#### راهنمای نرم افزار

#### سامانه مديريت هوشمند پيامک

#### شرکت پــارس گــريـن

#### معرفي

از اینکه سامانه هوشمند پیامک پارس گرین را انتخاب کردید به شما تبریک و خوش آمد عرض می نماییم.

سامانه هوشمند شرکت پارس گرین یکی از کاملترین سامانه های پیام کوتاه کشور بوده که با داشتن کاملترین بانک اطلاعاتی کد های پستی، شماره های فعال ایرانسل و همراه اول و همچنین بانک اصناف کل کشور و همچنین پشتیبانی شبانه روزی سعی در رضایتمندی شما کاربر عزیز دارد.

این شرکت با داشتن بیش از ۵۰۰ نمایندگی فعال و بیش از ۵۴ هزار کاربر در زمینه های شغلی متفاوت در سرتا سر کشور، یکی از محبوب ترین و جامع ترین سامانه های پیام کوتاه محسوب می شود .

این کتاب سعی دارد علاوه بر معرفی سامانه هوشمند مدیریت پیامک شرکت پارس گرین، نحوه استفاده از امکانات گوناگون این سامانه را به شما کاربران محترم آموزش دهد.

سامانه مدیریت پیامک

#### پارس گرین

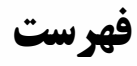

| صفحه | عنوان                     |
|------|---------------------------|
| ۹    | <br>تعاريف                |
| ۱۱   | <br>ثبت نام               |
| ۱۳   | <br>نحوه بازیابی رمز عبور |
| ۱۴   | <br>ورود به سامانه        |
| ۱۷   | <br>ورود پیشرفته          |
| ۲۱   | <br>صفحه اصلی             |

#### ارسال

| ۲۳ | ارسال سريع           |
|----|----------------------|
| ۲۴ | ارسال گروهی          |
| ۲۷ | ارسال هوشمند         |
| ۲۹ | ارسال هوشمند از فایل |
| ۳۲ | ارسال رنجی           |

#### پیامک انبوہ

| ۳۳ | انبوه شهری (همراه اول) |
|----|------------------------|
|    |                        |
| ۳۹ | پیشرفته پستی           |
|    |                        |
| ۴۴ | شهری و پستی (ایرانسل)  |
|    |                        |
| ۴۹ | انبوه صنفى             |
|    |                        |
| ۵۴ | انبوه پستی             |

#### پیامک زماندار

| ۵۹ | ارسال زماندار |
|----|---------------|
| 97 | ارسال روزانه  |
| 94 | ارسال ھفتگی   |
| 99 | ارسال ماهانه  |
| ۶٨ | ارسال سالانه  |
| ٧٠ | ارسال دوره ای |
| ۷۲ | برنامه ارسال  |

#### صندوق پیام ها

| ۷۳ | <br>ارسالى         |
|----|--------------------|
| ۷۵ | <br>دریافتی        |
| ٧۶ | <br>حذف شده ها     |
| ۷۸ | <br>مديريت پوشه ها |
| ٧٩ | گنجینه پیامک       |
| ٨٠ | <br>يوشه ها        |

#### مشتريان

| ٨١ | مشتريان                 |
|----|-------------------------|
| ٨۴ | باشگاه مشتریان          |
| ٨۵ | ايمپورت مخاطبين(Import) |
| ٨۶ | دسته بندی               |
| ٨٨ | عضويت آنلاين            |
| ٨٩ | همگام با گوشی           |
| ٩٠ | Back up                 |

#### امكانات

| پیامک به ایمیل۹۱ |
|------------------|
| نظرسنجي و مسابقه |
| پیامک به موبایل  |
| متن سريع٩٨       |
| منشی خودکار      |
| کاتالوگ خودکار   |
| ۱۰۳ Gizmo        |
| کارت ویزیت       |

#### ابزارهای وب

| وب سرویس         |
|------------------|
| امضاء دیجیتال    |
| ۱۰۷ Http service |
| ثبت نام آنلاین   |
| پیامک به سایت    |
| نمودار آنلاين    |
| ماژول های وب     |
| اتصال دوربين     |

#### سرویس ها

| 114 | مناسبت هوشمند   |
|-----|-----------------|
| ۱۱۷ | رويدادها        |
| ۱۱۸ | كنترل شماره     |
| ۱۱۹ | تلاوت قرآن      |
| 171 | ارسال از موبایل |
| ۱۲۳ | كد خوان         |

#### پشتیبانی

| 179 | <br>بروزرسانی ها |
|-----|------------------|
|     | _                |
| ۱۲۷ | <br>راهنما       |
|     |                  |
| ۱۲۸ | <br>آموزش تصویری |

| 179 | پشتیبانی   |
|-----|------------|
| ۱۳۱ | صدای مشتری |

#### امور مالی

| شارژ حساب ۳۲    |  |
|-----------------|--|
| کارت شارژ       |  |
| تراکنش مالی     |  |
| پرداخت های جاری |  |
| معرفی به        |  |
| تعرفه ها        |  |
| هشدار اعتبار    |  |

#### تنظيمات

| 141 | خط پیش فرض   |
|-----|--------------|
| 147 | چند اپراتوری |
| ۱۴۳ | کنترل IP     |
| 144 | پیامک سفید   |
| 148 | تنظيمات      |

#### مديريت

| فعال سازی ۴۷              |
|---------------------------|
| تمديد سرويس۴۹             |
| ارتقاء سیستم              |
| سفارش شماره۵۱             |
| شماره های ویژه ۵۲         |
| مديريت اسناد              |
| قوانين ۵۵                 |
| رضایت نامه ها             |
| پرسش و پاسخ های متداول ۵۷ |

تعاريف:

۱. اپراتور چيست ؟

به شرکت مخابرات ، همراه اول و ایرانسل و سایر شرکت های ارائه دهنده خدمات تلفن همراه یا شرکت های وابسته آنها اپراتور گفته می شود .

- ۲. گزارش ارسال چیست ؟
   گزارشی از ارسال پیامهای شما که در صندوق پیامها در زیر منو ارسالی قابل رویت است. و نمایش می دهد که ایا
   پیامک ارسال شده یا خیر .
  - ۳. گزارش تحویل چیست ؟

گزارش تحویل یا دلیوری، موقعیت پیامک ارسال شده را نمایش می دهد. این امکان نشان می دهد پیامک به دست مخاطب رسیده است یا خیر و.... .

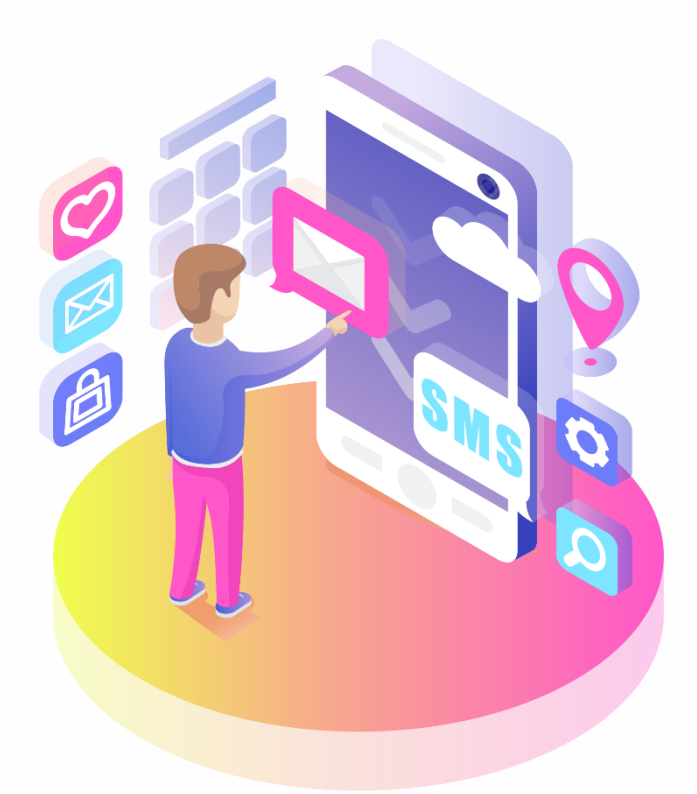

نکات بسیار مهم :

- حتما قبل از ارسال انبوه، زماندار و هر ارسال دیگر که تعداد ان خیلی زیاد و یا زیاد است ، یک بار آن پیامک را برای
   گوشی خودتان ارسال کنید. در صورتی که پیامک به طور کامل برایتان ارسال شد نسبت به ارسال تعداد بالای آن اقدام
   کنید.
  - ۲. از دراختیار گذاشتن نام کاربری و رمز عبورتان به دیگران جدا خودداری کنید.
  - ۳. برای امنیت بالاتر سامانه خود، رمز عبور خود را به صورت دوره ای (هر ۳ ماه) تغییر دهید.
  - ۴. از copy paste کردن متن پیامک خودداری کنید و متن مورد نظرتان را تایپ کنید.
- <sup>4</sup>. بعضی کلمات از طرف مخابرات فیلتر شده است. از به کار بردن این کلمات در متن تان خودداری کنید. کلماتی از قبیل : شورش، اعتصاب، سپاه و... . در صورت ارسال این کلمات پیام شما ارسال نشده و ممکن است حساب شما غیر فعال گردد.
  - <sup>6</sup>. برای بازدهی بیشتر سامانه از مرورگر های بروز و جدید استفاده نمایید مرورگر Mozila FireFox و Google Nozila FireFox و Coogle Coogle و Coogle Coogle

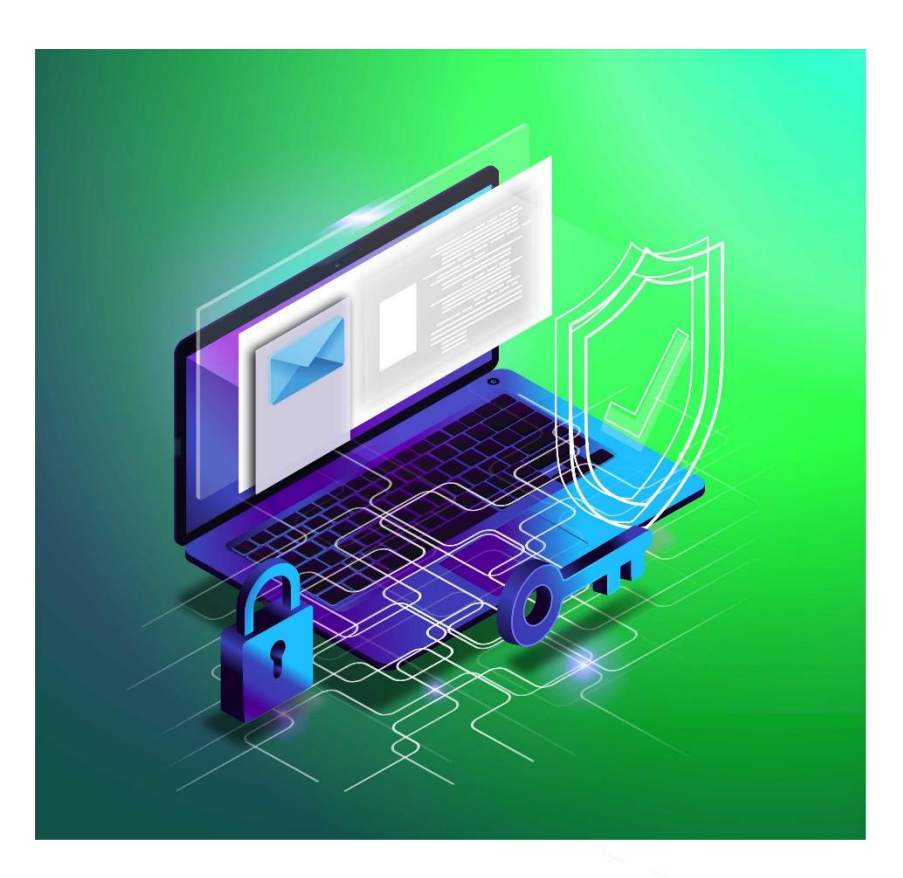

#### ثبت نام

برای ثبت نام ابتدا وارد سایت parsgreen.com شوید و به قسمت ثبت نام مراجعه نمایید .

| ₽ 🛛 - 🖡                                        | ▼ Google                                                                                            | · ⊽ C 8 - (                                                 | neRegister.aspx 🏹                         | +<br>ne/userOnline | ثبت نام ساما<br>ogin. <b>parsgreen.com</b> /fran | نانه هوشمند پیامک]<br>https://lc |
|------------------------------------------------|----------------------------------------------------------------------------------------------------|-------------------------------------------------------------|-------------------------------------------|--------------------|--------------------------------------------------|----------------------------------|
| ش ()                                           | شروع ثبت نام                                                                                        | <b>•</b>                                                    | مشخصات مشترک                              | 0                  | بررسی مشخصات                                     |                                  |
| <mark>مشخصات م</mark><br>ای شماین<br>ای رمزورو | <mark>، مشترک</mark><br>ایکبار مجاز به ثبت نام ح<br>ا ، اطلاعات خود را به دق<br>ورود به سیستم به شه | ام حساب کاربری س<br>ه دقت وارد نمایید .<br>شماره موبایل شما | نانه جامع پیامک می باشید،<br>سال می گردد، |                    |                                                  |                                  |
| نام کاربري                                     | ي:                                                                                                  |                                                             | به انگلیسی                                |                    |                                                  |                                  |
| نامر:                                          |                                                                                                    | بە فارىسى                                                   |                                           |                    |                                                  |                                  |
| نامر خانوادگ                                   | ادگى:                                                                                               | به فارسی<br>۵۰ تور ۵۰ در                                    |                                           |                    |                                                  |                                  |
| شرکت:                                          |                                                                                                    | په فارسې                                                    | ,                                         |                    |                                                  |                                  |
| ایمیل:                                         |                                                                                                    | نمونه : com.                                                | mostafa@yaho                              |                    |                                                  |                                  |
| موبایل:                                        |                                                                                                    | نمونا                                                       | 0912245****:                              |                    |                                                  |                                  |
| تلف:                                           |                                                                                                    | نمەن                                                        | 021777488888 :                            |                    |                                                  |                                  |

پس از ورود به سایت بر روی دکمه شروع ثبت نام کلیک کنید تا ثبت نام شما شروع گردد.

بعد از ثبت نام و دریافت نام کاربری و رمز عبور که به تلفن همراه و ایمیل شما ارسال می شود، برای ورود به سامانه پیام کوتاه خود به آدرس login.parsgreen.com رفته و مراحل زیر را انجام دهید.

| P sms, ما سامانه sms, ما سامانه x +                                                                                                    |   | -   |   | × |
|----------------------------------------------------------------------------------------------------|---|-----|---|---|
| ← → C                                                                                                    | ☆ | ê 🔹 | θ | : |
| ورود به حساب کاربری پارس گرین<br>ه نام کاربری یا موبایل یا ایمیل<br>نام کاربری یا موبایل را وارد فرمایید<br>۲ حک تصویر امنیتی<br>۴ حک ب<br>۴ حک ب<br>۴ جنبت نام<br>۴ جنبت نام<br>۴ جنبت نام<br>۴ جنبت نام |   |     |   |   |

- ابتدا نام کاربری خود را وارد کنید (که می تواند نام کاربری ، شماره موبایل ، یا ایمیل باشد).
  - ۲. در این مرحله تصویر امنیتی سمت چپ را در قسمت کد امنیتی وارد کنید.
    - ۳. با انتخاب گزینه ورود مرحله بعد مانند تصویر زیر نمایان می شود.

| P https://login.parsgreen.com/accc × +                                    | - 🗆 🗙         |
|---------------------------------------------------------------------------|---------------|
| ← → C                                                                     | 🖙 🖈 🚨 🍖 🗯 😝 🗄 |
| به ورود با رمز<br>امز<br>۲ (مز موقت(فراموشی) کی ۲<br>0938***4115<br>جرگشت |               |

- رمز سامانه خود را در این بخش وارد نمایید.
- ۲. در صورت وارد کردن صحیح اطلاعات بعد از انتخاب دکمه ورود، وارد سامانه خود می شوید.
- ۳. اگر رمز عبور خود را فراموش کرده اید با زدن دکمه رمز موقت، کلمه عبوری برای شما پیامک می شود و سپس با کادر زیر مواجه می شوید.

| P https://login.parsgreen.com/accc × +                                  |                                                                                               | - • ×       |
|-------------------------------------------------------------------------|-----------------------------------------------------------------------------------------------|-------------|
| $\leftrightarrow$ $\rightarrow$ C $($ login.parsgreen.com/account/byotp |                                                                                               | 🖈 🚨 🍖 A 😫 E |
|                                                                         | <ul> <li>ورود با رمز یکبار مصرف</li> <li>کد پیامک شده را وارد کنید</li> <li>۹ ورود</li> </ul> |             |
|                                                                         | 🔶 ParsGreen.com                                                                               | <u>+</u>    |
|                                                                         |                                                                                               |             |

کد پیامک شده را در کادر فوق وارد کرده و گزینه ورود را انتخاب نمایید.

پس از ورود به سامانه پیامک اقدام به تغییر رمز عبور خود فرمایید.

#### ورود به سامانه

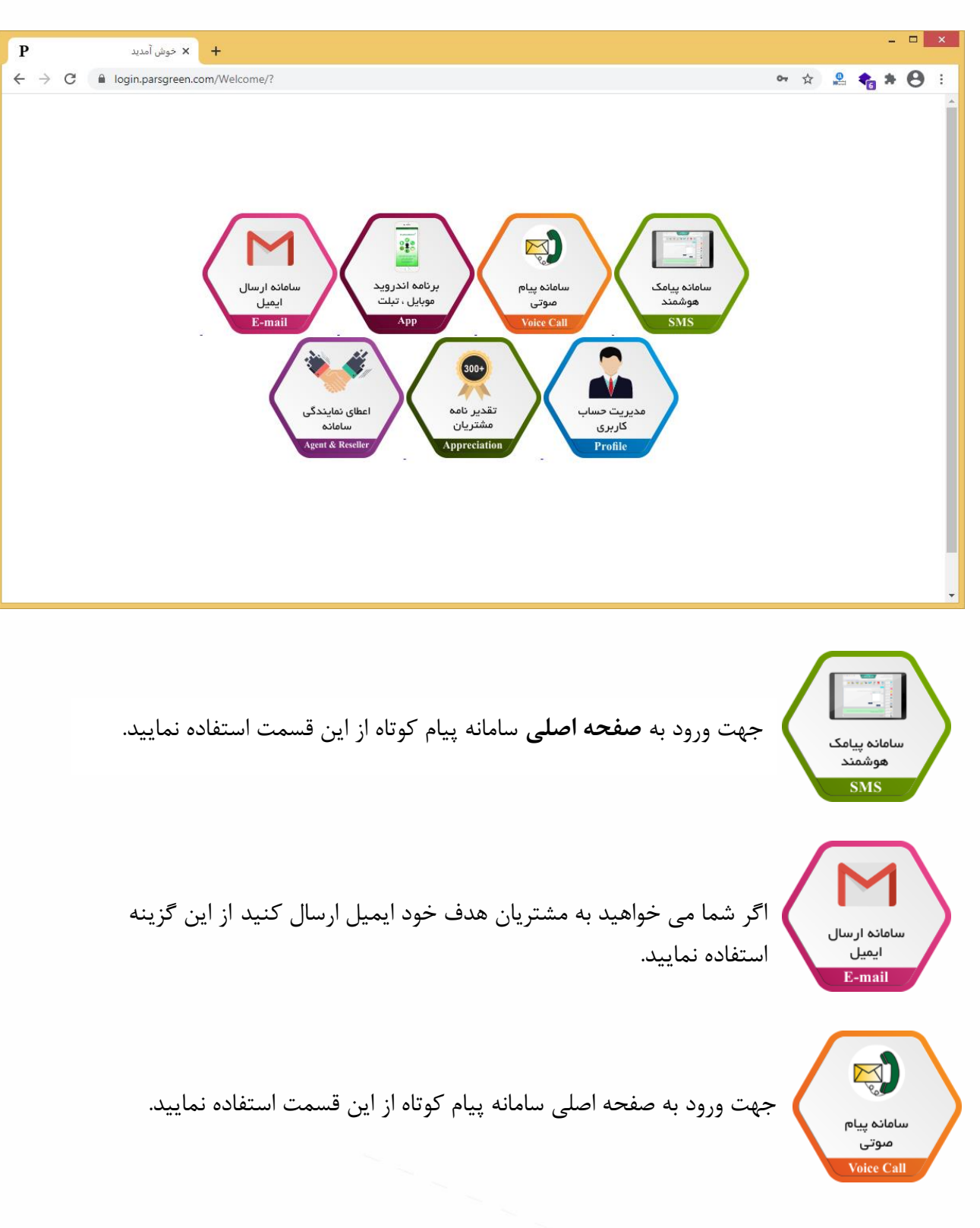

بعد از وارد کردن نام کاربری و رمز عبور با صفحه ای متشکل از چند قسمت رو به رو خواهید شد.

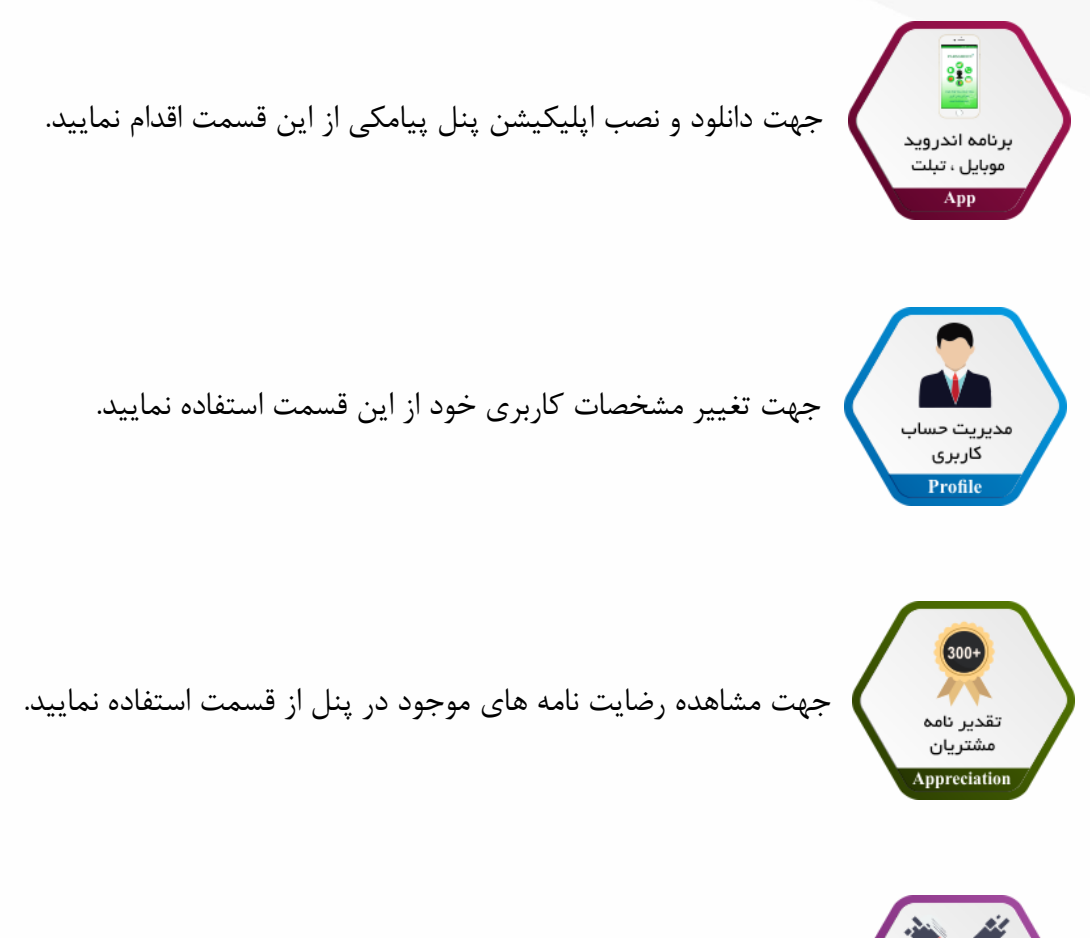

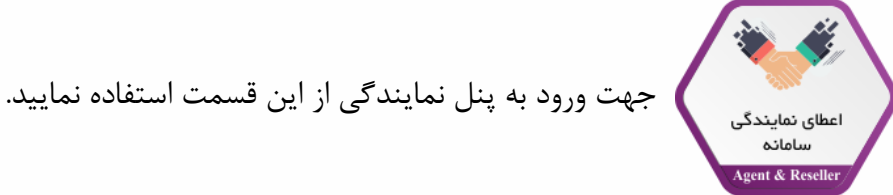

#### پس از ورود در بخش پروفایل امکانات زیر را خواهید داشت.

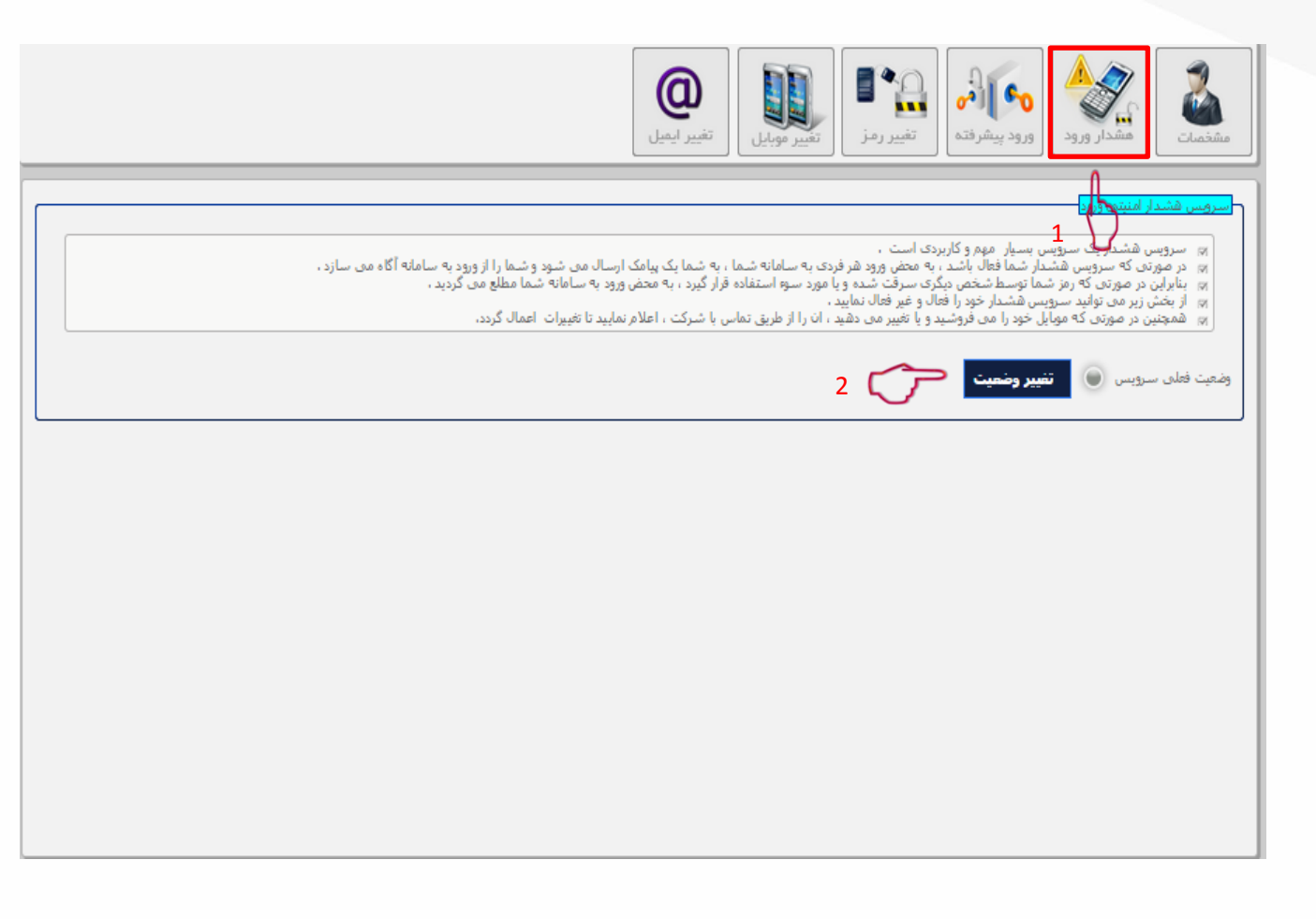

#### هشدار ورود

۱. در صورتی که سرویس هشدار ورود شما فعال باشد به محض ورود هر فردی به سامانه, یک پیام برای شما ارسال می شود و شما را از ورود به سامانه آگاه می سازد.

۲. جهت فعال سازی این سرویس گزینه تغییر وضعیت را انتخاب نمایید.

|     | مشخصات المحادر ورود پیشرفته المحاد تغییر رمز تغییر موبایل المحاد المحاد |
|-----|----------------------------------------------------------------------------------------------------|
| 1 🗇 | <mark>وورد عادی</mark><br>۱۳ به صورت پیش فرض این وضعیت برای حساب کاربری فعال می باشد.<br>۱۳ در این حالت با کنترل نام کاربری و رمز ورود ، در صورت صحت انها به سیستم وارد می شوید ،                                                                                                    |
| 2 👉 | ورود دو مرحله ای با کلید در صورت نفاوت سیستم - پارس گرین<br>ایر در این حالت علاوه بر بررسی نام کاربری و رمز و صحت آنها ، اگر سیستم شما عوض شده باشد ، کلید دوم که به موبایل مدیر ارسال می شود ، درخواست می گردد ،<br>ایر بنابراین بدون نام کاربری و رمز و کلید نمی توان از سیستم جدید وارد نرم افزار شد،                                                                                                    |
| 3 🤝 | ویود دو مرحله ای داممی - پارس گرین]<br>                                                                                                    |
| 4   | <ul> <li>ورود عادی () ورود دو مرحله ای در صورت تفاوت سیستم () ورود دومرحله ای دائمی</li> <li>اعمال تغییرات</li> </ul>                                                                                                    |
|     |                                                                                                    |

#### ورود پیشرفته

در این قسمت به سه طریق می توانید ورود به سامانه را تنظیم نمایید:

۱. **ورود عادی:** در این حالت با نام کاربری و رمز عبور وارد پنل می شوید, این وضعیت به صورت پیش فرض در پنل فعال می باشد.

۲. **ورود دو مرحله ای در صورت تفاوت سیستم:** در این حالت در صورتی که از سیستم جدیدی قصد ورود به سامانه را داشته باشید, کلید دوم به موبایل مدیر ارسال می گردد.

۳. **ورود دو مرحله ای دائمی:** در این حالت پس از بررسی نام کاربری و رمز عبور به صورت دائم کلید دوم به موبایل مدیر ارسال می گردد و امن ترین حالت ممکن می باشد.

۴. جهت اعمال هر یک از سه وضعیت ذکر شده, گزینه مورد نظر را انتخاب نمایید.

۵. سپس گزینه اعمال تغییرات را انتخاب نمایید.

| مشخصات هشدار ورود پیشرفته ورود پیشرفته تغییر رمز                                                                                                    |
|----------------------------------------------------------------------------------------------------|
| ر<br>تعبير رمز وروه                                                                                                    |
| ۱۸۸ به صورت دوره ای هر یک ماه یکبار یا حد اقل 2 ماه یکبار رمز سیستم خود را عوض نمایید ،<br>۱۸۸ رمز شما ساده و قابل حدس زدن نباشد ، از شماره شناسنامه ، تولد ، موایل و، استفاده نکنید<br>۱۸۸ رمز شما برای امنیت بیشتر شامل حروف انگلیستی و اعداد و نیز در صورت امکان شامل حروف بزرگ و کوچک باشد ،<br>۱۸۸ رمز شما برای به خاطر سپاری اسان ، مانند زمورد باشد تا نیز به یاد داشت ان نباشد ؛ TehranTree2 , Nour324 .<br>۱۸۸ مرز شما برای به خاطر سپاری اسان ، مانند زمورد باشد تا نیز به یاد داشت ان نباشد ؛ (ماه می از مان می از می |
| رمز عبور فعلن:                                                                                                    |
| رمز عبور جديد؛                                                                                                    |
| تکرار رمز عبور جدید؛<br>کلیه امضاهای دیجیتال سیستم یاک شود(ممکن است انباطات نرم افزاری شما قطع شود)؟ ۲۰۰۰ 4                                                                                                    |
| تغییر رمز ورود                                                                                                    |
|                                                                                                    |
|                                                                                                    |
|                                                                                                    |
|                                                                                                    |

#### تغيير رمز

جهت تغيير رمز عبور سامانه خود از اين قسمت استفاده نماييد.

۱. ابتدا رمز عبور فعلی خود را وارد نمایید.

۲. سپس رمز عبور جدید را وارد نمایید.( جهت امنیت بیشتر از وارد کردن رمزهای ساده خودداری نمایید.)

۳. مجددا رمز عبور جدید را وارد نمایید.

۴. در صورتی که این گزینه را انتخاب نمایید کلیه امضاهای دیجیتال شما پاک می شود و ارتباطات نرم افزاری شما قطع می گردد.

۵. در مرحله آخر گزینه تغییر رمز عبور را انتخاب نمایید تا تغییرات اعمال شود.

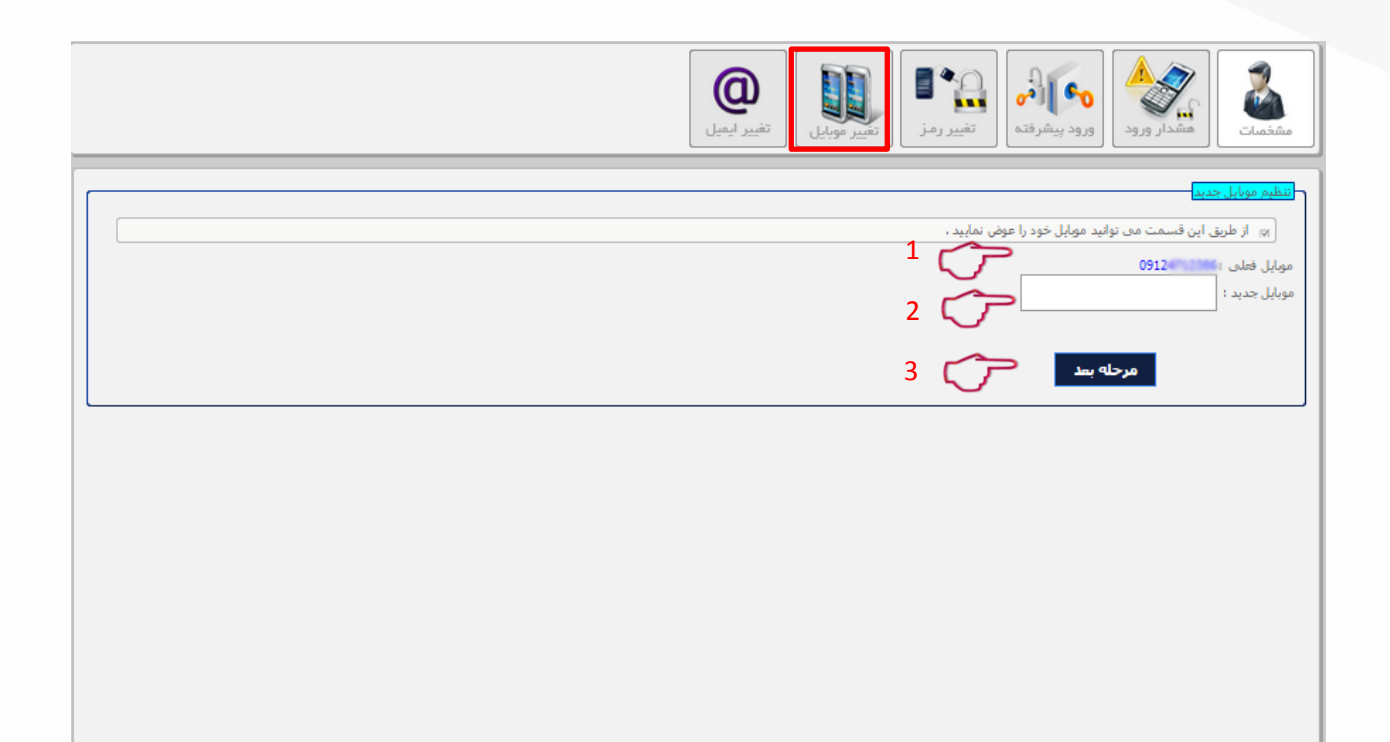

#### تغيير موبايل

- از این قسمت می توانید شماره موبایل خود را تغییر دهید.
- ۱. در این قسمت شماره موبایل فعلی موجود در سیستم به شما نمایش داده می شود.
  - ۲. در این قسمت شماره موبایل جدید را وارد نمایید.
    - ۳. جهت اعمال تغییرات به مرحله بعد بروید.
- ۴. در مرحله بعد یک کد به موبایل شما ارسال می شود, بعد از وارد کردن کد موبایل شما تغییر خواهد یافت.

| مُعْدَمَات المُحْدَمَة المُورود بيشرفت التغيير رمز التغيير موبايل                                                                                           |
|----------------------------------------------------------------------------------------------------|
| انتظیم مورایل جدید<br>(۱۳) از طریق این قسمت می توانید ایمیل خود را عوض نمایید .<br>ایمیل فجلدی : parsgreenagent@gmail.com<br>ایمیل جدید :<br>2 ایمیل جدید : |
| مرحله بعد على 3                                                                                                    |
|                                                                                                    |
|                                                                                                    |

#### تغيير ايميل

- از این قسمت می توانید آدرس ایمیل خود را تغییر دهید.
- ۱. در این قسمت آدرس ایمیل فعلی شما نمایش داده می شود.
  - ۲. در این قسمت آدرس ایمیل جدید را وارد نمایید.
    - ۳. جهت اعمال تغییرات به مرحله بعد بروید.

4. در مرحله بعد یک کد به آدرس ایمیل شما ارسال می شود ، بعد از وارد کردن کد ایمیل شما تغییر خواهد یافت.

#### صفحه اصلي

بعد از ورود به سامانه با صفحه ای روبرو می شوید که متشکل از چند بخش است.

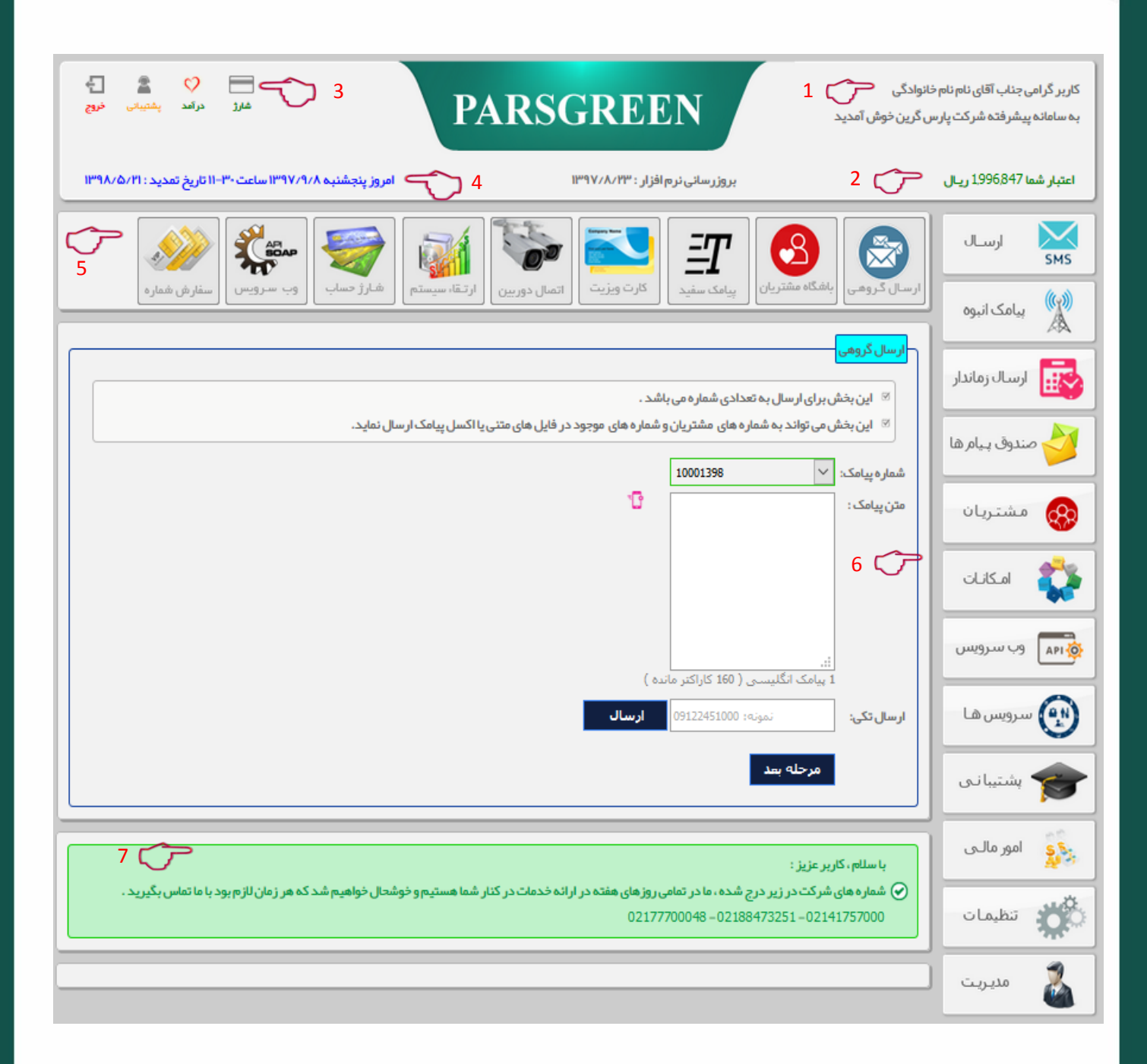

- در این قسمت نام و نام خانوادگی شما درج می گردد.
  - ۲. در این بخش اعتبار شما نمایش داده می شود.
- ۳. در این قسمت منوهای زیر برای شما نمایش داده می شود :

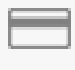

- برای شارژ سامانه خود از این قسمت استفاده کنید.
- برای مشاهده راهنمایی های سامانه از این منو استفاده کنید. درآمد
- 🕿 برای اتصال به قسمت پشتیبانی از این بخش استفاده نمایید.
  - 🚽 🛛 برای خروج از سامانه روی این منو کلیک کنید.

۴. در این بخش می توانید تاریخ و زمان فعلی، و همچنین در قسمت <u>روزها م</u>دت زمانی که شما میتوانید از نرم افزار استفاده کنید را مشاهده نمایید.

- ۵. زیر منوها نیز در این قسمت قابل رویت می باشد.
  - ۶. منوهای اصلی در سمت راست سامانه قرار دارد.
- ۷. پیام های مهم که با رنگ سبز، زرد و قرمز وجود دارند نیز در این قسمت قابل مشاهده اند.

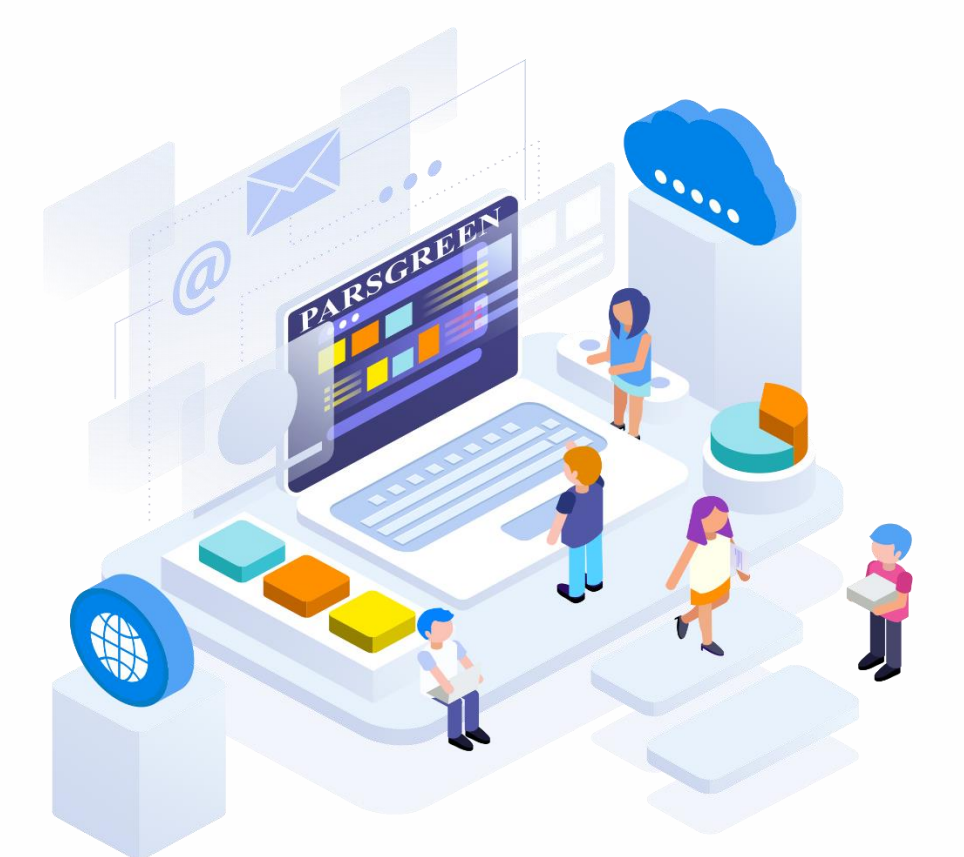

در ادامه منوها و زیر منو ها را شرح خواهیم داد.

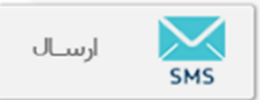

#### منوی ارسال که شامل چند زیر منو است.

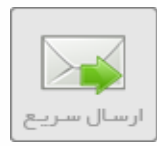

#### الف) ارسال سريع :

برای ارسال یک پیامک سریع به یک یا چند مخاطب از این زیر منو و طی مراحل گفته شده استفاده کنید.

|                                                                                                    | ارســال<br>SMS   |
|----------------------------------------------------------------------------------------------------|------------------|
| ا ارسال سريع ا ارسال هوهمند المعنية ( هوشمند القليل ) ارسال رتجن                                                                                                    | پیامک انبوہ 🕺    |
| ارسال سریع پیامک<br>این قسمت برای ارسال سریع به یک یا چند شماره می باشد .                                                                                                    | ارسال زماندار    |
| ⊠ شماره ها را در بخش گیرندگان تایپ یا از جایی Copy و Pasteنمایید.                                                                                                    | 衬 صندوق پـيام ها |
| شماره فرستنده : 🗸 المماره فرستنده : 🗸 المماره فرستنده : 🗸 المحالية المحالية المحالي | مشتريان          |
| خدا حافظ<br><u>افزودن متن سریع</u>                                                                                                    | 💱 امکانات        |
|                                                                                                    | وب سرویس         |
| 1 ييامک انگليسی ( 160 کاراکتر ماندہ )<br>گ <b>يرندگان:</b>                                                                                                    | 💮 سرویس ها       |
| 3 🔭                                                                                                    | 🞓 بشتیبانی       |
| 4 🥎 4                                                                                                    | ي امور مالــى    |
|                                                                                                    | نظيمات           |
| با سلام، کاربر عزیز :<br>🕥 شماره های شرکت در زیر درج شده ، ما در تمامی روزهای هفته در ارائه خدمات در کنار شما هستیم و خوشحال خواهیم شد که هر زمان لازم بود با ما تماس بگیرید .<br>02141757000 – 02188473251 – 02141757000                                                                                                    | مديريت           |

- در قسمت شماره فرستنده، شماره سامانه خود را انتخاب کنید.
  - ۲. در مستطیل این بخش متن پیامک خود را وارد کنید.
- ۳. سپس شماره گیرنده خود را وارد کنید.(می توانید بیش از یک مخاطب را وارد کنید.)
  - ۴. در پایان بر روی دکمه ارسال پیامک کلیک کنید تا پیام شما ارسال گردد.
- ۵. در صورت ایجاد پیامک سریع (پیش نویس) میتوانید با کلیک روی آیکن مربوطه، به آن دسترسی پیدا کنید در ادامه ایجاد متن پیش نویس را توضیح خواهیم داد.

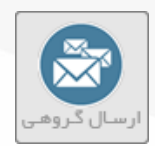

#### ب) ارسال گروهی :

برای ارسال به گروهی از مخاطبین( که می توان از قسمت مشتریان یا فایل اکسل نیز استفاده کرد ) کاربرد دارد، استفاده از آن چند مرحله دارد.

|                                                                                                    | ارســال<br>SMS |
|----------------------------------------------------------------------------------------------------|----------------|
| ارسال سريع ارسال گروهی ارسال هوشمند ازفایل ارسال رنجی                                                                                   | پیامک انبوہ 🕅  |
| ارسال گروهی<br>این بخش برای ارسال به تعدادی شماره می باشد .                                                                             | ارسال زماندار  |
| ⊠ این بخش می تواند به شماره های مشتریان و شماره های موجود در فایل های متنی یا اکسل پیامک ار سال نماید.<br>شماره سامک: ▼ 02100021000 → 1 | مندوق پیام ها  |
| متن پیامک: 2 2                                                                                                    | مشتريان        |
|                                                                                                    | امکانات        |
|                                                                                                    | وب سرویس       |
| ارسال تکی: فرندی ( ۵۵ والله کار ۲۰ والله )<br>۱۰ ارسال تکی: فرندی (09122451000 ارسال                                                    | ญ سرویس ها     |
| مرحله بعد 🔭 5                                                                                                    | بشتیبانی       |

- ۱. ابتدا شماره سامانه خود را وارد کنید.
  - ۲. متن پیامک خود را وارد کنید.

ارسال تست : همواره قبل از هر ارسال گروهی، یک پیامک تست به گوشی خود ارسال کنید.

- ۳. شماره تست را وارد کنید.
- ۴. دکمه ارسال تستی را انتخاب کنید، اگر متن کامل پیامک به گوشیتان رسید مراحل بعد را اجرا کنید.
  - دکمه مرحله بعد را بزنید تا صفحه دوم باز شود.

#### در این صفحه از چهار روش مختلف می توانید مخاطبین خود را انتخاب کنید.

| ارسال گروهی ارسال گروهی ارسال موشمند ازفایل ارسال رنجی                                                                                                    | لرسـال<br>SMS    |
|----------------------------------------------------------------------------------------------------|------------------|
|                                                                                                    | بیامک انبوہ      |
| مشتریان<br>۹ ــــ همکاران<br>۹ ــــــــــــــــــــــــــــــــــــ                                                                                                    | ارسال زماندار    |
|                                                                                                    | 🔮 صندوق بـيام ها |
| ا » فایل متنی می بایست با پسوند txt. باشد.<br>۱۰ شماره ها می بایست با کار اکتر ، از هم جدا شده و با زیر هم نوشته شده باشند.                                              | 🐼 مشتریان        |
| ۲۰۰۲ می توانید نمونه فایل متنی را از اینجا دانلود فرمایید . (دانلود فایل نمونه )                                                                                         | 💱 امکانات        |
| No hie selectedBrowse                                                                                                    | وب سرویس         |
| می این می ایست در (Sheet1) و ستون اول فایل اکسل قرار گرفته شده باشند.                                                                                                    | 💽 سرویس ها       |
| ا∞ خط اول (سطر اول) فایل اکسل برای عنوان در نظر گرفته شده و خوانده نمی شود.<br>∞ می توانید فایل اکسل نمونه را از اینجا دانلود فرمایید، (دانلود فایل نمونه )              | 🞓 بشتیبانی       |
| No file selectedBrowse                                                                                                    | يې امور مالـې    |
| ورود دستی شفاره<br>۱۳۰۰ از طریق این قسمت می توانید تعدادی شماره را به مبورت دستی وارد نمایید.                                                                            | المعات 🗱         |
| ∞ پیشنباد می گردد ، تعداد شماره هایی که وارد می کنید بیش از 0000 شماره در هر بار ارسال نباشد .<br>∞ و در مورتی که شماره ها زیادتر است ، آنها را در چند مرحله ارسال کنید. | هديريت           |
| 🚿 اگر همیشه به این شماره ها پیامک ارسال می کنید ، انها را در مشتریان خود وارد نمایید .                                                                                   |                  |
| 4                                                                                                    |                  |
| رسالية:                                                                                                    |                  |
| <ul> <li>أر سال به كل شماره ها با حذف شماره هاى تكرارى</li> <li>أر سال به كل شماره ها بدون حذف شماره هاى تكرارى</li> </ul>                                               |                  |
| مرحله فبل مرحله بعد 6                                                                                                    |                  |

دفترچه تلفن : بعد از ایجاد دفتر تلفن می توانید از آن استفاده کنید.

در بخش های بعد ایجاد گروه در مشتریان (دفتر تلفن) را کاملا توضیح داده خواهد شد.

- ۲. فایل متنی (ابتدا فایل نمونه را دانلود کنید).
- ۳. فایل اکسل (ابتدا فایل اکسل را دانلود کنید).
- ۴. ورود دستی شماره ها : تمامی شماره ها مرتب در زیر هم وارد گردد یا شماره ها را Copy-paste کنید.
  - در این قسمت ارسال به شماره های تکراری یا عدم ارسال را تنظیم می کنید.
    - <sup>۴</sup>. در پایان بر روی دکمه مرحله بعد کلیک نمایید.

#### بعد از کلیک روی دکمه مرحله بعد، به صفحه زیر منتقل می شوید.

| ارسال سريع (رسال گروهی (رسال موشمند ازقابل رنجی )                                                                                                    | ارسال<br>SMS (۱۹۹۵) ایمون            |
|----------------------------------------------------------------------------------------------------|--------------------------------------|
| تعداد كل شماره ها: 2 اين بيام جهت ارسال تست<br>تعداد شماره هاي تكراري: 0<br>تعداد شماره هاي نامعتبر: 0<br>تعداد شماره هاي نامعتبر: 2                                                                                         | بسال زماندار<br>کی ارسال زماندار     |
| زبان پیامک: فارسی<br>تعداد بخش ها: 1<br>مجموع هزینه ارسال: 37 <b>تومان</b>                                                                                                    | ی مشتریان<br>کی امکانات<br>هیاسیویسی |
| مرحله قبل ارسال 3                                                                                                    | سرویس ها<br>شرویس ها<br>بشتیبانی     |
| با سللم ، کاربر عزیز :<br>⊘ شماره های شرکت در زیر درج شده ، ما در تمامی روزهای هفته در ارائه خدمات در کنار شما هستیم و خوشحال خواهیم شد که هر زمان لازم بود با ما تماس بگیرید .<br>0214175700048 – 02188473251 – 02141757000 | کی امور مالـی<br>کی تنظیمات          |
|                                                                                                    | مديريت                               |

- در این قسمت اطلاعات کامل پیامک ارسالی درج شده است.
  - ۲. متن کامل پیامک در این بخش قابل مشاهده است.
- ۳. در صورت تایید اطلاعات، دکمه ارسال را بزنید تا متن شما ارسال شود.

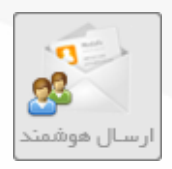

#### **پ) ارسال هوشمند :**

این ارسال نوعی پیامک است که برای هر شخص طبق یک نمونه هوشمند سازی می شود. به طور مثال اگر میخواهید برای تمام مخاطبین خود پیام تبریک ارسال کنید و در پیامک هر نفر نام او را بنویسید، اگر بخواهید دستی انجام دهید ساعت ها زمان لازم است ، اما با ارسال هوشمند در زمان کوتاهی می توانید این کار را انجام دهید.

بدین منظور باید مراحل زیر را انجام دهید. (توجه داشته باشید که برای استفاده از این امکان، باید حتما گروه در مشتریان (دفترچه تلفن) ایجاد کرده باشید.)

| ارسال مربع از اسال گروهی از سال موضعند از قایل                                                                                                    | لرسـال SMS            |
|----------------------------------------------------------------------------------------------------|-----------------------|
|                                                                                                    | پیامک انبوہ           |
| ار سال هوشمند پیمانه هسترین<br>۱۳ از سال ، هوشمند نوعی بیامک است که برای هر شخص ، طبق ،یک نمونه هوشمند سازی می شود .                                                                                                    | ارسال زماندار         |
| <ul> <li>به طور مثال می خواهید برای همه مشتریان خود پیام تبریک یا اطلاع رسانی ارسال کنید و در هر پیامک اسم وی را بنویسید .</li> <li>این کار اگر دستی انجام شود ساعت ها زمان لازم دارد ، اما ارسال هوشمند پس از تنظیم الگوی هوشمند ، در کسری از دقیقه کار را انجام می دهد .</li> <li>برای درج هر الگو در متن ، روی ان الگو کلیک کنید و سپس ادامه دهید.</li> </ul> | 衬 صندوق پیام ها       |
| الگوهای متن هوشمند : جنسبت   نام   نام خانوادگي   شرکت   تاريخ تواند   تاريخ لعظه ارسال   ساعت لعظه ارسال   توضيعات 💦 1                                                                                                    | ومشتريان              |
| متن پيام:<br>2                                                                                                    | 🛟 امکانات             |
| فرستنده: Tomozefent کی دیگرید:                                                                                                    | وب سرویس              |
| دیرندین:                                                                                                    | ی سرویس ها 💽 پشتیبانی |
| مرحله ببند 💦 5                                                                                                    | يې                    |
|                                                                                                    | المعات 🗱              |
| با سلام ، کاربر عزیز :<br>🕑 شماره های شرکت در زیر درج شده ، ما در تمامی روزهای هفته در ارائه خدمات در کنار شما هستیم و خوشحال خواهیم شد که هر زمان لازم بود با ما تماس بگیرید .<br>02141755000 – 0218847325 – 2141757000                                                                                                    | مديريت                |

- . از الگوهای هوشمند بالای صفحه می توانید در متن پیامک خود استفاده کنید.
  - ۲. در این قسمت متن پیامک خود را با کمک الگوهای هوشمند تنظیم نمایید.
    - ۳. در قسمت فرستنده شماره سامانه خود را وارد کنید.
    - ۴. در بخش گیرندگان دفترچه تلفن یا گروه مورد نظر خود را انتخاب کنید.
- . بر روى دكمه مرحله بعد كليك كنيد. پس از انتخاب اين دكمه به صفحه بعدى منتقل مي شويد.

|                                                                                                    | ارسـال          |
|----------------------------------------------------------------------------------------------------|-----------------|
| ارسال سريع الرسال كروهي الرسال هوشمند ارقابل الرسال رنبي المعادي الموشمند ارقابل الرسال رنبي المعادي المعادي ال                                                                  | 📢 🕺 بیامک انبوه |
| نمونه متن پیامک :<br>نمونه متن پیامک :                                                                                                    | ارسال زماندار   |
| شماره تست :                                                                                                    | 衬 صندوق پیام ها |
| 3<br>8 ▼ 47 ▼ ::usi                                                                                                    | مشتريان         |
| مرحله قبل ارسال تست ارسـال هوشمند<br>۸                                                                                                    | 💱 امکانات       |
| V<br>¥                                                                                                    | وب سرویس        |
|                                                                                                    | 💽 سرویس ها      |
|                                                                                                    | کې پښتيبانۍ     |
| با سلام ، کاربر عزیز :<br>🕑 شماره های شرکت در زیر درج شده ، ما در تمامی روز های هفته در ارائه خدمات در کنار شما هستیم و خوشحال خواهیم شد که هر زمان لازم بود با ما تماس بگیرید . | 🗞 امور مالـی    |
| 02177700048 - 02188473251 - 02141757000                                                                                                    | المعات 🕺        |
|                                                                                                    | مديريت          |

- در این قسمت یکبار دیگر متن پیامک به شما نمایش داده می شود.
- ۲. حتما یک ارسال تست به تلفن همراه خود انجام دهید، برای این کار شماره تست را وارد کرده و ارسال تست را بزنید. ( اگر پیامک با موفقیت برایتان ارسال شد نسبت به انجام مراحل بعد اقدام کنید )
  - ۲. در این بخش تاریخ و زمان ارسال را می توانید تنظیم نماید.
  - ۴. بر روی دکمه ارسال هوشمند کلیک کنید تا متن شما برای مخاطبینتان ارسال گردد.
  - ( بعد از ارسال پیامک ، ارسال های موفق یا ناموفق در صندوق پیام به شما نمایش داده خواهد شد )

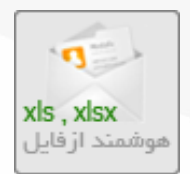

#### ت) هوشمند از فایل:

از این امکان می توانید برای هر نفر چندین مقدار را در یک پیامک ارسال کنید، به طور مثال اگر می خواهید لیست نمرات دانش آموزی را برای والدین او ارسال کنید از این بخش استفاده کنید. برای این منظور مراحل زیر را انجام دهید.

|                                                                                                    | ارســال          |
|----------------------------------------------------------------------------------------------------|------------------|
| ارسال سريع ارسال گروهی ارسال هوشمند ازفايل ارسال رنجی                                                                                                    | پیامک انبوہ      |
| ار سال هوشمند ( فایل )<br>۱۰۰۰ از طریق این بخش می توانید به صورت هوشمند پیامک ار سال کنید .                                                                                                    | ارسال زماندار    |
| <ul> <li>به طور مثال می خواهید برای هر نفر چند مقدار را در یک پیامک بنویسید و ارسال کنید .</li> <li>مثلا می خواهید لیست خرید یا لیست نمرات دانش اموزان را برای والدین وی ارسال کنید .</li> <li>مثلا می خواهید لیست خرید یا لیست نمرات دانش اموزان را برای والدین وی ارسال کنید .</li> </ul> | 衬 صندوق پـيام ها |
| <ul> <li>ادر این کار را برای هر نفر دستی انجام دهید ، رفان و هرینه ریادی را نارم دارد .</li> <li>ار سال هوشمند این کار را برای شما در کسری از دقیقه انجام می دهد .</li> <li>سطر اول هر ستون ، الگوی آن ستون می باشد و می تواند هر چیزی باشد.</li> </ul>                                     | مشتريان          |
| <ul> <li>ستون اول ، شماره موبایل ها می باشد .</li> <li>ستون اول ، شماره موبایل ها می باشد .</li> <li>تعداد ستون ها هیچ محدودیتی ندارد و می تواند از 1 ستون الی 10 یا 100 ستون باشد .</li> </ul>                                                                                             | مكانات           |
| تمونه فایل را اکسل را از اینجا دانلود فرمایید .<br>1<br>No file chosen Choose File حرح 2                                                                                                    | وب سرویس         |
| مرحله بعد 🥣 3                                                                                                    | ญ سرویس ها       |

- ۱. ابتدا نمونه فایل اکسل را دانلود کنید ، سپس فایل اکسل را پر کرده و ذخیره نمایید.
- ۲. فایل اکسل ذخیره شده را با استفاده از دکمه Browse یا Choose File آپلود کنید.
  - ۳. پس دکمه مرحله بعد را انتخاب کنید تا به صفحه بعد منتقل شوید.

|                                                                                                    | ارســال<br>SMS    |
|----------------------------------------------------------------------------------------------------|-------------------|
| ارسال سريح از سال گروهی ارسال موشمند از قايل ارسال رنجی                                                                                                    | پیامک انبوہ<br>کی |
| التقيمات متن<br>فرستنده ▼ 10001398 1 فرستنده المراجع المركبانية 1 من المراجع المركبانية المراجع المراجع المراجع المراجع المراجع                                                                                                    | ارسال زماندار     |
| الکوهای <u>فیلد دا متانا نام ا ویلد 2 متانا نام خانوادگی ا</u> ش <u>رگت ا فیلد 2 متانا میزان اعتبار ا فیلد 4 متانا نمره ا فکس ا تاریخ تولد ا ایمیل ا ادرس ا توضیحات ا متن اضافه ا</u><br>هوشمند : <u>فیلد دیگر   فیلد دیگر 1</u><br>این بیام جهت ارسال تست می باشد. | 衬 صندوق پـيام ها  |
|                                                                                                    | مشتريان           |
| مرحله قبل مرحله بعد 🌱 ۲                                                                                                    | 🐝 امکانات         |
|                                                                                                    | وب سرویس          |
|                                                                                                    | 💽 سرویس ها        |
|                                                                                                    | 🞓 پشتیبا نی       |
| با سلام ، کاربر عزیز :<br>🕥 شماره های شرکت در زیر درج شده ، ما در تمامی روز های هفته در ارانه خدمات در کنار شما هستیم و خوشحال خواهیم شد که هر زمان لازم بود با ما تماس بگیرید .                                                                                    | 🗞 امور مالـی      |
| 02177700048 - 02188473251 - 02141757000                                                                                                    | المعات 🕺          |
|                                                                                                    | مديريت            |

- ابتدا شماره فرستنده (شماره سامانه خود) را انتخاب کنید.
- ۲. با استفاده از الگوهای هوشمند، متن پیامک خود را تنظیم نمایید.
  - ۲. با زدن دكمه مرحله بعد به صفحه بعد منتقل مى شويد.

|                                                                                                    | ارسـال SMS       |
|----------------------------------------------------------------------------------------------------|------------------|
| ارسال سريع ارسال گروهی ارسال هوشمند ارفایل<br>انهان متناب سال با این سام جهت ایسال تست هم                                                                                       | پیامک انبوہ 🕺    |
|                                                                                                    | ارسال زماندار    |
| شماره تست :                                                                                                    | 衬 صندوق پـيام ها |
| 3 رئيج عند 11 11 11 11 11 11 11 11 11 11 11 11 11                                                                                                    | مشتريان          |
| مرحله قبل ارسال تست شروع ثبت و ارسال 🔶 ۴                                                                                                    | امکانات          |
|                                                                                                    | وب سرویس         |
|                                                                                                    | 😨 سرویس ها       |
|                                                                                                    | پشتیبانی         |
| با سلام، کاربر عزیز :<br>📀 شماره های شرکت در زیر درج شده، ما در تمامی روز های هفته در ارانه خدمات در کنار شما هستیم و خوشحال خواهیم شد که هر زمان لاز م بود با ما تماس بگیرید . | ي امور مالـی     |
| 02177700048 - 02188473251 - 02141757000                                                                                                    | نظيمات           |
|                                                                                                    | مديريت           |

- در پایان متن پیامک خود را بررسی کنید.
- ۲. در قسمت شماره تست، شماره موبایل خود را وارد کنید و دکمه ارسال تست را بزنید.
  - ۲. در این بخش تاریخ و زمان ارسال را می توانید تنظیم نمایید.
- ۴. اگر پیامک به طور کامل به دستتان رسید دکمه ارسال را بزنید تا به مخاطبینتان ارسال گردد.

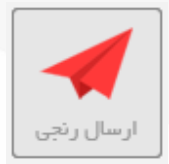

#### ث) ارسال رنجی

از این امکان برای ارسال پیامک به محدوده ای از شماره ها به طور مثال از شماره ۹۱۲۴۲۵۰۰۰۰ تا شماره ۹۹۲۴۲۵۹۹۹۹ استفاده می گردد.

|                                                                                                    | ارســال         |
|----------------------------------------------------------------------------------------------------|-----------------|
| الرسال سريع الرسال گروهی ارسال هوشمند ازفايل ارسال رنجی                                                                                                    | پیامک انبوہ     |
| ارسال سریع پیامک<br>∞ ارسال به یک رنج شماره خاص ، مثلااز 09122459090 تا 09122459999                                                                                                    | ارسال زماندار   |
| 📨 قبل از ارسال رنجی، از بخش ارسال تکی متن پیامک را به خودتان ارسال نمایید و از صحت ان مطمئن شوید.                                                                                                    | 👌 صندوق پیام ها |
| شماره پیامک : • • 02100021000 • • • • • • • • • • • • • • • • • •                                                                                                    | مشتريان         |
| 2 🤝                                                                                                    | 💱 امکانات       |
|                                                                                                    | وب سرویس        |
| ا پیامک فارسدی ( 0 کاراکتر مانده )<br>از رنج : منا 09122450000 مناده )                                                                                                    | 🐑 سرویس ها      |
| تعداد : منلا 1000 منلا 09122459999 تعداد : منلا 1000 منلا 1000 | پشتیبانی        |
| ارسال 5                                                                                                    | ي امور مالـی    |
|                                                                                                    | تنظيمات         |

- ابتدا شماره سامانه خود را انتخاب کنید.
  - ۲. متن پیامک خود را وارد کنید.
- ۳. محدوده ای که می خواهید پیامک برای آنها ارسال شود را وارد نمایید.
- ۴. تعداد شمارهایی که می خواهید پیامک برای آن ارسال شود را وارد کنید.
  - با این گزینه ارسال انجام می شود.

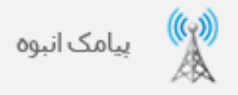

#### پیامک انبوہ :

از این طریق می توانید به کلیه استان ها و شهرها به تفکیک استان، شهر، ایرانسل ، همراه اول و پستی پیامک ارسال کنید.

این منو چند زیر منو دارد که به تفصیل توضیح خواهیم داد.

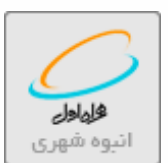

#### الف) انبوه شهری (همراه اول) :

در این قسمت می توانید جهت ارسال پیامک به بانک شماره های همراه اول اقدام نمایید.

| النوه شهری<br>النوه شهری<br>النوه شهری و بستی                                                                                                    | ارســال<br>SMS اوســال  |
|----------------------------------------------------------------------------------------------------|-------------------------|
| لیوه شهری<br>۱۳ از طریق این بخش می توانید به کل کشور به تفکیک استان ، شهر ، بخش و شماره دایمی و اعتباری پیامک ار سال نمایید .                                                                                                    | 🗛 🚺 ارسال زماندار       |
| ∞ پس از ثبت، حد اقل 10 دقیقه و حد اکثر 2 ساعت زمان لازم است که پیام شما تایید شود و سپس ار سال می شود .<br>∞ برای دریافت آخرین وضعیت ارسال خود بر روی تصویر روبرو کلیک نمایید تا این صفحه بروز رسانی شود ﷺ<br>∞ هر زمان وضعیت ارسال شما به وضعیت * ارسال شد * تغییر یافت، پیام شما ارسال شده است . | مندوق پیام ها           |
| کد رهگیری فایلی است که شامل کلیه کد های رهگیری ار سال شما می باشد .          ارسال آبوه جدید       2         رکوردی ثبت نشده است       رکوردی ثبت نشده است                                                                                                    | المكانات                |
|                                                                                                    | م ۹۱ وب سرویس           |
|                                                                                                    | یں سرویس ها 💽 بشتیبا نی |
| با سلام ، کاربر عزیز :<br>🕥 شماره های شرکت در زیر درج شده ، ما در تمامی روز های هفته در از انه خدمات در کنار شما هستیم و خوشحال خواهیم شد که هر زمان لاز م بود با ما تماس بگیرید .                                                                                                    | مور مالـی               |
| 02177700048 - 02188473251 - 02141757000                                                                                                    | تظيمات                  |
|                                                                                                    | مديريت                  |

۱. ابتدا انبوه شهری همراه اول را انتخاب نمایید.

۲. سپس با انتخاب دکمه درج ارسال انبوه جدید به صفحه بعد منتقل می شوید.

| ×                                                                                                    |
|----------------------------------------------------------------------------------------------------|
| ر <mark>مرحله تنظیم متن پیامک</mark>                                                                                                    |
| 🗵 عنوان : متنی است که برای تفکیک از سال ها به کار می رود .                                                                                                    |
| 🗵 از قسمت ارسال تست ، یک پیامک به موبایل خود ارسال کنید تا مطمئن شوید که پیامک شما از نظر فیلترینگ شبکه سراسری GSM مشکلی نداشه باشد .<br>🗵 سپس اقدام به ثبت ارسال انبوه نمایید. |
|                                                                                                    |
| شماره فرستنده : ▼ 5000286916                                                                                                    |
|                                                                                                    |
| 3                                                                                                    |
| متن پیامک :                                                                                                    |
|                                                                                                    |
|                                                                                                    |
| ارسال تست: ما مارسی را مارسی است است محم 6                                                                                                    |
| یک پیام به خودم از سال کر دم و پیام به گوشی ام ر سید                                                                                                    |
|                                                                                                    |
| مرحله بعد 💦 ح ح                                                                                                    |
|                                                                                                    |

- ۲. ابتدا یک عنوان مرتبط با پیامک خود انتخاب کنید. این عنوان فقط جهت اطلاع خودتان است و در پیامکتان تاثیری ندارد.
  - ۲. در این قسمت شماره فرستنده (شماره سامانه خود) را انتخاب کنید.
  - ۲. در این قسمت متن پیامک خود را وارد کنید. (از copy-paste کردن متن خودداری نمایید)
    - ۴. شماره تست (مثلا شماره موبایل خود) را وارد کرده و ارسال تست را انتخاب کنید.
      - . اگر پیامک به طور کامل به موبایلتان رسید دکمه مرحله بعد را بزنید.

بعد از انتخاب این دکمه به صفحه بعد منتقل می شوید.

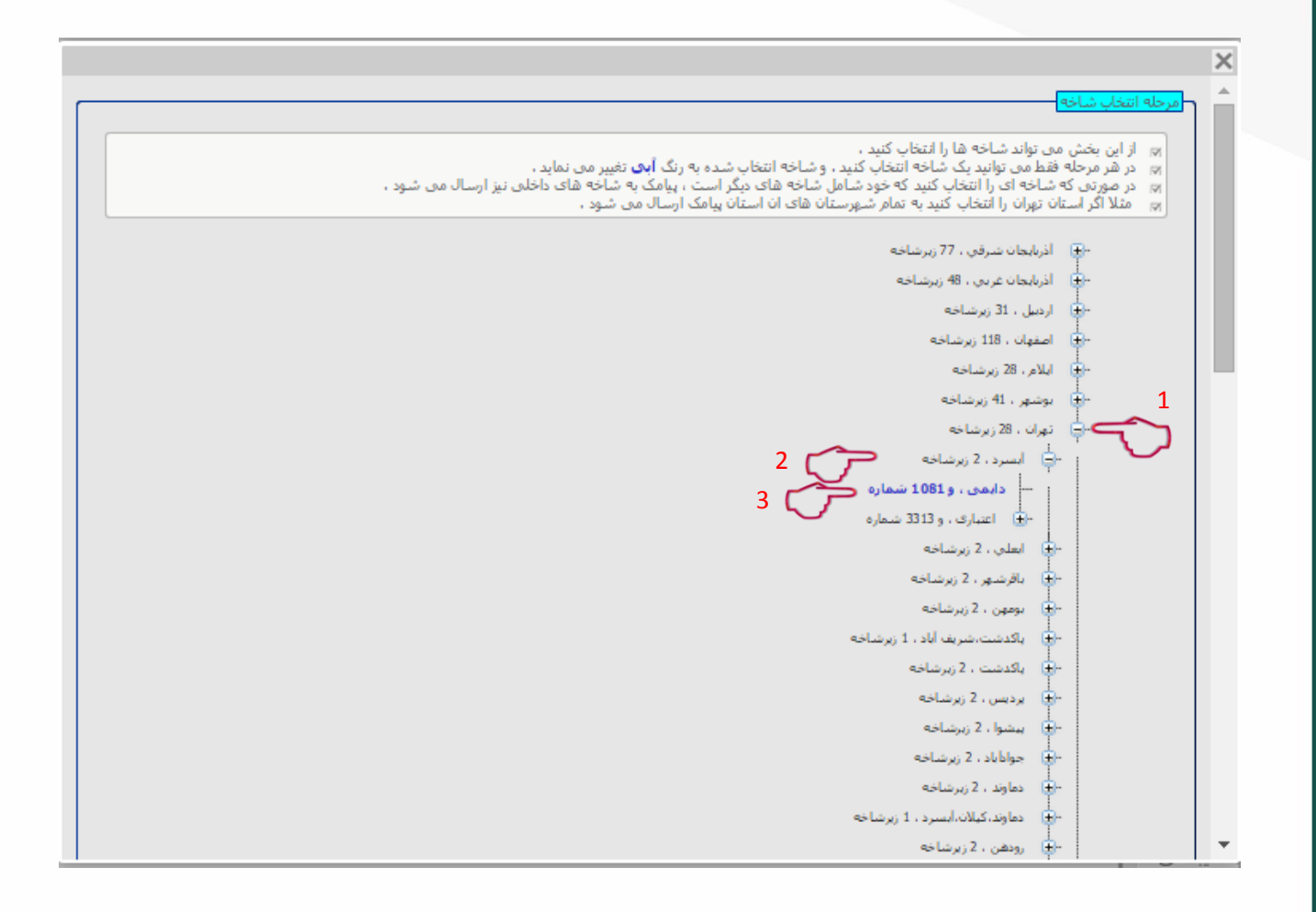

۱. ابتدا از قسمت انتخاب شاخه استان مورد نظر خود را انتخاب نماييد.(جهت انتخاب شاخه + كنار نام استان را انتخاب نماييد.)

- ۲. سپس در این قسمت می توانید شهر مورد نظر خود را انتخاب نمایید.(جهت انتخاب شهر + کنار آن را انتخاب نمایید.)
- ۳. در این قسمت تعداد شماره های دائمی و اعتباری هر شهر برای شما نمایش داده می شود.(روی شاخه مورد نظر کلیک نمایید تا آبی رنگ شود.)
  - ۴. در انتها به مرحله بعد بروید.

در این صفحه تعداد شماره ها, تاریخ و زمان ارسال را طبق مراحل زیر تنظیم نمایید.

| ×                                                                                                    |
|----------------------------------------------------------------------------------------------------|
| مرحله تنظيم تعداد و زمان                                                                                                    |
| ⊯ ردیف شروع عدد شروع ارسال می باشد ،<br>⊯ مثلا اگر شما 300000 پیامک به صورت ترتیبی انتخاب کرده باشید و ردیف شروع را 10000 قرار دهید ، ارسال از شماره 100000 ام شروع می شود،<br>⊯ تعداد در خواست : تعداد شماره هایی است که شما قصد ارسال آن را دارید ،<br>⊯ در مثال فوق اگر شما تعداد درخواست را 50000 تنظیم کنید ، تنها به 50.000 شماره از ریف شروع 100.000 پیامک ارسال می شود ،<br>⊯ ساعت و دقیقه ارسال : ساعت و دقیق ارسال را تنظیم می کند که شما قصد دارید بیامک در آن ساعت ارسال شود ،                                                                                                    |
| تعداد شماره ها : 1081                                                                                                    |
| ردیف شروع :                                                                                                    |
| تعداد درخواست : 500                                                                                                    |
| تاریخ ارسال : ۲۹۴/۲/۸ 📑 ۲۹۴/۲/۸                                                                                                    |
| 5 مان المالي المالي مالي |
|                                                                                                    |
|                                                                                                    |
|                                                                                                    |
|                                                                                                    |
|                                                                                                    |
|                                                                                                    |
| مرحله قبل 🔰 6                                                                                                    |
|                                                                                                    |

- ۱. در فیلد اول تعداد شماره های زیر شاخه مورد نظرتان ثبت گردیده است.
- ۲. این فیلد عدد شروع ارسال می باشد. مثلا اگر شما ۳۰۰۰ پیامک انتخاب کرده اید و ردیف شروع را ۱۰۰۰ بگذارید، ارسال از شماره ۱۱۰۰۰م شروع می شود.
  - ۳. در این فیلد تعداد شماره هایی که قصد ارسال به آنها را دارید وارد کنید. مثلا ۳۰۰۰ شماره در زیر شاخه وجود دارد، اگر در این فیلد عدد ۵۰۰ را وارد کنید پیامک شما به ۵۰۰ نفر از مخاطبین ارسال می گردد.
    - ۴. دکمه آبی رنگ را بزنید و تاریخ ارسال پیامک خود را تنظیم کنید.
- ۵. این قسمت دو فیلد دارد که سمت چپی ساعت و سمت راستی دقیقه ارسال پیامک را تنظیم می کند. (زمان ارسال انبوه از ساعت ۸:۳۰ صبح تا ۹ شب می باشد.)
  - <sup>6</sup>. بعد از طی مراحل قبل، دکمه مرحله بعد را بزنید تا صفحه بعد برایتان باز گردد.
در این صفحه اطلاعات کامل ارسال شما نمایش داده می شود.

| ×                                                                                                    |
|----------------------------------------------------------------------------------------------------|
| مرحله آخر، ثبت قبوه                                                                                                    |
| <ul> <li>این اخرین مرحله ثبت و ارسال بیامک انبوه است. لذا دقت کافی را داشته باشید .</li> <li>نوع بیامک ، تعداد بخش ها ، هزینه تفریس ارسال ، تاریخ وساعت را به دقت بررسی کنید و سپس ثبت کنید .</li> <li>هزینه ارسال ممکن است اندکی متفاوت باشد ، زیرا به نوع ارسال (شهری ، صفی و ) ، نوع ایراتور فرستنده و نوع شماره های تصافیویا ترتیبی انتخاب شده بستگی دارد،)</li> <li>ان از از از از از از از از از از از از از</li></ul> |
| متن بیامک شما : این پیام جهت ارسال تست می باشد.<br>ا                                                                                                    |
| تعداد شماره ها انتخاب شده : 500<br>نوع بیامک : فارست<br>تعداد بخش ها : 1<br>تاریخ و ساعت ارسال : ۱۳۹۴/۲/۹                                                                                                    |
| هزينه ارسال : 82150<br>ث <b>بت و ارسال</b> 3                                                                                                    |
|                                                                                                    |
| مرحله قبل                                                                                                    |
|                                                                                                    |

- در این قسمت متن پیامک شما نمایش داده شده است.
- ۲. در این بخش اطلاعات ارسال شما از قبیل زمان، هزینه و ... به شما نمایش داده می شود.
  - ۳. با کلیک روی دکمه ثبت و ارسال، پیامک شما ارسال می گردد.

پس از ارسال پیام می توانید جهت دریافت دلیوری اقدام نمایید تا از وضعیت دقیق پیام ها مطلع شوید.

|                                                                                                    | ارسـال          |
|----------------------------------------------------------------------------------------------------|-----------------|
| انیوه شهری از پیشرفته پستی از شهری و پستی از انیوه میشی از انیوه پستی از انیوه پستی از انیوه پستی از انیوه ستی از انیوه پستی از انیوه ستی از انیوه پستی از انیوه پستی از از از از از از از از از از از از از | پیامک انبوہ 🙀   |
| انبوه شبری<br>۱۳۰۰ از طریق این بخش می توانید به کل کشور به تفکیک استان ، شبر ، بخش و شماره دایمی و اعتباری پیامک ار سال نمایید .                                                                                                    | ارسال زماندار   |
| 🛛 پس از ثبت ، حد اقل 10 دقیقه و حد اکثر 2 ساعت زمان لازم است که پیام شما تایید شود و سپس ار سال می شود .<br>🖾 برای در یافت آخرین ومنعبت از سال خود بر روی تعمومی ویرو کلیک نمایید تا این مشجه بر وزر سانی شود 🔅                                                                                                    | 👉 صندوق پیام ها |
| یدی کی میکرد به مرتبع در مرکز میکرد. به معنی میکرد. به معنی میکرد میکند میکند میکند میکند.<br>۱۳ هر زمان وضعیت ارسال شما به وضعیت "ارسال شد - تغییر یافت، پیام شما ارسال شده است .<br>۱۳ کد رهگیری فایلی است که شامل کلیه کد های رهگیری ارسال شما می باشد .                                                                                                    | مشتريان         |
| ارسال انبوه جدید<br>ردیف عنوان متن بیامک شاخه تاریخ ارسال وضعیت تمداد موفق ناموفق جزئیات ابزارها                                                                                                    | 💱 امکانات       |
| 1 تست این متن جهت ارسال تست می باشد، دائمی در صف تایید 100,000 0 0 🗵 🖷 🖶 🖾 🕞 🕞                                                                                                    | وب سرویس        |
|                                                                                                    | 💮 سرویس ها      |
|                                                                                                    | 🞓 پشتیبانی      |
| با سلام ، کاربر عزیز :<br>⊘ شماره های شرکت در زیر درج شده ، ما در تمامی روز های هفته در ارائه خدمات در کنار شما هستیم و خوشحال خواهیم شد که هر زمان لازم بود با ما تماس بگیرید .                                                                                                    | 💱 امور مالـی    |
| 02177700048 - 02188473251 - 02141757000                                                                                                    | المعان 🕺        |
|                                                                                                    | مديريت          |

- ابتدا از این قسمت اقدام به دانلود گزارش رهگیری نمایید.
   سپس کد رهگیری که در مقابل هر شماره نوشته شده است را در این قسمت وارد نمایید تا از وضعیت دقیق پیام مطلع شوید.
   از این قسمت می توانید جهت دریافت گواهی ارسال اقدام نمایید. (این بخش مختص نماینده ها می باشد.)
  - 🔀 در صورت تمایل به حذف پیام انبوه از لیست پیام ها می توانید این دکمه را انتخاب نمایید.

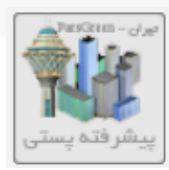

#### ب) پیشرفته پستی:

در این قسمت می توانید با وارد کردن قسمتی از کد پستی یا پیش شماره موبایل اقدام به ارسال انبوه در محدوده مورد نظر نمایید.

#### \* توجه داشته باشید پیشرفته پستی فقط برای شهر تهران می باشد.

|                                                                                                    | ارسـال           |
|----------------------------------------------------------------------------------------------------|------------------|
| انیوه شهری اپیشرفته پستی ( شهری و پستی ( انیوه صنعی ( انیوه پستی )<br>ا                                                                                                    | پیامک انبوہ<br>ک |
| اندوه شری ا<br>۲<br>۲ از طریق این بخش می توانید به کل کشور به تفکیک استان ، شهر ، بخش و شماره دایمی و اعتباری پیامک ار سال نمایید .                                                                                 | ارسال زماندار    |
| 📨 پس از ثبت، حد اقل 10 دقیقه و حد اکثر 2 ساعت زمان لازم است که پیام شما تایید شود و سپس ار سال می شود .<br>🏾 پر ای در بافت آخرین وفتعیت از سال خود بر روی در تمویر رویر و کلیک نمایند تا این صفحه بر وزر سانی شود 🗳 | 衬 صندوق پیام ها  |
| ایک در مان وضعیت ارسال شما به وضعیت " ارسال شد" تغییر یافت ، پیام شما ارسال شده است .<br>⊠ کد رهگیری فایلی است که شامل کلیه کد های رهگیری ارسال شما می باشد .                                                       | هشتریان          |
| ارسال انبوه حدید ع<br>رکوردی ثبت نشده است                                                                                                    | 💱 امکانات        |
|                                                                                                    | وب سرویس         |
|                                                                                                    | سرویس ها         |
|                                                                                                    | 🎓 پشتیبانی       |
| با سلام ، کاربر عزیز :<br>🕑 شماره های شرکت در زیر درج شده ، ما در تمامی روز های هفته در ارائه خدمات در کنار شما هستیم و خوشحال خواهیم شد که هر زمان لازم بود با ما تماس بگیرید .                                    | د امور مالـی     |
| 02177700048 - 02188473251 - 02141757000                                                                                                    | المعات 🗱         |
|                                                                                                    | مديريت           |

۱. ابتدا از منوهای بالای صفحه پیشرفته پستی را انتخاب نمایید.

۲. سپس با انتخاب دکمه ارسال انبوه جدید به صفحه بعد منتقل می شوید.

| ×<br>ر مرحله تنظیم متن پیامک                                                                                                    |
|----------------------------------------------------------------------------------------------------|
| <ul> <li>عنوان: متنی است که برای تفکیک ارسال ها به کار می رود .</li> <li>از قسمت ارسال تست ، یک پیامک به موبایل خود ارسال کنید تا مطمئن شوید که پیامک شما از نظر فیلترینگ شبکه سر اسری GSM مشکلی نداشه باشد .</li> <li>سر اقدام به ثبت ارسال انبوه نمایید.</li> </ul> |
| عنوان :<br>شماره فرستنده : ▼ 5000286916 €                                                                                                    |
| متن پیامک :                                                                                                    |
| 1 پیامک فارسی ( 0 کاراکتر مانده )<br>ارسال تست: ارسال تست                                                                                                    |
| یک پیام به خودم ار سال کردم و پیام به گوشی ام ر سید<br>مرحله بعد مرحله بعد                                                                                                    |

۱. ابتدا یک عنوان مرتبط با پیامک خود انتخاب کنید. این عنوان فقط جهت اطلاع خودتان است و در پیامکتان تاثیری ندارد.

۲. در این قسمت شماره فرستنده (شماره سامانه خود) را انتخاب کنید.

۳. در این قسمت متن پیامک خود را وارد کنید. (از copy-paste کردن متن خودداری نمایید)

۴. شماره تست (مثلا شماره موبایل خود) را وارد کرده و ارسال تست را انتخاب کنید.

۵. اگر پیامک به طور کامل به موبایلتان رسید دکمه مرحله بعد را بزنید.

| ×                                                                                                    |
|----------------------------------------------------------------------------------------------------|
| ر<br>مرحله تنظیم ارسال                                                                                                    |
| 🕅 پارس گرین برای اولین بار در کشور سیستم ارسال جسندی و پستدی را بر روی کلیه اپراتور ها 1000 و 5000 و 201 و ارائه می دهد و محدود به 5000 نیست.<br>🛒 کد پستدی : اختیاری است و در صورت وارد کردن آن ، 3 یا 5 رقم اول کد پستدی را وارد کنید . |
| التفاب استان : تهران                                                                                                    |
| التغاب شهر : انتخاب كنيد                                                                                                    |
| کد پستی منطقه یا محدوده ؛ 16537 اختیاری ( در صورت وارد کردن ، 3 یا 5 رقم اول کد پستی را وارد کنید )                                                                                                    |
| موبایل و یا بخشدی از آن : 09122 🗾 2                                                                                                    |
| 3 پردازش و شمارش                                                                                                    |
|                                                                                                    |
|                                                                                                    |
|                                                                                                    |
|                                                                                                    |
|                                                                                                    |
|                                                                                                    |
|                                                                                                    |
|                                                                                                    |
|                                                                                                    |

۱. در این قسمت ۳ یا ۵ رقم اول کد پستی منطقه مورد نظر را وارد نمایید.

۲. سپس در این قسمت می توانید چند رقم از شماره موبایل مورد نظر خود را وارد نمایید تا به رنج خاصی از شماره ها پیام ارسال گردد.

۳. سپس با انتخاب دکمه پردازش و شمارش تعداد شماره های موجود در محدوده مشخص شده برای شما نمایش داده می شود.

۴. با انتخاب این دکمه به مرحله بعد منتقل می شوید.

|                                                                                                    | ×                                                                                                    |
|----------------------------------------------------------------------------------------------------|----------------------------------------------------------------------------------------------------|
| {                                                                                                    | مرحله تنظیم تعداد و زمان                                                                                  |
| شروع ارسال می باشد ،<br>300 پیامک به صورت ترتیبی انتخاب کرده باشید و ردیف شروع را 100000 قرار دهید ، ارسال از شماره 100000 ام شروع می شود.<br>: تعداد شماره هایی است که شما قصد ارسال آن را دارید ،<br>شما تعداد درخواست را 50000 تنظیم کنید ، تنها به 50.000 شماره از ریف شروع 100.000 پیامک ارسال می شود ،<br>سال : ساعت و دقیق ارسال را تنظیم می کند که شما قصد دارید پیامک در آن ساعت ارسال شود ، | ا ردیف شروع عدد ۲<br>۲۰ مثلا اگر شما 000<br>۲۰ تعداد در خواست<br>۲۰ در مثال فوق اگر<br>۲۰ ساعت و دقیقه ار |
| 1 7                                                                                                    | تعداد شماره ها :                                                                                          |
| 2 0                                                                                                    | رديف شـروع :                                                                                              |
| 3 500                                                                                                    | تعداد درخواست :                                                                                           |
| 4 (۲۹۴/۲/۱۳                                                                                                    | تاريخ ارسال :                                                                                             |
| 5 11 0                                                                                                    | زمان: 🔻                                                                                                   |
|                                                                                                    |                                                                                                    |
|                                                                                                    |                                                                                                    |
|                                                                                                    |                                                                                                    |
|                                                                                                    |                                                                                                    |
|                                                                                                    |                                                                                                    |
|                                                                                                    |                                                                                                    |
| مرحله قبل مرحله بعد 🧽 6                                                                                                    |                                                                                                    |
|                                                                                                    |                                                                                                    |

- ۱. در فیلد اول تعداد شماره های زیر شاخه مورد نظرتان ثبت گردیده است.
- ۲. این فیلد عدد شروع ارسال می باشد. مثلا اگر شما ۳۰۰۰ پیامک انتخاب کرده اید و ردیف شروع را ۱۰۰۰ بگذارید، ارسال از شماره ۱۱۰۰۰ام شروع می شود.
  - ۲. در این فیلد تعداد شماره هایی که قصد ارسال به آنها را دارید وارد کنید. مثلا ۳۰۰۰ شماره در زیر شاخه وجود دارد، اگر در این فیلد عدد ۵۰۰ را وارد کنید پیامک شما به ۵۰۰ نفر از مخاطبین ارسال می گردد.
    - ۴. دکمه آبی رنگ را بزنید و تاریخ ارسال پیامک خود را تنظیم کنید.
- . این قسمت دو فیلد دارد که سمت چپی ساعت و سمت راستی دقیقه ارسال پیامک را تنظیم می کند. (زمان ارسال انبوه از ساعت ۹ صبح تا ۹ شب می باشد.)
  - <sup>9</sup>. بعد از طی مراحل قبل، دکمه مرحله بعد را بزنید تا صفحه بعد برایتان باز گردد.

|                                                                                                    | مرحله آخر، ثبت انبوه <del>)</del><br>مرحله آخر، ثبت انبوه                                                                                                    |
|----------------------------------------------------------------------------------------------------|----------------------------------------------------------------------------------------------------|
| ن را داشته باشید .<br>عت را به دقت بررسای کنید و سپس ثبت کنید .<br>سال (شهری ، صفی و ) ، نوع ایراتور فرستنده و نوع شماره های تصافیویا ترتیبی انتخاب شده بستگی دارد،) | این انزین مرحله ثبت و ارسال بیامک انبوه است اننا دقت کافر<br>است انوع بیامک ، تعداد بخش ها ، هزینه تقریبی ارسال ، تاریخ وساع<br>این هزینه ارسال ممکن است اندگی متفاوت باشد ، زیرا به نوع ارس<br>این اننا ، عموما قدری مبلغ بیشتر در حساب خود داشته باشید ، |
| شد 1                                                                                                    | متن پیامک شما :                                                                                                    |
| 2 6                                                                                                    | تعداد شماره ها انتخاب شده : 500<br>نوع پیامک : فارسیی<br>تعداد بخش ها : 1                                                                                                    |
| 3 🕻                                                                                                    | تاريخ و ساعت ارسال : 10:36 ١٣٩۴/٢/١٥<br>هزينه ارسال : 22150<br>ثبت و ارسال                                                                                                    |
|                                                                                                    | مرحله قبل                                                                                                    |
|                                                                                                    |                                                                                                    |

- ۱. در این قسمت متن پیامک شما نمایش داده شده است.
- ۲. در این بخش اطلاعات ارسال شما از قبیل زمان، هزینه و ... به شما نمایش داده می شود.
  - ۳. با کلیک روی دکمه ثبت و ارسال، پیامک شما ارسال می گردد.

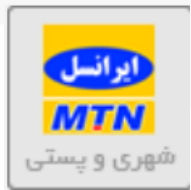

#### ت) شهری و پستی (ایرانسل) :

در این قسمت می توانید جهت ارسال پیامک به بانک شماره های ایرانسل و بر اساس کد پستی و جنسیت اقدام

نمایید.

| اندون به شوری به المحمد به المحمد بي المحمد بي المحمد بي المحمد بي المحمد بي المحمد بي المحمد بي المحمد بي المحمد بي المحمد بي المحمد بي المحمد بي المحمد بي المحمد بي المحمد بي المحمد بي المحمد بي المحمد بي المحمد بي المحمد بي المحمد بي المحمد بي محمد بي المحمد بي المحمد بي المحمد بي المحمد بي المحمد بي المحمد بي المحمد بي المحمد بي المحمد بي المحمد بي<br>المحمد بي المحمد بي المحمد بي المحمد بي المحمد بي المحمد بي المحمد بي المحمد بي المحمد بي المحمد بي المحمد بي محمد بي المحمد بي المحمد بي محمد بي المحمد بي المحمد بي المحمد بي<br>محمد بي المحمد بي المحم<br>المحمد بي المحمد بي المحمد بي المحمد بي المحمد بي المحمد بي المحمد بي المحمد بي المحمد بي المحمد بي المحمد بي محمد بي المحمد بي المحمد بي المحمد بي المحمد بي المحمد بي المحمد بي المحمد بي المحمد بي المحمد بي المحمد بي المحمد بي المحمد بي | ارسـال<br>SMS                    |
|----------------------------------------------------------------------------------------------------|----------------------------------|
| انبوه شبری<br>1<br>از طریق این بخش می توانید به ناب شور به تفکیک استان ، شبر ، بخش و شماره دایمی و اعتباری پیامک ار سال نمایید .                                                                                                    | یمی ایری                         |
| <ul> <li>پس از ثبت، حد اقل 10 دقیقه و حد اکثر 2 ساعت زمان لازم است که پیام شما تایید شود و سپس ار سال می شود .</li> <li>برای دریافت آخرین وضعیت ار سال خود بر روی تمویر روبرو کلیک نمایید تا این مفحه بروز رسانی شود </li> <li>هر زمان وضعیت ار سال شما به وضعیت ۱ رسال شد * تغییر یافت ، پیام شما ار سال شده است .</li> <li>مر زمان وضعیت ار سال شما به وضعیت ۱ رسال شد * تغییر یافت ، پیام شما ار سال شده است .</li> </ul>                                                                                                    | مندوق پیام ها 🎸 مندوق میام ما    |
| مسیری کیلی است که شامل دلیه کد می رهدیری از سان شه سی باشد :<br>ارسال انبوه جدید<br>رکوردی ثبت نشده است<br>و 0 ی                                                                                                    | مكانيات                          |
|                                                                                                    | م وب سرویس<br>به اهم وب سرویس ها |
|                                                                                                    | یشتیبانی                         |
| ب سمام، دربر عریز .<br>🕥 شماره های شرکت در زیر درج شده ، ما در تمامی روز های هفته در ارائه خدمات در کنار شما هستیم و خوشحال خواهیم شد که هر زمان لازم بود با ما تماس بگیرید .<br>02177700048 - 02188473251 - 02141757000                                                                                                    | تنظيمات                          |
|                                                                                                    | مديريت                           |

۱. ابتدا از منوهای بالای صفحه شهری و پستی را انتخاب نمایید.

۲. سپس با انتخاب دکمه درج ارسال انبوه جدید به صفحه بعد منتقل می شوید.

| ×<br>مرحله تنظیم متن پیامک                                                                                                    |
|----------------------------------------------------------------------------------------------------|
| <ul> <li>عنوان : متنی است که برای تفکیک ار سال ها به کار می رود .</li> <li>از قسمت ار سال تست ، یک پیامک به موبایل خود ار سال کنید تا مطمئن شوید که پیامک شما از نظر فیلترینگ شبکه سر اسری GSM مشکلی نداشه باشد .</li> <li>سپس اقدام به ثبت ار سال انبوه نمایید.</li> </ul> |
| عنوان :<br>شماره فرستنده : 5000286916<br>2                                                                                                    |
| متن پيامک :                                                                                                    |
| 1 بیامک فارسی ( 0 کاراکتر ماندہ )<br>ارسال تست : ماندہ ا                                                                                                    |
| یک پیام به خودم ار سال کر دم و پیام به گوشی ام ر سید                                                                                                    |
| مرحله بمد 5                                                                                                    |

- ۰. ابتدا یک عنوان مرتبط با پیامک خود انتخاب کنید. این عنوان فقط جهت اطلاع خودتان است و در پیامکتان تاثیری ندارد.
  - ۲. در این قسمت شماره فرستنده (شماره سامانه خود) را انتخاب کنید.
    - ۳. در این قسمت متن پیامک خود را وارد کنید.
  - ۴. شماره تست (مثلا شماره موبایل خود) را وارد کرده و ارسال تست را انتخاب کنید.
    - .۵ اگر پیامک به طور کامل به موبایلتان رسید دکمه مرحله بعد را بزنید.

| ×<br>ر امرحله تنقيم ار سال                                                             |
|----------------------------------------------------------------------------------------|
| 📨 کد پستی : اختیاری است و در صورت وارد کردن آن ، 3 یا 5 رقم اول کد پستی را وارد کنید . |
| انتخاب استان:                                                                          |
| بردازش و شمارش5                                                                        |
|                                                                                        |
|                                                                                        |
| مرحله قبل مرحله بسد 💎 ۶                                                                |

۱. ابتدا از این قسمت استان مورد نظر خود را انتخاب نمایید.

۲. سپس شهر مورد نظر را انتخاب نمایید.

۳.در این قسمت نوع جنسیت افراد را مشخص نمایید.

۴. در صورتی که ۳ تا ۵ رقم از کد پستی منطقه مورد نظر را وارد نمایید برای همان منطقه ارسال پیام خواهید داشت.

۵. با انتخاب دکمه پردازش و شمارش تعداد شماره های موجود نمایش داده می شود.

۶. با انتخاب این دکمه به مرحله بعد منتقل می شوید.

|                                                                                                    | ×                                                                                                    |
|----------------------------------------------------------------------------------------------------|----------------------------------------------------------------------------------------------------|
|                                                                                                    | مرحله تنظیم تعداد و زر                                                                                                    |
| دد شروع ارسال می باشد .<br>30000 پیامک به صورت ترتیبی انتخاب کرده باشید و ردیف شروع را 10000 قرار دهید ، ارسال از شماره 100000 ام شروع می شود.<br>ت : تعداد شماره هایی است که شما قصد ارسال آن را دارید .<br>گر شما تعداد درخواست را 50000 تنظیم کنید ، تنها به 50.000 شماره از ریف شروع 100.000 بیامک ارسال می شود .<br>بارسال : ساعت و دقیق ارسال را تنظیم می کند که شما قصد دارید بیامک در آن ساعت ارسال شود . | <ul> <li>ردیف شروع عد</li> <li>مثلا اگر شما 0</li> <li>تعداد در خواسد</li> <li>تعداد در خواسد</li> <li>در مثال فوق اأ</li> <li>ساعت و دقيقه</li> </ul> |
| 1 6492                                                                                                    | تعداد شماره ها :                                                                                                    |
| 2 0                                                                                                    | رديف شـروع :                                                                                                    |
| 3 500                                                                                                    | تعداد درخواست :                                                                                                    |
| 4 🔰 🛅 ITRF/T/IO                                                                                                    | تاريخ ارسال :                                                                                                    |
| 5 7 15 0                                                                                                    | زمان:                                                                                                    |
|                                                                                                    |                                                                                                    |
|                                                                                                    |                                                                                                    |
|                                                                                                    |                                                                                                    |
|                                                                                                    |                                                                                                    |
|                                                                                                    |                                                                                                    |
|                                                                                                    |                                                                                                    |
| مرحله قبل 🚽 مرحله بعد                                                                                                    |                                                                                                    |
| Ŭ                                                                                                    |                                                                                                    |

- در فیلد اول تعداد شماره های زیر شاخه مورد نظرتان ثبت گردیده است.
- ۲. این فیلد عدد شروع ارسال می باشد. مثلا اگر شما ۳۰۰۰ پیامک انتخاب کرده اید و ردیف شروع را ۱۰۰۰ بگذارید، ارسال از شماره ۱۰۰۰ام شروع می شود.
  - ۳. در این فیلد تعداد شماره هایی که قصد ارسال به آنها را دارید وارد کنید. مثلا ۳۰۰۰ شماره در زیر شاخه وجود دارد، اگر در این فیلد عدد ۵۰۰ را وارد کنید پیامک شما به ۵۰۰ نفر از مخاطبین ارسال می گردد.
    - ۴. دکمه آبی رنگ را بزنید و تاریخ ارسال پیامک خود را تنظیم کنید.
- ۵. این قسمت دو فیلد دارد که سمت چپی ساعت و سمت راستی دقیقه ارسال پیامک را تنظیم می کند. (زمان ارسال
   ۵. انبوه از ساعت ۹ صبح تا ۹ شب می باشد.)
  - <sup>6</sup>. بعد از طی مراحل قبل، دکمه مرحله بعد را بزنید تا صفحه بعد برایتان باز گردد.

| ×                                                                                                    |
|----------------------------------------------------------------------------------------------------|
| المرحله أخر. ثبت النوه                                                                                                    |
| <ul> <li>این اخرین مرحله ثبت و ارسال پیامک آنبوه است لذا دقت کافی را داشته باشید .</li> <li>نوع پیامک ، تعداد بخش ها ، هزینه تقریبی ارسال ، تاریخ وساعت را به دفت بررسی کنید و سپس ثبت کنید .</li> <li>هزینه ارسال ممکن است اندکی متفاوت باشد ، زیرا به نوع ارسال (شـهری ، صنفی و ) ، نوع ایراتور فرستنده و نوع شماره های تصافیوبا ترتیبی انتخاب شده بستگی دارد.)</li> <li>اندا ، عموما قدری مبلغ بیشتر در حساب خود داشته باشید .</li> </ul> |
| متن بيامک شما : اين پيام جهت ارسال تست می باشد.                                                                                                    |
| تعداد شماره ها انتخاب شده : 500<br>نوع بیامک : فارسـی<br>تعداد بخش ها : 1<br>تاریخ و ساعت ارسال : ۱۲۹۴/۲/۱۵<br>هزینه ارسال : 82150                                                                                                    |
| ثبت و ارسال 2                                                                                                    |
|                                                                                                    |
| مرحله قبل                                                                                                    |

- در این قسمت متن پیامک شما نمایش داده شده است.
- ۲. در این بخش اطلاعات ارسال شما از قبیل زمان، هزینه و ... به شما نمایش داده می شود.
  - ۳. با کلیک روی دکمه ثبت و ارسال، پیامک شما ارسال می گردد.

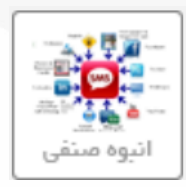

### ج) انبوه صنفي:

در این قسمت می توانید جهت ارسال پیامک به اصناف مختلف اقدام نمایید.

| انیوه شهری<br>ایرون دیستی<br>ایرون دیستی (میرون دیستی)                                                                                                    | لرسـال<br>SMS   |
|----------------------------------------------------------------------------------------------------|-----------------|
| انبوه شیری<br>1<br>از طریق این بخش می توانید به کل کشور به تفکیک استان، شبر ، بخش و شماره دایمی و اعتباری پیامک ار سال نمایید .                                                                                | بیامک انبوه     |
| 🛛 پس از ثبت ، حد اقل 10 دقیقه و حد اکثر 2 ساعت زمان لازم است که پیام شما تایید شود و سپس ار سال می شود .<br>🗟 بر ای دریافت آخرین وضعیت ار سال خود بر روی تصویر روبرو کلیک نمایید تا این مفحه بروز ر سانی شود 🍄 | 살 صندوق پیام ها |
| ⊠ هر زمان وضعیت ارسال شما به وضعیت " ارسال شد " تغییر یافت ، پیام شما ارسال شده است .<br>⊠ کد رهگیری فایلی است که شامل کلیه کد های رهگیری ارسال شما می باشد .                                                  | مشتريان         |
| ارسال انبوه جدید 2<br>رکوردی ثبت نشده است<br>۲                                                                                                    | 💱 امکانات       |
|                                                                                                    | وب سرویس        |
|                                                                                                    | 💮 سرویس ها      |
|                                                                                                    | ک پشتیبانی 🎓    |
| با سلام ، کاربر عزیز : ⊘ شماره های شرکت در زیر درج شده ، ما در تمامی روز های هفته در ارائه خدمات در کنار شما هستیم و خوشحال خواهیم شد که هر زمان لازم بود با ما تماس بگیرید . ⊘                                | د امور مالـی    |
| 02177700048 - 02188473251 - 02141757000                                                                                                    | ن تنظيمات       |
|                                                                                                    | مديريت          |

۱. ابتدا از منوهای بالای صفحه انبوه صنفی را انتخاب نمایید.

۲. سپس با انتخاب دکمه درج ارسال انبوه جدید به صفحه بعد منتقل می شوید.

| ×                                                                                                    |
|----------------------------------------------------------------------------------------------------|
| مرحله تنظيم متن پيامک                                                                                                    |
| 🗵 عنوان : متنی است که برای تفکیک ار سال ها به کار می رود .                                                                                                    |
| 🗵 از قسمت ارسال تست، یک پیامک به موبایل خود ارسال کنید تا مطمئن شوید که پیامک شما از نظر فیلترینگ شبکه سراسری GSM مشکلی نداشه باشد .<br>🕥 سبس اقدام مشتها سال از مفنوان د |
|                                                                                                    |
| عنوان: 1                                                                                                    |
| شماره فرستنده : ▼ 5000286916 € 2                                                                                                    |
|                                                                                                    |
| 3                                                                                                    |
| متن پيامک :                                                                                                    |
|                                                                                                    |
| 1 بیامک فارستی ( 0 کاراکتر ماندہ )                                                                                                    |
| ارسال تست 4                                                                                                    |
| ـــــــــــــــــــــــــــــــــــــ                                                                                                    |
|                                                                                                    |
| مرحله بعد 🦳 5                                                                                                    |
|                                                                                                    |

۱. ابتدا یک عنوان مرتبط با پیامک خود انتخاب کنید. این عنوان فقط جهت اطلاع خودتان است و در پیامکتان تاثیری

ندارد.

- ۲. در این قسمت شماره فرستنده (شماره سامانه خود) را انتخاب کنید.
  - ۳. در این قسمت متن پیامک خود را وارد کنید.
- ۴. شماره تست (مثلا شماره موبایل خود) را وارد کرده و ارسال تست را انتخاب کنید.
  - . اگر پیامک به طور کامل به موبایلتان رسید دکمه مرحله بعد را بزنید.

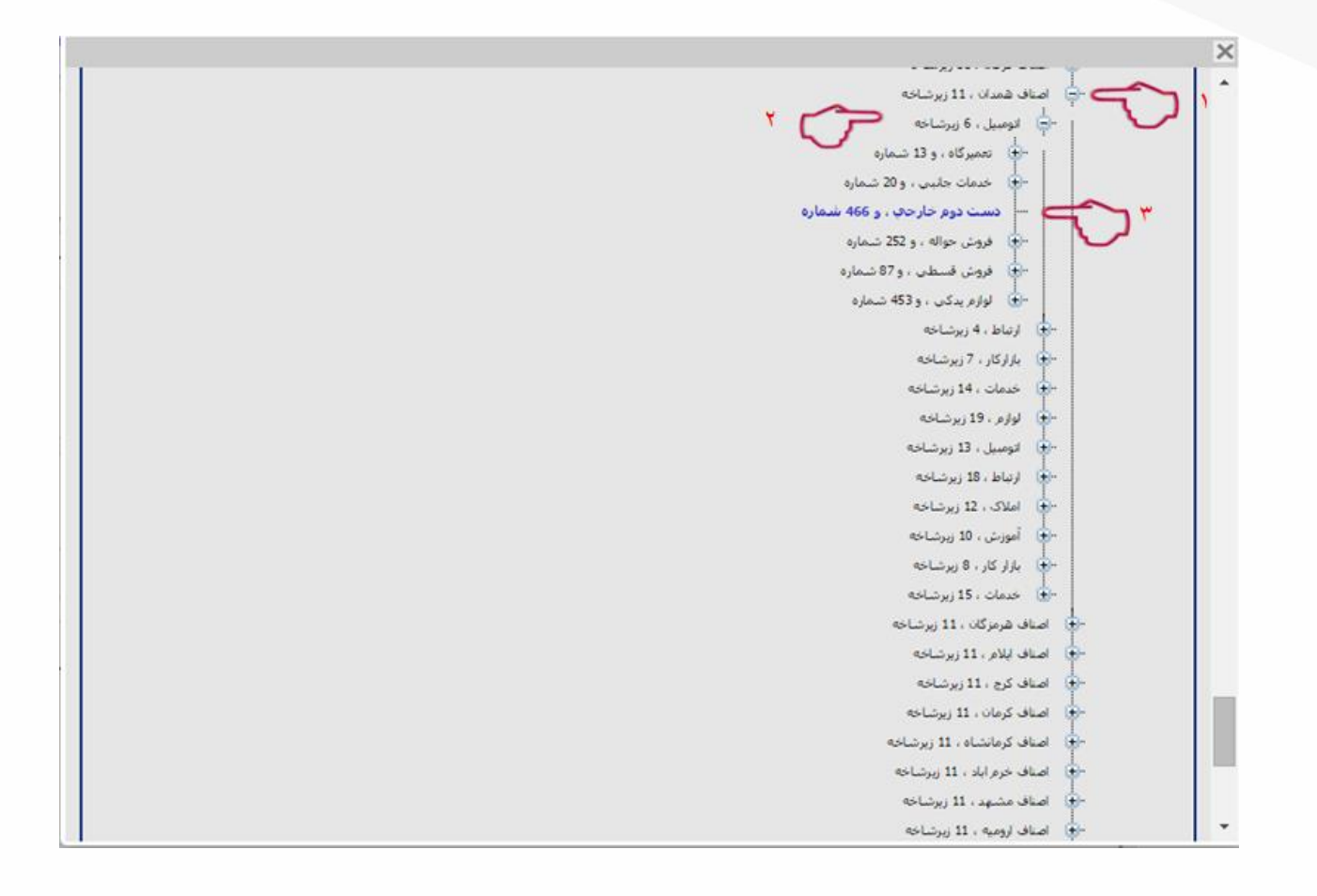

۱. ابتدا استان مورد نظر خود را انتخاب نمایید.

۲. سپس صنف مورد نظر را انتخاب نمایید.

۳. در این قسمت روی شاخه مورد نظر کلیک نمایید تا آبی رنگ شود.

۴. سپس به مرحله بعد بروید.

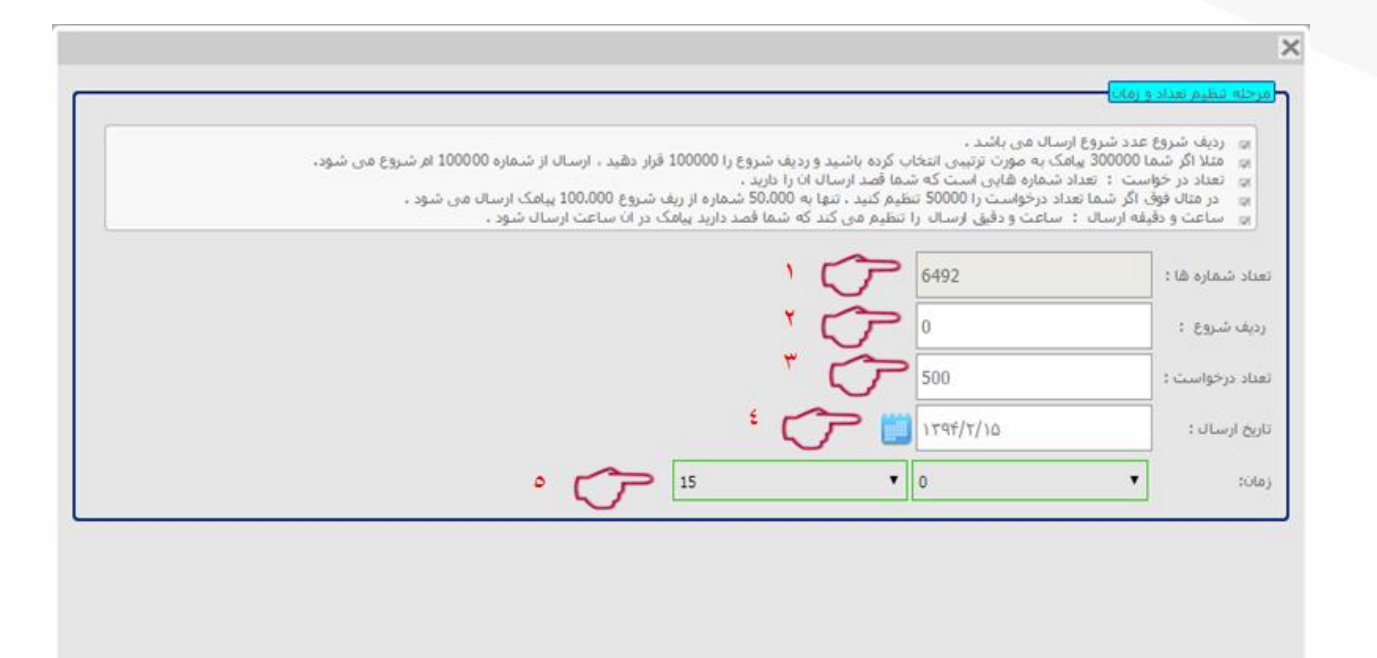

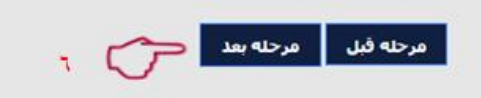

- . در فیلد اول تعداد شماره های زیر شاخه مورد نظرتان ثبت گردیده است.
- ۲. این فیلد عدد شروع ارسال می باشد. مثلا اگر شما ۳۰۰۰ پیامک انتخاب کرده اید و ردیف شروع را ۱۰۰۰ بگذارید، ارسال از شماره ۱۱۰۰۰ام شروع می شود.
  - ۳. در این فیلد تعداد شماره هایی که قصد ارسال به آنها را دارید وارد کنید. مثلا ۳۰۰۰ شماره در زیر شاخه وجود دارد، اگر در این فیلد عدد ۵۰۰ را وارد کنید پیامک شما به ۵۰۰ نفر از مخاطبین ارسال می گردد.
    - ۴. دکمه آبی رنگ را بزنید و تاریخ ارسال پیامک خود را تنظیم کنید.
- . این قسمت دو فیلد دارد که سمت چپی ساعت و سمت راستی دقیقه ارسال پیامک را تنظیم می کند. (زمان ارسال انبوه از ساعت ۹ صبح تا ۹ شب می باشد.)
  - .

| ی الذا ، عموما قدری میل<br>سامک شما : | بلغ بيشتر در حساب خود داشته باشيد . |
|---------------------------------------|-------------------------------------|
| , and coold (                         | این بیام جهت ارسال تست می باشد.     |
|                                       |                                     |
|                                       |                                     |
|                                       |                                     |
| اد شماره ها انتخاب شده<br>اینامک :    | 500 to.<br>فلاستون                  |
| اد بخش ها :<br>حد اعتاد ا             |                                     |
| ح و ساعت ارسان :<br>بنه ارسال :       | 1550 1140 1/10                      |
|                                       | ثبت و ارتسال 👝 س                    |
|                                       |                                     |

- در این قسمت متن پیامک شما نمایش داده شده است.
- ۲. در این بخش اطلاعات ارسال شما از قبیل زمان، هزینه و ... به شما نمایش داده می شود.
  - ۳. با کلیک روی دکمه ثبت و ارسال، پیامک شما ارسال می گردد.

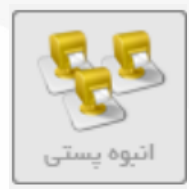

#### چ) انبوه پستی :

در این قسمت می توانید جهت ارسال پیام از طریق کد پستی اقدام نمایید.

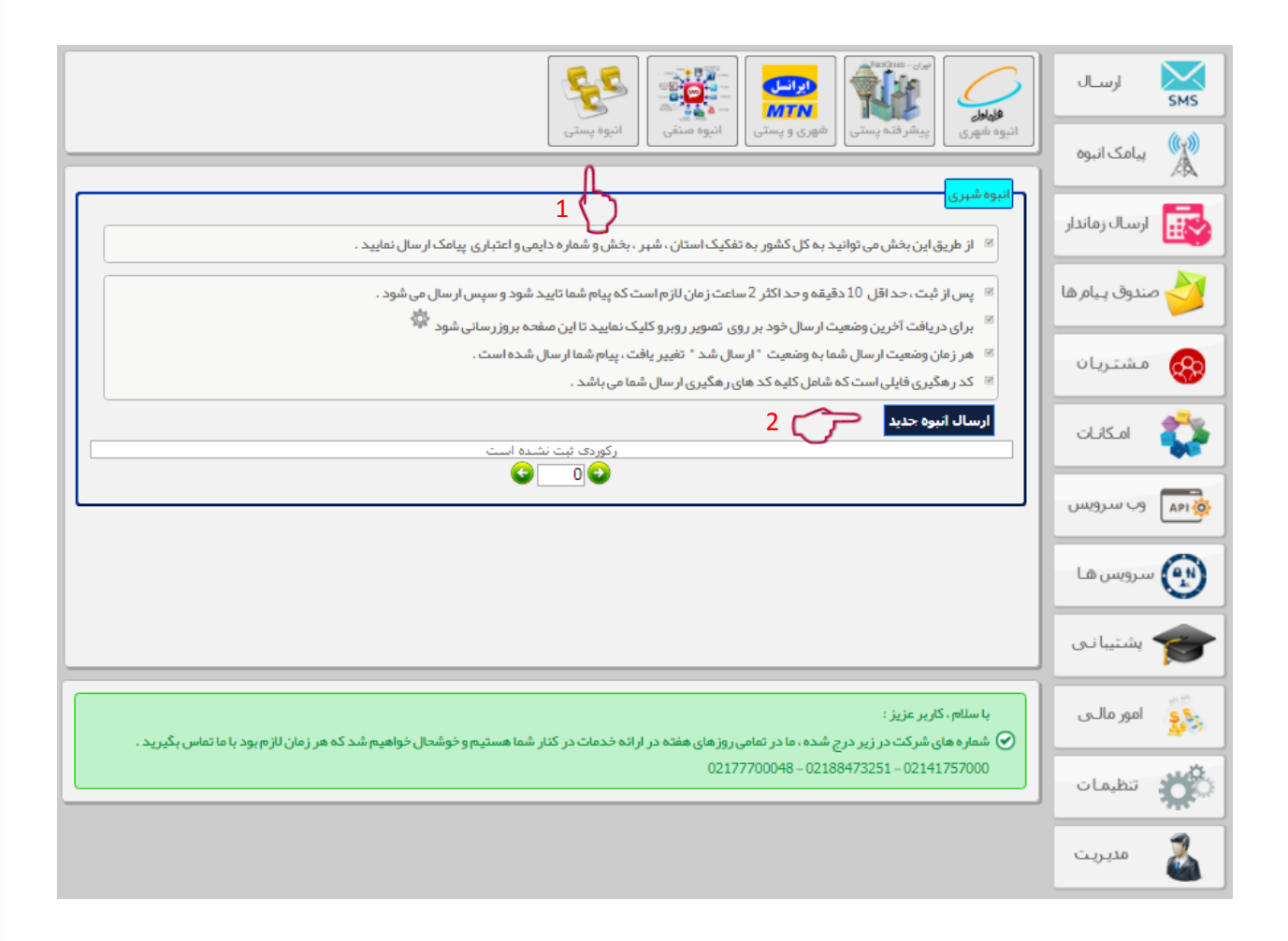

۱. ابتدا از منوهای بالای صفحه انبوه صنفی را انتخاب نمایید.

۲. سپس با انتخاب دکمه درج ارسال انبوه جدید به صفحه بعد منتقل می شوید.

| ×                                                                                                    |
|----------------------------------------------------------------------------------------------------|
| ر <mark>مرحله تنظیم متن پیامک</mark>                                                                                                    |
| 🗵 عنوان : متنی است که بر ای تفکیک ار سال ها به کار می رود .<br>🗵 از قسمت ار سال تست ، یک پیامک به موبایل خود ار سال کنید تا مطمئن شوید که پیامک شما از نظر فیلترینگ شبکه سر اسری GSM مشکلی نداشه باشد . |
| 🗵 سپس اقدام به ثبت ار سال انبوه نمایید.                                                                                                    |
| عنوان: تیست 🦰 1                                                                                                    |
| شماره فرستنده : ▼ 10001398                                                                                                    |
|                                                                                                    |
| متن پیامک :                                                                                                    |
| 1 بیامک فارستی ( 39 کاراکتر مانده )                                                                                                    |
| ارسال تست: ارسال تست                                                                                                    |
| 🗆 یک پیام به خودم ار سال کردم و پیام به گوشی ام ر سید                                                                                                    |
| مرحله بعد 🥌 5                                                                                                    |

- ۱. ابتدا یک عنوان مرتبط با پیامک خود انتخاب کنید. این عنوان فقط جهت اطلاع خودتان است و در پیامکتان تاثیری ندارد.
  - ۲. در این قسمت شماره فرستنده (شماره سامانه خود) را انتخاب کنید.
    - ۳. در این قسمت متن پیامک خود را وارد کنید.
  - ۴. شماره تست (مثلا شماره موبایل خود) را وارد کرده و ارسال تست را انتخاب کنید.
    - .۵ اگر پیامک به طور کامل به موبایلتان رسید دکمه مرحله بعد را بزنید.

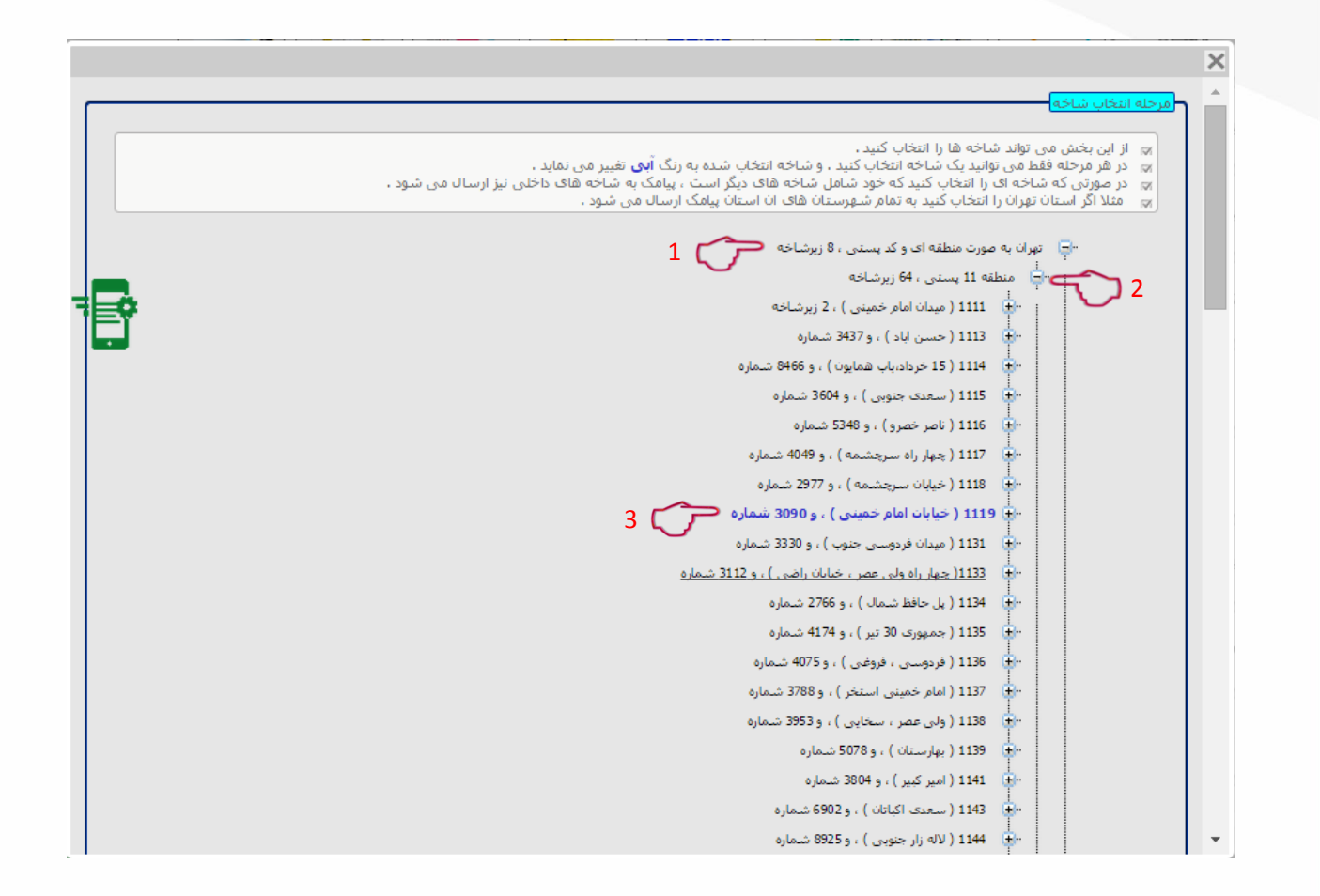

۱. ابتدا استان مورد نظر را انتخاب نمایید.

- ۲. سپس منطقه پستی جهت ارسال پیام را انتخاب نمایید.
  - ۳. خیابان و یا محدوده مورد نظر را انتخاب نمایید.
    - ۴. سپس به مرحله بعد بروید.

|        | رمرحله شظيم نعذاد و زماني                                                                                                    |
|--------|----------------------------------------------------------------------------------------------------|
| ې شود. | <ul> <li>ردیف شروع عدد شروع ارسال می باشد ،</li> <li>مناذ اگر شما 30000 بیامک به مورت ترتیبی انتخاب گرده باشید و ردیف شروع را 10000 قرار دهید ، ارسال از شماره 100000 ام شروع ،</li> <li>تعداد در خواست : تعداد شماره هایی است که شما قصد ارسال آن را دارید .</li> <li>د مثال فوق اگر شما تعداد درخواست (ا 5000 نظیم کنید ، تنها به 50.000 قرار ریف شروع 100.000 پیامک ارسال می شود ،</li> <li>د مثال فوق اگر شما تعداد درخواست (ا 5000 نظیم کنید ، تنها به 50.000 قرار ریف شروع دارسال از شماره 20000 ام شروع ،</li> <li>د مثال فوق اگر شما تعداد درخواست (ا 50000 نظیم کنید ، تنها به 50.000 شماره از رایف شروع 100.000 پیامک ارسال می شود ،</li> <li>ساعت و دقیقه ارسال : ساعت و دقیق ارسال را تنظیم می کند که شما قصد دارید پیامک در آن ساعت ارسال شود ،</li> </ul> |
|        | تعداد شماره ها : 6492                                                                                                    |
|        | رديف شروع : 0                                                                                                    |
|        | تعداد درخواست: 500                                                                                                    |
|        | تاريخ ازسال : تاريخ ازسال د                                                                                                    |
|        | د الم الم الم الم الم الم الم الم الم الم                                                                                                    |
|        |                                                                                                    |
|        |                                                                                                    |
|        |                                                                                                    |
|        |                                                                                                    |
|        |                                                                                                    |
|        |                                                                                                    |
|        | مرحله قبل 🛛 مرحله بعد                                                                                                    |
|        |                                                                                                    |

- در فیلد اول تعداد شماره های زیر شاخه مورد نظرتان ثبت گردیده است.
- ۲. این فیلد عدد شروع ارسال می باشد. مثلا اگر شما ۳۰۰۰ پیامک انتخاب کرده اید و ردیف شروع را ۱۰۰۰ بگذارید، ارسال از شماره ۱۱۰۰۰ام شروع می شود.
  - ۲. در این فیلد تعداد شماره هایی که قصد ارسال به آنها را دارید وارد کنید. مثلا ۳۰۰۰ شماره در زیر شاخه وجود دارد، اگر در این فیلد عدد ۵۰۰ را وارد کنید پیامک شما به ۵۰۰ نفر از مخاطبین ارسال می گردد.
    - ۴. دکمه آبی رنگ را بزنید و تاریخ ارسال پیامک خود را تنظیم کنید.
- ۵. این قسمت دو فیلد دارد که سمت چپی ساعت و سمت راستی دقیقه ارسال پیامک را تنظیم می کند. (زمان ارسال
   ۵. انبوه از ساعت 9 صبح تا ۹ شب می باشد.)

۶. بعد از طی مراحل قبل، دکمه مرحله بعد را بزنید تا صفحه بعد برایتان باز گردد.

| <mark>حله اخر، شت ایوه)</mark><br>۱۹ این اخرین فرحله ثبت و<br>۱۹ فزینه ارسال ممکن اس<br>۱۹ لذا ، عموما قدری میلغ ر | ، و ارسال بیامک انبوه است. لذا دقت گافی را داشته باشید ،<br>بش ها ، هزینه نفریبی ارسال ، تاریخ وساعت را به دقت بررسی کنید و سپس ثبت کنید ،<br>است اندکی متفاوت باشد ، زیرا به نوع ارسال (شهری ، صفی و ) ، نوع ایراتور فرستنده و نوع شماره های تصافیها ترتیبی انتخاب شده بستگی دارد.)<br>لغ بیشتر در حساب خود داشته باشید ، |
|----------------------------------------------------------------------------------------------------|----------------------------------------------------------------------------------------------------|
| ن بيافک شما :                                                                                                    | این پیام جهت ارسال تست هی باشد.                                                                                                    |
| باد شماده قا انتخاب شده :                                                                                          | 500 :-                                                                                                    |
| ع بيامک '<br>ناد بخش شا :<br>يخ و ساعت ارسال :<br>رينه ارسال :                                                     | فارسی<br>1<br>15:0 ۱۲۹۴/۲/۱۵<br>82150                                                                                                    |
|                                                                                                    | ثبت و ارساله 💦 🦇                                                                                                    |

- ۱. در این قسمت متن پیامک شما نمایش داده شده است.
- ۲. در این بخش اطلاعات ارسال شما از قبیل زمان، هزینه و ... به شما نمایش داده می شود.
  - ۳. با کلیک روی دکمه ثبت و ارسال، پیامک شما ارسال می گردد.

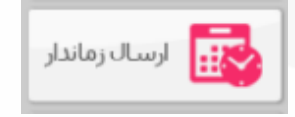

#### پیامک زماندار

از این امکان می توانید برای ارسال زماندار پیامک در تاریخ و ساعت مورد نظر استفاده نمایید. این شاخه چند زیر شاخه دارد که در ادامه کاملا توضیح داده خواهد شد.

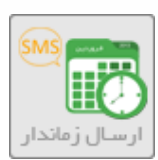

### الف) ارسال زماندار

در این قسمت می توانید پیامک های خود را در تاریخ و ساعت مورد نظر ارسال نمایید.

| لا المال وعاد ال<br>الراسال وعاد ال                                                                                                    | ارســال<br>SMS يامک انبوه         |  |
|----------------------------------------------------------------------------------------------------|-----------------------------------|--|
| الاسی ز مندار<br>۱۷ از طریق این قسمت می توانید پیامک زماندار ثبت نمایید ، به صورتی که پیامک در تاریخ و ساعت مورد نظر ار سال شود .<br>2 از این سیستم برای یاد آوری در یک تاریخ و زمان مشخص استفاده می تود. 4             | المعالم المرابع                   |  |
| ای به طور مثال یاد آوری کار های میم، تاریخ چک به مشتری و حتی خود شماوی اس<br>عبارت کلیدی<br>مبارت کلیدی<br>رکوردی ثبت نشده است<br>رکوردی ثبت نشده است                                                                   | مندوق بیام ها 🏏 مندوق ایم م       |  |
| 3                                                                                                    | امکانات<br>می وب سرویس            |  |
|                                                                                                    | ی سرویس ها 💽                      |  |
| با سلام، کاربر عزیز :<br>🕥 شماره های شرکت در زیر درج شده ، ما در تمامی روز های هفته در ارائه خدمات در کنار شما هستیم و خوشحال خواهیم شد که هر زمان لازم بود با ما تماس بگیرید .<br>0214775000 – 1218847325 – 2218473250 | یکی امور مالای<br>بیکی امور مالای |  |
|                                                                                                    | معدریت 👗                          |  |

۱. ابتدا از منوهای سمت راست پیامک زماندار را انتخاب نمایید.

۲. سپس از منوهای بالای صفحه ارسال زماندار را انتخاب نمایید.

۳. با استفاده از گزینه جستجو شما می توانید متن تایپ شده در قسمت عبارت کلیدی را جستجو کرده و ارسال های زماندار مربوطه را در جدول زیر آن ملاحظه کنید.

۴. با انتخاب دکمه زماندار جدید وارد صفحه تنظیم پیام زماندار می شوید.

|     | ×                                                                                                    |
|-----|----------------------------------------------------------------------------------------------------|
|     | فت ارسان زماندار<br>فرستنده: 100001394 ▼<br>این بیام جهت ارسال تست می<br>باشد.<br>B                                                                                                    |
| -   | مىن:                                                                                                    |
|     | فارسی، بخش ها: 1 ،( 39 از 70 )<br>دفترچه تلفی                                                                                                    |
|     | گیرندگان:                                                                                                    |
|     | E ارسال به یک نسخه از بیامک در هنگام ارسال به شما<br>بررسی و حذف تکراری ها به صورت هوشمند ( قبلی و فعلی )<br>تاریخ: (۲) ۲/۲/۵۹۲۲                                                                                                    |
| F C | رمان : (مان : ۱۵ مان : ۱۵ مان : ۱۰ مان : ۱۰ ما |
|     | <del>بت</del>                                                                                                    |

- A. ابتدا شماره فرستنده (شماره سامانه خود) را انتخاب نمایید.
  - B. در این کادر متن پیامک خود را تایپ نمایید.
- C. در صورت داشتن مشتریان (دفتر تلفن) مورد نظر، آن را انتخاب نمایید.
- D. اگر مشتریان (دفتر تلفن) مورد نظر خود را ندارید شماره ها را دستی و زیر هم وارد نمایید.
  - E. در این بخش ارسال یا عدم ارسال به شماره های تکراری را تعیین نمایید.
    - F. تاریخ و زمان ارسال پیامک خود را معین نمایید.
  - G. در پایان دکمه ثبت را بزنید تا ارسالتان ثبت گردد و در تاریخ مورد نظر ارسال گردد.

۵. با استفاده از این ابزار می توانید پیامکهای مختلف را در زمانهای مختلف ارسال نماید ، با انتخاب دکمه زماندار از فایل وارد صفحه تنظیم پیام زماندار به شکل زیر می شوید.

| د<br>                                                                                                    |
|----------------------------------------------------------------------------------------------------|
| م ثبت ار سال زماندار از فایل<br>ا                                                                          |
| 📨 از طریق این بخش می توانید فایل ار سال زماندار خود را فایل اکسل آماده کرده و یکباره به سیستم بدهید.       |
| 🗵 اسامی ستون ها فایل اکسل نباید تغییری نماید.                                                              |
| 📨 ترجیحا برای اینکه فرمت فایل شما برای سیستم قابل خواندن باشد ، اطلاعات خود را در فایل نمونه وار د نمایید. |
| شماره فرستنده پیام ها : 🔻 10001398 م                                                                       |
| فايل ( نمونه فايل : Excel ) : C No file chosen Choose File فايل ( نمونه فايل : Excel )                     |
|                                                                                                    |
| B                                                                                                    |
|                                                                                                    |

- A. ابتدا شماره فرستنده (شماره سامانه خود) را انتخاب نمایید.
- B. نمونه فایل اکسل را از این قسمت دریافت نموده و در جهت تکمیل آن اقدام فرمایید.
- C. با استفاده از گزینه "choose File" فایل اکسل تکمیل شده در مرحله قبل را وارد پنل نمایید.
  - D. در پایان دکمه ثبت را بزنید تا ارسالتان ثبت گردد و در تاریخ مورد نظر ارسال شود.

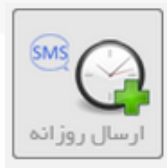

#### ب) ارسال روزانه :

از این امکان برای ارسال پیامک به صورت روزانه و در ساعت مشخص استفاده می شود.

| الروانية المحالي المحالي محالي محالي محالي محالي محالي محالي محالي محالي محالي محالي محالي محالي محالي محالي محالي محالي محالي محالي محالي محالي محالي محالي محالي محالي محالي محالي محالي محالي محالي محالي محالي محالي محالي محالي محالي محالي محالي محالي محالي محالي محال | ارســال<br>SMS ارســال    |
|----------------------------------------------------------------------------------------------------|---------------------------|
| ار اسال زماندار روزانه<br>۲<br>۲ از طریق این بخش برای مواردی که شرورت ارسال و یاد اوری روزانه دارند استفاده کنید .<br>۲ به طور مثال یاداوری انجام امور حسابداری به کار مندان ، پشتیبانی گیری ، ارسال داده ها و به طور کلی امور میمی که نباید فراموش شوند.                                                                                                    | الم الم الم الم           |
| عبارت کلیدی جستجو زماندار جدید می در عبارت کلیدی رواندار جدید است<br>رکوردی ثبت نشده است                                                                                                    | مندوق پیام ها 🎸 مشتریان   |
|                                                                                                    | امکانات<br>هواجم وب سرویس |
|                                                                                                    | ی سرویس ها 💮              |
| با سلام، کاربر عزیز :<br>• شعاره های شرکت در زیر درج شده، ما در تمامی روز های هفته در ارائه خدمات در کنار شما هستیم و خوشحال خواهیم شد که هر زمان لازم بود با ما تماس بگیرید .<br>• 0117770008 - 011804 - 121104 - 011847300                                                                                                    | مر مالی                   |
|                                                                                                    | میں تطیمات 👔 مدیریت       |

۱. ابتدا ارسال روزانه را انتخاب نمایید.

۲. با استفاده از گزینه جستجو شما می توانید متن تایپ شده در قسمت عبارت کلیدی را جستجو کرده و ارسال های زماندار مربوطه را در جدول زیر آن ملاحظه کنید.

۳. سپس با انتخاب دکمه زماندار جدید به صفحه تنظیم پیام زماندار منتقل می شوید.

|     | 2                                                                                                    |
|-----|----------------------------------------------------------------------------------------------------|
|     | ۲ <mark>ثبت ارسال زماندار</mark><br>فرستنده: ▼ 5000286916 1 1 1 1 1 1 1 1 1 1 1 1 1 1 1 1 1 1                  |
|     | متن:                                                                                                    |
|     | 1 بیامک فارسی ( 0 کاراکتر مانده )<br>مشتریان<br>1                                                              |
|     | کیرندگان:                                                                                                    |
|     | ار سال به یک نسخه از پیامک در هنگام ار سال به شما<br>بر رسی و حذف تکراری ها به صورت هوشمند (قبلی و فعلی)       |
| 6 🥎 | 14 ▼ 41 ▼ ساعت(سال:<br>تعداد تکرار: • نامحدود • تعیین<br>تاریخ اتمام:<br>• • • • • • • • • • • • • • • • • • • |

- ابتدا شماره فرستنده (شماره سامانه خود) را انتخاب نمایید.
  - ۲. در این کادر متن پیامک خود را تایپ نمایید.
- ۳. در صورت داشتن مشتریان (دفتر تلفن) مورد نظر، آن را انتخاب نمایید.
- ۴. اگر مشتریان (دفتر تلفن) مورد نظر خود را ندارید شماره ها را دستی و زیر هم وارد نمایید.
  - در این بخش ارسال یا عدم ارسال به شماره های تکراری را تعیین نمایید.
    - <sup>6</sup>. زمان ارسال پیامک خود را تعیین نمایید.
- ۲. در این قسمت اگر گزینه نامحدود انتخاب شود تعداد دفعات ارسال نا محدود خواهد بود ولی در صورت انتخاب گزینه تعیین تعداد دفعات ارسال در کادر زیرین آن قابل تخصیص است (زمانی که گزینه تعیین فعال باشد یک کادر به نام تعداد زیر آن فعال می شود.)
  - ۸. در این بخش می توانید تاریخ اتمام برای ارسال زماندار تعیین کنید.
  - <sup>۹</sup>. در پایان دکمه ثبت را بزنید تا ارسالتان ثبت گردد و در تاریخ مورد نظر ارسال گردد.

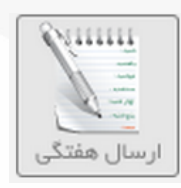

**پ) ارسال هفتگی :** 

در این قسمت می توانید ارسال های خود را به صورت هفتگی تنظیم نمایید.

|                                                                                                    | ارســال<br>SMS  |
|----------------------------------------------------------------------------------------------------|-----------------|
|                                                                                                    | پیامک انبوہ 🛞   |
| ارسال زماندار هفته ای<br>۱<br>۱ ین سیستم می تواند اموری را که هفتگیانجام می دهید ، به شما یاد آوری می نماید .                                                                  | ارسال زماندار   |
| 🗵 به طور مثال پشتیبانی گیری از داده ها، یاد اوری زمان پخش سریال های تلویزیونی ، گزارش فروش و                                                                                   | 衬 صندوق پیام ها |
| عبارت کلیدی جستجو زمانڈار جدید کی د<br>رکوردی ثبت نشدہ است                                                                                                    | 🚷 مشتریان       |
|                                                                                                    | 💱 امکانات       |
|                                                                                                    | وب سرویس        |
|                                                                                                    | سرویس ها        |
|                                                                                                    | 🞓 پشتیبانی      |
| با سلام، کاربر عزیز :<br>🕑 شماره های شرکت در زیر درج شده، ما در تمامی روز های هفته در اراته خدمات در کنار شما هستیم و خوشحال خواهیم شد که هر زمان لازم بود با ما تماس بگیرید . | د کې امور مالـې |
| 02177700048 - 02188473251 - 02141757000                                                                                                    | المعنية تنظيمات |
|                                                                                                    | مديريت          |

۱. ابتدا ارسال هفتگی را انتخاب نمایید.

۲. با استفاده از گزینه جستجو شما می توانید متن تایپ شده در قسمت عبارت کلیدی را جستجو کرده و ارسال های زماندار مربوطه را در جدول زیر آن ملاحظه کنید.

۳. سپس با انتخاب دکمه درج جدید به صفحه تنظیم پیام زماندار منتقل می شوید.

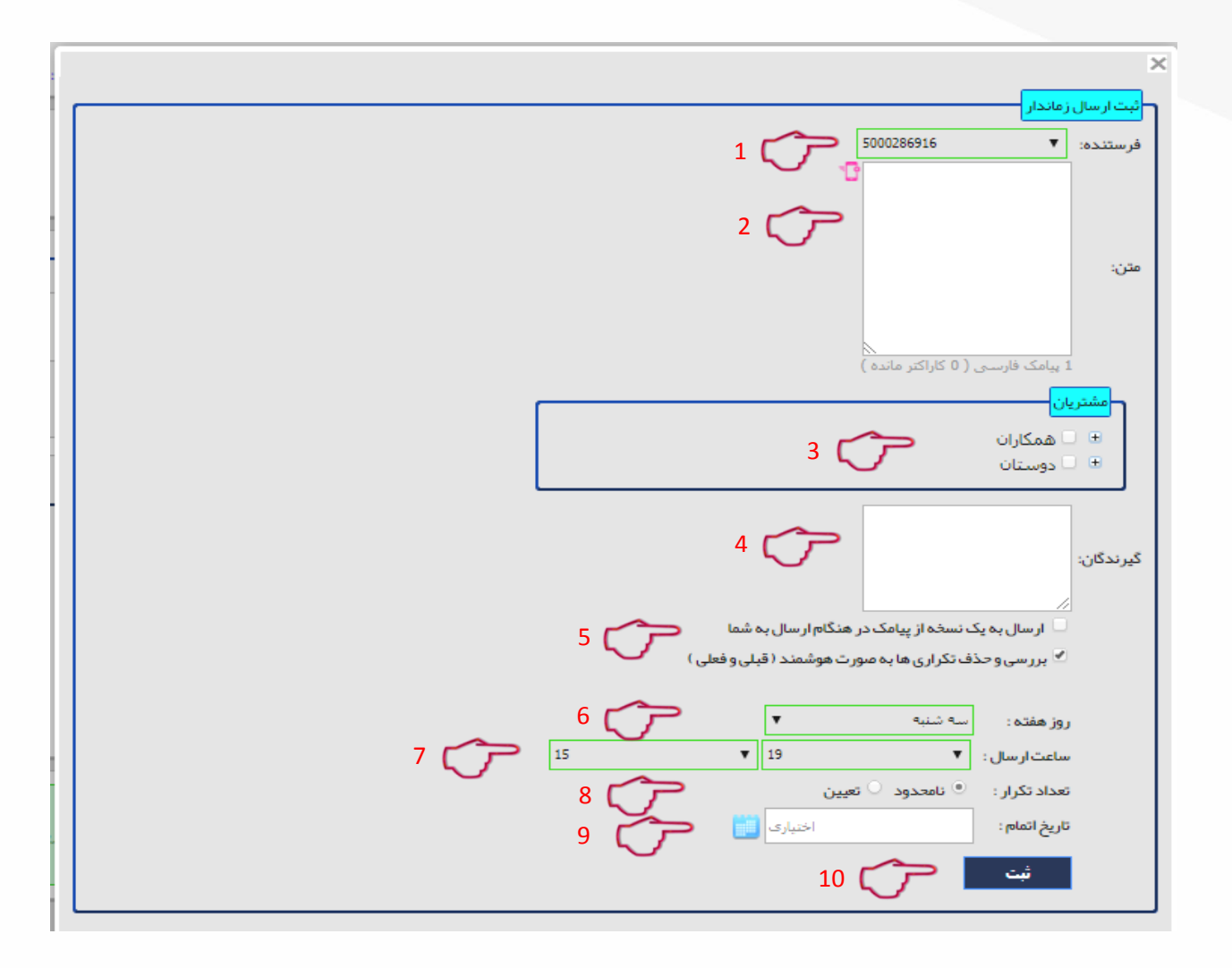

- ابتدا شماره فرستنده (شماره سامانه خود) را انتخاب نمایید.
  - ۲. در این کادر متن پیامک خود را تایپ نمایید.
- ۳. در صورت داشتن مشتریان (دفتر تلفن) مورد نظر، آن را انتخاب نمایید.
- ۴. اگر مشتریان (دفتر تلفن) مورد نظر خود را ندارید شماره ها را دستی و زیر هم وارد نمایید.
  - در این بخش ارسال یا عدم ارسال به شماره های تکراری را تعیین نمایید.
    - <sup>6</sup>. روز مورد نظر هفته را مشخص نمایید.
    - ۷. ساعت و دقیقه مورد نظرتان را انتخاب کنید.
- ۸. در این قسمت اگر گزینه نامحدود انتخاب شود تعداد دفعات ارسال نامحدود خواهد بود ولی در صورت انتخاب گزینه تعیین تعداد دفعات ارسال در کادر زیرین آن قابل تخصیص است (زمانی که گزینه تعیین فعال باشد یک کادر به نام تعداد زیر آن فعال می شود.)
  - <sup>۹</sup>. در این بخش می توانید تاریخ اتمام برای ارسال زماندار تعیین کنید.
  - ۱۰. در پایان دکمه ثبت را بزنید تا ارسالتان ثبت گردد و در تاریخ مورد نظر ارسال گردد.

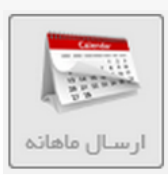

#### ت) ارسال ماهانه :

در این قسمت می توانید پیام های خود را به صورت ماهانه تنظیم نمایید. (مثلا برای یادآوری اقساط )

| ارسال زماندار<br>ارسال زماندار                                                                                                    | ارســال<br>SMS ايدوه |
|----------------------------------------------------------------------------------------------------|----------------------|
| ارسال زماندار ماهانه<br>1<br>از طریق این بخش می توانید ماهانه پیامک ارسال کنید .                                                                                                 | ک ک                  |
| <ul> <li>القساط ماهانه خود را به مشتریان یاد اوری کنید .</li> <li>می توانید امور برنامه ریزی شده ماهانه و منظم داشته باشید .</li> <li>عبارت کلیدی</li> </ul>                     | مندوق پیام ها        |
| رکوردی تیت نشده است<br>کوردی تیت نشده است<br>2                                                                                                    | المكانات             |
|                                                                                                    | وب سرویس             |
|                                                                                                    | یں سرویس ہا          |
| با سلام ، کاربر عزیز :<br>🕥 شماره های شرکت در زیر درج شده ، ما در تمامی روز های هفته در ارانه خدمات در کنار شما هستیم و خوشحال خواهیم شد که هر زمان لازم بود با ما تماس بگیرید . | مور مالی             |
| 02177700048 - 02188473251 - 02141757000                                                                                                    | کی تنظیمات           |
|                                                                                                    | مديريت               |

- ابتدا ارسال ماهانه را انتخاب نمایید.
- ۲. استفاده از گزینه جستجو شما می توانید متن تایپ شده در قسمت عبارت کلیدی را جستجو کرده و ارسال های زماندار مربوطه را در جدول زیر آن ملاحظه کنید.
  - ۳. سپس با انتخاب دکمه زماندار جدید به صفحه تنظیم پیام زماندار منتقل می شوید.

|       | ×                                                         |
|-------|-----------------------------------------------------------|
|       | م ثبت ار سال زماندار                                      |
|       | فرستنده: 🔻 5000286916                                     |
|       |                                                           |
|       | 2                                                         |
|       | 1/10                                                      |
|       |                                                           |
|       |                                                           |
|       | 1 پیامک فارسـی ( 0 کاراکتر ماندہ )                        |
|       | - <mark>مشتریان</mark>                                    |
|       | 🗉 🗆 همکاران 🦰 3                                           |
|       | 🗉 🗆 دوستان 🧹 🗧                                            |
|       |                                                           |
|       | گیرندگان:                                                 |
|       |                                                           |
|       | 🖉 ار سال به یک نسخه از پیامک در هنگام ار سال به شما 📃 🧹 🚽 |
|       | 🖉 بررسی و حذف تکراری ها به صورت هوشمند (قبلی و فعلی )     |
|       |                                                           |
| ~     | 6 25 V :j9,                                               |
| 7 🗸 – | ساعت ار سال: ▼ 8 ▼ 15                                     |
|       | تعداد تكرار : •• نامحدود • تعيين 8                        |
|       | تاريخ اتمام: اختبارى 🗾 9                                  |
|       | ئبت 🕂 🔶 10                                                |
|       |                                                           |

- ابتدا شماره فرستنده (شماره سامانه خود) را انتخاب نمایید.
  - ۲. در این کادر متن پیامک خود را تایپ نمایید.
- ۳. در صورت داشتن گروه مشتریان (دفتر تلفن) مورد نظر، آن را انتخاب نمایید.
- ۴. اگر مشتریان (دفتر تلفن) مورد نظر خود را ندارید شماره ها را دستی و زیر هم وارد نمایید.
  - ارسال پیام تنظیم شده به صاحب پنل قبل از ارسال پیام زماندار.
  - <sup>7</sup>. در این بخش ارسال یا عدم ارسال به شماره های تکراری را تعیین نمایید.
    - ۷. روز ، ساعت و دقیقه مورد نظر ماه را مشخص نمایید.
- ۸. در این قسمت اگر گزینه نامحدود انتخاب شود تعداد دفعات ارسال نامحدود خواهد بود ولی در صورت انتخاب گزینه تعیین تعداد دفعات ارسال در کادر زیرین آن قابل تخصیص است (زمانی که گزینه تعیین فعال باشد یک کادر به نام تعداد زیر آن فعال می شود.)
  - ۹. در این بخش می توانید تاریخ اتمام برای ارسال زماندار تعیین کنید.
  - ۱۰. در پایان دکمه ثبت را بزنید تا ارسالتان ثبت گردد و در تاریخ مورد نظر ارسال گردد.

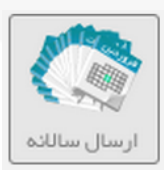

#### ث) ارسال سالانه :

در این قسمت می توانید پیام های خود را به صورت سالانه تنظیم نمایید. (مثلا تبریک سالروز تولد، اقساط سالانه و ...)

| الاستان والدار<br>الاستان والدار<br>الاستان والاستان والدار<br>الاستان والدار<br>الاستان والدان والدان والدار<br>الاستان والدار<br>الاستان والدار<br>الاستان والدار<br>الاستان والدان<br>الاستان والدان<br>الاستان والدان<br>الاستان والدان<br>الاست | ارسال SMS ارسال SMS (میاد) ایک (میاد) ایک (می |
|----------------------------------------------------------------------------------------------------|----------------------------------------------------------------------------------------------------|
|                                                                                                    | ی سرویس ها 🐑 پشتیبا نی                                                                                                    |
| با سللم، کاربر عزیز :<br>🕥 شماره های شرکت در زیر درج شده، ما در تمامی روزهای هفته در ارائه خدمات در کنار شما هستیم و خوشحال خواهیم شد که هر زمان لازم بود با ما تماس بگیرید .<br>02141757000 – 0218847325 – 02141757000                                                                                                    | امور مالی 🕺                                                                                                    |
|                                                                                                    | مديريت                                                                                                    |

- ابتدا ارسال سالانه را انتخاب نمایید.
- ۲. استفاده از گزینه جستجو شما می توانید متن تایپ شده در قسمت عبارت کلیدی را جستجو کرده و ارسال های زماندار مربوطه را در جدول زیر آن ملاحظه کنید.
  - ۳. سپس با انتخاب دکمه زماندار جدید به صفحه تنظیم پیام زماندار منتقل می شوید.

|                                                                                                    | ×                          |
|----------------------------------------------------------------------------------------------------|----------------------------|
| رسال زماندار<br>نده: 5000286916 • • • • 1 • • • • • • • • • • • • • •                                                 | <mark>ئبت ا</mark><br>فرست |
| 2                                                                                                    | متن:                       |
| 1 پیامک فارستی ( 0 کاراکتر ماندہ )<br><del>استر ان ا</del>                                                            |                            |
| • ۵ همکاران<br>• ۵ دوستان                                                                                             | <u> </u>                   |
| ىن:                                                                                                    | گیرند                      |
| //<br>ا ارسال به یک نسخه از پیامک در هنگام ارسال به شما<br>بررسی و حذف تکراری ها به صورت هوشمند (قبلی و فعلی )<br>6 6 |                            |
| ماہ: مہر ▼<br>روز: ▼ 25 ▼<br>ساعت ارسال: ⊽ 57 ▼                                                                       |                            |
| تعداد تکرار :                                                                                                    |                            |
| ثبت المراجع 10                                                                                                    |                            |

- ابتدا شماره فرستنده (شماره سامانه خود) را انتخاب نمایید.
  - ۲. در این کادر متن پیامک خود را تایپ نمایید.
- ۳. در صورت داشتن گروه مشتریان (دفتر تلفن) مورد نظر، آن را انتخاب نمایید.
- ۴. اگر مشتریان (دفتر تلفن) مورد نظر خود را ندارید شماره ها را دستی و زیر هم وارد نمایید.
  - ارسال پیام تنظیم شده به صاحب پنل قبل از ارسال پیام زماندار.
  - <sup>۴</sup>. در این بخش ارسال یا عدم ارسال به شماره های تکراری را تعیین نمایید.
    - ۷. ماه ، روز ، ساعت و دقيقه مورد نظر سال را مشخص نماييد.
- ۸. در این قسمت اگر گزینه نامحدود انتخاب شود تعداد دفعات ارسال نامحدود خواهد بود ولی در صورت انتخاب گزینه تعیین تعداد دفعات ارسال در کادر زیرین آن قابل تخصیص است (زمانی که گزینه تعیین فعال باشد یک کادر به نام تعداد زیر آن فعال می شود.)
  - <sup>۹</sup>. در این بخش می توانید تاریخ اتمام برای ارسال زماندار تعیین کنید.
  - ۱۰. در پایان دکمه ثبت را بزنید تا ارسالتان ثبت گردد و در تاریخ مورد نظر ارسال گردد.

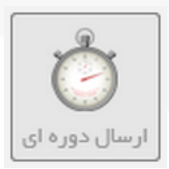

#### ج) ارسال دوره ای :

در این قسمت می توانید پیام های خود را به صورت دوره ای (مثلا ۱۵ روزه، ۴۵ روزه و ...) تنظیم نمایید.

|                                                                                                    | ارســال       |
|----------------------------------------------------------------------------------------------------|---------------|
| ارسال زماندار السال روزانه السال هفتگی اسال ماهانه اسالانه اسالانه اسالانه اسال دوره ای برنامه ارسال                                                                                                    | پیامک انبوہ   |
| ار سال زماندار دوره ای<br>۱ از طریق این قسمت می توانید به صورت دوره ای پیامک ار سال کنید .                                                                                                    | ارسال زماندار |
| 🛛 به طور مثال دوره های 15 روز ، 45 روزه ، 60 روز ، 90 روزه ، 120 روزه و<br>🕅 مدت چرخش دوره های به طور سفارشی در اختیار شماست و هر تعداد روز لازم دارید تنظیم کنید ، حتی می توانید دوره های 20 یا 24 یا 180 روزه ایجاد نمایید.<br>🕅 تا بخش مع دم میا تنظر هزمایید | مندوق پیام ها |
| - تاریخ مرزیخ دورتار، نشیم سایید.<br>عبارت کلیدی جستجو زماندار جدید ۲ ۲                                                                                                    | مشتريان       |
| رکوردی ثبت نشده است<br>م از کم می است                                                                                                    | 💸 امکانات     |
| 2                                                                                                    | وب سرویس      |
|                                                                                                    | 💮 سرویس ها    |
|                                                                                                    | پشتیبانی      |
| با سلام ، کاربر عزیز :<br>🕥 شماره های شرکت در زیر درج شده ، ما در تمامی روز های هفته در ارائه خدمات در کنار شما هستیم و خوشحال خواهیم شد که هر زمان لازم بود با ما تماس بگیرید .                                                                                 | د امور مالـی  |
| 02177700048 - 02188473251 - 02141757000                                                                                                    | تنظيمات       |

- ۱. . ابتدا ارسال دوره ای را انتخاب نمایید.
- ۲. استفاده از گزینه جستجو شما می توانید متن تایپ شده در قسمت عبارت کلیدی را جستجو کرده و ارسال های زماندار مربوطه را در جدول زیر آن ملاحظه کنید.
  - ۳. سپس با انتخاب دکمه زماندار جدید به صفحه تنظیم پیام زماندار منتقل می شوید.

|            | ×                                                                                                    |
|------------|----------------------------------------------------------------------------------------------------|
|            | <mark>ثبت ار سال زماندار</mark><br>فرستنده: ▼ 5000286916 1 1 1 1 1 1 1 1 1 1 1 1 1 1 1 1 1 1                                               |
|            | متن:                                                                                                    |
| _          | 1 پیامک فارسـی ( 0 کاراکتر ماندہ )<br>مشتریان                                                                                              |
|            | <ul> <li>همکاران</li> <li>همکاران</li> <li>دوستان</li> </ul>                                                                               |
|            | کیرندگان:                                                                                                    |
|            | <ul> <li>ارسال به یک نسخه از پیامک در هنگام ارسال به شما</li> <li>بررسی و حذف تکراری ها به مورت هوشمند (قبلی و فعلی)</li> <li>۲</li> </ul> |
|            | ۲ تاریخ ارسال :<br>دوره (روز) :<br>10 ▼ 3 ▼ 11۳۹۷/۷۲۸                                                                                      |
| у <b>С</b> | تعداد تكرار :                                                                                                    |
|            |                                                                                                    |

- ابتدا شماره فرستنده (شماره سامانه خود) را انتخاب نمایید.
  - ۲. در این کادر متن پیامک خود را تایپ نمایید.
- ۳. در صورت داشتن گروه مشتریان (دفتر تلفن) مورد نظر، آن را انتخاب نمایید.
- ۴. اگر مشتریان (دفتر تلفن) مورد نظر خود را ندارید شماره ها را دستی و زیر هم وارد نمایید.
  - أرسال پيام تنظيم شده به صاحب پنل قبل از ارسال پيام زماندار.
  - <sup>9</sup>. در این بخش ارسال یا عدم ارسال به شماره های تکراری را تعیین نمایید.
    - ۲. تاریخ مورد نظر را مشخص نمایید.
    - ۸. روز مورد نظرتان را انتخاب کنید.
    - <sup>۹</sup>. ساعت و دقیقه را تنظیم نمایید.
- ۰۰. در این قسمت اگر گزینه نامحدود انتخاب شود تعداد دفعات ارسال نامحدود خواهد بود ولی در صورت انتخاب گزینه تعیین تعداد دفعات ارسال در کادر زیرین آن قابل تخصیص است (زمانی که گزینه تعیین فعال باشد یک کادر به نام تعداد زیر آن فعال می شود.)
  - ۱۱. در این بخش می توانید تاریخ اتمام برای ارسال زماندار تعیین کنید.
  - ۱۲. در پایان دکمه ثبت را بزنید تا ارسالتان ثبت گردد و در تاریخ مورد نظر ارسال گردد.

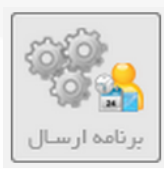

#### چ) برنامه ارسال:

در این قسمت می توانید برنامه ارسال زماندار خود را مشاهده نمایید.

|                                                                                                    | ارســال<br>SMS   |
|----------------------------------------------------------------------------------------------------|------------------|
| ارسال رمتداری ارسال روزانه از ارسال هفتکی از سال عامانها ارسال سالله از سال خوره ای از یزنامه ارسال<br>ا                                                                        | پیامک انبوہ 🔌    |
| ر بیر نامه ار سال رماندار<br>این طریق بخش می توانید بر نامه ار سال ز ماندار خود را مشاهده نمایید.                                                                               | ارسال زماندار 🄯  |
| نوع: 🔍 زماندار 🔍 روزانه 🔍 هفته ای 🔍 ماهانه 🔍 دوره ای 🔍 سالانه تاریخ: ۱۲۹۷/۱۲۸ 📋 🚺 نمایش                                                                                         | 衬 صندوق پـيام ها |
|                                                                                                    | مشتريان          |
|                                                                                                    | 💱 امکانات        |
|                                                                                                    | وب سرویس         |
|                                                                                                    | سرویس ها         |
|                                                                                                    | 🞓 پشتیبانی       |
| با سلام ، کاربر عزیز :<br>🕥 شماره های شرکت در زیر درج شده ، ما در تمامی روزهای هفته در ارانه خدمات در کنار شما هستیم و خوشحال خواهیم شد که هر زمان لازم بود با ما تماس بگیرید . | د امور مالـی     |
| 02177700048 - 02188473251 - 02141757000                                                                                                    | المعات 🕺         |
|                                                                                                    | مديريت           |

- ابتدا برنامه ارسال را انتخاب نمایید.
- ۲. با انتخاب دکمه نمایش و با توجه به نوع زماندار و تاریخ انتخاب شده اطلاعات خواسته شده ، نمایش داده می شود.
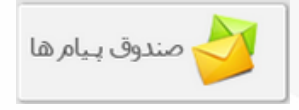

#### صندوق پیام ها : این شاخه شامل چند زیر شاخه است از جمله : ارسالی، دریافتی و ...

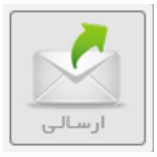

#### الف) ارسالی: در این قسمت پیام هایی را که ارسال کرده اید مشاهده می نمایید.

| ارسالی دریافتی دفت شده ما بوشه ما گنبینه پیامک بوشه ما                                                                                                    | ارسـال<br>SMS (۱۹۷۵) درسـال |
|----------------------------------------------------------------------------------------------------|-----------------------------|
|                                                                                                    |                             |
| 1 💎 انتقال به پوشه: انتخاب کنید ▼ عبارت کلیدی                                                                                                    | ارسال زماندار               |
| دریف پیامک تاریخ ارسال فرستنده گیرنده است می از می ازم می از می از می از می از می از می از می ازم می ازم <td>ݢ صندوق بـبام ها</td> | ݢ صندوق بـبام ها            |
| ا این پیام جهت ارسال تست می باشد. ۱۹ ۲۲:۱۰:۲۱ ۱۹ ۵۲: ۵۰ ۵۰ ۵۰ ۵۰ ۵۰ ۵۰ ۲۰ ۲۰ ۲۰ ۵۰ ۲۰ ۲۰ ۲۰ ۲۰ ۲۰ ۲۰ ۲۰ ۲۰ ۲۰ ۲۰ ۲۰ ۲۰ ۲۰                                                                                                    | مشتريان                     |
| ×                                                                                                    | 🛟 امکانات                   |
|                                                                                                    | وب سرویس                    |
|                                                                                                    | ญ سرویس ها                  |
|                                                                                                    | 🞓 بشتیبانی                  |
| با سلام : ضمن تبریک به شما و تشکر از اینکه به مجموعه پارس گرین پیوسته اید<br>لطفا پس از بازدید از منو های مختلف و تست ار سال پیامک ، از منو مدیریت ، گزینه فعال سازی ، نسخه امبلی سامانه مورد نیاز خود را تبیه فرمایید                                                                                                    | 🗞 امور مالــى               |
| ∆<br>در مبورت هر گونه سوال با شرکت تماس حاصل فرمایید ، همکار ان ما پاسخگوی سوالات شما می باشند<br>باآبرزوی موفقیت                                                                                                    | کی تظہمات                   |
| با سلام ، کاربر عزیز :<br>🕥 شماره های شرکت در زیر درج شده ، ما در تمامی روز های هفته در ارائه خدمات در کنار شما هستیم و خوشحال خواهیم شد که هر زمان لازم بود با ما تماس بگیرید .<br>0214175700048 – 02188473251 – 02141757000                                                                                                    | مدیریت                      |

برای انتخاب هر پیامک و انجام عملیات روی آن ها، ابتدا باید تیک کناری شان را بزنید.

- . این بخش برای انتقال پیامک های منتخب به داخل پوشه ها کاربرد دارد. ایجاد و مدیریت پوشه ها در بخش های ا بعد کاملا توضیح داده خواهد شد.
  - ۲. برای جستجوی پیامک های ارسالی بعد از وارد کردن کلید واژه، دکمه جستجو را بزنید.
    - ۳. برای حذف هر پیامک، بعد از انتخاب آن، دکمه حذف را بزنید.

در سه ستون آخر ابزارهایی جهت ارسال پیام وجود دارد که به شرح زیر می باشد :

- 🔖 از این قسمت می توانید جهت استفاده از متن پیام اقدام نمایید.
- از این قسمت می توانید جهت ارسال پیام جدید به گیرندگان این پیام استفاده نمایید.
  - 🔀 🛛 از این قسمت می توانید جهت ارسال مجدد پیام های ارسال نشده استفاده نمایید.
    - 🔀 🛛 از این قسمت می توانید جهت حذف پیام خود استفاده نمایید.

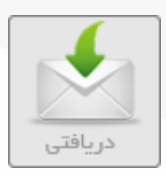

#### ب) دریافتی : در این قسمت می توانید پیام های دریافتی خود را مشاهده نمایید. (دریافت پیام روی خط اختصاصی شما فعال می باشد.)

| ارسانی دریافتی دریافتی دها بوشه ها کنینه بیامک پوشه ها                                                                                                    | ارســال<br>SMS از سـال        |
|----------------------------------------------------------------------------------------------------|-------------------------------|
| ایست پیاملک ها<br>۱ نتقال به پوشه: •• انتخاب کید •• ▼ عبارت کلیدی حسنجو حذف                                                                                                    | کم اندار اندار                |
| <ul> <li>دویف بیامک بیامک</li> <li>دویف بیامک</li> <li>۲۰۰۰</li> <li>۲۰۰۰</li> <l< td=""><td>صندوق بیام ها 🎸 صندوق بیام ها</td></l<></ul> | صندوق بیام ها 🎸 صندوق بیام ها |
| ۔<br>ب<br>ا                                                                                                    | اسکانات                       |
| 4                                                                                                    | وب سروس آم                    |
|                                                                                                    | ک شده                         |
| با سلام : ضمن تبریک به شما و تشکر از اینکه به مجموعه پارس گرین پیوسته اید<br>لطفا پس از بازدید از منو های مختلف و تست ارسال پیامک ، از منو مدیریت ، گزینه فعال سازی ، نسخه املی سامانه مورد نیاز خود را تبیه فرمایید<br>^ در صورت هر گونه سوال با شرکت تماس حاصل فرمایید ، همکاران ما یاسخگوی سوالات شما می باشند                                                                                                    | ی امور مالـی<br>میں           |
| باترزوی موفقیت                                                                                                    | ی تظیمات                      |
| با سلام ، کاربر عزیز :<br>👁 شماره های شرکت در زیر درج شده ، ما در تمامی روزهای هفته در ارائه خدمات در کنار شما هستیم و خوشحال خواهیم شد که هر زمان لازم بود با ما تماس بگیرید .<br>02141757000 – 0218847325 – 0214175700048                                                                                                    | مديريت                        |

- برای انتقال پیامهای دریافتی به داخل پوشه ها از این امکان استفاده کنید.
- ۲. برای جستجوی پیامک مورد نظر کلید واژه را وارد کرده و بر روی دکمه جستجو کلیک کنید.
  - ۳. برای حذف پیام های مورد نظر از این دکمه استفاده کنید.
  - ۴. از این قسمت می توانید از پیام های دریافتی خود خروجی اکسل دریافت نمایید.

در سه ستون آخر ابزارهایی جهت ارسال پیام وجود دارد که به شرح زیر می باشد :

- 💼 از این قسمت می توانید جهت استفاده از متن پیام اقدام نمایید.
  - 📝 از این قسمت می توانید به پیام دریافتی پاسخ دهید.
- 😫 🛛 از این قسمت می توانید شماره شخصی که پیام ارسال کرده است را در دفتر تلفن سامانه ذخیره نمایید.
  - از این قسمت می توانید جهت حذف پیام خود استفاده نمایید.

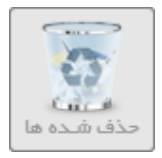

**پ) حذف شده ها : بعد از حذف هر پیامک، آن پیام به داخل صندوق حذف شده ها منتقل می شود.** 

| ع ع السانی السانی عنوان می السانی السانی عنوان می السانی السانی السانی السانی السانی السانی السانی السانی السانی عنوان می السانی عنوان می السانی السانی عنوان می السانی السانی عنوان می السانی السانی الس<br>مرا ما ما ما ما ما ما ما ما ما ما ما ما ما | ارســال<br>SMS (۱) دارمــال |
|----------------------------------------------------------------------------------------------------|-----------------------------|
|                                                                                                    |                             |
| 1 🌍 انتقال به پوشه: اتخاب کنید ▼ عبارت کلیدی جستجو حذف                                                                                                    | ارسال زماندار               |
| <ul> <li>دیف بیامک تاریخ ارسال فرستنده گیرنده</li> <li>دیف بیامک تاریخ ارسال فرستنده گیرنده</li> <li>۱ سامانه جامع ارسال دریافت همشمند بیامک بارس گرین</li> <li>۱ سامانه جامع ارسال دریافت همشمند بیامک بارس گرین</li> </ul>                                                                                                    | 🔮 صندوق بـيام ها            |
|                                                                                                    | 🐼 مشتريان                   |
|                                                                                                    | 🛟 امکانات                   |
| $\bigvee_4$                                                                                                    | وب سرویس                    |
|                                                                                                    | 🐑 سرویس ها                  |
|                                                                                                    | 🞓 پشتیبانی                  |
| با سلام : ضمن تبریک به شما و تشکر از اینکه به مجموعه پارس گرین پیوسته اید<br>ماطفا پس از بازدید از منو های مختلف و تست ارسال پیامک ، از منو مدیریت ، گزینه فعال سازی ، نسخه امبلی سامانه مورد نیاز خود را تبیه فرمایید                                                                                                    | مر مالى                     |
| کر میورت هر گونه سوال با شرکت تماس حامیل فرمایید ، همکار آن ما پاسخگوی سوالات شما می باشند<br>باآنرزوی موفقیت                                                                                                    | کی تظیمات                   |
| با سلام ، کاربر عزیز :<br>⊘ شماره های شرکت در زیر درج شده ، ما در تمامی روزهای هفته در ارائه خدمات در کنار شما هستیم و خوشحال خواهیم شد که هر زمان لازم بود با ما تماس بگیرید .<br>02141757000 - 0218847325 - 0218847326                                                                                                    | مديريت                      |

- . برای انتقال پیامها ی منتخب به داخل پوشه مورد نظر استفاده می شود.
- ۲. برای جستجوی پیامک مورد نظر، ابتدا کلید واژه را وارد کرده و دکمه جستجو را بزنید.
  - ۳. از این دکمه برای حذف پیامهای مورد نظر استفاده می گردد.
  - ۴. از این قسمت می توانید از پیام های حذف شده خود خروجی اکسل دریافت نمایید.

در سه ستون آخر ابزارهایی جهت ارسال پیام وجود دارد که به شرح زیر می باشد :

- 🔖 از این قسمت می توانید جهت استفاده از متن پیام اقدام نمایید.
  - 📝 💧 از این قسمت می توانید به پیام دریافتی پاسخ دهید.
- 😫 🚽 از این قسمت می توانید شماره شخصی که پیام ارسال کرده است را در دفتر تلفن سامانه ذخیره نمایید.
  - از این قسمت می توانید جهت حذف پیام خود استفاده نمایید. 🗙

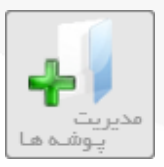

#### ت) مدیریت پوشه ها : برای مدیریت پوشه ها از قبیل ویرایش ، حذف و ... از این قسمت استفاده می شود.

|                                                                                                    | ارســال<br>SMS  |
|----------------------------------------------------------------------------------------------------|-----------------|
| ارسالی دریافتی حذف شده ها بوشه ها گنجینه پیامک پوشه ها                                                                                                    | پامک انہوہ 🛝    |
| مدیریت پوشه ها<br>۱۳ از طریق این قسمت می توانید ، پو شه هایی در سرور برای دسته بندی پیامک های خود ایجاد نمایید                                                                                                    | ស ارسال زماندار |
| ا پیام هایی را که لازم دارید و مام هستند به این پوشه ها منتقل و نگبداری نمایید .<br>۱۰ با حذف پوشه ، پیامک هار داخل ان حذف شده و به مىندوق حذفی منتقل می گردد.                                                            | 衬 صندوق پیام ها |
| نام پوشە :                                                                                                    | 🚓 مشتریان       |
| ردیف         نام پوشه         ویرایش         حذف           ۱         پوشه پیامک تست         ویرایش         ک                                                                                                    | 🛟 امکانات       |
| 5                                                                                                    | م الم وب سرویس  |
| 3                                                                                                    | 💽 سرویس ها      |
|                                                                                                    | 🞓 بشتیبانی      |
| با سلام : ضمن تبریک به شما و تشکر از اینکه به مجموعه پارس گرین پیوسته اید<br>ماهنا پس از بازدید از منو های مختلف و تست ارسال بیامک ، از منو مدیریت ، گزینه فعال سازی ، نسخه اصلی سامانه مورد نیاز خود را تبیه فرمایید     | د مالى          |
| کر میورت هر گونه سوال با شرکت تماس حاصل فرمایید ، همکار آن ما پاسخگوی سوالات شما می باشند.<br>باآتر زوی موفقیت                                                                                                    | 🎇 تظیمات        |
| با سلام، کاربر عزیز :<br>🕑 شماره های شرکت در زیر درج شده ، ما در تمامی روزهای هفته در ارائه خدمات در کنار شما هستیم و خوشحال خواهیم شد که هر زمان لازم بود با ما تماس بگیرید .<br>02177700048 – 02188473251 – 02141757000 | مديريت          |

- برای ایجاد یک پوشه ابتدا نام آن را وارد کنید.
- ۲. برای ثبت آن بر روی دکمه ثبت کلیک کنید.
- ۳. برای ویرایش پوشه ایجاد شده از این قسمت استفاده نمایید.

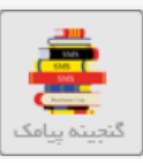

#### ث) گنجینه پیامک : در این قسمت مجموعه ای از متون آماده برای مناسبت های مختلف موجود می باشد.

|                                                                                                    |                       | ارســال          |
|----------------------------------------------------------------------------------------------------|-----------------------|------------------|
| ی دریافتی حذف شده ها بوشه ها گنبینه پیامک پوشه ها<br>                                                                                                    | ارسالی                | پیامک انہوہ<br>ک |
| پیا <del>مک ها</del><br>در مناسبت های مختلف لازم بود تا گنجینه ای آماده در اختیار شما باشد.                                                                                                    | <mark>کنجینہ پ</mark> | ស ارسال زماندار  |
| تا دیگر بر ای پیدا کردن پیامک تبریک خوب و یا سایر پیامک های مناسب وقت شما تلف نشود .<br>اینک ما بیش از 7000 پیامک دسته بندی شده در اختیار شما قرارداده ایم.<br>ما بیوسته سعی دارس تا با از انه امکانات کاربری رتجارت و امور شمار ا توسعه داده و سیا رنمانیم.                                                                                                    | •                     | ݢ صندوق پیام ها  |
| د<br>ب النال ۲ درج بیامک 1 درج بیامک 1 درج بیامک 1                                                                                                    | ~                     | 🚓 مشتریان        |
| متن متن مدين الرسال                                                                                                    | رديف<br>1             | 🛟 امکانات        |
| مستعلی که خوب سریم و خفجای شده بشده سعی می شده شعبه «بین دارندی» ارتیان<br>وفاداری ب حال است ک وفاداری ب آینده را آماده می سازد.<br>یه ضرب المثل چینی میگه؛ برنج سرد را می توان خورد،چای سرد را می توان نوشید اما نگاه سرد را نمی توان تحمل کرد!!! <u>ارسال</u><br>مثل چینی ؛ مردیکه کوه را از میان برداشت ، کسی بود که شروع به برداشتن سنگریزه ها کرد.، <u>ارسال</u>                                          | 2<br>3<br>4           | وب سرویس         |
| ارتیک من برای مرزی برای مرزی برای مرزی برای مرزی برای مرزی برای مرزی برای مرزی برای مرزی برای مرزی برای مرزی برای از مریک ارسال<br>مثل چینی : آنکس که در هر جا دوستانی دارد ، همه جا را دوست داشتنی می پاید<br>دمی با دوست به سر بردن دو صد دنیا بها دارد، خوشا آنکس که در دنیا رفیقی با وقا دارد                                                                                                    | 6<br>7<br>8           | 😨 سرویس ها       |
| استان عیوب خود را فط از طریق چشمان افراد دیدر تواند دید<br>افرادی که زمان را در انتظار شرایط عالی از دست میدهند هرگز موفق نمیشوند<br>هر چه متاهلان بیشتر شوند ، جنایت ها کمتر خواهد شد. ( ولتر ( ایسال<br>عاقلانه ازدواج کن ، تا عاشقانه زندگی کنوی                                                                                                    | 10<br>11<br>12        | 🞓 ىشتىبانى       |
| ادرچه دربا ارام می باشد ، ممکن است تصاحص در زیر اب کمین کرده باشد .<br>رفتم،مرابیخش و مگو وفا نداشت ،راهم می باشد ، معکن است تصاحص بدارین وادک آنشین پر از عشق بی امید،در وادک گناه و جنونم کشانده بود<br>اصل و نسب مرد وقتی مشخص می شود که آنها بر سر مسائل کوچک با هم مشکل پیدا می کنند، ( شاو او است از ایسال<br>به مرغشان کیش نمی شه گفت ؛ برای کسانی می گویند که خودخواه و مغرور باشند، او است .<br>ایسال | 13<br>14<br>15<br>16  | د امور مالـی     |
| ادم با هوش درد سرهای بزرگ را به دردسرهای کوچک تبدیل میکند و دردسرهای کوچک را از بین می برد <u>ارسال</u><br>معیار واقعی بودن تصمیم ان است که دست به عمل بزنیم<br>اگه زری بیوشی، اگر اطلس بیوشی، همون کنگر فروشی<br>ا <u>رسال</u><br>مثل هندی : سکوت هرگز اشتباه نمی کند و هر چه طولانی تر باشد ، بهتر قضاوت می کند <u>ارسال</u>                                                                                 | 17<br>18<br>19<br>20  | م تظیمات         |
| نتبان مرد که دو تا شد بفکر زن دوم میافته !<br>ضرب المثل ارمندی : ارزش یک دختر خوب ، بیش از 7 پسر است<br>بی تو در خلوت دل چشم به راحت دارم چه کنم دست خودم نیست که دوستت دارم ارسال<br>مثل فرانسوی : صاعقه به قلل بزرگ اصابت می کند.                                                                                                    | 21<br>22<br>23<br>24  | لى مەيىرىت       |

- ۱. با انتخاب گزینه درج پیامک متن های مرتبط با مناسبت انتخاب شده (به طور مثال ضرب المثل) را در جدول نمایش می دهد.
- ۲. سپس با گزینه ارسال موجود در ستون ارسال میتوان متن مورد نظر را برای شماره های مختلف ارسال کرد..

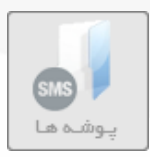

#### ث) پوشه ها : برای ادغام پوشه ها با یکدیگر از این امکان استفاده کنید.

| ارسالی<br>ارسالی                                                                                                    | ارســـال<br>SMS ارســال |
|----------------------------------------------------------------------------------------------------|-------------------------|
| انتخاب پوشته: بونه یامک نست ۲ 1 1 1 1 1 1 1 1 1 1 1 1 1 1 1 1 1 1                                                                                                    | 🕰 ارسال زماندار         |
| 2 يوشه: انتخاب كنيد ▼ عبارت كليدى حستجو حذف                                                                                                    | ݢ صندوق پیام ها         |
| ال دریافت هوشمند بیامک پارس گرین ۱۳۹۷/۱۴،۱۴،۱۴،۱۴،۱۴،۱۹۵ و88898 093100 ک ا                                                                                                    | و مشتریان               |
| ×                                                                                                    |                         |
|                                                                                                    | سرویس ها                |
|                                                                                                    | ک پشتیبانی              |
| با سلام : ضمن تبریک به شما و تشکر از اینکه به مجموعه پار س گرین پیوسته اید<br>۸۸ لطفا پس از بازدید از منو های مختلف و تست ار سال پیامک ، از منو مدیریت ، گزینه فعال سازی ، نسخه امیلی سامانه مورد نیاز خود را تبیه فرمایید  | وي امور مالـى           |
| کے در مورت ہر گونہ سوال با شرکت تماس حاصل فرمایید ، ہمکاران ما پاسخگوی سوالات شما می باشند<br>باآرزوی موفقیت                                                                                                    | کی تظیمات               |
| با سلام ، کاربر عزیز :<br>🕑 شماره های شرکت در زیر درج شده ، ما در تمامی روز های هفته در ارائه خدمات در کنار شما هستیم و خوشحال خواهیم شد که هر زمان لازم بود با ما تماس بگیرید .<br>02141757000 – 02188473251 – 02141757000 | مليريت                  |

- ۳. برای ادغام پوشه ها ابتدا پوشه مورد نظر را انتخاب کنید.
- ۴. سپس پوشه ای را که می خواهید پوشه مورد نظرتان به آن منتقل شود را انتخاب کنید.
  - .۵ برای جستجوی پوشه ها ابتدا کلید واژه را نوشته سپس دکمه جستجو را بزنید.
    - ۶. برای حذف پوشه ها از این دکمه استفاده کنید.

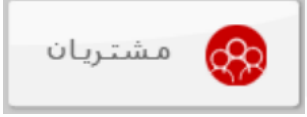

مشتریان : همانطور که وعده دادیم در این قسمت به تشریح مفصل مشتریان (دفترچه تلفن) می پردازیم. این ابزار کاربرد زیادی در انتخاب و مدیریت مخاطبینتان دارد.

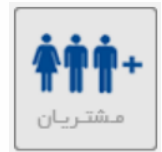

#### الف) مشتريان

|   | 📉 🜔 🚱 📴 😓 🙆 👬                                                                                                    | ارســال<br>SMS           |
|---|----------------------------------------------------------------------------------------------------|--------------------------|
|   | مشتریان البشگاه مشتریان Import دسته بندی مفویت آتاین همگام با گوشی BackUp                                                                                                    | ( <b>())</b> بیامک انبوه |
|   | لیست مشتریان<br>1<br>⊠ عبارت کلیدی در مسرتی که مهخواهید یک مشتری خاص را بیابید ، از جستجو استفاده کنید .                                                                                                    | ارسال زماندار            |
|   | سیستم روی نام یا نام خانوادگی یا موبایل یا تلفز (بابت) ایمیل و توضیحات کل مشتریان جستجو می نماید                                                                                                    | ݢ صندوق پیام ها          |
| 1 |                                                                                                    | 🛞 مشتریان                |
| 4 | رديم 🔳 نام نام خانوادگي شرکت يا سازمان توضيحات ايميل شماره موبايل باشگاه وضعيت                                                                                                    | 💱 امکانات                |
|   | المحمد         المحمد         المحم | وب سرویس                 |
|   |                                                                                                    | 💽 سرویس ها               |
|   | ارسال پیامک به این صفحه ارسال پیامک به تمام جستجو شده ها                                                                                                    | متيبانی 🎓                |
|   | با سلام ، کاربر عزیز :<br>✔ شماره های شرکت در زیر درج شده ، ما در تمامی روز های هفته در ارائه خدمات در کنار شما هستیم و خوشحال خواهیم شد که هر زمان لازم بود با ما تماس بگیرید .                                                                                                    | د امور مالـی             |
|   | 02177700048 - 02188473251 - 02141757000                                                                                                    | م تظیمات                 |
|   |                                                                                                    | مديريت                   |

- ۱. برای جستجوی هر مخاطب، ابتدا کلید واژه مورد نظر را وارد کنید.
  - ۲. سپس روی دکمه جستجو کلیک کنید.
- ۳. برای ثبت مخاطب جدید این دکمه را کلیک کنید تا به صفحه درج مخاطب بروید.
- ۴. در این بخش می توانید مخاطب خود را بر حسب گروه، استان، شهر، جنسیت و ... بیابید. همچنین می توانید تعداد آنها را مشخص کنید.

بعد از کلیک روی ثبت مشتری جدید صفحه زیر باز می شود.

|                                                          |       |                         |                              | ×                            |
|----------------------------------------------------------|-------|-------------------------|------------------------------|------------------------------|
|                                                          | احمدی | نام خانوادگی :          | على                          | _ <mark>مستری</mark><br>نام: |
| 1 09331001391                                            |       | شماره موبایل :          | پارس گرین                    | شرکت:                        |
| 89785540                                                 |       | فكس:                    | 77730602                     | تلفن :                       |
| 1489002533                                               |       | کد پستی :               | sms@parsgreen.com            | ايميل:                       |
| 1370/1/8                                                 |       | تاريخ تولد:             | ا مرد 🔾 زن                   | جنسیت:                       |
| •                                                        | تهران | شير:                    | تهران 🔻                      | استان:                       |
|                                                          |       |                         |                              | آدرس:                        |
|                                                          |       | متن اضافي:              |                              | توضيحات:                     |
| <b>T</b>                                                 | ں آمد | انتخاب متن خوش<br>گویی: | 드 📃 ار سال پیام خوش آمد گویی | € 2                          |
| ا <mark>گروه مشتریان:</mark><br>ای همکاران _ دوستان من 3 |       |                         |                              |                              |
|                                                          |       |                         | ئين من 4                     | فرم بسته نشود                |

- در این بخش مشخصات مخاطب جدید را وارد نمایید. (وارد کردن شماره موبایل و جنسیت الزامی می باشد, بقیه موارد را در صورت تمایل می توانید تکمیل نمایید.)
- ۱. اگر می خواهید پیامک خوش آمدگویی برای کاربر جدید ارسال شود تیک این گزینه را زده و متن دلخواه را انتخاب نمایید.
  - ۲. از این بخش می توانید گروه مورد نظر جهت ثبت مخاطب را انتخاب نمایید.
    - ۳. بعد از کلیک روی دکمه ثبت، مخاطب شما ثبت می گردد.

پس از ثبت مخاطب با استفاده از ابزارهای موجود در ستون آخر می توانید اطلاعات کاربر ثبت شده را ویرایش نمایید.

- 📫 🛛 از این قسمت می توانید جهت دعوت مخاطب ثبت شده به ثبت نام پنل پیامک استفاده نمایید.
  - 🐋 🛛 از این قسمت می توانید جهت ارسال پیام به مخاطب ثبت شده استفاده نمایید.
    - از این قسمت می توانید برای مخاطب مناسبت های جدید ثبت نمایید.
      - 💉 از این قسمت می توانید اطلاعات مخاطب خود را ویرایش نمایید.
        - 🔀 🦷 از این قسمت می توانید مخاطب ثبت شده را حذف نمایید.

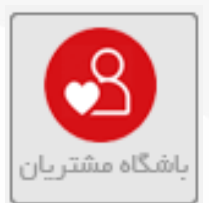

ب) باشگاه مشتریان : یکی از ابزار های که با استفاده از آن میتوان به بلک لیست ها(یعنی افرادی که پورت تبلیغاتیشان را بسته اند) ارسال پیامک داشت، باشگاه مشتریان میباشد.

| 📉 🚷 🚱 📁 🛼 🔕 👬                                                                                                    | ارسـال          |
|----------------------------------------------------------------------------------------------------|-----------------|
| مشتریان ایا با شگاه مشتریان Import دسته بندی عضویت آناین همگام با گوشی BackUp                                                                                                    | پیامک انبوہ 🕺   |
| <mark>باشگاه مشتریان</mark><br>© به منظور ایجاد ار تباط پایدار با مشتری یا مخاطب ، داشتن باشگاه ضروری است.                                                                                                    | ارسال زماندار   |
| <ul> <li>باشگاه پیامکی، این امکان را فراهم می آورد که شما بتوانید در هر زمان با مشتریان ارتباط برقرار نمایید.</li> <li>ارسال پیامک به شماره های بلک لیست عضو باشگاه امکان پذیر می باشد.</li> <li>ایتدا مشتر بان از طریق برامک دعمت شده و عضو باشگاه شما می شوند.</li> </ul>                                                                                                    | 衬 صندوق پیام ها |
| بیت. بستری بر عربی پیدی خبود بعد و نظر باعده بیا عضویت خود را لغو نماید.<br>⊠ وضعیت عضویت باشگاه هر مشتری به صورت آنلاین قابل نمایش است.                                                                                                    | 🚷 مشتریان       |
| <ul> <li>در میور تی که شماره مشتری بلک لیست باشد ، تقریبا 2 ساعت بعد از عضویت می توانید به آن پیامک ار سال نمایید.</li> <li>نکته : اگر مشتری عضو چند گروه باشد یا اینکه هر روز بخواهید اعضاء را عضو باشگاه نمایید ، فقط یک بار پیام عضویت ار سال می شود .</li> <li>سال مشتری عضو چند گروه باشد یا اینکه هر روز بخواهید اعضاء را عضو باشگاه نمایید ، فقط یک بار پیام عضویت از سال می شود .</li> </ul> | 🛟 امکانان       |
| تعداد مشتریان: 2<br>تعداد مشتریان: 2                                                                                                    | وب سرویس        |
| تعداد مشتریان عضو باشگاه : 2<br>تعداد اعضاء منتظر دعوت : 0                                                                                                    | 💽 سرویس ها      |
| تعداد ترک پاشگاه : ∪<br>بخش 1 متن : مشترک گراهی ▼2<br>بخش 2 متن : باشگاه مشتریان ▼                                                                                                    | 🎓 بشتیبانی      |
| بخش 3 متن : الغو باشگاه:۳۱ه ▼<br>با سلام مشترک گراهی ، شیما<br>عضو باشگاه مشتریات شدید.                                                                                                    | 🕵 امور مالـی    |
| متن پیام : دربافت بیامک از این مجموعه<br>کاملا رایگان است .<br>لغو باشگاه:۵۲                                                                                                    | م تظیمات        |
| <mark>مشتریان</mark><br>۲ ا همکاران ۲                                                                                                    | مديريت          |
| ی 🛛 دوستان                                                                                                    |                 |
| ارسال دعوت نامه 🔰 ۵                                                                                                    |                 |

- در این بخش شما وضعیت مشتریان خود از جمله تعداد مشتریان ، تعداد مشتریان عضو باشگاه ، تعداد اعضاء منتظر دعوت و تعداد ترک باشگاه را ملاحظه می کنید.
  - ۲. در این قسمت سه بخش از متن پیام که از قبل تعیین شده است را میتوان تنظیم کرد.
    - ۳. این متن پیام به مشتریان شما فقط یک بار ارسال میشود.
      - ۴. گروه مورد نظر برای ارسال پیامک را انتخاب کنید.
- ۵. با انتخاب گزینه ارسال دعوت نامه متن پیام برای گروه های انتخاب شده ارسال می شود و بعد از دو ساعت شما مجاز به ارسال پیامک به گروه های مربوطه می باشید.

| Import |  |
|--------|--|

#### **پ) ایمپورت مخاطبین : از این امکان برای ایمپورت کردن مخاطبین جدید استفاده می شود.**

|                                                                                                    | ارسال           |
|----------------------------------------------------------------------------------------------------|-----------------|
| مشتریان باشگاه مشتریان Import دسته بندی عضویت آناین همگام با گوشی                                                                                                    | یامک انبوہ 🕅    |
| وارد کردن هوشمند مشتریان<br>۱۳۰۰ این قسمت برای وارد کردن مشتریان از فایل اکسل یا فایل گوشی می باشد .                                                                           | ارسال زماندار   |
| انتخاب گروه مشتريان :<br>ارسال پيامک خوش آمد گويی :                                                                                                    | 衬 صندوق پیام ها |
| U                                                                                                    | 🚓 مشتریان       |
| متن پيام خوش آمد گويى:                                                                                                    | 💱 امکانات       |
| 1 يېامک فارسنی ( ٥ کاراکټر مانده )                                                                                                    | وب سرویس        |
| ایپورت مشتریان از فایل اکسل : دانلود فایل اکسل نمونه ای محمد الله اکسل نمونه No file chosen <u>Choose File</u> ایمبورت                                                         | 💽 سرویس ها      |
|                                                                                                    | کې پښتيبانۍ     |
| با سلام، کاربر عزیز :<br>🕥 شماره های شرکت در زیر درج شده ،ما در تمامی روز های هفته در ارائه خدمات در کنار شما هستیم و خوشحال خواهیم شد که هر زمان لازم بود با ما تماس بگیرید . | يې امور مالـې   |
| 02177700048 - 02188473251 - 02141757000                                                                                                    | نظيمات          |
|                                                                                                    | مديريت          |

- گروه مورد نظر جهت ثبت مخاطبین را انتخاب نمایید.
- ۲. از این قسمت می توانید جهت ارسال متن خوش آمد گویی برای مخاطبین خود استفاده نمایید.
- ۳. ابتدا فایل اکسل نمونه را دانلود و تکمیل نمایید, سپس آن را ذخیره کنید. (نام و فرمت فایل را تغییر ندهید.)
  - ۴. دکمه choose file را بزنید و فایل اکسل خود را انتخاب نمایید.
    - در پایان دکمه ایمپورت را بزنید تا مخاطبین شما ثبت گردند.

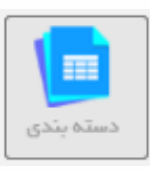

#### ت) دسته بندی: از این امکان برای ایجاد گروه و جابجایی مخاطبین بین گروهای مختلف استفاده می شود.

|                                                                                                    | BackUp     | ک<br>۲ آناین همگام با گوشر | و<br>دسته بندی                                      | آریان<br>Import                              | عشتريان<br>مشتريان                                  | ارســـال<br>SMS از ســال |
|----------------------------------------------------------------------------------------------------|------------|----------------------------|-----------------------------------------------------|----------------------------------------------|-----------------------------------------------------|--------------------------|
|                                                                                                    | مى گردد .  | ذف مشتری عضو ان گروه ه     | ز وه بندی نمایید .<br>۱٫ ا حذف نکنید زیرا منجر به ح | وانید مشتریان خود را گ<br>که دارای عضو هستند | لیست گروه ها<br>از این قسمت می تر توجه !: گروه هایی | المح                     |
|                                                                                                    |            |                            |                                                     | 1                                            | درج گروہ جدید                                       | 🔮 صندوق پیام ها          |
| ویرایش حذف<br>ویرایش کی انتقال ک                                                                                                    | وضعيت گروه | خوش امدگویی                | عضویت در باشگاه<br>و                                | تمداد مشتریان<br>1                           | ردین نام گروه<br>1 همکاران                          | مستدریات 🚱               |
|                                                                                                    |            |                            | •                                                   | 2                                            | 2 دوستان                                            | وب سرویس                 |
| 5 4 3 2                                                                                                    |            |                            |                                                     |                                              |                                                     | سرویس ها                 |
|                                                                                                    |            |                            |                                                     |                                              |                                                     | 🞓 بشتیبانی               |
| با سلام، کاربر عزیز :<br>🕑 شماره های شرکت در زیر درج شده، ما در تمامی روزهای هفته در ارائه خدمات در کنار شما هستیم و خوشحال خواهیم شد که هر زمان لازم بود با ما تماس بگیرید . |            |                            |                                                     |                                              | ي امور مالـې                                        |                          |
|                                                                                                    |            |                            | 021777                                              | 00048 - 021884732                            | 51 - 02141757000                                    | المعات 🗱                 |
|                                                                                                    |            |                            |                                                     |                                              |                                                     | مديريت                   |

- با استفاده از این گزینه میتوانید یک گروه ایجاد نمایید.
- با گزینه ویرایش شما می توانید اطلاعات مربوط به گروه ها را بررسی و تغییر دهید.
  - گزینه کپی برای کپی کردن مخاطبین بین گروه ها استفاده می شود.
    - ۴. گزینه انتقال برای انتقال مخاطیبن بین گروه ها استفاده می شود.
      - از این قسمت برای حذف گروه استفاده می شود.

با انتخاب گزینه درج گروه جدید کادر زیر نمایش داده می شود.

|                                             | × |
|---------------------------------------------|---|
| ایجاد گروه مشتریان                          | 1 |
| نام گروه :                                  | l |
|                                             | l |
| توضيحات : 2 2                               | l |
|                                             | l |
| عضویت خوکار در باشکاه : 💿 خیر 🔾 بلی د       | l |
| پيام خوش آمد گويي خود کار : 🔍 خير 🔍 بلي 🔰 4 | l |
|                                             | l |
| متن پيامک خوش آمد گويي :                    | l |
|                                             | l |
| ثبت 🕝 5                                     |   |
|                                             | J |

- ۱. نام گروه را وارد کنید.
- ۲. توضيحاتي براي خود مي توانيد وارد كنيد (اختياري).
- ۳. وضعیت عضویت خودکار در باشگاه اگر روی بلی باشد دعوت نامه جهت عضویت در باشگاه برای هر مخاطب جدید عضو این گروه ارسال می شود.
  - ۴. اگر پیام خوش آمد گویی خودکار روی بلی باشد به محض اضافه شدن مخاطب جدید پیامک تایپ شده در کادر پایین آن برای مخاطب ارسال می شود.
    - با انتخاب گزینه ثبت، گروه جدید ایجاد می شود.

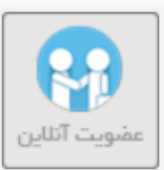

ث) عضویت آنلاین: مدیران وب سایت ها می توانند از این طریق لیستی از مشتریان و بازدید کنندگان خود را به دست آورند.

| BackUp                                                       | بندی این مفیویت آنتاین ممگام با گوشی                               | المتريان Import دسته.                                                         | مشتریان باشگاه م                              | ارسـال<br>SMS    |
|--------------------------------------------------------------|--------------------------------------------------------------------|-------------------------------------------------------------------------------|-----------------------------------------------|------------------|
|                                                              |                                                                    |                                                                               | ر ر                                           | پیامک انبوہ      |
|                                                              |                                                                    | ی زیر را انتخاب کنید .                                                        | 🕫 چند تا از فیلد ها                           | ارسال زماندار    |
| ائلاين ذخيره نمايند .                                        | ید .<br>مشخصات خود را در لیست مشتریان شما به صور ت                 | Htr را در سایت یا وب لاگ خود قرار دهی<br>.کننده گان وب سایت شما ، می توانند ه | ⊠ سپس آن کد nl<br>⊠ کاربران و بازدید          | 衬 صندوق پـيام ها |
| _                                                            | 1                                                                  | همکاران<br><del>نیر نامه</del>                                                | انتخاب گروه مشتریان :<br>انتخاب فیلد های د    | 🚓 مشتریان        |
| 2 🤝                                                          | ، تولد                                                             | محاوادگي = شرکت = برند<br>م خانوادگي = شرکت = برند<br>هن = فکس = تاريخ        | ای نام اینام اینا<br>موبایل ان                | 💱 امکانات        |
|                                                              | يحات                                                               | نسيت استان شبر<br>ندپستي منناضافي توض                                         | ایمیل دج<br>آدرس S                            | وب سرویس         |
|                                                              | :                                                                  | مد گویی به مشتریان : انتخاب پیاه<br>سانی به مدیر سامانه(شما) انتخاب پیاه<br>  | ار سال پیام خوش آ<br>ار سال پیام اطلاع ر      | 💽 سرویس ها       |
|                                                              | 5 (~~)<br>6 (~~)                                                   | بت نمایش داده می شود : مضویت<br>عادی ۲                                        | متنی که بر روی دکمه ثر<br>انتخاب نوع خبرنامه: | 🞓 پشتیبانی       |
| Frametole_width 100% bainth 100% barder-0ey direlated        | wheels are the upped a parameter core from                         | ذخیرہ کد Save کن Save ذخیرہ کد Save                                           | تولید کد Html                                 | د مور مالی       |
| P1=xHn1D60bx/2b8x3daP2=TTFFTFFFFFFFFFFFFFFFFFFFFFFFFFFFFFFFF | anock, sic- ingp://oginpaisgreen.com/iranie<br>5–تيويفد">k/iframe> | roomeduvegister Jaspx7                                                        | Haimi SS                                      | تظيمات           |
|                                                              |                                                                    |                                                                               |                                               | مديريت           |

- ابتدا گروه دفتر تلفن مورد نظر خود را انتخاب کنید.
- ۲. فیلدهای فرم ثبت نام را از این بخش انتخاب کنید.
- ۳. در صورت تمایل می توانید با هر ثبت نام، یک پیام خوش آمدگویی ارسال نمایید.
- ۴. در صورت تمایل می توانید با هر ثبت نام، یک پیام به مدیر سامانه ارسال نمایید.
  - متن روی دکمه ثبت نام را از این بخش انتخاب نمایید.
  - <sup>6</sup>. در این قسمت می توانید نوع خبرنامه خود را انتخاب نمایید.
    - ۲. دکمه تولید کد را بزنید تا کد Html لازم ساخته شود.
- . با ذخیره کد تولید شده می توانید از عضویت انلاین در سایت خود استفاده نمایید.  $^{\Lambda}$

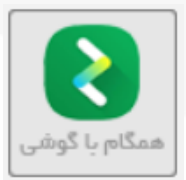

ج) همگام با گوشی : در این قسمت می توانید مخاطبین خود را از گوشی همراه وارد پنل پیامکی خود کنید.

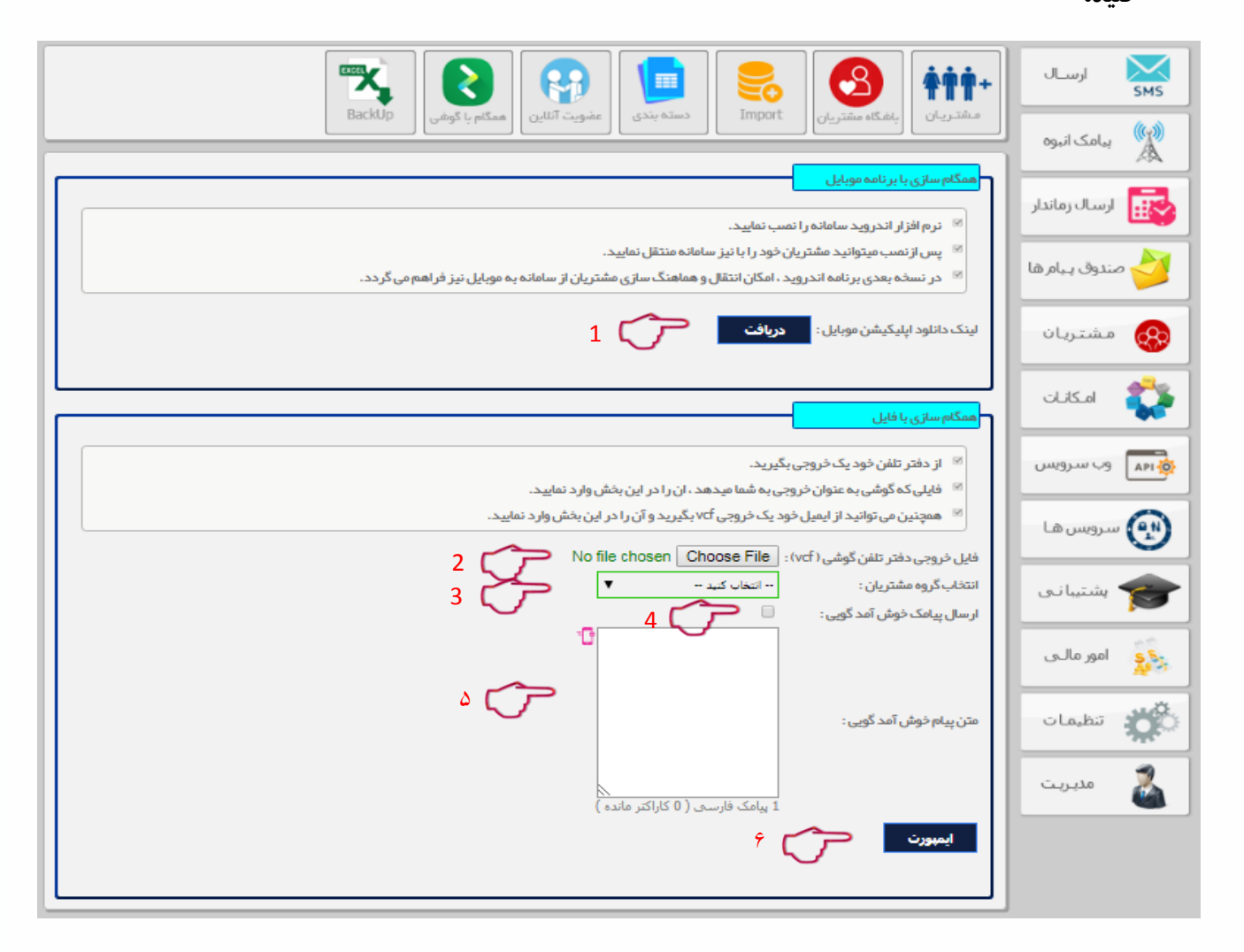

- . جهت ارسال لینک دانلود اپلیکیشن به گوشی همراه ثبت شده در پنل روی گزینه دریافت کلیک کنید.
  - ۲. خروجی گرفته شده دفتر تلفن (vcf) را از قسمت Choose File انتخاب می کنیم.
    - ۳. سپس نام گروه خود را مشخص نمایید.
  - ۴. از این بخش برای ارسال پیامک خوش امد گویی به مخاطبین اضافه شده به گروه استفاده می شود.
    - ۵. با انتخاب این گزینه برای مخاطبین گروه شما پیام خوش آمدگویی ارسال خواهد شد.
      - ۶. با انتخاب گزینه ایمپورت شماره ها به پنل اضافه می شود.

www.ParsGreen.com
 02141757000

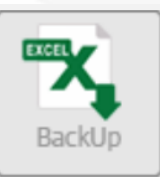

چ) BackUp: در این قسمت می توانید از شماره های ثبت شده در دفتر تلفن خود خروجی اکسل دریافت نمایید.

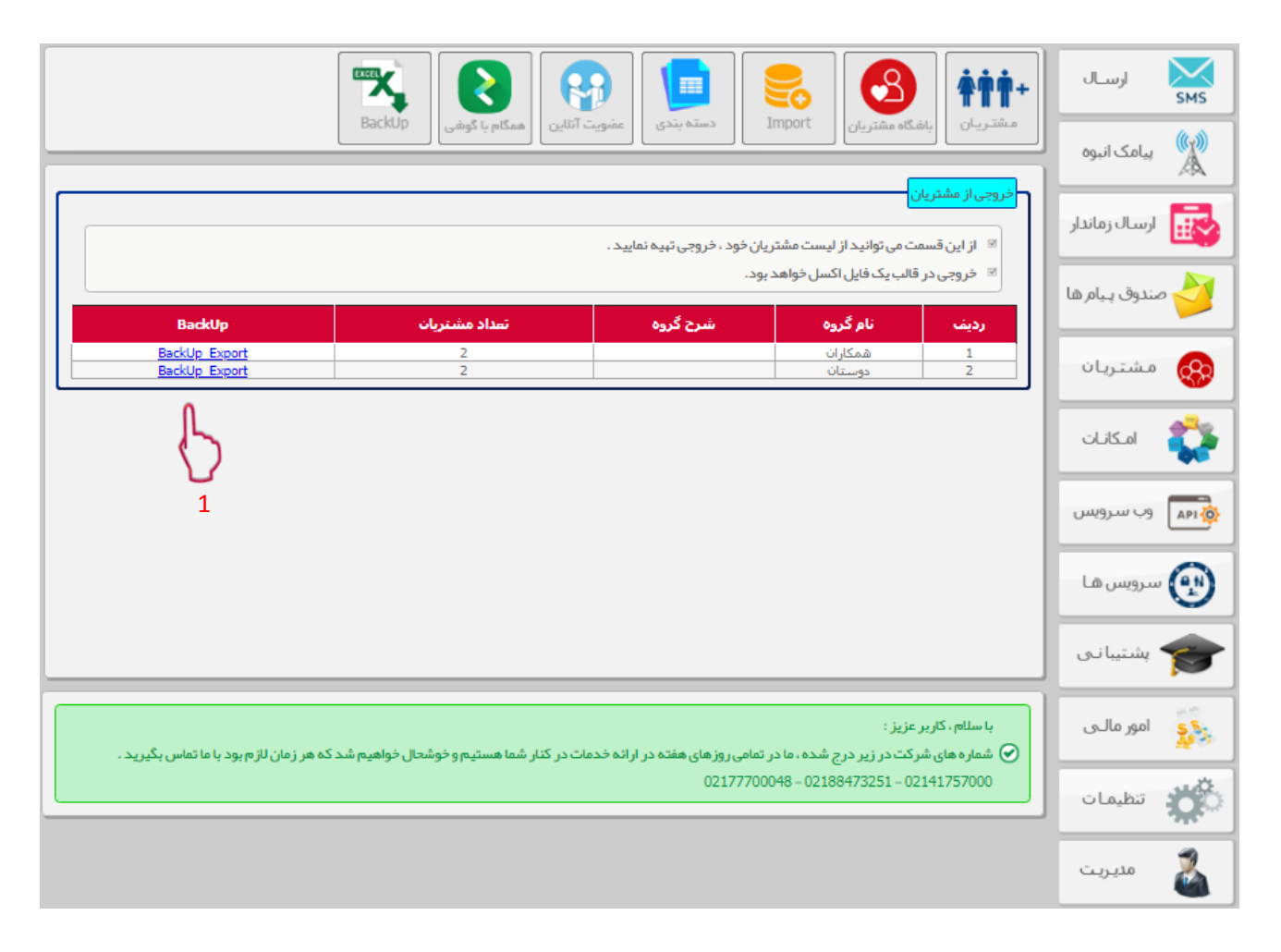

۱. با این گزینه می توانید از لیست مشتریان خود خروجی در قالب یک فایل اکسل تهیه نمایید.

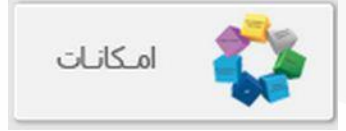

امکانات : این قسمت شامل چند زیر شاخه می باشد, از جمله پیامک به ایمیل, نظرسنجی و مسابقه, ...

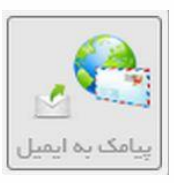

الف) پیامک به ایمیل : این سرویس پیام هایی را که از طریق سامانه دریافت کرده اید به ایمیل مورد نظر ارسال می نماید. این امکان برای زمانی است که به پنل خود دسترسی ندارید.

|                                                                                                    | ارســال                                                                                                    |
|----------------------------------------------------------------------------------------------------|----------------------------------------------------------------------------------------------------|
| (پیامک به ایمیل) اندر سنجی و مسابقه اوپیامک به موبایل است. منتی خودکار اکتابوک خودکار Gizmo اکارت ویریت                                                                        | پیامک انبوہ 🕺                                                                                                    |
| سرویس انتقال پیامک به ایمیل<br>۱. این سرویس ، پیامک هایی که از طریق سامانه دریافت نموده اید را به ایمیل مورد نظر ارسال می کند .                                                | ارسال زماندار                                                                                                    |
| این سرویس در مورث داشتن خط اختصامی قابل استفاده است.<br>ثبت سرویس جدید                                                                                                    | 衬 صندوق پیام ها                                                                                                    |
| هنوز هیچ رکوردی ثبت نشده است                                                                                                    | مشتريان                                                                                                    |
|                                                                                                    | 🛟 امکانات                                                                                                    |
|                                                                                                    | وب سرویس                                                                                                    |
|                                                                                                    | 👥 سرویس ها                                                                                                    |
|                                                                                                    | کې بشتيبانۍ                                                                                                    |
| با سلام، کاربر عزیز :<br>🕑 شماره های شرکت در زیر درج شده، ما در تمامی روز های هفته در ارائه خدمات در کنار شما هستیم و خوشحال خواهیم شد که هر زمان لازم بود با ما تماس بگیرید . | يې امور مالـې                                                                                                    |
| 02177700048 - 02188473251 - 02141757000                                                                                                    | المعرفة المعرفة محرفة المعرفة معرفة معلموة معموة معرفة معرفة معلموة معموة معرفة معرف |
|                                                                                                    | مديريت                                                                                                    |

برای این منظور ابتدا دکمه ثبت سرویس جدید را انتخاب نمایید.

| اورود الللاعات<br>دریافتی پیام از شمارہ: ● 16300286916<br>ارسال پاسخ با شمارہ: ● 16300286916<br>عنوان :<br>عنوان :<br>لیست ایمیل ما<br>نزین پیاملت ما در :<br>شرایط متن پیاملت ما در :<br>تاریخ شروع :<br>عنوبت در مشتریان :<br>عنوبت در مشتریان : |     |       |                                                    | >                       |
|----------------------------------------------------------------------------------------------------|-----|-------|----------------------------------------------------|-------------------------|
| دریافتی پیام از شماره :<br>ارسال پاسخ با شماره :<br>عنوان :<br>لیست ایمیل ها<br>نزون یامک ها در :<br>تاریخ شروع :<br>تاریخ شروع :<br>عمتویت در مشتریان :<br>عمتویت در مشتریان :<br>همکاران _ دوستان                                                |     |       |                                                    | ورود اطلاعات            |
| ارسال پاسخ با شماره:<br>عنوان:<br>لیست ایمیل ها<br>لیست ایمیل ها<br>نخیره پیامك ها در :<br>شرایط متن پیامك<br>ناریخ مربوع :<br>تاریخ مربوع :<br>عضویت در مشتریان:<br>عضویت در مشتریان:                                                             |     | 1     | 5000286916 🔻                                       | دریافتی پیام از شمارہ : |
| عنوان:<br>لیست ایمیل ها<br>ذخیرہ پیاملک ها در:<br>نزیخ بروع:<br>تاریخ بروع:<br>عضویت در مشتریان:<br>عضویت در مشتریان:<br>عضویت در مشتریان:                                                                                                    |     | 2     | 5000286916 🔻                                       | ار سال پاسخ با شماره:   |
| لیست ایمیل ها<br>ذخیره پیامك ها در :                                                                                                    |     | 3     |                                                    | عنوان :                 |
| ذخیرہ پیامك ها در :<br>شرایط متن پیامك:<br>تاریخ شروع :<br>تاریخ پایان :<br>عضویت در مشتریان :<br>عضویت در مشتریان :                                                                                                    |     | 4     |                                                    | ليست ايميل ها           |
| شرایط متن پیامك: بدون شرط ▼<br>تاریخ شروع :<br>تاریخ پایان :<br>عضویت در مشتریان :                                                                                                    |     | 5 🤝   | دریافتی ها 🔻                                       | ذخیره پیامك ها در :     |
| تاريخ شروع :<br>تاريخ پايان :<br>عضويت در مشتريان :<br>عضويت در مشتريان :                                                                                                    | 6   |       | بدون شرط                                           | شرايط متن پيامك:        |
| تاریخ پایان:<br>عضویت در مشتریان:<br>عضویت در مشتریان: همکاران 🗠 دوستان                                                                                                    |     | _ ~ [ |                                                    | تاريخ شروع :            |
| عضویت در مشتریان :<br>صفویت در مشتریان :                                                                                                    |     |       |                                                    | تاريخ پايان :           |
|                                                                                                    | 8 🦵 |       | <mark>گروه مشتریان :</mark><br>— همکاران  — دوستان | عضویت در مشتریان :      |
| وضعيت: فعال ۲                                                                                                    | 9   |       | فعال                                               | وضعیت:                  |
| ئىت مى 10                                                                                                    |     |       | 10 🦵                                               | ثبت                     |

- ۱. ابتدا شماره گیرنده را وارد نمایید ,منظور شماره سامانه خودتان است.
  - ۲. شماره فرستنده را وارد نمایید.
  - ۳. عنوان مناسبی برای این سرویس وارد نمایید.
  - ۴. ایمیل های خود را زیر هم و تک تک تایپ نمایید.
    - محل ذخیرہ پیام ھا را مشخص نمایید.
- <sup>7</sup>. در این قسمت می توانید مشخص نمایید متن پیامک دریافتی حاوی چه کاراکتری باشد.
  - ۲. تاریخ شروع و پایان استفاده از این سرویس را مشخص نمایید.
- ۸. جهت ثبت خودکار شماره فرستنده در مشتریان (دفتر تلفن),گروه مورد نظر را انتخاب نمایید.
  - <sup>٩</sup>. با این گزینه می توانید فعال یا غیر فعال بوده وضعیت این سرویس را تعیین کنید.
    - ۱۰ . با کلیک روی دکمه ثبت، برنامه را ثبت نمایید.

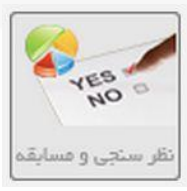

ب) نظرسنجی و مسابقه : از این ابزار برای ایجاد نظر سنجی، مسابقه و ... استفاده می شود.

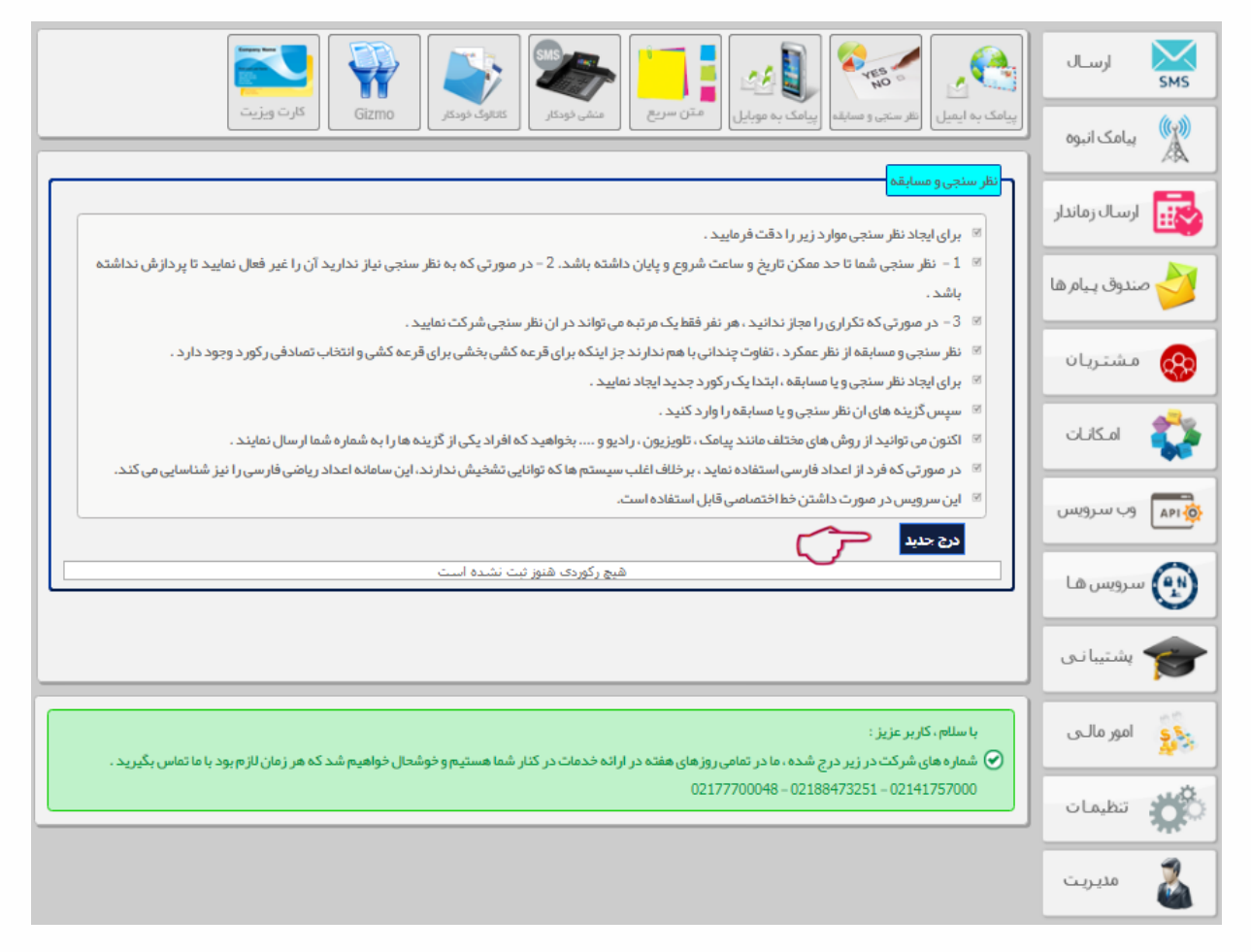

برای این منظور ابتدا دکمه درج جدید را انتخاب نمایید تا وارد کارد زیر شوید.

|   | ثبت گزینه ها           |
|---|------------------------|
|   | کیرندہ: 🔻 5000286916 🔻 |
|   | عنوان: تست نظر سنجی 2  |
|   | شروع : 1397/9/10       |
|   | پايين: 1397/10/10 📺 3  |
|   | وضعيت: فعال 🔻 🧹 ۴      |
|   | 🗆 تکراری مجاز است؟     |
|   |                        |
|   | ښت 🚽 🔶 ۵               |
| L | <b>U</b>               |

- ابتدا شماره گیرنده (شماره سامانه خود) را انتخاب نمایید.
  - ۲. عنوان مناسبی برای نظرسنجی خود انتخاب نمایید.
    - ۳. تاریخ شروع و پایان نظرسنجی را تعیین نمایید.
- ٤. فعال يا غير فعال بودن نظرسنجي را از اين قسمت انتخاب نماييد.
  - دکمه ثبت را بزنید تا تنظیماتتان ثبت گردند.

بعد از درج نظرسنجی، باید گزینه های آن را نیز تعیین کنید. برای این منظور بار دیگر به منوی نظرسنجی و مسابقه باز گردید.

همانطور که مشاهده می کنید نظرسنجی ایجاد شده در جدول پایین صفحه قرار دارد. در این جدول می توانید گزینه ها را مشخص کنید.

|                                                                                                    | ارســال         |
|----------------------------------------------------------------------------------------------------|-----------------|
| (پیاهک به ایمیل) نقر سنجی و مسابقه (پیاهک به موبایل) متن سریع منفی خودکار کتابوک خودکار Gizmo کارت ویزیت                                                                                                    | پیامک انبوہ 🛝   |
| انظر سنجی و مسابقه<br>۱۳ برای ایجاد نظر سنجی موارد زیر را دقت فرمایید .                                                                                                    | ارسال زماندار   |
| <ul> <li>۱ نظر سنجی شما تا حد ممکن تاریخ و ساعت شروع و پایان داشته باشد. 2 – در صورتی که به نظر سنجی نیاز ندارید آن را غیر فعال نمایید تا پردازش نداشته باشد.</li> <li>۹ باشد.</li> <li>۳ - حد معرف که در معرف نداند معرف فقط که معرف تعادید این طرح می که نظر سنجی نیاز ندارید آن را غیر فعال نمایید تا پردازش نداشته باشده باشد.</li> </ul>                                                                                                    | 衬 صندوق پیام ها |
| ست ۵ – در صورتی که نجریزی را فجار ندایید : هر نفر هم یک فرنبه می تواند در آن نفر سنجی سر که نمایید .<br>⊠ نظر سنجی و مسابقه از نظر عمکرد ، تفاوت چندانی با هم ندارند جز اینکه برای قرعه کشی بخشی برای قرعه کشی و انتخاب تصادفی رکورد وجود دارد .<br>⊠ برای ایجاد نظر سنجی و یا مسابقه ، ابتدا یک رکورد جدید ایجاد نمایید .                                                                                                    | مشتريان         |
| <ul> <li>سپس گزینه های آن نظر سنجی و یا مسابقه را وارد کنید .</li> <li>اکنون می توانید از روش های مختلف مانند پیامک ، تلویزیون ، را دیو و بخواهید که افراد یکی از گزینه ها را به شماره شما ار سال نمایند .</li> <li>اکنون می توانید از روش های مختلف مانند پیامک ، تلویزیون ، را دیو و بخواهید که افراد یکی از گزینه ها را به شماره شما ار سال نمایند .</li> </ul>                                                                                                    | 🛟 امکانات       |
| است در مورتی که ورد از اعداد فارسی استفاده نماید ، برخلیف اعلب سیستم ها که نوانیی نسخیس ندارند، این سامانه اعداد ریاضی فارسی را نیز سناسایی می دند.<br>ا⊠ این سرویس در صورت داشتن خط اختصاصی قابل استفاده است.<br>دد. 5 حداد                                                                                                    | وب سرویس        |
| ردینه عنوان شروع پایان تکراری گزینه ها پاسخ ها نموددار فرعه کشی وضیت ویرایش حذف<br>1 معنوان شروع بایان تکراری از این ما با ما ما معنوان معنوان | 👥 سرویس ها      |
|                                                                                                    | متيبانی 🎓       |
| با سلام، کاربر عزیز :<br>(۲) شماره های شرکت در زیر درج شده، ما در تمامی روزهای هفته در ارائه خدمات در کنار شما هستیم و خوشحال خواهیم شد که هر زمان لازم بود یا ما تماس بگیرید.                                                                                                    | ې امور مالـې    |
| 02177700048 - 02188473251 - 02141757000                                                                                                    | نظيمات          |
|                                                                                                    | مديريت          |

- با انتخاب گزینه ها به صفحه مربوطه منتقل می شوید.
  - ۲. در این قسمت پاسخ های دریافتی قرار گرفته است.
- ۳. نمودارهای مربوط به پاسخ ها را در این قسمت می توانید مشاهده نمایید.
  - ۴. جهت انجام قرعه کشی می توانید این گزینه را انتخاب نمایید.

#### با انتخاب گزینه "گزینه ها" صفحه ای زیر باز میشود.

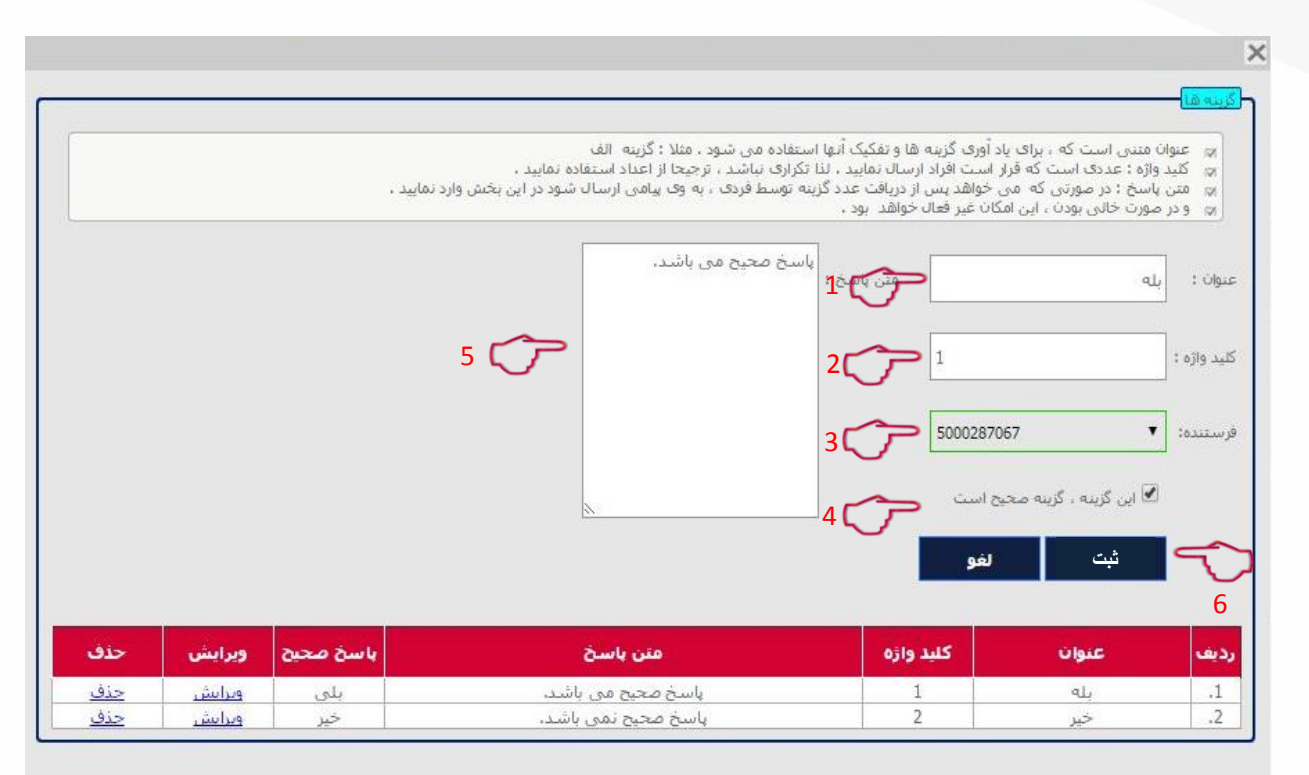

- ۱. در این قسمت عنوان گزینه را وارد نمایید.
- ۲. در این قسمت عدد یا حرفی را که قرار است افراد برای شما ارسال کنند را وارد نمایید.
  - ۳. در این قسمت شماره سامانه خود را انتخاب نمایید.
  - ۴. در صورتی که مسابقه برگزار می کنید گزینه صحیح را از این بخش تعیین کنید.
- ۵. اگر می خواهید بعد از دریافت گزینه, پیامی برای افراد ارسال شود, متن آن را در این بخش وارد نمایید.
  - ۶. با کلیک روی ثبت, گزینه ها را ثبت نمایید.

بعد از تمامی این مراحل, نظرسنجی یا مسابقه خود را از طریق مختلف (پیامک انبوه,تلویزیون,رادیو و ...) اطلاع رسانی نمایید.

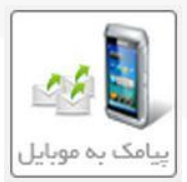

**پ) پیامک به موبایل : این امکان، پیامک هایی که پنل شما دریافت می کند را به موبایل شما منتقل می کند.** این امکان برای زمانی است که مثلا به اینترنت دسترسی ندارید.

|   | 🔁 🐳 👟 🕿 📑 🔊 🐜 .                                                                                                    | ارســال<br>SMS |
|---|----------------------------------------------------------------------------------------------------|----------------|
|   | ر پیامک به ایمیل انقر سنجی و مسابقه ایپامک به موبایل آمتن سریع منفی خودکار کتانوگ خودکار Gizmo کارت ویزیت                                                                      | پیامک انبوہ 🕷  |
|   | سرویس انتقال پیامک به موبایل ( دابورت )<br>** این سرویس بیامک هایی که از طریق خط اختصاصی دریافت می شود را به موبایل های تنظیم شده از ارسال می نمایید .                         | ارسال زماندار  |
|   | 🍭 این سیستم نیز هوشمند بوده و می توانید آن را طوری تنقیم نمایید که پیامک هایی را منتقل نمایید که دار ای شرایط خاصی هستند و یا همه پیامک ها را منتقل<br>نمایید .                | مندوق پیام ها  |
|   | ئیت سرویس جدید <mark>ک</mark> 1                                                                                                    | مشتريان        |
| 2 | دونه         عنوان         وضعیت         ویرایش         حذف           1         تست پیامک به موبایل         ٥         ویرایش         حذف                                       | 🛟 امکانات      |
| Ŭ |                                                                                                    | وب سرویس       |
|   |                                                                                                    | سرویس ها       |
|   |                                                                                                    | کې پشتيبانۍ    |
|   | با سلام ، کاربر عزیز :<br>شماره های شرکت در زیر درج شده ، ما در تمامی روز های هفته در از انه خدمات در کنار شما هستیم و خوشحال خواهیم شد که هر زمان لازم بود با ما تماس بگیر بد | ېې امور مالـې  |
|   | 02177700048 - 02188473251 - 02141757000                                                                                                    | المعات 🗱       |
|   |                                                                                                    | مديريت         |

- ۱. ابتدا ثبت سرویس جدید را انتخاب کنید تا به صفحه بعد منتقل شوید.
- ۲. بعد از ثبت هر سرویس پیامک به موبایل، جزییات آن در جدول پایین صفحه قابل مشاهده و ویرایش است.

|     | - ورود اطلاعات                       |
|-----|--------------------------------------|
|     | دریافتی پیام از شمارہ : 💌 5000286916 |
|     | ارسال پاسخ با شمارہ: 💌 5000286916    |
|     | عنوان: تست بیامک به موبایل 3         |
|     | 09331001391                          |
|     | لیست شماره موبایل ها                 |
|     |                                      |
|     | ذخیره پیامك ها در : دریافتی ها 🔽 🗲 5 |
| 6 🤝 | شرايط متن پيامك: برابر 🗾 1           |
|     | تاريخ شروع : 1397/8/1                |
|     | تاريخ پايان : 1398/8/1               |
|     | کروہ مشتریان :                       |
| 9 🕝 | عضویت در مشتریان :                   |
|     |                                      |
|     | وضعيت: فعال 🔽 🥎 10                   |
|     | ئېت 👉 11                             |
|     |                                      |

- ابتدا شماره گیرنده را انتخاب کنید.
- ۲. شماره فرستنده را انتخاب کنید. در هر دو مورد بالا شماره سامانه خود را وارد نمایید.
  - ۳. عنوان مناسبی را انتخاب کنید.
- ۴. شماره موبایل هایی را که می خواهید پیامکها به آنها منتقل شوند زیر هم تایپ کنید.
  - محل ذخیره پیامکها را انتخاب کنید.
  - کاراکتر هایی را که می خواهید داخل پیامک شما باشند انتخاب کنید.
    - ۷. تاریخ شروع استفاده از این امکان را مشخص کنید.
    - ۸. تاریخ پایان استفاده از این امکان را مشخص کنید.
- ۹. جهت ثبت خودکار شماره فرستنده در مشتریان (دفتر تلفن), گروه مورد نظر را انتخاب نمایید.
  - ۰ ۱ . فعال یا غیر فعال بودن این امکان را تعیین کنید.
  - با انتخاب دكمه ثبت، تنظيمات خود را ثبت كنيد.

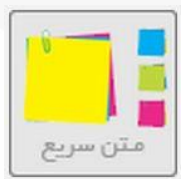

ت) متن سریع: پیامک های پرکاربردی که همیشه ارسال می کنید را در این قسمت وارد نمایید. این پیامک در تمامی قسمت های سامانه قابل دسترسی است.

| c |                          | <<br>رود بیانک دست نویس       |
|---|--------------------------|-------------------------------|
| • | ریع<br>رجهت تست می باشد. | عنوان: متن س                  |
| ۲ | Ċ                        | بدنه منی:                     |
| ٣ |                          | ومعیت: فعال<br><b>ثبت آحر</b> |

- ابتدا یک عنوان مناسب برای متن سریع خود انتخاب کنید.
  - ۲. متن پیامک خود را تایپ کنید.
- ۳. وضعیت پیامک سریع خود را از این بخش فعال/ غیر فعال کنید.
  - ۴. با انتخاب دکمه ثبت، پیامک سریع شما ثبت می گردد.

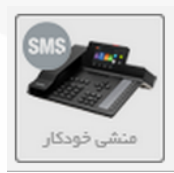

ث) منشی خودکار : این سرویس می تواند به محض دریافت پیام (مثلا عدد ۱)، یک پاسخ تعیین شده را ارسال نماید. مثلا با ارسال عدد <u>۱</u> به پنل شما آدرس محل شرکتتان برایش ارسال می شود.

|     |          | ĺ                            |                          |                                        |                                     |                                          |                                         | <u>.</u>                                  | YES NO                                      |                                  | ارسـال         | SMS       |
|-----|----------|------------------------------|--------------------------|----------------------------------------|-------------------------------------|------------------------------------------|-----------------------------------------|-------------------------------------------|---------------------------------------------|----------------------------------|----------------|-----------|
|     |          |                              | كارت ويزيت               | Gizmo                                  | کاتالوگ خودکار                      | منشى فودكار                              | متن سريع                                | پیامک به موبایل                           | نظر سنجی و مسابقه                           | پیامک بہ ایمیل                   | پیامک انبوہ    |           |
|     |          |                              |                          |                                        |                                     | تفاده است.                               | یتہ باشید قابل اس                       | ، خط اختصاصی د اش                         | <mark>هند پاسخگو</mark><br>رویس در صورتی کد | <mark>سرویس هوش</mark><br>این سر | ارسال زماندار  |           |
|     |          | پاسخ د هد .                  | تعیین شده به آن<br>تند . | و مطابق با شر ایط<br>ں و … ر ا پیامک ک | هوشمند خوانده ر<br>قیمت ها یا ادر س | بد ، آن را به صورت<br>یافت عدد 7، لیست   | از خط اختصاصی خو<br>مود ، که پس از در   | حض دریافت پیام ا<br>را از طوری تنظیم ند   | رویس می تواند به م<br>ان مثال می توان ان    | ∞ این سر<br>∞ به عنو             | ىندوق پـيام ھا | - 🌽       |
|     |          | بافتی پیام تشکر ارسال می     | ازا هر پیامک در          | عنوان متال ، به                        | سخ می دهد ، به                      | امک های دریافتی پا<br>ط خاص تنظیم نمایید | سرویس به تمام پی<br>م دارید بر ای شر ای | ، فرار ندهید این ،<br>به هر تعداد که لازه | رتی که هیچ شرطی<br>سرویس می توانید :        | ™ در صو<br>نماید .<br>™ از این   | مشتريان        | <b>\$</b> |
|     |          |                              |                          |                                        |                                     |                                          |                                         |                                           | ويس جديد                                    | ثبت سر                           | امـكانـات      |           |
| 2   | <b>,</b> | ح <b>ذف</b><br><u>حذف</u>    |                          | وبرایش<br>ویرایش                       |                                     | بت<br>(                                  | وضعر                                    |                                           | <b>عنوان</b><br>آدرس                        | ردیف<br>1                        | وب سـرويس      |           |
| - ~ |          |                              |                          |                                        | /                                   |                                          |                                         |                                           |                                             |                                  | سرویس ها       |           |
|     |          |                              |                          |                                        |                                     |                                          |                                         |                                           |                                             |                                  | پشتیبا نـی     | 1         |
|     | د        | ن لازم بود با ما تماس بگیرید | بم شد که هر زمار         | و خوشحال خواهی                         | کنار شما هستیم ر                    | .ر ار انه خدمات در آ                     | می روز های هفته د                       | رج شده ، ما در تماه                       | ٹاریر عزیز :<br>ی شرکت در زیر د             | یا سلام ، ک<br>معارہ معا         | امور مالـی     | 2         |
|     |          |                              |                          |                                        |                                     |                                          | 02177                                   | 7700048 - 02188                           | 3473251 - 02141                             | 1757000                          | تنظيمات        | \$        |
|     |          |                              |                          |                                        |                                     |                                          |                                         |                                           |                                             |                                  | مديريت         | 3         |

- ۱. ابتدا ثبت سرویس جدید را انتخاب کنید تا به صفحه بعد منتقل شوید.
- ۲. بعد از ثبت هر سرویس منشی خودکار، جزییات آن در جدول پایین صفحه قابل مشاهده و ویرایش است.

|                                                 | X                                           |
|-------------------------------------------------|---------------------------------------------|
|                                                 | ر ورود اطلاعات                              |
| 1 5000286916                                    | دریافتی پیام از شماره : 🔻                   |
| 2 5000286916                                    | ار سال پاسخ با شمار ہ: 💌                    |
| 3 🤝                                             | عنوان : آدرس                                |
| یابان مطهری - روبروی<br>یک سپه - پلاک 28<br>4 ح | تهران - خ<br>باشگاه باز<br><b>متن پیامک</b> |
| 5 🦵 🖉                                           | ذخیر ہ پیامک ھا در :<br>دریافتی ھ           |
| 6 7                                             | شر ایط متن پیامك: برابر                     |
| 1397/8/10                                       | تاريخ شروع :                                |
| 1398/8/10                                       | تاريخ پايان :                               |
| <mark>مشتریان :</mark><br>مکاران 🗆 دوستان       | <mark>گروه</mark><br>عضویت در مشتریان : 🛛 ه |
| ۹ 👉 🔽                                           | وضعيت: فعال                                 |
| 10 ζ                                            | ئت ح                                        |

- ۱. ابتدا شماره گیرنده را وارد کنید.
  - ۲. شماره فرستنده را وارد کنید.
- ۳. یک عنوان مناسب انتخاب کنید.
- ۴. متن پیامک خود را با دقت وارد کنید.
- محل ذخیره پیامک ها را انتخاب کنید.
- <sup>9</sup>. در این قسمت مشخص می کند متن پیامک دریافتی حاوی چه کاراکتری باشد.
  - ۲. تاریخ شروع و پایان استفاده از این امکان را مشخص کنید.
- ۸. جهت ثبت خودکار شماره فرستنده در مشتریان (دفتر تلفن),گروه مورد نظر را انتخاب نمایید.
  - <sup>۹</sup>. در این قسمت می توانید این امکان را فعال یا غیر فعال کنید.
  - ۱۰. با انتخاب گزینه ثبت، پاسخگوی هوشمند شما ثبت می شود.

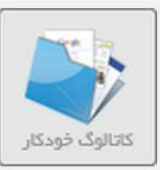

ج)کاتالوگ خودکار: با فعال بودن این سرویس هر پیامکی که دریافت می شود اگر محتوی یک ایمیل معتبر باشد، به آن ایمیل پاسخ ارسال می نماید.

|   | البیامک به ایمیل الفر سنجی و مسابقه البیامک به موبایل الفران می و مسابقه الفران می و مسابقه م<br>مسابقه می و مسابقه الفران می و مسابقه الفران می و مسابقه الفوران می و مسابقه الفوران می و مسابقه الفو                                                                                                    | ارســال<br>SMS پيامک انبوه    |
|---|----------------------------------------------------------------------------------------------------|-------------------------------|
|   | سرویس در خواست ایمیل<br>۱۳ این بخش با داشتن شماره اختصاصی قابل استفاده خواهد بود.                                                                                                    | ارسال زماندار                 |
|   | ™ این سرویس تمام هوشمند بوده و زمانی که فعال باشد ،در صورت دریافت ادرس ایمیل ، از طریق پیامک به آن ایمیل ، پاسخ ارسال می گردد از دیگر کاربرد های آن تبلیغات و بازریابی است که به محض دریافت ایمیل ، لینک کاتالوگ ها را ارسال می نماید .      f: تسرویس جدید         را ایمان ایمان | مندوق پیام ها 🎸 مندوق میام ما |
| 2 | ردیف         عنوان         وضعیت         وبرایش         حذف           1         تست کانالوگ خودکار         ۰         ۰         ۰         ۰                                                                                                    | ی امکانات                     |
|   |                                                                                                    | وب سرویس                      |
|   |                                                                                                    | ی سرویس ها                    |
|   | با سلام ، کاربر عزیز :<br>شماره های شرکت در زیر درج شده ، ما در تمامی روزهای هفته در ارائه خدمات در کنار شما هستیم و خوشحال خواهیم شد که هر زمان لازم بود با ما تماس بگیرید 🕢                                                                                                    | يې امور مالـې                 |
|   | 02177700048 - 02188473251 - 02141757000                                                                                                    | المعات المعات                 |
|   | ,                                                                                                    | مديريت                        |

۱. ابتدا ثبت سرویس جدید را انتخاب کنید تا به صفحه بعد منتقل شوید.

۲. بعد از ثبت هر سرویس کاتالوگ خودکار، جزییات آن در جدول پایین صفحه قابل مشاهده و ویرایش است.

| 1 (7  | 5000286916                        | شماره گیرنده: 🔻                |
|-------|-----------------------------------|--------------------------------|
| 2     | ـت کاتالوگ خودکار                 | عنوان ایمیل : ت                |
| باشد، | ، ایمیل جهت تست کاتالوگ خودکار می | اير                            |
|       |                                   |                                |
|       |                                   | متن ایمیل : 🗲                  |
|       |                                   | ( متن ایمیل ر ا با دست بنویسید |
|       |                                   | از Copy و Paste استفاده نکنید  |
|       |                                   | و در صورتی که متن شما حاوی     |
|       |                                   | تک های Htmlباشد،               |
|       |                                   | حساب شما مسدود خواهد شد، )     |
|       |                                   |                                |
|       |                                   |                                |
| 4 🤝   | بافتی ها 🔻                        | محل ذخیر ہ پیامک ھا : در       |
|       | 1397/8/10                         | از تاريخ:                      |
| 5     | 1397/11/10                        | تا تاريخ:                      |
|       | م مشتر الديار<br>م                | _                              |
| 6 🤝   | لرون مسریان .<br>                 | عضویت در مشتریان :             |
| 7 🦵   | JI.                               | ۔<br>وضعیت: ف                  |
|       | ئېت 🚽 🏹 7                         |                                |

۱. ابتدا شماره گیرنده را انتخاب نمایید.

- ۲. یک عنوان مناسب انتخاب نمایید.
  - ۳. متن ایمیل خود را وارد نمایید.
- ۴. محل ذخیره پیامک ها را انتخاب نمایید.
- ۵. تاریخ شروع و پایان استفاده از این سرویس را مشخص نمایید.
- ۶. در این قسمت می توانید این امکان را فعال یا غیر فعال نمایید.
  - ۲. با انتخاب گزینه ثبت، کاتالوگ خودکار شما ثبت می شود.

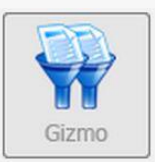

چ) Gizmo: کار ابزار Gizmo این هست که لیستی از شماره موبایل ها را می گیرد، شماره های تکراری و همچنین نامعتبر را حذف می کند و در خروجی تعداد شماره های معتبر را تولید می کند.

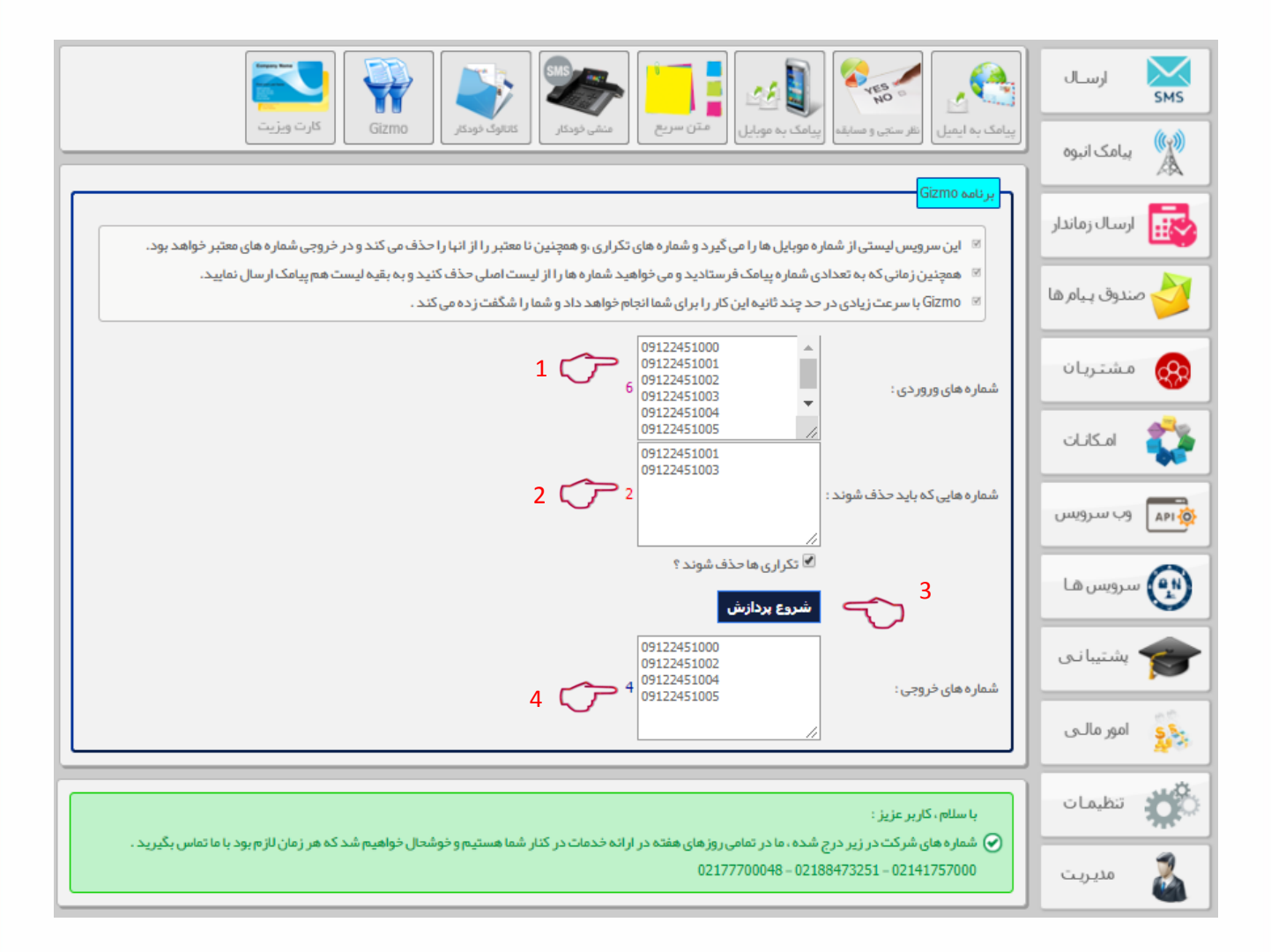

۱. ابتدا کل شماره های ورودی خود را وارد نمایید.

- ۲. سپس شماره هایی که می خواهید از شماره های شما حذف شوند را وارد نمایید.
  - ۳. دکمه شروع پردازش را انتخاب نمایید تا پردازش شماره ها انجام شود.
    - ۴. در این قسمت شماره های خروجی برای شما نمایش داده می شود.

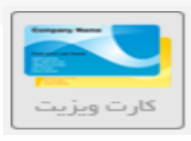

چ) کارت ویزیت: اگر کسی، کد شما رو به سامانه شما پیامک کنید، تمام اطلاعات کاری شما از جمله: خدمات، آدرس مغازه یا شرکت، تلفن همراه، ثابت و... را در تلفن همراه خود دریافت می نماید، در این مرحله شماره تلفن ارسال کننده هم به عنوان مشتری شما در پنل ذخیره می گردد..

| 🔁 🌳 🔊 🀲 📑 🚮 🐖 💽                                                                                                    | ارســال           |
|----------------------------------------------------------------------------------------------------|-------------------|
| (پیامک به ایمیل (نفر سنجی و مسابقه ) (پیامک به موبایل (متن سریع) منفی خودکار کانتوک خودکار (Gizmo کارت ویژیت)                                                                                                    | پیامک انبوہ<br>کی |
| کارت ویزیت الکترونیک<br>۱۳۰۰ آیا مایل هستید امکاناتی برایتان فراهم گردد تا بتوانید طی سالیان آینده، مشتریان خود را حفظ کرده و در آمد تان چندین برابر گردد؟                                                                                                    | ارسال زماندار     |
| <ul> <li>این سیستم بوسیله یک کد به سرورهای مخابراتی وصل می شود و به وسیله همان کد، مشتریان شما می توانند کارت ویزیت شما را دریافت نمایند.</li> <li>کدها از 1 رقم شروع میشود و تا 6 رقم محدود میگردد این کد ها به انتخاب شما به مدت حداقل 1 سال برای شما رز رو میشود.</li> <li>البته می توانند با شار ۴ محدد همان کد بر ای سال های آتی نیا استفاده نمایند.</li> </ul>            | 衬 صندوق پیام ها   |
| این می توانید از کد های حروف مثلاً اسم، فامیل، نام برند و فروشگاه خودتان که می بایستی حداقل 3 کار کتر باشد.<br>⊠ وظیفه ی این کدها چیست؟ این کدها معرف شخصیت کاری شماست در واقع کارت ویزیت الکترونیکی شماست.                                                                                                    | مشتریان           |
| <ul> <li>یعنی اگر کسی، کد شما رو به سامانه شما پیامک کنید، تمام اطلاعات کاری شما از جمله: خدمات، آدرس مغازه یا شرکت، تلفن همراه، ثابت و را در تلفن همراه خود</li> <li>دریافت می نماید، در این مرحله شماره تلفن ار سال کننده هم به عنوان مشتری شما در پنل ذخیره می گردد.</li> <li>شما در هم احظه از شبانه روز می توانند متن کارت ویزیت خود را از همین حا تغییر دهید .</li> </ul> | 💱 امکانات         |
| ⊠ جېت تست کد کارت را از طریق پیامک به یکی از شماره های اختصاصی سامانه خود اسال نمایید.                                                                                                    | وب سرویس          |
| ۲ که کارت :<br>۲ منام تجاری انگلیسی :<br>۲ منام تجاری انگلیسی :                                                                                                    | سرویس ها          |
| نام تجاری فارسی : بارس کرین<br>شماره تماس : 4 02141757000                                                                                                    | 🞓 پشتیبانی        |
| وب سایت: من www.parsgreen.com : ایمیل<br>6 من info@parsgreen.com : ایمیل                                                                                                    | ې امور مالـې      |
| توضيحات: سامانه شوشمند ارسال بيامک 7<br>وضعيت: © غير فعال © فعال 8                                                                                                    | نظيمات            |
| فبت ع وفقيت انجام شد                                                                                                    | مديريت            |

- کد کارت را وارد کنید (این کد توسط مشتریانی که می خواهند اطلاعات شما را در یافت کنند ارسال میشود.)
  - ۲. نام تجاری خود را به زبان انگلیسی وارد کنید.
    - ۳. نام تجاری خود را به زبان فارسی وارد کنید.
      - ۴. شماره تماس را وارد نمایید.
      - ۵. نام سایت خود را وارد کنید.
        - <sup>6</sup>. ایمیل را وارد نمایید.
      - ۷. توضيحات مربوطه را وارد نماييد.
  - ۸. وضعیت فعال یا غیر فعال بودن را مشخص نمایید.
    - <sup>۹</sup>. روی گزینه ثبت کلیک نمایید.

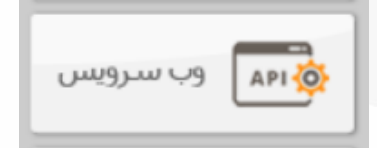

این ابزار شامل چند زیر منو است که هر کدام را به طور کامل شرح می دهیم.

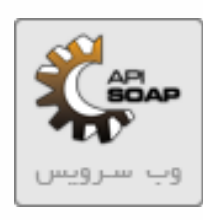

الف) وب سرویس: برای دریافت کتابهای راهنما و نمونه کدهای وب سرویس وارد این بخش شوید و از قسمت های مربوطه آنها را دانلود کرده و در وب سایت خود استفاده کنید.

| 🐨 💿 🚺 🦔 🚛 🏭 🀲 🖬 🧩                                                                                                    | ارســال<br>SMS   |
|----------------------------------------------------------------------------------------------------|------------------|
| وب سرویس ا اعضا، دیجیتال Http Service ( بیامک به سایت عودار آتلین ا پیامک به سایت ا عودار آتلین ا ماژولهای وب ا                                                                                                    | بیامک انبوہ      |
| Web Servie - API<br>یسی می از مان می از مان می این می از مان می از مان می از مان مان مان مان مان مان مان مان مان مان                                                                                                    | ارسال زماندار    |
| ⊠ این شرکت برای اولین بار در کشور در سال 93 وب سرویس مبتنی بر کلید دیجیتال را ارائه نمود که به سرعت و امنیت این روش می تواند اشاره کرد .<br>⊠ تمامی زبان های برنامه نویسی JAVA – JAVA – JAVA سرویس می شود .<br>⊠ نمونه کدها را از نخش زیر دانلود نمایید :                           | 衬 صندوق بـبام ها |
|                                                                                                    | 🔬 مشتریان        |
| سورس که<br>زبان برنامه نویسی و شرح                                                                                                    | 🛟 امکانات        |
| جهت دریافت راهنمای فنی استفاده از وب سرویس اینجا کلیک نمایید .                                                                                                    | م الم            |
| اله جامع NET، تا حد ممکن از اله استفاده کنید زیرا تمامی وب سرویس ها به صورت یکجا در آن وجود دارد .<br>و نیز در صورت تغییر با بروز رسانی کافی است ، مجددا dl را از همین جا دانلود نمایید و Replace کنید و نیاز به Publish مجدد برنامه خود ندارید .<br>نمهنه کد برنامه نوبس نجت وب #C | ญ سرویس ها       |
| نمونه کد برنامه نویسی به زبان PHP : ( دریافت نمونه کد ارسال ، مانده اعتبار ، دلیوری ، تعداد پیامک ، تغییر وضعیت پیامک و )                                                                                                    | 🞓 بشتیبانی       |
| نمونه کد برنامه نویس تحت وب VB<br>این برده که جاره در معر میرین VB                                                                                                    | يې امور مالـې    |
| ا نمونه در برنامه نویس بعث ویندور ۲۵<br>برنامه نویسمی به زبان AVAL                                                                                                    | نظيمات           |
| برنامه نویسې به زبان Python برنامه نویسې به زبان                                                                                                    | مديريت           |
| تمونه کد دلغی Delphi                                                                                                    |                  |

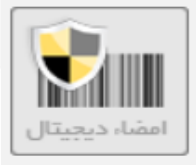

#### ب) امضاء دیجیتال: به عنوان کلید اصلی ارتباطات API به شمار می آید.

|                                                                                                    | 07                                       |                     | 闷 🧔 💈                                   | 🔊 🍫 🚺                                                                    |                                            | ارسـال        |
|----------------------------------------------------------------------------------------------------|------------------------------------------|---------------------|-----------------------------------------|--------------------------------------------------------------------------|--------------------------------------------|---------------|
|                                                                                                    | اتصال دوربين                             | مارولهای وب         | ı آنٽاين لپيامک به سايت انفودار آنٽاين  | امضا، دیجیتال Http Service ( ثبت ناه                                     | وب سرویس                                   | پیامک انبوہ 🙀 |
|                                                                                                    |                                          |                     | ب سرویس به شمار می آید.                 | <mark>دیجیتال</mark><br>امضا، دیجیتال به عنوان کلید اصلی ار تباطات و     | <mark>کلید (امضا، )،</mark><br>ایک کلید یا | ارسال زماندار |
| کلید دیچیتال یک مقدار GUID است که به از ۱، هر کاربر یکتا می باشد . ۲ با حذف و یا تغییر وضعیت امضاء به غیر فعال ، کلیه ار تباطات با نرم افزار یا سایت های متصل به این امضاء قطع می گردد. |                                          |                     |                                         | ݢ صندوق پیام ها                                                          |                                            |               |
|                                                                                                    | D4450004 6                               | 1 👉                 | توليد امضاء ديجينال                     | ۲ 🕎 تست                                                                  | عنوان :                                    | مشتريان       |
| REST API & JSON                                                                                                    | BASIC APIKE                              | EY:D11E9921-CD03    | 94FF788FAD1<br>3-45CB-A42F-964FF788FAD1 | <b>~ *</b>                                                               |                                            | 🛟 امکانات     |
|                                                                                                    | ۴()                                      |                     |                                         |                                                                          | ليست اعضاء د                               | وب سرویس      |
|                                                                                                    | ىغىير وصغيت<br><u>تغبير وضعيت</u>        |                     | <b>اریخ ایجاد</b><br>۲۲:۱۵:۲۲-۱۳:۵۱     | عنوان<br>sms mobile application                                          | ردیمہ<br>1                                 | 💽 سرویس ها    |
|                                                                                                    | <u>تغيير وضعيت</u><br><u>تغيير وضعيت</u> | •                   | )                                       | sms mobile application                                                   | 3                                          | پشتیبانی      |
| X                                                                                                    | <u>تغبير وضعيت</u><br><u>تغبير وضعيت</u> | •                   | )T9V/A/T-)T:)A:T¥<br>)T9V/A/T-)T:00:TV  | test<br>تست                                                              | 5                                          | 💱 امور مالــی |
|                                                                                                    |                                          |                     |                                         | اربر عزیز :                                                              | با سلام ، ۵                                | کی تنظیمات    |
| ا تماس بگیرید .                                                                                                    | ه هر زمان لازم بود با ما                 | بخوشحال خواهیم شد ک | هفته در ارانه خدمات در کنار شما هستیم و | ی شرکت در زیر درج شده ، ما در تمامی روزهای<br>2149 – 02188473251 – 02148 | شماره هاز<br>1757000                       | مديريت        |

- عنوان مورد نظر را درج نمایید.
- ۲. با انتخاب دكمه توليد امضاء ديجيتال يك كليد جديد براى شما ايجاد مي شود.
- ۳. در این قسمت به کد ها جهت استفاده در وب سرویس دسترسی خواهید داشت.
- ۴. در ستون تغییر وضعیت میتوانید امضاء دیجیتال مربوطه را فعال یا غیر فعال نمایید.

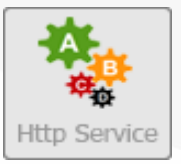

#### **پ) http service : از این امکان نیز می توانید برای ارسال پیامک از طریق وب استفاده کنید.**

| مرویس<br>وب سرویس اعضاء دیچیتال Http Service (می این این ایران ایران                                                                                                    | ارسـال<br>SMS يامک انبوه |
|----------------------------------------------------------------------------------------------------|--------------------------|
| HttpService                                                                                                    | ارسال زماندار            |
| این سرویس از طریق درخواست های Http می تواند امکانات مختلفی را در اختیار برنامه نویس قرار دهد .<br>⊠ این روش به دلیل سادگی کارکرد در اکثر ماژول های وب معروف دنیا مانند : WHMCS و استفاده می شود .<br>⊠ تقریبا بیشتر برنامه های بین المللہ این مش را بشتیبان .مکنند.                                                                                                    | 👌 صندوق پیام ها          |
| سرید به حریرت حیایی می بود کرچ چد کردی می نیزیم و با و با هم زبانی برنامه نویسی می توان از ان استفاده کرد .<br>⊠ متد ها :<br>⊠ 1 – متد اسال بیامک ( SendSMS )                                                                                                    | مشتریان                  |
| الالت الرس بي العدار اللي المراكز العامر اللي المراكز المراكز المر<br>المراكز المراكز المراكز المراكز المراكز المراكز المراكز المراكز المراكز المراكز المراكز المراكز المراكز المراكز المراكز المراكز المراكز المراكز المراكز المراكز المراكز المراكز المراكز المراكز المراكز المراكز المراكز المراكز المراكز ال | 💱 امکانات                |
| inteps://ogim.pubgreenteom/ondervice/schodylo.usixin/on=100015/data=05121112222aatextud=255256asignitud=0622255<br>(GetCredit) متد دریافت ماننده اعتبار (HttpService_htmlSample.rar ₪<br>HttpService_htmlSample.rar ₪                                                                                                    |                          |
| تریکواراند ارامای می استفاده از سرویس HttpPost و HttpPost اینجا کلیک نمایید.                                                                                                    | پشتیبانی                 |
| با سلام ، کاربر عزیز :<br>نه شماره های شرکت در زیر درج شده ، ما در تمامی روز های هفته در ارائه خدمات در کنار شما هستیم و خوشحال خواهیم شد که هر زمان لازم بود با ما تماس بگیرید .                                                                                                    | ي امور مالـي             |
| 02177700048 - 02188473251 - 02141757000                                                                                                    | المعنى تنظيمات           |
|                                                                                                    | مديريت                   |

برای دریافت راهنمای کامل این سرویس، کتاب راهنمای آن را می توانید از این بخش دانلود نمایید.

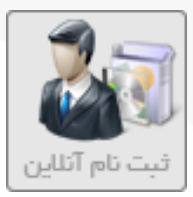

**پ) ثبت نام آنلاین: نمایندگان و کاربران گرامی شرکت پارس گرین که دارای وب سایت می باشند، در صورت** تمایل برای ایجاد درگاه ثبت نام در سایت خود می توانند از این زیر منو استفاده کنند.

|            | الله الله الله الله الله الله الله الله                                                                                                    | ارسـال          |
|------------|----------------------------------------------------------------------------------------------------|-----------------|
|            | وب سرویس امضا، دیجیتال Http Service (یا مات آنلین پیامک به سایت نودار آنلین ماتونوای وب اتصال دوربین                                                                                                    | پیامک انبوہ     |
|            | <mark>شت نام جامع آنلاین کاربر</mark><br>سال این قسمت ویژه نمایندگان و همچنین کاربرانی است که دارای وب سایت یا وبلاگ می باشند .<br>است این قسمت ویژه نمایندگان و همچنین کاربرانی است که دارای وب سایت یا وبلاگ می باشند .                                                                                                    | ارسال زماندار   |
|            | 🗵 این قسمت یک کد Html رمز شده تولید می کند که برای هر نفر متفاوت می باشد .<br>🗵 می توانید این کد را قالب وب سایت یا وب لاگ خود قرار دهید . از طریق این فرم کاربران می توانند جبت خرید سامانه هوشمند پیام کوتاه ثبت نام کنند .                                                                                                    | مندوق پیام ها 🎸 |
|            | <ul> <li>فرم داری تمامی امکانات انتخاب سرویس ، درج اطلاعات را دارا می باشد .</li> <li>زمانی که کاربر ثبت نام انجام می دهد ، از طریق این کد سیستم فرد نماینده یا کاربر (شما) را تشخیص داده و شما را معرف فرد ثبت نام کننده قرار می دهد .</li> <li>خواه همان لحظه پر داخت انجام دهد و یا ثبت نام انجام دهد و بعدا نسبت به پر داخت اقدام نمایید ، پس از پر داخت به سورت خودکار کار مزد به حساب شما پر داخت</li> </ul> | مشتريان         |
|            | می گردد .<br>۲۰۰۰ از طریق این فرم نمایندگانی که دارای وب سایت انلاین هستند می توانند به راحتی بخش فروش و ثبت نام انلاین را به سایت خود بیافزایند .<br>۲۰۰۰ می می این این می می این این می می این این می می این می این می می می می می می می این می می می می می می می                                                                                                    | 🛟 امکانات       |
|            | <ul> <li>همچنین کاربران عادی که نمایند کی احد نموده بند می توانند با فرار دادن این فرم در وب سایت خود ، از باردیدخننده خان بخواهند که بیت نام انجام دهند .</li> <li>در صورتی که شما کاربر هستید ، اعتبار هدیه دریافت می نمایید .</li> <li>در صورتی که نماینده شرکت باشید ، طبق تعرفه امور نمایندگی کار مزد به حساب شما واریز می گردد.</li> </ul>                                                                   | وب سرویس        |
|            | تولید کد Html دانلود فایل Html                                                                                                    | ويس ها          |
| $\bigcirc$ | الجمع (Iframe width=1830px1 height=100z1 scrolling=1auto1 src=1http://login.parsgreen.com/frame/UserOnlineRegister.aspx1 البت نام (RAUK-jqFE0Lelz4Iz3d1 style=1border: 0px none,1 ×/iframe>                                                                                                    | التيبانى        |
|            | با سلام، کاربر عزیز :                                                                                                    | وي امور مالـي   |
|            | ⊘ شماره های شرکت در زیر درج شده ، ما در تمامی روز های هفته در ارائه خدمات در کنار شما هستیم و خوشحال خواهیم شد که هر زمان لازم بود با ما تماس بگیرید .<br>02177700048 – 02188473251 – 02141757000                                                                                                    | في تطيمات       |
|            |                                                                                                    | مديريت          |

برای این منظور دکمه تولید کد html را انتخاب کنید و یا دانلود فایل html را بزنید و iframe به دست آمده را در Host سایت خود قرار دهید.
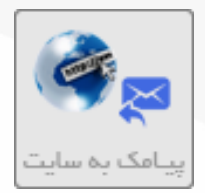

#### ت) پیامک به سایت: این سرویس برای انتقال پیامک های دریافتی از سامانه خود به وب سایتتان می باشد.

|                                                    |                                                                                     |                                                                       |                                                                  |                                                                           | 20                                                                                                | *                                                                                                    | AP BOAP                                                             | ارسـال         | SM |
|----------------------------------------------------|-------------------------------------------------------------------------------------|-----------------------------------------------------------------------|------------------------------------------------------------------|---------------------------------------------------------------------------|---------------------------------------------------------------------------------------------------|----------------------------------------------------------------------------------------------------|---------------------------------------------------------------------|----------------|----|
|                                                    |                                                                                     | نمودار آثلاین                                                         | ماژولهای وب                                                      | پیامک به سایت                                                             | ثبت نام آنلاین                                                                                    | Http Service                                                                                              | وب سرویس                                                            | پیامک انبوہ    | () |
| تیره نمایید و یا طبق این                           | ید در PageLoad سایت خود پیام را ذخ                                                  | ب می نماید ،<br>سال می شود ، می توان                                  | است،<br>یک صفحه وب ارسال<br>یک به سایت شـما ار                   | باشید قابل استفاده<br>ریافت نموده اید را به<br>باشد و زمانی که پیار       | نط اختصاصی داشته<br>که از طریق سامانه د<br>بت انلاین پیامک می                                     | ییامک به وبیا<br>پیس در صورتی که «<br>پیس ، پیامک هایی<br>صلی این روش دریاف                               | سرویس انتقال<br>ی این سرو<br>ی این سرو                              | پیامک زماندار  |    |
|                                                    |                                                                                     | د.                                                                    | BOE می باشند ،<br>اس خود اضافه نمایی<br>بود :                    | ید .<br>به ROM و TO و Y<br>ب دلخواه دیگر را به آد<br>ز دو نمونه زیر خواهد | .مراه //http:// وارد نما،<br>۰) ارسالی به ترتیب ب<br>توانید چند پارامتر هاه<br>کنید به صورت یکی ا | زایندی را اجرا کنید ،<br>فحه دریافت را به ه<br>نا (QueryStringهای<br>ر امنیت بیشتر می<br>که شـما تنظیم می | رویداد ف<br>بور ادرس ص<br>بور پارامتر ف<br>بور به منظو<br>بور ادرسی | يندوق پـيام ها | 0  |
| http://YourDomainNar<br>or<br>http://YourDomainNar | me.Com/myReceivePage.aspx<br>me.Com/myReceivePage.aspx? <mark>Key1</mark><br>ندود . | <mark>=fg34knin&amp;Key2=sdfd</mark><br>سایت شما ارسال می ن           | 2 <mark>87gdfg15</mark><br>تد GET به ادرس وب<br>زیرا خواهد بود : | یق QueryString با ه<br>ل می شود به صورت                                   | در واقع اطلاعات از طر<br>س صفحه شـما ارسـا                                                        | یت اهمیتی ندارد ،<br>رسنی که بر روف ادر                                                                   | ⊠<br>چ زبان سا<br>چ نمونه اد                                        | دفتر تلفن      | V  |
| http://YourDomainNar                               | me.Com/myReceivePage.aspx?Key1<br>تودکار غیر فعال خواهد شد.<br>بیامک دریافت نماید ، | =fg34knkn8Key2=sdfd<br>نباشد ،سرویس به طور خ<br>برویس Response بدهد و | 287gdfg15 &FROM<br>صفحه شما صحیح ا<br>100 میلی ثانیه به س        | 09122451000&TO ، در صورتی که ادرس<br>بین بیوانید به مدت 0                 | =10001391&BODY =<br>ور صحيح وارد تماييد<br>رس باشد ، زيرا بايس<br>از 400ms است )                  | عجه دریافت را به ط<br>ت شما باید در دست<br>سایت عادک کمتر ا                                               | الا<br>چ ادرس م<br>چ وب سایا<br>چ ( پاسخ                            | امكانات        | 4  |
| T                                                  |                                                                                     | 1 🤇                                                                   | $\tilde{\mathcal{F}}$                                            | به زبان #C و PHP                                                          | بنه کد نوشته شده                                                                                  | دريافت نمو                                                                                                | 7                                                                   | ابـزار هـای وب |    |
| حذف                                                | ويرايش                                                                              | وضعبت                                                                 |                                                                  |                                                                           | 2 حيوان                                                                                           | ويس جديد 오                                                                                                | ثبت سرر                                                             | سرویس ها       | 4  |
| <u>حذف</u>                                         | ورايش                                                                               | ۲                                                                     |                                                                  |                                                                           | بیامک به سایت                                                                                     |                                                                                                    | 1                                                                   | پشتيبانی       | -  |
|                                                    |                                                                                     |                                                                       | خط ویژه پشتیبانی)                                                | ) 02177730602 <sub>9</sub> ( ,                                            | 021 (خط ویژه فروش                                                                                 | ىركت : 48 000 777                                                                                         | 🕥 تماس با ش                                                         | امور مالـی     | 5  |
| ی به گوشی خود ارسال                                | که قرار است ارسال شود به صورت تک                                                    | ک بیامک از همان متنی آ<br>ام قرمایید ،                                | ـال گروهـي يا اتبوه يا<br>سال اتبوه آن بيام اقد                  | ها ، حتما قبل از ارس<br>ال با تعداد بالا و با ارد                         | کابرات در ارسیال پیام<br>سپس تسبت به ارس                                                          | فیلترینگ شرکت مه<br>گوشنی شاما برساد                                                                      | با توجه به<br>تمانيد تابه                                           | تنظيمك         | 6  |
|                                                    |                                                                                     |                                                                       |                                                                  |                                                                           |                                                                                                   |                                                                                                    |                                                                     | مديريت         | 2  |

۱. برای این منظور ابتدا نمونه کدهای آماده را دریافت کنید.

۲. سپس ثبت سرویس جدید را انتخاب کنید تا به صفحه بعد منتقل شوید.

|                                                                                                   | ×                       |
|---------------------------------------------------------------------------------------------------|-------------------------|
|                                                                                                   | ورود اطلاعات            |
| 1 5000286916                                                                                      | گیرنده:                 |
| 2 5000286916                                                                                      | فرستنده:                |
| مک به سایت                                                                                        | <b>عنوان:</b> ييا       |
| Exmple: http://mysite.com/getsms.php or Exmple: http://mysite.com/getsms.aspx?username=7Er87h8CNc | آدرس منفحه وب :         |
|                                                                                                   | HtmlEnCode              |
| افتد. ها 🔻 🔂 5                                                                                    | محل ذخيره پيامك ها : در |
| 6 🦵 2 🔻                                                                                           | قانون متن پيامك: برا    |
| 7 👉 0912 🔻 "                                                                                      | قانون شماره: برا        |
| , rep 1397/8/10                                                                                   | از تاريخ:               |
| 1398/8/10                                                                                         | تا تاريخ:               |
| 9 🦵 🤍                                                                                             | وضعیت: فع               |
| ئبت 🔹 🗇 10                                                                                        |                         |

- ابتدا شماره گیرنده را انتخاب کنید.
- ۲. شماره فرستنده را انتخاب کنید. در هر دو مورد بالا شماره سامانه خود را وارد کنید.
  - ۳. عنوانی مناسب را در این قسمت تایپ کنید.
  - ٤. مسیر مورد نظر را طبق مثال زده شده درج کنید.
    - <sup>0</sup>. محل ذخیره پیامک ها را انتخاب کنید.
  - ٦. کاراکترهایی که می خواهید در متن پیامک باشند درج کنید.
  - شماره هایی که می خواهید از آن ها دریافت داشته باشید را بنویسید.
    - ۸. تاريخ شروع و پايان فعاليت اين سرويس را تنظيم كنيد.
    - ۹. فعال یا غیرفعال بودن این امکان را از این قسمت انتخاب کنید.
      - ۱۰. با کلیک روی این دکمه تنظیمات خود را ثبت کنید.

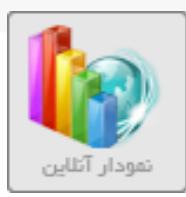

ث) نمودار آنلاین: بعد از ثبت هر نظر سنجی، می توانید اطلاعات دریافتی را روی نمودار ببینید.

| وب سرویس المشا، دیجیتال الله Service البال الله الله الله الله الله الله الل                                                                                                    | ارسال<br>SMS ایمه |
|----------------------------------------------------------------------------------------------------|-------------------|
| نتایج آنلاین نظر سنچی و مسابقه<br>۱۳۰۰ - اگر شما بخواهید ، نظر سنچی و یا مسابقه ای برگزار نمایید و نتایج آن را به بازدید کننده گان خود نشان دهید از چه ابزاری استفاده می کنید ؟                                                                                                    | ی ارسال زماندار   |
| <ul> <li>از طریق این قسمت شما یک کد HTML رمز شده دریافت می کنید که مربوط به نظر سنجی است .</li> <li>از طریق این قسمت شما یک کد HTML رمز شده دریافت می کنید که مربوط به نظر سنجی است .</li> <li>از مانی که این کد در در وبلنگ یا وب سایت یا سایر سایت ها به نمایش می گذارید ، بازدید کننده گان نتایج نظر سنجی شما را انلاین مشاهده می کنند .</li> <li>از مانی که این کد در در وبلنگ یا وب سایت یا سایر سایت ها به نمایش می گذارید ، بازدید کننده گان نتایج نظر سنجی شما را انلاین مشاهده می کنند .</li> <li>از مانی که این کد در در وبلنگ یا وب سایت یا سایر سایت ها به نمایش می گذارید ، بازدید کننده گان نتایج نظر سنجی شما را انلاین مشاهده می کنند .</li> <li>بر مان اگر ما بخواهیم میزان رضایت مشتریان خود را از طریق پیامک نظر سنجی نماید و نتایج را به همه کاربران نمایش دهیم. از این طریق عمل اقدام می نمایش می آین می ایست .</li> <li>نماییم .</li> </ul> | مندوق پیام ها     |
| انتخاب نظرسنجى: تست نظرسنجى ▼<br>توليد كد Html پيش نمايش حري                                                                                                    | المكانات          |
| <pre>diframe style="width:800px, height:800px,* src="http://login.parsgreen.com/frame/VotingAndLotteryChart.aspx:VoteID=myLqiD2r99A/3d"&gt;</pre>                                                                                                    | وب سرویس          |
|                                                                                                    | کی سرویس سا       |
| با سلام ، کاربر عزیز :<br>🕑 شماره های شرکت در زیر درج شده ، ما در تمامی روزهای هفته در ارائه خدمات در کنار شما هستیم و خوشحال خواهیم شد که هر زمان لازم بود با ما تماس بگیرید .<br>02141757000 – 0218847325 – 02141757000                                                                                                    | ی امور مالـی      |
|                                                                                                    | مع مدیریت         |

- ۱. ابتدا نظر سنجی مورد نظر را انتخاب کنید.
- ۲. با انتخاب دکمه تولید کد Html، کد دریافت شده را کپی و در سایت خود استفاده نمایید.

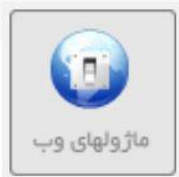

**چ) ماژولهای وب: جهت دریافت ماژول های وب سرویس وارد این بخش شوید و از قسمت های مربوطه آنها را** دانلود کرده و در وب سایت خود استفاده نمایید.

|             | 07           |                                                                                                    | ارسـال              |
|-------------|--------------|----------------------------------------------------------------------------------------------------|---------------------|
|             | اتصال دوربين | وب سرویس ( اهما، دیجیتان ( Http Service ) ( ثبت نام آتلاین ( پیامک به سایت) ( عودار آتلاین ) ( «کونوی وب       | س) بیامک انہوہ<br>ک |
|             |              | App Module<br>های زیر با سیستم پیامک سازگار بوده و می توانید از آنبا استفاده نمایید .                          | ارسال زماندار       |
|             | ِ می گیرند.  | 🏾 هر کدام از این برنامه ها دارای ارزش تجاری خاصی هستند که عموما صورت لایسنس باز و رایگان در اختیار کاربران قرا | 👌 صندوق پیام ها     |
| لینک دریافت | توليد كننده  | نام / شرح                                                                                                    |                     |
| <u> </u>    | پارس گرین    | ماژول پیامک وردیرس برای WooCommerce ماژول پیامک وردیرس برای                                                    | مشتریان             |
| -           | پارس گرین    | امازول Wordpress 2.8                                                                                           | 🛟 امکانات           |
| <b>*</b>    | پارس گرین    | سازول پیامک WordPress 🕕                                                                                        | م وب سرویس          |
| <b></b>     | پارس گرین    | مازول Freer 1.58                                                                                               | 👥 سرویس ها          |
| <b>*</b>    | پارس گرین    | ماژول پیامک Freer ماژول پیامک                                                                                  | متيبانى 🎓           |
| <b>*</b>    | پارس گرین    | ماژول ارسال پیامک و پرداخت آنلاین : Jommla 1.5                                                                 | يې امور مالـې       |
| <b>*</b>    | پارس گرین    | ماژول ارسال پیامک و پرداخت آنلاین ؛ Jommla 2.5                                                                 | تظيمات              |
| <b></b>     | پارس گرین    | ماژول ارسال پیامک و پرداخت آنلاین ؛ Jommla 3.08.3.1 🕕                                                          | <b>**</b> **        |
| <b></b>     | پارس گرین    | o ماژول دیتالایف انجین ، ارسال بیامک ، پرداخت ، فروشگاه 🚯                                                      | Cititin 🔞           |
| <b></b>     | پارس گرین    | مازول WHMCS : ( سازگارک کلیه عملیات با سیستم پیامک ) : 🚯                                                       |                     |
|             | پارس کرین    | ماژول WHMCS : ( سازکارک کلیه عملیات با سیستم پیامک ) :                                                         |                     |

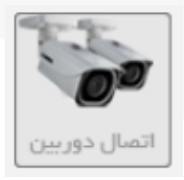

ج) اتصال دوربین: از این قسمت می توانید دوربین مدار بسته رو به سیستم هشدار پیامکی متصل نمایید.

| الله الله الله الله الله الله الله الله                                                                                                    | ارســال           |
|----------------------------------------------------------------------------------------------------|-------------------|
|                                                                                                    | پیامک انبوہ<br>کی |
| ماژول اتصال به دوربین مدار بسته<br>• از این قسمت می توانید دوربین مدار بسته رو به سیستم هشدار پیامکی متصل نمایید.                                                                                                    | ارسال زماندار     |
| <ul> <li>متن پیام ، متنی است که در زمان اعلام هشدار ، ار سال خواهد شد.</li> <li>میتوانید پار امتر های خاصی نیز به URL اضافه نمایید که در متن پیامک برای شما نیز ار سال خواهند شد.</li> </ul>                                 | کے صندوق پیام ہا  |
| متن پيام :                                                                                                    | مشتریان           |
| ۰ 👉                                                                                                    | 🛟 امکانات         |
| ومنعیت :<br>ا ا ا ا ا ا ا ا ا ا ا ا ا ا ا ا ا ا ا                                                                                                     | وب سرویس          |
| دخيره 💦 ۳                                                                                                    | سرویس ها          |
|                                                                                                    | کې پښتيبانۍ       |
| رکوردی ثبت نشده                                                                                                    | د کې امور مالـې   |
| با سلام ، کاربر عزیز :<br>🕑 شماره های شرکت در زیر درج شده ، ما در تمامی روز های هفته در ارائه خدمات در کنار شما هستیم و خوشحال خواهیم شد که هر زمان لازم بود با ما تماس بگیرید .<br>0214717500048 – 2188473251 – 02141757000 | المعات تنظيمات    |
|                                                                                                    | مديريت            |

- ۱. متنی را که میخواهید برایتان ارسال شود را وارد کنید.
- در این قسمت می توانید این امکان را فعال یا غیر فعال نمایید.
  - ۳. در پایان بر روی گزینه ذخیره کلیک نمایید.

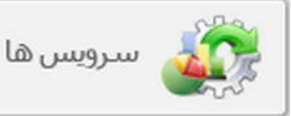

این بخش شامل چند زیر منو است که هر کدام را به طور کامل شرح می دهیم.

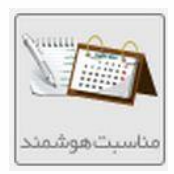

الف) مناسبت هوشمند: از این طریق می توانید مناسبت های هوشمند تعریف کنید. مثل تبریک تولد، سر رسید بیمه و اقساط و ...

قبل از شروع هر توضیح، می بایست اطلاعات مربوط به مشتریان را تا حد امکان در زمان ورود کامل وارد نمایید. به طور مثال اگر قرار باشد تاریخ تولد را تبریک بگوییم فیلد تولد را برای هر کاربر وارد کرده باشیم. و پس از ان وارد قسمت مناسب هوشمند شوید و مراحل زیر را انجام دهید.

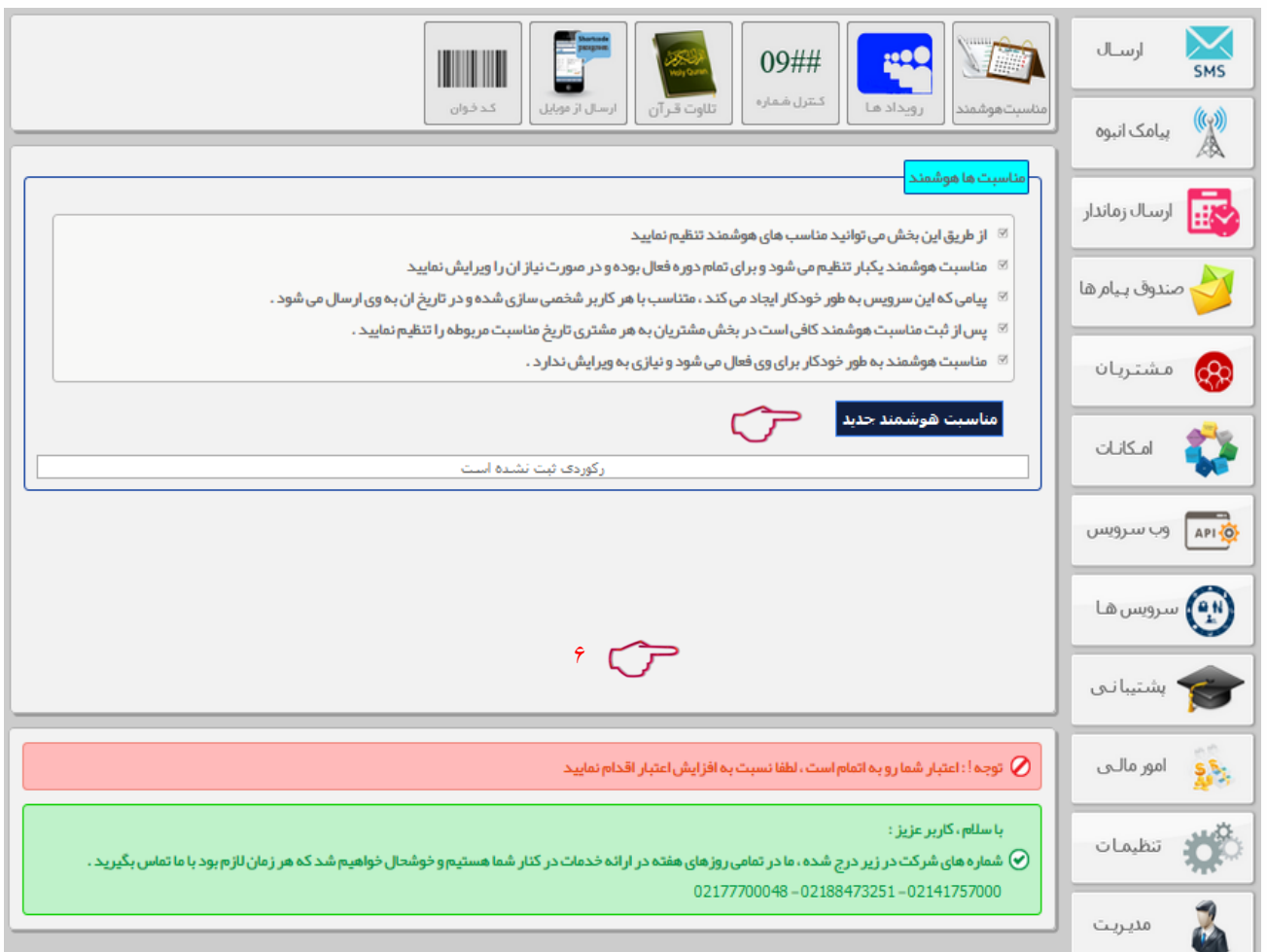

برای ثبت یک مناسبت بر روی گزینه مناسبت هوشمند جدید کلیک نمایید.

|                                                                                                    | >                   |
|----------------------------------------------------------------------------------------------------|---------------------|
|                                                                                                    | اطلاعات مناسبت      |
| 1 🗁                                                                                                    | عنوان :             |
| ۲ 👉 10001398 🗸                                                                                                    | شمار ہ پیامک:       |
| جنسيت   نام   نام خانوادگي   شرکت   تاريخ تولد   سن<br>تاريخ مناسبت   تاريخ ارسال   ساعت ارسال   متن اضافه   توضيحات ۲۰۰۰ ۲۰۰۰ | الگو های هوشمند :   |
|                                                                                                    | متن:                |
| ۴ 👉                                                                                                    |                     |
|                                                                                                    |                     |
|                                                                                                    |                     |
|                                                                                                    |                     |
|                                                                                                    | گروه مناست :        |
|                                                                                                    | وضعیت:              |
|                                                                                                    | رمان ارسال:         |
|                                                                                                    | چند روز قبل سرر سید |
| ٩ 🕝                                                                                                    | شماره های من:       |
|                                                                                                    | .0-0                |
|                                                                                                    |                     |
|                                                                                                    | _ گروه مشتریان :    |
| ادوستان                                                                                                    | ممکاران             |
| 1)                                                                                                    | ئىت                 |

- ۱. ابتدا یک عنوان مناسبت وارد کنید.
- ۲. انتخاب شماره جهت ارسال پیامک.
- ۳. در این قسمت با استفاده از الگوهای هوشمند می توانید از اطلاعات کاربر برای تکمیل متن پیام اقدام نمایید.
  - ۴. متن پیام را با استفاده از الگوی هوشمند تکمیل فرمایید.
    - <sup>4</sup>. گروه مناسب مربوطه را انتخاب کنید.
  - ۶. در این قسمت می توانید این امکان را فعال یا غیر فعال نمایید.
    - ۲. زمان ارسال پیام را برحسب ساعت و دقیقه تنظیم نمایید.
- ۸. در این کادر می توان مشخص کرد چند روز قبل از روز مورد نظر پیام ارسال شود. اگر <u>۰</u> بگذارید پیامک در همان روز تنظیم شده ارسال می گردد.
- ۹. با وارد کردن شماره های خود در این قسمت متن پیام ارسالی در زمان تنظیم شده به شما نیز ارسال می شود تا از ارسال پیام مطمئن شوید.
  - ۱۰. گروه مشتریانی که شماره های مربوطه در داخل آن می باشند را انتخاب نمایید.
  - ۱۱. با کلیک روی دکمه ثبت, پیامک مناسبت شما ثبت شده و در زمان مقرر ارسال خواهد شد.

بعد از ثبت هر پیامک مناسبت هوشمند، اطلاعات کامل آن در جدول پایین صفحه قابل مشاهده، حذف و ویرایش است.

| 09##                                                                                                    | ارســال<br>SMS  |
|----------------------------------------------------------------------------------------------------|-----------------|
| مناسبتهوشمندا رویدادها کنترل شعاره تلاوت قرآن ارسال از موبایل کد خوان                                                                                                    | پیامک انبوہ 🕅   |
| مناسبت ها هوشمند<br>از طریق این بخش می توانید مناسب های هوشمند تنظیم نمایید                                                                                                    | ارسال زماندار   |
| ∞ مناسبت هوشمند یکبار تنظیم می شود و بر ای تمام دوره فعال بوده و در صورت نیاز آن را ویر ایش نمایید<br>∞ پیامی که این سرویس به طور خودکار ایجاد می کند ، متناسب با هر کاربر شخصی سازی شده و در تاریخ آن به وی ار سال می شود .<br>∞ بس از شت مناسبت هوشمند کاف باست در بخش مشت بان به هر مشت و تاریخ مناسبت می مطور از تنظر هنواید د | 衬 صندوق پیام ها |
| ∞ پشار ببت هاسبت هوشمند دامی است در بخش مسترین به هر مستری تاریخ هاسبت مربوهه را تنقیه نمایید .<br>⊠ مناسبت هوشمند به طور خودکار برای وی فعال می شود و نیازی به ویرایش ندارد .                                                                                                    | مشتريان         |
| مناسبت هوشمند جدید<br>ردیف عنوان متن نوع مناسبت زمان ارسال روز قبل وضعیت وبرایش حذف                                                                                                    | 🛟 امکانات       |
| مرایش من می می می می می می می می می می می می می                                                                                                    | وب سرویس        |
| شخص ثالث شما در تاریخ #eventdate به پایان مناسبت 1 ۱۲:۰۰ ۰ 🥥 ورایش حذف ا                                                                                                    | 👰 سرویس ها      |
|                                                                                                    | 🞓 پشتیبانی      |
|                                                                                                    | بري امور مالـي  |
| با سلام، کاربر عزیز :<br>🕑 شماره های شرکت در زیر درج شده ، ما در تمامی روز های هفته در ارائه خدمات در کنار شما هستیم و خوشحال خواهیم شد که هر زمان لازم بود با ما تماس بگیرید .                                                                                                    | المعات 🗱        |
| 02177700048 - 02188473251 - 02141757000                                                                                                    | مديريت          |

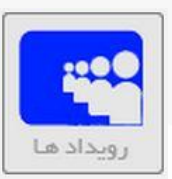

#### ب)رویدادها: این زیر منو می توانید برنامه ارسال پیامک های مناسبت تان را مشاهده نمایید.

|                                                                                                    | ارســال         |
|----------------------------------------------------------------------------------------------------|-----------------|
| [مناسبتهوشمند] رویدادها [مناطر] تلاوت قران [ارسال ارموبیل] کدخوان                                                                                                    | پیامک انبوہ     |
| امایش رویدارد های مناسبت<br>این بخش جهت مشاهده رویداد های مناسبت می باشد .                                                                                                    | ارسال زماندار   |
| <ul> <li>شما می توانید با وارد کردن یک تاریخ خاص رویدادی های مناسبت ان روز خود را ببینید .</li> <li>اگر به عنوان دفترچه اقساط از سیستم مناسب استفاده می کنید ، می توانید در این قسمت اقساط را نیز مشاهده نمایید .</li> <li>تمحه داشته باشید که سیستم به مورت خودکار ، بیامک های مناسبت را از سال می نواند از این قسمت اقساط را نیز مشاهده می باشند .</li> </ul> | مندوق پیام ها 🎸 |
| لوچه داسب بسید کا میسم به طورت کود کار پیشک به کا مسجد کار میں میں میں اور اور اور اور اور اور اور اور اور اور                                                                                                    | هشتریان         |
|                                                                                                    | 💱 امکانات       |
| مشتری         مشتری         مشتری           دیف         نوع         روز         ماد         مشتری           ۱         توریک تولد         10         12         10                                                                                                    | وب سرویس        |
| 5                                                                                                    | ويس ها 💽        |
| ۵                                                                                                    | 🞓 پشتیبانی      |
| ک توجه ! : اعتبار شما رو به اتمام است ، لطفا نسبت به افزایش اعتبار اقدام نمایید 🖉                                                                                                    | ي امور مالـى    |
| با سلام ، کاربر عزیز :<br>🕥 شماره های شرکت در زیر درج شده ، ما در تمامی روزهای هفته در ارائه خدمات در کنار شما هستیم و خوشحال خواهیم شد که هر زمان لازم بود با ما تماس بگیرید .<br>موجوعه بین محمد به موجوعه مود موجوعه بود                                                                                                    | نظيمات 🗱        |
| 021/7/00048 - 021884/3251 - 02141/5/000                                                                                                    | مديريت          |

- در این قسمت می توانید گروه مناسبت خود را انتخاب کنید.
  - ۲. روز مورد نظر را از این بخش انتخاب کنید.
  - ۳. ماه مورد نظر را از این بخش انتخاب کنید.
- ۴. با کلیک روی این دکمه، مناسبت مورد نظر را می توانید مشاهده کنید.
- . با این گزینه می توانید مشتری که متن مناسبت برای آن ارسال خواهد شد را ببینید.

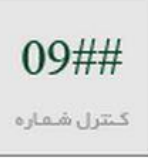

ت) کنترل شماره: سرویس کنترل شماره این قابلیت را در اختیار شما قرار می دهد تا شماره هایی را که می خواهید هیچ زمانی از سیستم شما برای آنها پیامک ارسال نشود و یا بالعکس, مسدود نمایید.

| <b>IIIII IIII IIII IIII IIII IIII IIII IIII</b>                                                                                                    | ارســال        |
|----------------------------------------------------------------------------------------------------|----------------|
| مناسبتهوهمندا رویداد ها کنترل <sup>شماره</sup> تلاوت قرآن اسال از موبایل کد خوان                                                                                                    | پیامک انبوہ    |
| کنترل هماره<br>۱۰ کنترل شماره این قابلیت را در اختیار شما قرار می دهد تا شماره هایی را که می خواهید هیچ زمانی از سیستم شما به آنبا پیامک ار سال نشود و                                       | ارسال زماندار  |
| 🛛 یا اینکه می خواهید هیچ گاه پیامک های این افراد توسط سیستم دریافت نشود<br>🖉 از طریق قسمت آها را در لیست مسحود قرار دهید .                                                                   | مندوق بـيام ها |
| شماره های مسدود شده:                                                                                                    | هشتریان        |
|                                                                                                    | 🛟 امکانات      |
|                                                                                                    | وب سرویس       |
|                                                                                                    | ويس ها         |
|                                                                                                    | م بشتیبانی     |
| با سلام، کاربر عزیز :<br>• همه جمه شکت در این جمه جمادی تولو برونوای مفتود با انمخدمات در کنار شوا وست موجوش از خواف مشخ کمور نمان ان مرحد اوا تولس یگرید د                                  | يري امور مالـې |
| الا السارة على الركت در زير درج الله والا من والاسى منه در الركت كانت در خط الله مسليما و تواسط تراسيم الله دلة مزارس ترم بود بالا السام بليريد :<br>02177700048 - 02188473251 - 02141757000 | المعات 🗱       |
|                                                                                                    | مديريت         |

۱. در این قسمت می توانید شماره مورد نظر جهت مسدود شدن را وارد نمایید.

۲. با انتخاب دکمه ذخیره ، تغییرات اعمال خواهد شد.

نکته: برای حذف شماره های مسدود شده کافیست شماره را از داخل کارد پاک کرده و گزینه ذخیره را کلیک نمایید.

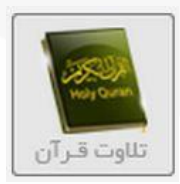

ث) تلاوت قرآن: با استفاده از این سرویس می توانید سیستم ختم قرآن ثبت نمایید.

|            |                                                                                                    |                            |                                                                                    |                                                                                  | 9##                                                                                           |                                       | ارســال        | SMS         |
|------------|----------------------------------------------------------------------------------------------------|----------------------------|------------------------------------------------------------------------------------|----------------------------------------------------------------------------------|-----------------------------------------------------------------------------------------------|---------------------------------------|----------------|-------------|
|            |                                                                                                    |                            | ارسال از موبایل                                                                    | <sup>رو</sup> التلاوت قرآن                                                       | رویداد ها                                                                                     | مناسبتهوشمند                          | پیامک انبوہ    |             |
|            |                                                                                                    |                            |                                                                                    | ھايىد.                                                                           | ر آن<br>۱ یک سر ویس ختم قران ثبت ز                                                            | <mark>سیستمختمق</mark><br>1-ایتد      | ارسال زماندار  | R           |
|            |                                                                                                    | ند .                       | به شماره گیرنده شما پیامک کن<br>                                                   | <br>مردم اعلام کنید .<br>نبت مشارکت در ختم قران                                  | ۔ گرد کی ایک کی در در ایم میں میں میں میں میں میں میں میں میں م                               | ⊠ 2 – سپ<br>⊠ 3 – مرد                 | صندوق بـيام ها |             |
|            |                                                                                                    | شود .<br>برعت ختم می شود . | تفسیم می تفاید ، تا قرآن حتم<br>ن داشته باشید !.<br>نتی ایجاد می نماید و قرآن به س | ستی ، حل قرآن را بین اقراد<br>مائی فقط یک ختم قرآن فعا<br>وهی قرآن به نسبت ختم س | ستم به ترتیب تعداد ایه در خوا<br>وی هر شماره گیرنده و یا بازه ز<br>ستم مدیریت بهتری در ختم گر | ∞ + = سیب<br>∞ 5 = برر<br>∞ این سیب   | مشتريان        | <b>8</b> 89 |
| تاخير و يا | 🛛 از طرفی در تمام محت در دسترس هست و هر کس می تواند چند بار در روز و حتی از منزل یا محل کار در ختم قران شرکت کند.<br>🗵 اگر چه ما نبایت تلاش خود را در جبت عملکرد دقیق این سیستم به کار گرفتیم ، اما ممکن است به دلیل اختلالات شبکه مخابرات در برخی مواقع پیام ها با تاخیر و یا<br>اختال هم، ام اشد. |                            |                                                                                    |                                                                                  | ⊠ از طرفی<br>⊠ اگرچه د<br>اخت⊔ل ه                                                             | امکانات                               | Ç,             |             |
|            | ⊗ اما به صورت پیش فرض اگر به دلایلی پیامک ختم قرآن ارسال نشود ، با هزینه شرکت ارسال می شود .<br>⊗ +( دعای خیر شما موجب سریلندی ماست )+                                                                                                    |                            |                                                                                    |                                                                                  |                                                                                               | ⊠ امابه ص<br>⊗ ∗(دعای                 | م وب سرویس     | A PI 🧿      |
|            | ئېت سرويس جديد 🛛 🗾 1                                                                                                    |                            |                                                                                    |                                                                                  |                                                                                               | ثبت سرر                               | سرویس ها       | Ð           |
|            | ویرایش<br>ویرایش                                                                                                    | وضعیت<br>و                 | <mark>شمارش</mark><br>0                                                            | وضعیت<br>صفحه ای                                                                 | <b>عنوان</b><br>ختم قرآن                                                                      | <mark>ردیف</mark><br>1                | پشتیبانی       | -           |
|            |                                                                                                    |                            |                                                                                    |                                                                                  |                                                                                               |                                       | و امور مالـی   |             |
| گیرید .    | هر زمان لازم بود با ما تماس با                                                                                                    | و خوشحال خواهیم شد که      | نه خدمات در کنار شما هستیم                                                         | ر تمامی روزهای هفته در ارا<br>021777000                                          | ربر عزیز :<br>, شرکت در زیر درج شدہ ، ما د<br>0214– 02188473251 – 48                          | با سلام ، کا<br>شمار ہ ہای<br>1757000 | تنظيمات        | ¢°          |
|            |                                                                                                    |                            |                                                                                    |                                                                                  |                                                                                               |                                       | مديريت         | 2           |

۱. ابتدا ثبت سرویس جدید را انتخاب کنید تا به صفحه بعد منتقل شوید.

۲. بعد از ثبت هر سرویس تلاوت قرآن، جزییات آن در جدول پایین صفحه قابل مشاهده و ویرایش است.

|      |                  | ×                  |
|------|------------------|--------------------|
| 1    | 5000286916       | شماره گیرنده: 🔻    |
| ۲ 🗸  | قرآن             | <b>عنوان</b> : ختم |
| ۳ 🗲  | ختم بر اساس آیه  | 0                  |
|      | ختم بر اساس صفحہ | €ي. ●              |
| * 🗇  | ۱۳۹۷/۹/۵         | از تاريخ:          |
| ۰ CT | ۵/۹/۹۳۲ 🧾        | تا تاريخ:          |
| ŕ 🍞  | ▼ .              | وضعیت: فعال        |
|      | ثبت 🧽 🗸 ۷        |                    |
|      |                  |                    |

۱. شماره فرستنده (شماره سامانه خود را) انتخاب نمایید.

۲. برای سرویس ختم قرآن خود عنوان مناسبی وارد نمایید.

۳. از این قسمت می توانید نوع ختم قرآن خود را انتخاب نمایید.

۴. تاریخ شروع ختم قرآن خود را انتخاب نمایید.

۵. تاریخ اتمام ختم قرآن خود را انتخاب نمایید.

۶. از این قسمت می توانید وضعیت سرویس خود را مشخص نمایید.

۲. با انتخاب دکمه ثبت, سرویس شما ثبت می شود.

| Sharkade        |
|-----------------|
|                 |
| ارسال از موبایل |

ج) ارسال از موبایل: با استفاده از این سرویس می توانید در زمانی که به اینترنت و نرم افزار دسترسی ندارید به اعضای دفتر تلفن خود پیام ارسال نمایید.

|   |                           |                                                                       |                                                                          | • 09##                                                                                                    |                                                                               | ارســال        | SMS        |
|---|---------------------------|-----------------------------------------------------------------------|--------------------------------------------------------------------------|----------------------------------------------------------------------------------------------------|-------------------------------------------------------------------------------|----------------|------------|
|   |                           |                                                                       | ال از موبایل کد خوان                                                     | كـترل شفاره التلاوت قرآن ارس                                                                                          | مناسبتهوشمند رويدادها                                                         | پیامک انبوہ    |            |
|   |                           |                                                                       |                                                                          | ه اختصاصی قابل استفاده خواهد بود.                                                                                     | ارسال از طریق موبایل                                                          | ارسال زماندار  |            |
|   | فاده می شود.              | مک ار سال نمایید. ، از این قسمت است<br>یان انتخاب شده ار سال می کند . | ندارید ، بتوانید به مشتریان خود پیا<br>بی کنید ، سیستم ان متن را به مشتر | زمانی که به اینتر نت و نرم افزار دستر سی<br>به صورت زیر به شماره گیرنده خود پیامک<br>مار به محمد با که مکر به به محمد | <ul> <li>اگر شما می خواهید در هر</li> <li>به صورت مثال ، شما متی ،</li> </ul> | صندوق بـيام ها | , <b>/</b> |
|   | *PG*Kelid*SMS             |                                                                       | وم بنویسید.                                                              | بخوانید : متن پیامک * کلید ارسال * ۲۹*<br>ر خط اول دستور را نوشته و متن را در خط د                                    | <ul> <li>نمونه دستور از سمت چپ</li> <li>همچنین می توانید ابتدا د</li> </ul>   | مشتريان        | <b>®</b>   |
|   |                           |                                                                       |                                                                          | 1                                                                                                    | ثبت سرویس جدید                                                                | امکانات        |            |
| 2 | ح <b>دف</b><br><u>حذف</u> | ویرایش<br>ویرایش                                                      | وضعیت                                                                    | <b>عنوات</b><br>ارسال از موبایل                                                                                       | <mark>رديف</mark><br>1                                                        | وب سرویس       | API        |
|   | (                         |                                                                       |                                                                          |                                                                                                    |                                                                               | سرویس ها       | ۲          |
|   |                           |                                                                       |                                                                          |                                                                                                    |                                                                               | • پشتیبانی     | 1          |
|   | ما تماس بگیرید .          | ل خواهیم شد که هر زمان لازم بود با                                    | ندمات در کنار شما هستیم و خوشحاا                                         | ج شده ، ما در تمامی روز های هفته در ار ائه                                                                            | با سلام ، کاربر عزیز :<br>ماره های شرکت در زیر در؛                            | امور مالـی     | 2          |
|   |                           |                                                                       |                                                                          | 02177700048 - 0218                                                                                                    | 8473251 - 02141757000                                                         | تنظيمات        | Ö          |

۱. ابتدا ثبت سرویس جدید را انتخاب کنید تا به صفحه بعد منتقل شوید.

۲. بعد از ثبت سرویس ارسال از موبایل، جزییات آن در جدول پایین صفحه قابل مشاهده و ویرایش است.

|     |                                           | >    |
|-----|-------------------------------------------|------|
| [   | ال از موبایل                              | ריי  |
|     | ان: ارسال از موبایل                       | عنو  |
|     | اره گیرنده: 🔻 5000286916                  | شما  |
|     | ىتندە: • 5000286916 •                     | فرس  |
|     | 4                                         | کلی  |
|     | 09120421190                               |      |
|     | يل هاي مجاز : 5                           | موبا |
|     |                                           |      |
|     | یپت: فعال ۲                               | وض   |
|     | ر گروه مشتریان :                          |      |
| 7 🖓 | ه ها : 🔍 همکاران 🔍 دوستان 🔍 Business Card | گرو  |
|     |                                           |      |
|     | شت 🚽 <sup>8</sup>                         |      |
|     |                                           |      |

- ۱. برای سرویس ارسال از موبایل خود عنوان مناسبی وارد نمایید.
  - ۲. شماره گیرنده خود را انتخاب نمایید.
  - ۳. شماره فرستنده (شماره سامانه خود) را انتخاب نمایید.
    - ۴. کلید ارسال خود را در این قسمت وارد نمایید.
- ۵. در این قسمت شماره موبایل های مجاز جهت ارسال کلید را مشخص نمایید.
  - ۶. وضعیت سرویس را مشخص نمایید.
  - ۷. در این قسمت گروه گیرندگان پیام را انتخاب نمایید.
    - ۸. با انتخاب دکمه ثبت، سرویس شما ثبت می شود.

به طور مثال در صورتی که شما کد، این پیام جهت ارسال تست می باشد.\*PG\*۱۳۹۸ را به خط اختصاصی خود ارسال نمایید برای گروه انتخاب شده به صورت خودکار پیام ارسال می شود.

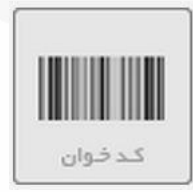

چ) کدخوان: با فعال کردن این سرویس در صورتی که کاربران شما یک کد تعریف شده را به خط اختصاصی شما ارسال نمایند، شرایطی که تنظیم کرده اید کنترل شده و پاسخ مورد نظر برای آنها ارسال می گردد.

| 09##                                                                                                    |                                                                                                    | ارسـال         | SMS      |
|----------------------------------------------------------------------------------------------------|----------------------------------------------------------------------------------------------------|----------------|----------|
| ها ل کنترل شماره ا تلاوت قرآن ا ارسال از موبایل کد خوان                                                                                                    | مناسبت هوشمند رويداد ه                                                                              | بيامک انبوه    |          |
| ن<br>هریف نمایید و سپس می توانید کدهایی را به سیستم اضافه نمایید .                                                                                                    | <mark>سیستم پیشرفتہ کد خوار</mark><br>ابتدا یک کد خوان ت                                            | ارسال زماندار  | •        |
| ری ان کد را ار سال نمود ، شرایطی که تنظیم نموده اید کنترل شده و پاسخ مورد نظر برای ان ار سال می گردد .<br>۱۰ ای از کار برد سیستم کدخوان خواهد بود .<br>شناییا به شده معتقی می باشد یک در تصال شما 13131 می باشد یک کدار سنس نیمافنان شما ۷۷۲23234 می باشد .                                        | <ul> <li>∞ در صورتی که کاربر</li> <li>∞ پیام های زیر نمونه</li> <li>∞ (رری بال تعاید شما</li> </ul> | صندوق پـيام ها |          |
| شناسایی شد و معبیر می باشد / خید انطان سفا ۱۰۱۰ داده می باشد / حد نایستس تره ۱۹۷۱ را سفا ۲۰۱۰ دعه ۲۰<br>بستم موجود نیست / این کد قبلا استفاده شده / گارانتی شما شناسایی و تا تاریخ X معتبر است. )<br>ار از طریق وب سرویس نیز در دسترس بوده ، امکان مدیریت درج و حذف کد از طریق API نیز وجود دارد . | ⊠ ۲ متریان تولید شما<br>⊠ کد مورد نظر در سی<br>⊠ این بخش از نرم افز                                 | مشتريان        | <b>?</b> |
| 1                                                                                                    | ثبت کد خوان جدید                                                                                    | امـكانـات      |          |
| ن ورایش حذف ورایش حذف ورایش حذف ورایش حذف ورایش خذف ورایش حذف ورایش دغل ورایش د                                                                                                    | ر <b>دیف عنوا،</b><br>1 تست کد                                                                      | وب سـرويس      | API      |
|                                                                                                    |                                                                                                    | سـرویس هـا     |          |
|                                                                                                    |                                                                                                    | • پشتیبانی     | 1        |
| ر<br>زیر درج شده ، ما در تمامی روز های هفته در ارائه خدمات در کنار شما هستیم و خوشحال خواهیم شد که هر زمان لازم بود با ما تماس بگیرید .                                                                                                    | با سلام ، کاربر عزیز :<br>صاره های شرکت در ز                                                        | امور مالـى     | <u>.</u> |
| 02177700048 - 021884732                                                                                                    | 251 - 02141757000                                                                                   | تنظيمات        | Ö        |

۱. ابتدا ثبت سرویس جدید را انتخاب کنید تا به صفحه بعد منتقل شوید.

۲. بعد از ثبت سرویس کد خوان، جزییات آن در جدول پایین صفحه قابل مشاهده و ویرایش است.

| ه محیح باشد ، یاسخ اصلی مناظر<br>30 -<br>20 کد ارسالی محیح باشد این جوا<br>20 کد اشتباه به سیستم ارسال ش<br>20 که نگراری به سیستم ارسال با<br>وردی که هوابل قبالا ان کد را ارسال با<br>• بخواهید باسخ های زیر عبر فعال با | یا آن کد ارسال ک<br>اب ارسال هی ش<br>مود و نکرار هم ه<br>کرده باشد ، این<br>شند ، کافی اسم                                                                                                    | له در بخش درج کد تعریف ه<br>بود ،<br>بجار نیاشند:<br>پیام ارسال می شود .<br>تانها را خانی بگذارید.                                                                                                    | ی شود ، ارسال می شود و علا                                                                                                    | ان پس از بزرستی یکی ا                                                                                                    | ی از پاسخ های                                                                                                    |
|----------------------------------------------------------------------------------------------------|----------------------------------------------------------------------------------------------------|----------------------------------------------------------------------------------------------------|----------------------------------------------------------------------------------------------------|----------------------------------------------------------------------------------------------------|----------------------------------------------------------------------------------------------------|
| تست كدخوان                                                                                                    | S                                                                                                    | 1                                                                                                    |                                                                                                    |                                                                                                    |                                                                                                    |
| 5000287067 •                                                                                                    | CP .                                                                                                    | ۲                                                                                                    |                                                                                                    |                                                                                                    |                                                                                                    |
| کد ارسالی شما صحیح می<br>باشد.                                                                                                    |                                                                                                    |                                                                                                    | کد ارسالی شما صحیح نمی<br>باشد،                                                                                                    |                                                                                                    |                                                                                                    |
|                                                                                                    | Burde                                                                                                    | در مورت کد اشتباه :                                                                                                    |                                                                                                    | G                                                                                                    | ٣                                                                                                    |
| ک<br>کد وارد شده تکراری می باشد،                                                                                                    | 41                                                                                                    |                                                                                                    | بن شماره هوبایل تکرارک می<br>باشد و قبلا ثبت شده است.                                                                                                    |                                                                                                    |                                                                                                    |
|                                                                                                    | وسرو                                                                                                    | در مورت مونایل تکرارف :                                                                                                    |                                                                                                    |                                                                                                    |                                                                                                    |
|                                                                                                    | A 444                                                                                                    |                                                                                                    |                                                                                                    |                                                                                                    |                                                                                                    |
|                                                                                                    | محیح باشد ، یاسخ اصلی متناظر<br>که کد ارسالی محیح باشد این خو<br>که کد نگراری به سیستم ارسال<br>بی که موابل قبلا ان کد را ارسال<br>مست گدخوان<br>۱۹۹۵ می این شما محیح می<br>۱۹۹۵ میده نگراری می باشد.<br>د وارد شده نگراری می باشد. | بمحرج باشد ، یاسخ اصلی متناظر با آن کد ارسال ک<br>که کد ارسالی محرج باشد این خوان ارسال می ش<br>که کد ارسالی موجع باشد این خوان ارسال مود و<br>که کد تکراری به سیستم ارسال کرده باشد ، این<br>کو قد زیرانی ایک کر ارسال کرده باشد ، این<br><b>S000287067</b><br>که ارسالی شما صحح می<br>اشد.<br>کد وارد شده نکراری می باشد. | میخود باشد ، باسخ اصلی متناظر با آن کد ارسال که در بخش درج کد تعریف م<br>که کد ارسالی محج باشد این جوان ارسال فی شود .<br>که کد تکراری به سیستم ارسال شود و تکرار هم مجاز بیاشد.<br>بری که موایل قبلا آن که را ارسال کرده باشد ، کافی است آنها را خانی بگذارید.<br>مست گذخوان<br>مست گذخوان<br>کد ارسالی شما صحیح می<br>است در صورت کد اشتیاه :<br>باسخ در صورت موایل تکراری : | محجن باشد ، باسخ اصلی معناظ با آن کذ ارسال که در بخش درع کذ تعریف می شود ، ارسال می شود و علاوه بر<br>که کذ ارتبیانه به سیستم ارسال شود :<br>که کذ کارتبیانه به سیستم ارسال شود و تکرار هم عمار باشند.<br>به که فکار ارتباع هاد این عبر اعقال باشند ، کافی است انها را خانی بیگذارند.<br>مست گذخوان<br>که ارتبالی شدها صحیح می<br>ایند.<br>کد ارسالی شدها صحیح می<br>باشخ در صورت کد اشتباه :<br>باشخ در صورت کد اشتباه :<br>باشخ در صورت کد اشتباه :<br>باشخ در صورت موایل تکراری می<br>باشخ در صورت موایل تکراری : | محم باشد ، باسخ اصلی معاطر با آن کد ارسال که در بخش درع کد تعریف می شود ، ارسال می شود و علاوه بر ان پس از بررسی یک<br>که کد انتیباه به سیمدم (سال سود<br>که کد تاثیباه به سیمدم (سال سود<br>یک کد تعرازی که در انسال کرده باشد ، این بهاز ارسال می شود<br>که و تعرازی می فعال باشد ، کافی است آنها را خانی بگذارد.<br>ست کدخوان<br>که از سالی شما صحیح نمی<br>ایند.<br>کد ارسالی شما صحیح نمی<br>ایند.<br>که در سورت کد اشتیاه :<br>باسح در صورت کد اشتیاه :<br>باسح در صورت کد اشتیاه :<br>باسح در صورت کد اشتیاه :<br>باسح در صورت کد اشتیاه :<br>باسح در صورت کد اشتیاه :<br>باسح در صورت کد اشتیاه :<br>باسح در صورت کد اشتیاه :<br>باسح در صورت کد اشتیاه :<br>باسح در صورت کد اشتیاه :<br>باسح در صورت کد اشتیاه :<br>باسح در صورت کد اشتیاه :<br>باسح در صورت کد اشتیاه :<br>باشد و قبلا ثبت شده است .<br>باسح در صورت موایل نکراری :<br>باسح در صورت موایل نکراری :<br>باشد و قبلا ثبت شده است .<br>باسح در صورت موایل نکراری :<br>باشد و قبلا ثبت شده است .<br>باشد در مورت موایل نکراری :<br>موایل نکراری :<br>موایل نکران :<br>موایل نکراری :<br>موایل نکراری :<br>مو |

۱. ابتدا یک عنوان مناسب برای کد خوان خود وارد نمایید.

- ۲. شماره گیرنده خود را انتخاب نمایید.
- ۳. در این قسمت می توانید پاسخ های ارسالی را به صورت های مختلف تعریف نمایید.
  - ۴. تاریخ شروع سرویس کد خوان را انتخاب نمایید.
  - ۵. تاریخ پایان سرویس کد خوان را انتخاب نمایید.
    - ۶. وضعیت سرویس خود را مشخص نمایید.
  - ۷. با انتخاب دکمه ذخیره سرویس شما ثبت می شود.

بعد از ثبت سرویس کد خوان می توانید کدهای خود را به چند روش تولید نمایید:

|            |        |                  |                                                                             | شرفته کد خوان                   | سيستم پي |
|------------|--------|------------------|-----------------------------------------------------------------------------|---------------------------------|----------|
|            |        |                  | پس می توانید کدهایی را به سیستم اضافه نمایید .                              | ا یک کد خوان تعریف نمایید و س   | ⊠ ابتد   |
|            |        | ال می گردد .     | ن نمود ، شرایطی که تنظیم نموده اید کنترل شده و پاسخ مور د نظر بر ای ان ار س | سورتی که کاربری ان کد را ار سال | ⊠ دره    |
|            |        |                  | ستم كدخوان خواهد بود .                                                      | م های زیر نمونه ای از کاربرد سی | ⊠ پياه   |
|            | د      | xyz2323G4 ى باشد | معتبر می باشد / کلید اتصال شما 13131 می باشد / کد لایسنس نرم افزار شم       | ریال تولید شما شناسایی شد و ه   | ⊠ (سر    |
|            |        | (                | ىت / اين كد قبلا استفاده شده / گار انتى شما شناسايى و تا تاريخ X معتبر است. | مورد نظر در سیستم موجود نیس     | ⊠ کده    |
|            |        | وجود دارد .      | ىرويس نيز در دسترس بوده ، امكان مديريت درج و حذف كد از طريق API نيز         | بخش از نرم افزار از طریق وب س   | ⊠ این    |
|            |        |                  |                                                                             | کد خوان جدید                    | ثبت ک    |
| حذف        | ويرايش | وضعيت            |                                                                             | عنوان                           | ديف      |
| <u>حذف</u> | ويرايش | ۲                | <u>تولید کد   ایمیورت کد   نمایش کد ها   کد های ارسالی </u>                 | تست کد خوان                     | 1        |
|            |        |                  |                                                                             | 1                               | _        |
|            |        |                  |                                                                             |                                 |          |
|            |        |                  |                                                                             |                                 |          |
|            |        |                  |                                                                             |                                 |          |

**۱. تولید کد:** در این قسمت می توانید به تعداد مورد نیاز به صورت سیستمی کد تصادفی تولید نمایید.

**۲. ایمپورت کد:** در این قسمت می توانید کدهای خود را به همراه پاسخ مورد نظر از طریق فایل اکسل وارد سامانه نمایید.

**۳. نمایش کدها:** در این قسمت می توانید کد های تولید شده و یا ایمپورت شده را مشاهده نمایید.

**۴. کدهای ارسالی:** در این قسمت می توانید کدهایی که به سیستم کد خوان شما ارسال شده است را مشاهده نمایید.

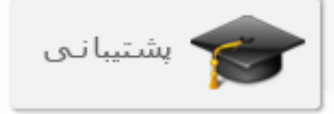

پشتیبانی: این منو شامل چند زیر منو است که در ادامه توضیح خواهیم داد.

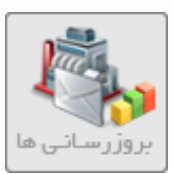

الف) بروز رسانی ها : در این بخش می توانید بروز رسانی های سامانه را به صورت هفتگی و ماهانه مشاهده نمایید.

| بروزرسانی ها<br>راهنما راهنما در اورش تصویری                                                                                                    | ارســال<br>SMS پیامک انبوہ                                                                                                    |
|----------------------------------------------------------------------------------------------------|----------------------------------------------------------------------------------------------------|
| بروز رسانی<br>ParsGreen Sms Managment 8 v.1 نام نرم افزار : ParsGreen Sms Managment 8 v.1                                                                                                    | المعرفي المعرفي معرفي معرفي المعرفي المعرفي المعرفي معرفي معرفي معرفي معرفي معرفي معرفي معرفي معرفي معرفي معرفي معرفي معرفي معرفي معرفي معرفي معرفي معرفي معرفي معرفي معرفي معرفي معرفي معرفي معرفي المعرفي معرفي معرفي معرفي معرفي معرفي معرفي معرفي معرفي معرفي معرفي معرفي معرفي معرفي معرفي معرفي معرفي معرفي معرفي معرفيي معرفي معرفي معرفيي معرفي معرفيي معرفيي معرفي معرفي معرفي معرفيي معرفيي معرفي معرفي معرفي معرفيي معرفي معرفي معرفي معرفي معرفي معرفي معرفي معرفي معرفي معرفي معرفي معرفي معرفي معرفي معرفي معرفي معرفي معرفي معرفي معرفي معرفي معرفي معرفي معرفي معرفي معرفي معرفيي معرفي معرفي معرفي معرفيي معرفيي معرفي معرفيي معرفيي معرفيي معرفييم معرفييم معرفييم معرفييم معرفييم معرفييم م |
| نسخه شماره: 1_8<br>آخرین بروز رسانی: ۳۹۷/۸/۲۳ ساعت : ۲۲:۵۱:۲۵                                                                                                    | مندوق پیام ها                                                                                                    |
| ⊠ این نرم افزار به صورت هفتگی و ماهانه ارتقا، می یابد و امکانات فعلی ان بروز و توسعه می یابند و همچنین امکانات جدید به ان اضافه می گردد .<br>⊠ با توجه به اینکه این نرم افزار توسط شرکت تولید شده ، امکان افزودن هر گونه قابلیتی به نرم افزار فراهم می باشد . | مستریان                                                                                                    |
|                                                                                                    | وب سرویس                                                                                                    |
|                                                                                                    | 💮 سرویس ها                                                                                                    |
|                                                                                                    | 🞓 بشتیبانی                                                                                                    |
| با سلام ، کاربر عزیز :<br>🔗 شماره های شرکت در زیر درج شده ، ما در تمامی روز های هفته در ارائه خدمات در کنار شما هستیم و خوشحال خواهیم شد که هر زمان لازم بود با ما تماس بگیرید .                                                                              | کې امور مالـې                                                                                                    |
| 02177700048 - 02188473251 - 02141757000                                                                                                    | تنظيمات                                                                                                    |

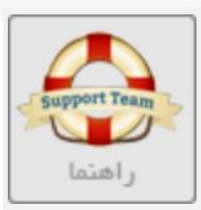

ب) راهنما : در این زیر منو می توانید کتاب های آموزشی سامانه را دانلود و مطالعه کنید.

| بروزرسانی ها<br>راهنما                                                                                                    | ارسـال<br>SMS يامک انبوه      |
|----------------------------------------------------------------------------------------------------|-------------------------------|
| راهنما<br>ه قبل از شروع به کار با سامانه پیشنهاد ما این است جهت ببره برداری بیشتر راهنمای EBOOK ان را مطالعه نمایید .<br>ه در مرب تروجود هر گونه سوال بابتدا این ادر کتار بومنایع آمونش بوستجو زمایید .                                                                       | المعادر المال المالدار        |
| ایر مورتی که پس از مطالعه منابع پاسخ سوال خود را نیافتید ، می توانید از طریق بخش <b>پشتیبانی</b> سامانه اقدام نمایید .<br>این در مبورتی که پس از مطالعه منابع پاسخ سوال خود را نیافتید ، می توانید از طریق بخش <b>پشتیبانی</b> سامانه اقدام نمایید .<br>راهنمای کار با سامانه | مندوق پیام ها 🎸 مندوق پیام ها |
| کتاب بازاریابی با پیامک کتاب بازاریابی با پیامک کتاب کنید های طلایی امنیت کتاب کنید های طلایی امنیت                                                                                                    | مكانيات                       |
|                                                                                                    | وب سرویس                      |
|                                                                                                    | بشتیبانی                      |
| با سلام ، کاربر عزیز : ✔ شماره های شرکت در زیر درج شده ، ما در تمامی روز های هفته در ار انه خدمات در کنار شما هستیم و خوشحال خواهیم شد که هر زمان لازم بود با ما تماس بگیرید .<br>• 02141757000 حا02188473251 – 02141757000<br>-                                              | امور مالـی<br>می تنظیمات      |

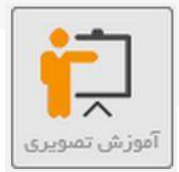

### ت) آموزش تصویری: در این قسمت می توانید فیلم های آموزشی مربوط به بخش های مختلف سامانه را مشاهده نمایید.

| بروزرسانی ها<br>راهنها راهنها راهنها بالی اورش تصویری                                                                                                    | ارســال<br>SMS يامک انبوه  |
|----------------------------------------------------------------------------------------------------|----------------------------|
| ر اهتما<br>■ قبل از شروع به کار با سامانه پیشنباد ما این است جبت ببره برداری بیشتر راهنمای EBOOK ان را مطالعه نمایید .<br>■ در مورت وجود هر گونه سوال ، ابتدا ان را در کتاب و منابع آموز شی جستجو نمایید .<br>■ در مورت یک سی از مطالعه منابع باسخ سوال خود را نیافتر در می تماند دا طریق خش بیشترمان بیس امانه اقدام نمایید . | ارسال زماندار 🐼            |
| راهنمای کار با سامانه<br>کتاب بازاریابی با بیامک                                                                                                    | مشتریان                    |
| کتاب کلید های طلایی امنیت                                                                                                    | امکانات<br>میرویس وب سرویس |
|                                                                                                    | سرویس ها<br>کې پښتیبانې    |
| با سلام ، کاربر عزیز :<br>🕥 شماره های شرکت در زیر درج شده ، ما در تمامی روز های هفته در ارائه خدمات در کنار شما هستیم و خوشحال خواهیم شد که هر زمان لازم بود با ما تماس بگیرید .<br>02141757000 - 02188473251 - 02141757000                                                                                                    | مور مالی 💱 امور مالی       |
|                                                                                                    | مديريت                     |

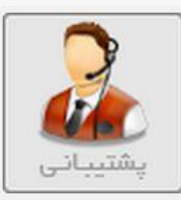

#### ث) پشتیبانی: در این قسمت می توانید سوالات و مشکلات خود را مطرح نمایید.

| بروزرسانی ها راهنما راهنما به اورش تصویری اینتیانی اینتیانی ایندانی ایندانی این | ارسـال<br>SMS  |
|----------------------------------------------------------------------------------------------------|----------------|
|                                                                                                    | پیامک انبوہ    |
| ایشتیانی<br>است<br>است کاربر گرامی                                                                                                    | ارسال زماندار  |
| ⊠ از طریق این قسمت می توانید مشکلات و سوالات خود را مطرح نمایید .<br>⊠ بدون استثنا به کلیه درخواست های شما پاسخ داده می شود .<br>⊠ قسم داشت با به منابع با به منابع با شما با منابع از این این با با با با منابع منابع منابع منابع منابع منابع م                                                                                                    | مندوق بـيام ها |
| و دوده داسته باسید ده ادر سوان شما فنی باشد و یا بخش پستیبانی پاسخ آن را نداند، در خواست شما به دارستاس از شد ارجاع می شود، ده معدن است قدری<br>زمان ببرد اندا از درج تیکت تکراری خوداری نموده و منتظر جواب تیکت خود بمانید .                                                                                                    | هشتریان        |
| درخواست بشتيبانې جديد                                                                                                    | 🛟 امکانات      |
| مرتب سازی براساس : 🔍 زمان پاسخ 🔿 زمان درج                                                                                                    | وب سرویس       |
| رکوردی ثبت نشده است                                                                                                    | 😰 سرویس ها     |
|                                                                                                    | متيبانی        |
| با سلام، کاربر عزیز :<br>🕥 شماره های شرکت در زیر درج شده، ما در تمامی وزهای هفته در از انه خدمات در کنار شما هستیم و خوشحال خواهیم شد که هر زمان لازم بود با ما تماس بگیرید .                                                                                                    | و امور مالـی   |
| 02177700048 - 02188473251 - 02141757000                                                                                                    | نظيمات         |
|                                                                                                    | مديريت         |

برای این منظور ابتدا بر روی دکمه درخواست پشتیبانی جدید کلیک کنید.

|     |   |      | ×                     |
|-----|---|------|-----------------------|
|     |   |      | <mark>پشتیبانی</mark> |
|     |   | يامک | بخش: پ                |
| ۲ 🔶 |   |      | عنوان درخواست :       |
|     |   |      | شرح درخواست :         |
|     |   |      |                       |
|     |   |      |                       |
|     |   |      |                       |
|     |   |      |                       |
|     |   |      |                       |
|     | i |      |                       |
|     |   | 4    | ثبت درخواست           |
|     |   | 0    |                       |

- ابتدا بخشی را که در آن مشکل دارید انتخاب کنید.
  - ۲. عنوان مشکل یا سوال خود را بنویسید.
- ۳. شرح درخواست خود را به طور كامل و روشن تايپ نماييد.
  - ۴. درخواست خود را با کلیک روی این دکمه ثبت نمایید.

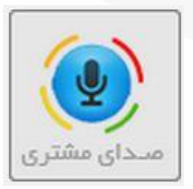

#### ج) صدای مشتری: در این قسمت می توانید پیشنهادات و انتقادات خود را برای مدیران این مجموعه ارسال

نمایید.

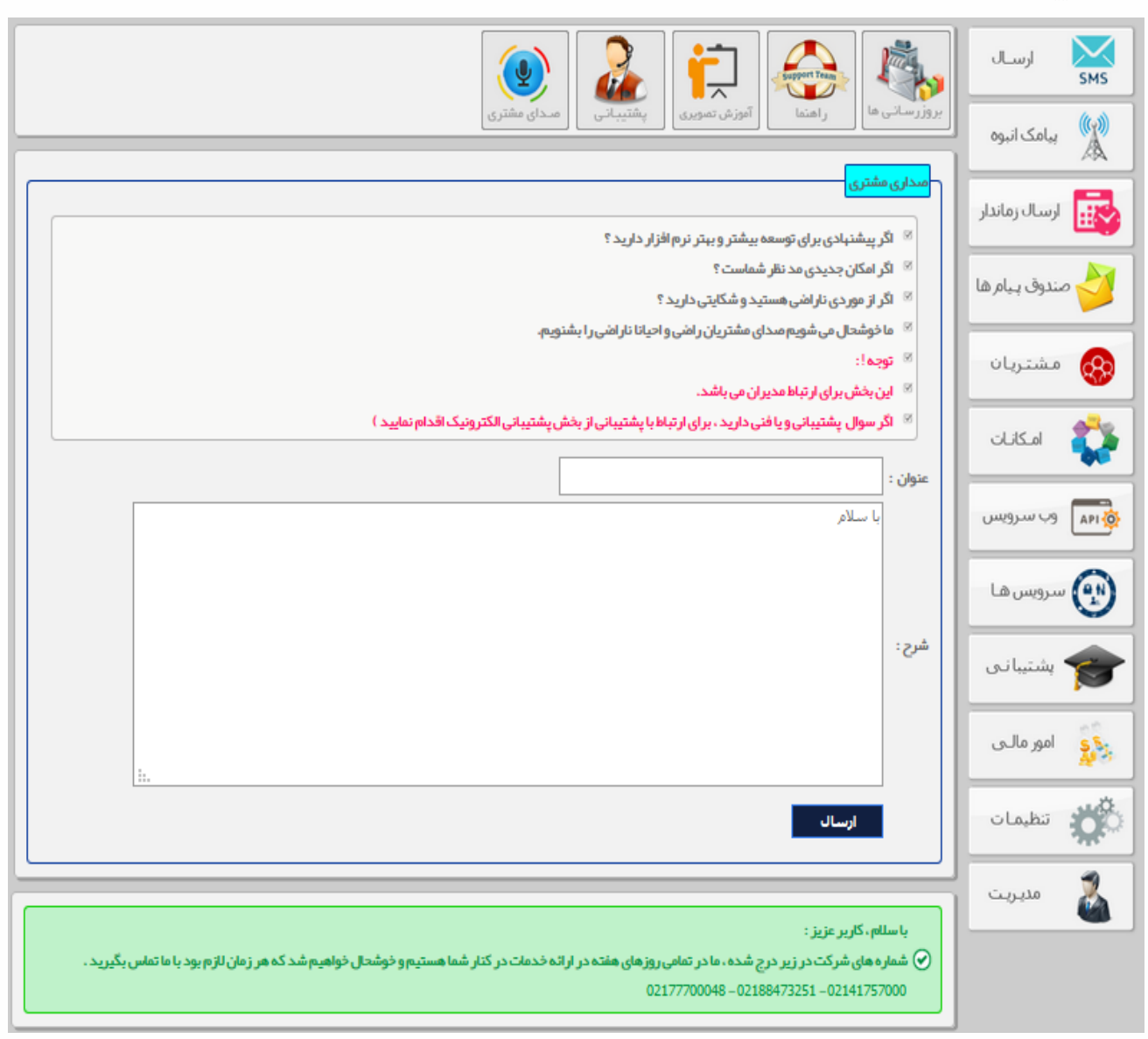

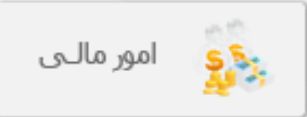

در این منو می توانید تراکنش های مالی، شارژ سامانه و هر امر مربوط به امور مالی را انجام دهید.

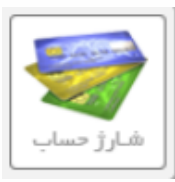

#### الف) شارژ حساب: از سه طریق می توانید سامانه خود را شارژ نمایید.

| فسارز حساب الرائين المالي المالي | لرســال<br>SMS  |
|----------------------------------------------------------------------------------------------------|-----------------|
|                                                                                                    | بیامک انبوہ     |
| سرر مسبب<br>» پرداخت انالین در تمامی ساعات امکان پذیر است ، و پس از پرداخت انالین همان لحظه حساب به طور خودکار شارژ می گردد .                                                                                                    | لرسال زماندار   |
| میزان مالیات بر ارزش افزوده رسمی کشور پس از پرداخت از شارژ کسر می گردد .<br>میزان مالیات بر ارزش افزوده رسمی کشور پس از پرداخت از شارژ کسر می گردد .                                                                                                    | 살 صندوق پیام ها |
| ی پرداخت آئلاین (شبکه شتاب ) 🔿 ثبت واریز به کارت و حساب 🔿 دریافت اعتبار معرفی                                                                                                    | مشتریا 🐼        |
| <mark>پرداخت از درگاه اتلین شتابه</mark><br>۱۳۰۰ - ۲۰۰۰ - ۲۰۰۰ - ۲۰۰۰ - ۲۰۰۰ - ۲۰۰۰ - ۲۰۰۰ - ۲۰۰۰ - ۲۰۰۰ - ۲۰۰۰ - ۲۰۰۰ - ۲۰۰۰ - ۲۰۰۰ - ۲۰۰۰ - ۲۰۰۰ - ۲۰۰۰ - ۲<br>۱۳۰۰ - ۲۰۰۰ - ۲۰۰۰ - ۲۰۰۰ - ۲۰۰۰ - ۲۰۰۰ - ۲۰۰۰ - ۲۰۰۰ - ۲۰۰۰ - ۲۰۰۰ - ۲۰۰۰ - ۲۰۰۰ - ۲۰۰۰ - ۲۰۰۰ - ۲۰۰۰ - ۲۰۰۰ -                                                                                                    | 🛟 امکانات       |
| ∞ درگاه های شتاب کارت هر بانکی را می پذیرند ، بنابراین با هر کارت عابر بانکی می توانید حساب خود را شارژ نمایید<br>∞ پس از پردافت، همان لحظه حساب شارژ می گردد.<br>∞ حد اظ رسایف 1000 ریل راست.                                                                                                    | وب سرویس        |
| انتخاب درگاه شتاب ساعانه سناب - برهس                                                                                                    | 💮 سرویس ها      |
| مبلغ (ریل):<br>برداخت<br>برداخت                                                                                                    | 🞓 بشتیبانی      |
|                                                                                                    | ي امور مالـې    |
|                                                                                                    | نظيمات          |
| با سلام، کاربر عزیز :<br>🕑 شماره های شرکت در زیر درج شده، ما در تمامی روزهای هفته در ارائه خدمات در کتار شما هستیم و خوشحال خواهیم شد که هر زمان لازم بود با ما تماس بگیرید .<br>021177700048 – 02188473251 – 02141757000                                                                                                    | مديريت          |

۲. پرداخت آنلاین از طریق شبکه شتاب: با انتخاب این گزینه درگاه پرداخت شتاب و مبلغ مورد نظرتان را وارد کنید.

- ۱/۱. در این قسمت مرکز شتاب خود را انتخاب کنید.
  - ۱/۲. مبلغ مورد نظر را وارد کنید.
  - 1/۳. در پایان بر روی دکمه پرداخت کلیک کنید.

| المارز حساب کارت شارز الکنش مالی الداخت جاری هوه و به ال الداخت جاری الداخت جاری ا | ارســال<br>SMS  |
|----------------------------------------------------------------------------------------------------|-----------------|
|                                                                                                    | پیامک انبوہ 🦓   |
| سترر خسب ا<br>ی پرداخت انلاین در تمامی ساعات امکان پذیر است ، و پس از پرداخت انلاین همان لحظه حساب به طور خودکار شارژ می گردد .                                                                                                    | ارسال زماندار 🔯 |
| میزان مالیات بر ارزش افزوده رسمی کشور پس از پر داخت از شارژ کسر می گردد .                                                                                                    | 👉 صندوق پیام ها |
| 🔘 پرداخت آنلاین (شبکه شتاب) ® ثبت واریز به کارت و حساب 🔍 دریافت اعتبار معرفی                                                                                                    | 🚓 مشتریان       |
| پرداخت از طریق فیش کاررت و حسلب<br>کارت پاسار گاد پارس گرین ( شماره کارت 6083–2910–2012 )<br>حساب سیبا به سرکتنا ، گرین ( شماره حساب 708–29–27–100 )                                                                                                    | 💱 امکانات       |
| ا در میورتی که پرداخت شما از طریق فیش حضوری به بانک انجام شده شماره فیش را وارد نمایید .<br>ا در میورتی که از طریق کارت بانکی پرداخت نموده اید ، چهار رقم اخر کارت را در بخش رشماره فیش وارد نمایید .                                                                                                    | وب سرویس        |
| ا الا بس از ثبت درخواست ، از درج درخواست مجدد خودداری نمایید!<br>ا ا حداقل میلغ 10000 ریال است .<br>ا ا ا ا ا ا ا ا ا ا ا ا ا ا ا ا ا ا ا                                                                                                     | 😨 سرویس ها      |
| واریز شده به حساب: کارت پاسارگاد بارس گرین ▼                                                                                                    | 🎓 پشتیبانی      |
| لستارة فيش يا الرقام الريان :<br>مبلغ پرداختی (ریال) :                                                                                                    | 🕵 امور مالـی    |
| تاريخ پرداخت فيش :<br>2.4 مشخصات واريز كننده :<br>2.5 مشخصات واريز كننده :                                                                                                    | المع تنظيمات    |
| تمویر رسید پر داری ا<br>2.6 عنوانی :<br>توضیحات (اختیاری) :                                                                                                    | مديريت          |
| 2.8 🕎 ثبت فيش                                                                                                    |                 |

**۲. پرداخت از طریق کارت و حساب:** در صورتی که پرداخت خود را از طریق فیش بانکی پرداخت کرده اید به این قسمت بروید و مشخصات فیش را وارد کنید.

- ۲.۱. بانکی که مبلغ را در آن واریز کرده اید انتخاب کنید.
  - ۲.۲. شماره فیش را وارد کنید.
  - ۲.۳. مبلغ پرداخت شده را وارد کنید.
  - ۲.۴. تاریخ پرداخت فیش را درج نمایید.
  - ۲.۵ نام و نام خانوادگی واریز کننده را تایپ کنید.
- ۲.۶. تصویر رسید پرداختتان را با گزینه choose file آپلود نماید
  - ۲.۷. در صورت نیاز توضیحات خود را وارد کنید.
  - ۲.۸. ثبت فیش را انتخاب کنید تا فیشتان ثبت گردد.

| المحتوي المحتوي ا<br>المحتوي المحتوي المحتوي المحتوي المحتوي المحتوي المحتوي المحتوي المحتوي المحتوي المحتوي المحتوي المحتوي المحتوي المحتوي المحتوي المحتوي المحتوي المحتوي المحتوي المحتوي المحتوي المحتوي المحتوي المحتوي المحتوي المحتوي المحتوي المحتوي المحتوي المحت<br>المحتوي المحتوي المحتوي المحتوي المحتوي المحتوي المحتوي المحتوي المحتوي المحتوي المحتوي المحتوي المحتوي المحتوي | ارســال<br>SMS يامک انہوہ     |
|----------------------------------------------------------------------------------------------------|-------------------------------|
| <del>شارژ حسابا</del><br>۱۳ پرداخت انلاین در تمامی ساعات امکان پذیر است ، و پس از پرداخت انلاین همان لحظه حساب به طور خودکار شارژ می گردد .                                                                                                    | ی ارسال زماندار               |
| میزان مالیات بر ارزش افزوده رسمی کشور پس از پرداخت از شارژ کسر می گردد .<br>🔍 پرداخت آنلاین (شبکه شتاب ) 🔍 ثبت واریز به کارت و حساب 🔍 دریافت اعتبار معرفی                                                                                                    | صندوق بیام ها 🎸 مندوق بیام ها |
|                                                                                                    | المكانية                      |
|                                                                                                    | وب سرویس                      |
|                                                                                                    | پ شریعن ک                     |
| با سلام ، کاربر عزیز :<br>🕑 شماره های شرکت در زیر درج شده ، ما در تمامی روزهای هفته در ارائه خدمات در کنار شما هستیم و خوشحال خواهیم شد که هر زمان لازم بود با ما تماس بگیرید .<br>0214757000 = 0218847325 – 02147557000                                                                                                    | می امور مالی                  |
|                                                                                                    | می تظیمات 👗 مدیریت            |

**۳. دریافت اعتبار معرفی:** با انتخاب این مورد شما به گزینه "معرفی به..." که در همین بخش توضیح داده خواهد شد هدایت

می شود.

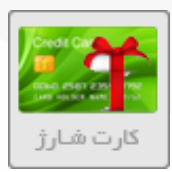

ت) کارت شارژ: در این قسمت می توانید رمز کارت شارژ های دریافتی را وارد و موجودی پنل خود را افزایش دهید.

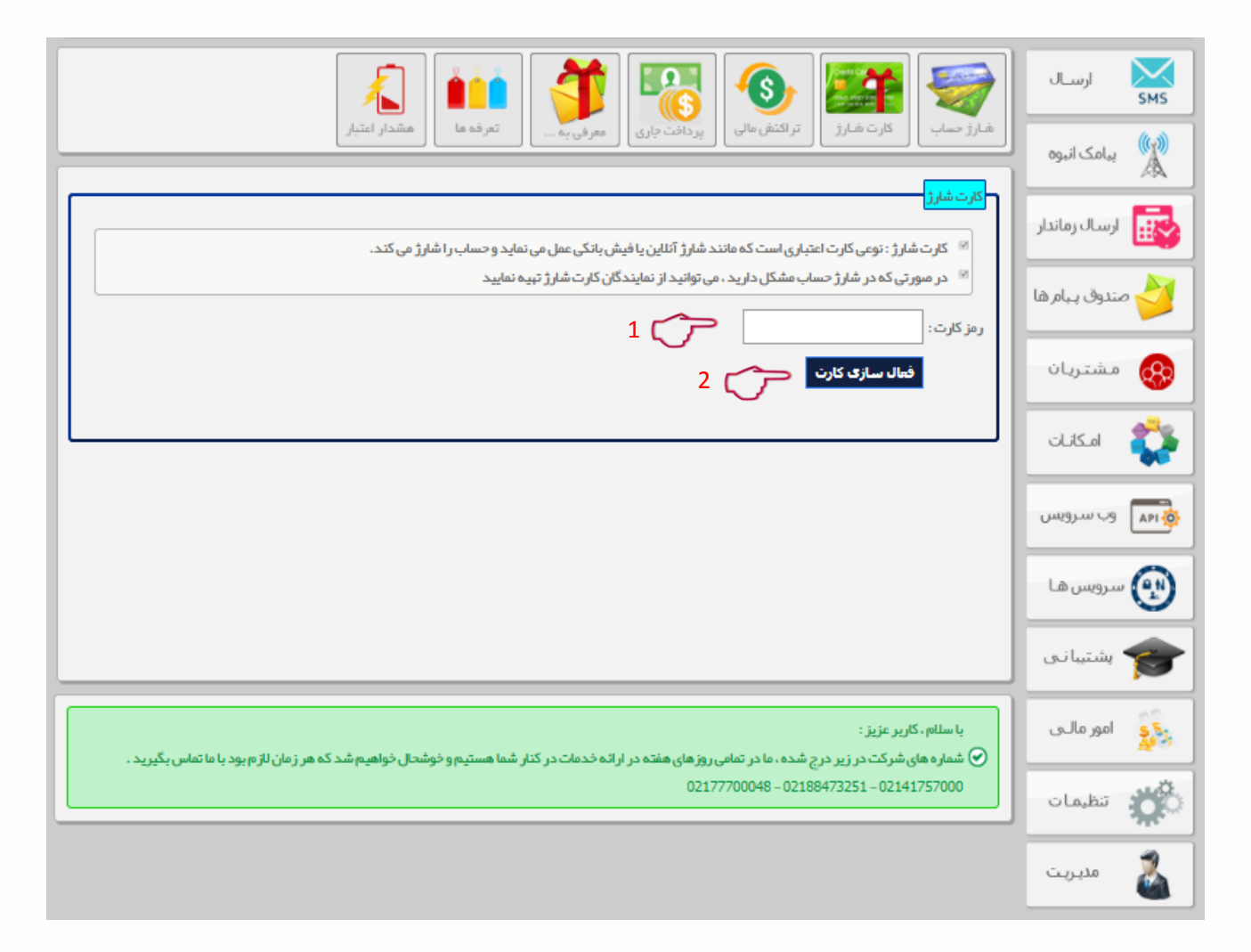

- ۱. در این قسمت رمز کارت شارژ خود را وارد نمایید.
- ۲. با انتخاب دکمه فعال سازی کارت، پنل شما شارژ می گردد.

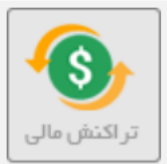

ب) تراکنش مالی: هر گونه ارسال، پرداخت و... ای را که انجام می دهید، تراکنش های مالی مربوط به آن در این قسمت قابل مشاهده است.

|   |                                                                                             |                                        |                      |                  |                                        | م بیامک انبوه<br>۸ |
|---|---------------------------------------------------------------------------------------------|----------------------------------------|----------------------|------------------|----------------------------------------|--------------------|
|   |                                                                                             | مشاهده تمایید .                        | و کاهش حساب خود ر ا  | بد جزئیات افزایش | ر را دندن که<br>۱۳ از این بخش می توانی | 🚺 ارسال زماندار    |
|   |                                                                                             |                                        | سى را جستجو نماييد . | د نوع تراکنش خاه | 🗵 و هم چنین می توانی                   | là d hi i o        |
|   |                                                                                             |                                        | <b>-</b>             | انتخاب کنید      | نوم تراکنش:                            |                    |
|   |                                                                                             | ; <del>,</del> , <del>,</del>          | 20                   | •                | تعداد نمایش در منفحہ :                 |                    |
|   |                                                                                             | 2 0                                    |                      |                  |                                        | مشتريان            |
|   | توضيحات                                                                                     | زمان تراكبتس                           | باقيمانده اعتبار     | میزان تراکنش     | رديف نوع تراكنش                        |                    |
|   | ارسال پیامک 1 بخشنی به 1 شماره (سریال:1782078908)                                           | 1791/9/5-+9:+1:77                      | 1,985,407            | -135             | 1 ارسال پیامک                          | -136 al 🔶          |
| _ | ارسال پیامک 1 بخشنی به 1 شماره (سریال:2129930345)                                           | 1897/9/2-++:01:49                      | 1,985,542            | -135             | 2 ارسال پیامک                          | COOLIN S           |
|   | ارسال پیامک 1 بخشهی به 1 شماره (سریال:20/09/9051)                                           | 119V/9/0-11:50:*5                      | 1,985,6//            | -135             | د ارسال پیامک                          |                    |
|   | ارسال پیامک 1 بخشی به 1 شماره (سریال:1906556940)                                            | 114V/4/0-11:10:*1                      | 1,985,812            | -135             | 4 ارسال پیامک                          |                    |
| - | ارسال پیامت 1 بخشی به 1 شماره (سریال:18/302/0/06)<br>۱ از این 1 جشی به 1 شماره (سریال:2010) | 1199/9/0-1*:0/0**                      | 1,985,947            | -135             | ک ارسال پیامک                          |                    |
| - | (1957419484) (1957419484) (1957419484) (1957419484) (1957419484)                            | 1110/1/0-1*:00:**<br>170//0/0-10:1*:1* | 1 996 717            | -135             |                                        | 0.000              |
|   | (155) 415404.00 (250) 6 30 2 4 2 4 2 4 2 4 2 4 2 4 2 4 2 4 2 4 2                            | 1792/9/01/01/01/11                     | 1,986,352            | -135             | Soluril al 8                           |                    |
|   | اسال بيامك 1 يخشف به 1 شماره (سريال:11343431)                                               | 1797/9/0-+9:++:++                      | 1,986,487            | -135             | 9 اسال بيامك                           | 0                  |
| - | ارسال بنامک 2 بخشه ، به 1 شماره (سربال:845721923)                                           | 189V/9/0-+A:57:4A                      | 1,986,622            | -270             | 10 ارسال بيامک                         | 🔒 سرویس ها         |
|   | ارسال بنامک 1 بخشهی به 1 شماره (سربال:932791795)                                            | 1199/9/0-++:01:00                      | 1,986,892            | -135             | 11 ارسال پیامک                         | ×                  |
| - | ارْسال يْنَامِك 1 بَحْشَق بَه 1 شَمَارُه (سَرَبَال:193454793)                               | )144/9/4-11:11:14:4                    | 1,987,027            | -135             | 12 ارسال پیامک                         |                    |
|   | ارسًال پیآمک 1 بخشی به 1 شماره (سریّال:1673370910)                                          | 119V/9/4-++:07:+7                      | 1,987,162            | -135             | 13   ارسال پیامک                       | and the set        |
|   | ارسال پیامک 1 بخشنی به 1 شماره (سریال:601222430)                                            | 179V/9/7-77:7A:17                      | 1,987,297            | -135             | 14 ارسال پیامک                         | U human            |
|   | ارسال پیامک 1 بخشنی به 1 شماره (سربال:290944947)                                            | 179V/9/7-77:77.17                      | 1,987,432            | -135             | 15 ارسال پیامک                         |                    |
|   | ارسال پیامک 3 بخشنی به 1 شماره (سریال:2019187284)                                           | 1891/9/5-10:14:59                      | 1,987,567            | -405             | 16 ارسال پیامک                         |                    |
|   | ارسال پیامک 4 بخشی به 1 شماره (سریال:1264441127)                                            | 154/9/2-10:+/:+0                       | 1,987,972            | -540             | 17 ارسال پیامک                         | امد مالہ ،         |
|   | ارسال پیامک 1 بخشنی به 1 شماره (سریال:336193349)                                            | 179V/9/T-+A:0A:0T                      | 1,988,512            | -135             | 18 ارسال پیامک                         | Ser and Ser        |
|   | ارسال پیامک 1 بخشنی به 1 شماره (سریال:1174868773)                                           | 179V/9/T-++:0T:+A                      | 1,988,647            | -135             | 19 ارسال پیامک                         | -                  |
|   | ارسال پیامک 1 بخشنی به 1 شماره (سریال:253/89030)                                            | 1T9V/9/T-1T:TT:0+                      | 1,988,782            | -135             | 20   ارسال پیامک                       |                    |
|   |                                                                                             |                                        |                      |                  |                                        | and a loss         |

- ۱. نوع تراکنش مالی خود را برای جستجو انتخاب کنید.
- ۲. تعداد تراکنشهایی که می خواهید به شما نمایش داده شود را انتخاب کنید.
  - ۳. در جدول پایین صفحه تراکنش های مورد نظر قابل مشاهده است.

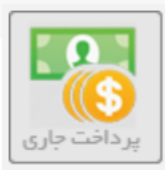

#### **پ) پرداخت های جاری : در این بخش مجاز به دریافت فاکتور برای پرداخت های اخیرتان می باشید.**

| A 100 A 100 A 1 | ارســال<br>SMS  |
|----------------------------------------------------------------------------------------------------|-----------------|
| ا شارژ حساب از تراکنش مالی از گارت شارژ تعرفه ها معرفی به از پرداخت جاری هشدار اعتبار<br>استان استان از معرفی به از پرداخت جاری از معرفی به از پرداخت جاری از مشدار اعتبار                                                                                                    | پیامک انبوه     |
| ایست پرداخت های آخیر شما<br>از این بخش لیست پرداخت های اخیر قابل مشاهده است.                                                                                                    | ارسال زماندار   |
| نوع پرداخت - انتخاب کنید ×<br>ومنعت بر داخت - انتخاب کنید - ×                                                                                                    | ݢ صندوق پیام ها |
|                                                                                                    | مشتريان         |
| ردیف کد سفارش نوع شناسه برداخت/شماره مبلغ تاریخ درخواست تاریخ عملیات <mark>نوضیحات وضعیت ب</mark> رداخت<br>برداخت                                                                                                    | 🛟 امکانات       |
| <u>دریافت</u><br>20181127131459334 فیش 20181127131459334 1 ال۲۹۷/۹/۶-۱۲:۱۲:۱۲ ۱۲۹۷/۹/۶-۱۲:۱۲:۱۲ پرداخت موفق <u>فاکنور</u>                                                                                                    | وب سرویس        |
|                                                                                                    | 🐑 سرویس ها      |
|                                                                                                    | کې پښتيبانۍ     |
| با سلام ، کاربر عزیز :<br>⊘ شماره های شرکت در زیر درج شده ، ما در تمامی روز های هفته در ارائه خدمات در کنار شما هستیم و خوشحال خواهیم شد که هر زمان لازم بود با ما تماس بگیرید .                                                                                                    | ي امور مالـى    |
| 02177700048 - 02188473251 - 02141757000                                                                                                    | نظيمات          |
|                                                                                                    | مديريت          |

جهت دریافت فاکتور، از این قسمت اقدام فرماید.

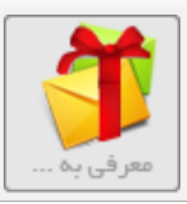

**پ) معرفی به... : از طریق این بخش می توانید دوستان خود را جهت آشنایی با سامانه پارس گرین دعوت** نمایید. در صورتی که فردی را ثبت نام کنید مبلغی به عنوان شارژ هدیه دریافت خواهید کرد.

| المحتوي المحتوي<br>المحتوي المحتوي المحتوي المحتوي المحتوي المحتوي المحتوي المحتوي المحتوي المحتوي المحتوي المحتوي المحتوي المحتوي | ارسال<br>SMS (۱۹۹۵) درسال                |
|----------------------------------------------------------------------------------------------------|------------------------------------------|
|                                                                                                    | بیانت ایتون 🛦                            |
| <ul> <li>از طریق این بخش می توانید دوستان خود را دعوت نمایید .</li> <li>اگر افرادی که به آنها اپیامک یا ایمیل ارسال نمودید ثبت نام نمایند ، معادل 30٪ قیمت محصولی که خریداری خواهند نمود ، به حساب شما واریز می شود.</li> <li>این کار به صورت خودکار انجام خواهد شد و کافی است از بخش زیر ثبت نام گردند.</li> </ul>                                                                                                    | مندوق پیام ها                            |
| <ul> <li>دعوت نامه ایمیلی</li> <li>ثبت نام آئللین دوستان</li> </ul>                                                                                                    | مشتريان                                  |
| ○ گزارش ثبت نام دوستان عن 3                                                                                                    | 💱 امکانات                                |
|                                                                                                    | وب سرویس                                 |
|                                                                                                    | سرویس ها                                 |
| با سلام ، کاربر عزیز :                                                                                                    | پستیبا دی                                |
| ∕ی شماره های شرکت در زیر درج شده ، ما در تمامی روز های هفته در ارائه خدمات در کنار شما هستیم و خوشحال خواهیم شد که هر زمان لازم بود با ما تماس بگیرید .<br>02177700048 – 02188473251 – 02141757000                                                                                                    | م الم الم الم الم الم الم الم الم الم ال |
|                                                                                                    | مديريت                                   |

- ۱. در این قسمت از طریق ارسال ایمیل می توانید دوستان خود را با سامانه پارس گرین آشنا نمایید.
  - ۲. در این قسمت می توانید دوستان خود را به صورت آنلاین ثبت نمایید.
  - ۳. در این قسمت می توانید گزارشی از افرادی که شما معرفی کرده اید را مشاهده نمایید.

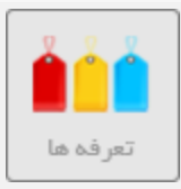

#### **پ) تعرفه ها : در این قسمت می توانید تعرفه ارسال پیامک خود را مشاهده نمایید.**

|                | ×                                        | 1                             | 1                             | 🚯 🎑 🗧                                                                    | <b>)</b> J | ارســـ<br>SMS |
|----------------|------------------------------------------|-------------------------------|-------------------------------|--------------------------------------------------------------------------|------------|---------------|
|                | هشدار اعتبار                             | فی به                         | پرداخت جاری                   | حساب کارت شارژ تراکنش مالی ا                                             | وم         | پامک انہ      |
|                |                                          |                               | ىدە تما <u>يى</u> د.          | ت تعرفه ها<br>آ از این بخش می توانید تعرفه های ار سال را مشاه            | اندار      | ស ارسال زم    |
|                | نه های ارسال کمتر می شود                 | بد شارژ شما بیشتر باشد ، تعرف | ی کند و هرچه مبلغ خر <u>،</u> | <sup>5</sup> تعرفه در هنگام شارژ به صورت خودکار تغییر م                  | مرها       | 衬 صندوق پیا   |
| خريد           | ضرايب شبكه                               | فيمت - تومان                  | تعرفه يايه                    | ف نام بسته                                                               | ردي        |               |
| خريد           | مشاهدة ضرابت شبكة                        | 8,000,000                     | 10.5                          | بىستە 8 مىليون تومانى                                                    | 1          | 😵 مستري       |
| خريد           | مشاهدة ضرابت شبكة                        | 4,000,000                     | 11                            | بسته 4 میلیون تومانی                                                     | 2          |               |
| خريد           | مشاهدة ضرابت شبكة                        | 2,000,000                     | 11.5                          | بسته 2 میلیون تومانی                                                     | 3          | 💦 امکانا      |
| خريد           | مشاهدة ضرابت شبكة                        | 1,000,000                     | 12                            | بسته 1 میلیون تومانی                                                     | 4          |               |
| خريد           | مشاهدة ضرابت شبكة                        | 500,000                       | 12.5                          | بسته 500 هزار تومانی                                                     | س 5        | م 🗛 وب سروی   |
| خريد           | مشاهدة ضرابت شبكة                        | 200,000                       | 13                            | بسته 200 هزار تومانی                                                     | 6          |               |
| خريد           | مشاهدة ضرابت شبكة                        | 100,000                       | 13.5                          | بسته 100 هزار تومانی                                                     | 7 Li       | 🔬 سرویس ه     |
| خريد           | مشاهدة ضرابت شبكة                        | 50,000                        | 14                            | بسته 50 هزار تومانی                                                      | 8          |               |
| خريد           | مشاهدة ضرابت شبكة                        | نرخ آزاد                      | 14.5                          | بسته نرخ آزاد                                                            | 9          | مە            |
|                |                                          |                               |                               |                                                                          |            |               |
| اتفاس بگیرید . | شحال خواهیم شد که هر زمان لازم بود یا ما | دمات در کنار شما هستیم و خو   | و های هفته در ار اثه خ        | با سلام ، کاربر عزیز :<br>شماره های شرکت در زیر در ح شده ، ما در تمامی ر |            | يري امور مال  |
|                |                                          |                               | 02                            | 177700048 - 02188473251 - 02141757000                                    |            | الم الم       |
|                |                                          |                               |                               |                                                                          | ů.         | مديري         |

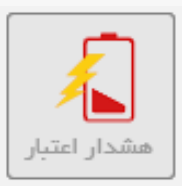

**پ) هشدار اعتبار : این گزینه به شما کمک می کند تا زمانی که اعتبار شما از میزان مشخص شده کاهش یافت،** از طریق پیامک و ایمیل به شما اطلاع داده شود.

|                                                                                                    | ارســال           |
|----------------------------------------------------------------------------------------------------|-------------------|
| ا شارژ حساب کارت شارژ ترککنش مالی پردافت جاری معرفی به تعرفه ها هشدار اعتبار                                                                                                    | پیامک انبوہ<br>کی |
| سرویس همدار اعتبار<br>۱۳۰۰ این سیستم به شما کمک می کند تا زمانی که اعتبار شما از میزان مشخص شده کاهش یافت، از طریق پیامک و ایمیل به شما اطلاع داده شود .                          | ارسال زماندار     |
| <ul> <li>۲۰۰۰ به این ترتیب شما قبل از اتمام شارژ خود ، می توانید حساب خود را شارژ نمایید.</li> <li>مقدار حداقل اعتبار</li> <li>800,000</li> </ul>                                 | 👉 صندوق پیام ها   |
| وضعیت فعلی سرویس 💿 تغییر وضعیت                                                                                                    | مشتريان           |
|                                                                                                    | 💱 امکانات         |
|                                                                                                    | وب سرویس          |
|                                                                                                    | سرویس ها          |
|                                                                                                    | کې پښتيبانۍ       |
| با سلام ، کاربر عزیز :<br>✔ شماره های شرکت در زیر درج شده ، ما در تمامی روز های هفته در ارائه خدمات در کنار شما هستیم و خوشحال خواهیم شد که هر زمان لاز م بود با ما تماس بگیرید . | د امور مالـی      |
| 02177700048 - 02188473251 - 02141757000                                                                                                    | ن تنظيمات         |
|                                                                                                    | مديريت            |

- میزان حداقل اعتبار را مشخص نمایید.
- ۲. با کلیک روی دکمه تغییر وضعیت، می توانید این امکان را فعال /غیر فعال کنید.

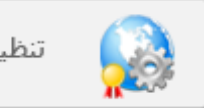

تنظيمات

تنظیمات: در این منو می توانید تنظیمات کلی سامانه خود را برنامه ریزی کنید.

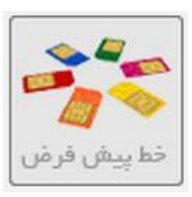

الف)خط پیش فرض: در صورتی که شما چند شماره داشته باشید و بخواهید یکی از آنها پیش فرض باشد از این قسمت می توانید آن را تنظیم نمایید.

| نظ پیش فرض ایر اترونی ایران را ا                                                                                                    | ارســال<br>SMS پيامک انبوه    |
|----------------------------------------------------------------------------------------------------|-------------------------------|
| شمار ه پیش فرض سیستم<br>۱۳۰۰ در صورتی که شما چند شماره داشته باشید و بخواهید یکی از انها پیش فرض باشد از قسمت زیر می توانید ان را تنظیم نمایید .                                                                             | لمیر<br>ارسال زماندار         |
| انتخاب شماره پیش فرض : 🔻 5000286916 دخیره 2 2                                                                                                    | مندوق پیام ها 🎸 مندوق پیام ها |
|                                                                                                    | 💱 امکانات                     |
|                                                                                                    | وب سرویس<br>مرویس ها          |
|                                                                                                    | 🞓 بشتیبانی                    |
| با سللم ، کاربر عزیز :<br>🕥 شماره های شرکت در زیر درج شده ، ما در تمامی روز های هفته در ارائه خدمات در کنار شما هستیم و خوشحال خواهیم شد که هر زمان لازم بود با ما تماس بگیرید .<br>021177700048 – 02188473251 – 02141757000 | امور مال ی 💦 تنظیمات          |
|                                                                                                    | مديريت                        |

- ۱. ابتدا شماره پیش فرض خود را از این قسمت انتخاب نمایید.
  - ۲. سپس با انتخاب دکمه ذخیره تغییرات اعمال می شود.

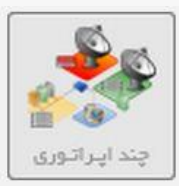

ب) چند اپراتوری: این سرویس این قابلیت را در اختیار شما قرار می دهد تا در صورتی که یکی از اپراتورها قطع شود پیام های شما به صورت خودکار با اپراتور دیگری ارسال شوند.

|                                                                                                    | ارسـال<br>SMS   |
|----------------------------------------------------------------------------------------------------|-----------------|
|                                                                                                    | پیامک انبوہ     |
| 💿 این سرویس این قابلیت را در اختیار شما قرار می دهد تا در صورتی که یکی از اپراتورها قطع شود، سیستم به صورت خودکار از اپراتور دیگر پیامک های شما را 🖉                                                                        | ارسال زماندار   |
| ار سال نمایید.<br>⊠ این سیستم بر روی وب سرویس و http IUبه صورت همزمان فعال می گردد .<br>⊠ در صورت استفاده از پیامک های زماندار و ار سال های مناسبت و ار سال های هوشمند و گروهی، پیشنهاد می گردد این قابلیت را فعال نمایید . | 衬 صندوق پیام ها |
| وضعیت فعلی سرویس 🧿 تغییر وضعیت                                                                                                    | ومشتريان        |
|                                                                                                    | 💱 امکانات       |
|                                                                                                    | وب سرویس        |
|                                                                                                    | 😰 سرویس ها      |
|                                                                                                    | 🞓 پشتیبانی      |
| با سلام ، کاربر عزیز :<br>⊘ شماره های شرکت در زیر درج شده ، ما در تمامی روزهای هفته در ارائه خدمات در کنار شما هستیم و خوشحال خواهیم شد که هر زمان لازم بود با ما تماس بگیرید .                                             | ي امور مالـې    |
| 02177700048 - 02188473251 - 02141757000                                                                                                    | المعات 🗱        |
|                                                                                                    | مديريت          |

با كليك روى دكمه تغيير وضعيت، مي توانيد اين امكان را فعال /غير فعال كنيد.

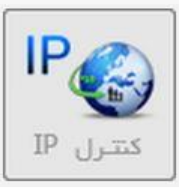

**پ) کنترل IP : در صورتی که سرویس کنترل ۱**۲ شما فعال باشد وب سرویس شما فقط از همان ۱۲ در دسترس خواهد بود.

| i 🖉 🖅 🖳 🐼 🤧                                                                                                    | ارســال         |
|----------------------------------------------------------------------------------------------------|-----------------|
| خطپیض فرض فی پند اپراتوری کنترل <sup>4</sup> لا پیامک سفید تنظیمات                                                                                                    | پیامک انبوہ     |
| سیستم کنترل IP<br>۱۰ اگر از خدمات وب سرویس ( SOAP یا HTTP ) استفاده می کنید ، می توانید از سیستم <b>کنترل I</b> P استفاده کنید.                                                                                                    | ارسال زماندار   |
| <ul> <li>در صورتی که سرویس کنترل IP شما فعال باشد وب سرویس شما فقط از همان IP در دسترس خواهد بود .</li> <li>در بخش زیر می توانید IP های وب سایت یا وب للگ خود را وارد نمایید ، تا فقط به ان IP ها پاسخ داده شود .</li> <li>توجم ا</li> </ul> | ٷ صندوق پیام ها |
| می تورید .<br>۱۳ اگر در نرم افزار های تحت ویندوز و یا Portable استفاده می کنید IP ان معمولا یک IP متغییر است و هر بار تغییر می کند ، لذا به هیچ وجه سرویس کنترل IP را<br>فعال نکنید .                                                        | مشتريان         |
| ⊠ اگر IP خود را نمی دانید و یا با جزئیات و نوع ان اشنا نیستید ، سرویس را فعال ننمایید .<br>⊠ برای غیر فعال کردن سیستم کنترل IP ، IP های ثبت شده را پاک کنید.                                                                                 | 💱 امکانات       |
| ومنعیت فعلی سرویس کنترل IP: [مضاف فعلی شما<br>Example = \$7.119.20.07                                                                                                    | فامم وب سرويس   |
| Y 🔶 Y                                                                                                    | 💮 سرویس ها      |
| ذخيره - ١٢                                                                                                    | 🞓 پشتیبانی      |
|                                                                                                    | وي امور مالـي   |
| با ستمام ، دربر عریر :<br>🕥 شماره های شرکت در زیر درج شده ، ما در تمامی روزهای هفته در ارائه خدمات در کنار شما هستیم و خوشحال خواهیم شد که هر زمان لازم بود با ما تماس بگیرید .<br>02141757000 – 02188473251 – 02188473251                   | نظيمات          |
|                                                                                                    | مديريت          |

- ۱. از این قسمت امضاء دیجیتال خود را انتخاب نمایید.
  - ۲. در این قسمت لیست IP های مجاز را وارد نمایید.
- ۳. با انتخاب دکمه ذخیره IP تغییرات انجام شده ثبت می گردند.

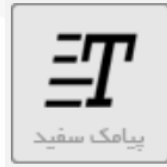

ت) پیامک سفید: یکی از روش های ارسال پیامک به بلک لیست (شمارهایی که پورت تبلیغاتیشان را مسدود نموده اند) ماژول پیامک سفید می باشد. در این روش پیامک ارسالی بایستی فقط وجه اطلاع رسانی داشته باشد.

**با این روش تنها لازم است قالب پیام خود را مانند راهنمای صفحه ای وارد کنید در این روش هیچ محدودیتی** در مورد تعداد قالب پیام های تعریف شده ندارید.

| 🍥 🖅 🛯 🗐 🐲 🏄                                                                                                    | ارســال         |
|----------------------------------------------------------------------------------------------------|-----------------|
| ( خط پیش فرض ) چند ایراتوری کتترل ۱۲ پیامک سفید تنظیمات                                                                                                    | پیامک انبوہ 🔍   |
| قابلیت ار سال به بلک لیست<br>۱۳۰۰ شماره های بلک لیست شماره هایی هستند که به اپر اتور اعلام کردند پیامک تبلیغاتی دریافت ننمایند.                                                                                                    | ارسال زماندار   |
| ∞ این افراد تمایلی به دریافت پیامک ندارند و دریافت پیامک را مزاحم می دانند.<br>∞ به کلی ارسال پیامک تبلیغاتی به افراد خللف قوانین رگولاتوری و ساز مان تنقیم مقرر اث می باشد .<br>∞ به منظوم اسال بیامک موار غیر تبلیغاتی و اطال بیسان برگیا از جم می شند بر شندا در مگرد:                    | 衬 صندوق پیام ها |
| ت به مسور رحمی پیشت می غیر بنیدی و .مسح رضای یای را دو روما ریز پیشته دانی درمد.<br>⊗ روش اول :                                                                                                    | 🛞 مشتریان       |
| ا ∞ تېيه يک شماره پيامک خدماتى اختصامى يا تبديل يکى از شماره پيامک هاى اختصاصى خود به خدماتى<br>∞ ارسال 10ميليون تومان ضانت نامه (سفته) در وجه اپراتور<br>∞ تکميل فرم تعهد عدم ارسال پيامک تبليغاتى به شماره هاى بلک ليست.                                                                   | 💱 امکانات       |
| ⊗ در این روش هیچ محدودیتی در ار سال نخواهید داشت.<br>⊗ شماره شما همانند شماره های بانک می تواند به هر شماره ای پیامک ار سال نماید.                                                                                                    | وب سرویس        |
| ⊗ روىش دوم:                                                                                                    | وي سرويس ها     |
| ا از روس خوا ، سخت را خدر خدی خدی سری طرح<br>ا از میل و ارسال فرم قرارداد ( در مورتی که قبلا ارسال ننموده اید )<br>ا تعریف نمونه پیامک های سفید ، پیاک هایی که تبلیغاتی نیستند.                                                                                                    | پشتیبانی        |
| ار سال پیام به شماره های بلک لیست در منورتی فراهم می گردد که موجب نارضایتی گیرنده نشود. در انتہایی برخی از پیام هایی که به شماره بلک لیست ار سال می شود عبارت> " لغو پیامک fff" یا لغو-ff" یا "غو پیامک 45332 "درج می گردد .                                                                 | ي امور مالـى    |
| گیرندهای که رضایت نداشته باشد off را ار سال می نماید و دیگر هیچ زمان امکان ار سال پیامک به او فراهم نیست . مگر اینکه مجدد ۲۰ را ار سال نماید. گیرنده ای که رضایت نداشته باشد off را ار سال می نماید و دیگر هیچ زمان امکان ار سال پیامک به او فراهم نیست . مگر اینکه مجدد ۲۰ را ار سال نماید. | نظيمات          |
| – امری برخی په په په سا کست کست به برخی کست به برخی خسی کی بست ری برخی خسی کست بینا و بر برخی کست بینا و بر بر<br>باشد.<br>⊠ هزینه فعال سازی ماژول ماهانه ۵ هزار تومان معادل سالله ۶۰ تومان هست.                                                                                             | مديريت          |
|                               |         | 1                    | نمونه متن پیامک - طبق راهنما :<br>مشتری عزیز<br>جتاب آقای پژمان خسروی با سلام پرداخت شما با موفقیت انجام شده،<br>شماره تراکنش شما 10100256 می باشد، با تشکر<br>: |
|-------------------------------|---------|----------------------|----------------------------------------------------------------------------------------------------|
|                               |         | 2                    | مثال :<br>مشتری عزیز<br>%% با سلام پرداخت شیما با موفقیت انجام شده، شیماره تراکنش شیما<br>%% می باشد، با تشکراً<br>.:                                            |
| 3                             |         |                      | ذخیرہ<br>لیست پیام های سفید                                                                                                    |
| وضعیت حذف<br>تابید <u>حذف</u> | توضيحات | افزودن لفو=off<br>لا | رديف متن پيامک<br>1 نام کاربری: %% کلمه عبور: %%                                                                                                    |

۱. در این قسمت متن ارسالی را به صورت کامل وارد نمایید.

۲. در این بخش قسمتی از متن که امکان دارد در ارسال های بعدی تغییر نماید را با ۲علامت ٪ نمایش دهید در صورتی که متن پیامک هیچ متغیری نداشته باشد هردو کادر دقیقا مشابه یک دیگر می شوند.

۳. در صورت تایید پیامک می توانید به ارسال پیامک از طرق مختلف از جمله با گزینه ارسال گروهی اقدام فرمایید.

۴. با گزینه حذف می توانید قالب ایجاد شده را حذف کنید.

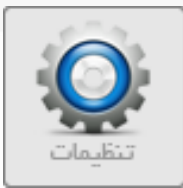

#### ث) تنظیمات: این منو شامل چند قسمت می باشد که هر یک به صورت جداگانه توضیح داده خواهد شد.

تنظیم ارسال فارسی: با این امکان، اعداد ارسالی شما از **123** انگلیسی به ۱۲۳ فارسی و همچنین ک عربی را به ک فارسی تبدیل کنید.

| 🎯 <b>I</b> Po 🔧 🤧                                                                                                    | ارســال       |
|----------------------------------------------------------------------------------------------------|---------------|
| خط پیش فرض چند اپراتوری کنترل IP پیامک سفید تنظیمات                                                                                                    | پیامک انبوہ 🦚 |
| تحقیم رسان فارسی<br>این سرویس این قابلیت را در اختیار شما قرار می دهد .<br>که اعداد ارسالی شما از شکل 123 به ۱۲۳ شکل تبدیل شود .                                                                                                    | ارسال زماندار |
| ی همچنین حروف ك عربی به ک فارسی و ي عربی به ی فارسی تبدیل می گردد.<br>⊗ در صورتی که فعال باشد ، تنها بر روی پیامک های غیر انگلیسی ( فارسی و …) فعال می گردد.<br>⊗ در صورتی که غیر فعال باشد هیچ تغییری انجام نمی دهد ، همان چیزی که می نویسید از طریق پنل یا وب سرویس ارسال می شود. | مندوق پیام ها |
| وضعیت فعلی سرویس 🧿 تغییر وضعیت                                                                                                    | مشتريان       |
|                                                                                                    | 🛟 امکانات     |
|                                                                                                    | وب سرویس      |
|                                                                                                    | ญ سرویس ها    |
|                                                                                                    | متيبانی       |
| با سلام ، کاربر عزیز :<br>شماره های شرکت در زیر درج شده، ما در تمامی روزهای هفته در ارائه خدمات در کنار شما هستیم و خوشحال خواهیم شد که هر زمان لازم بود با ما<br>۲۰ تماسب گیید                                                                                                    | د امور مالـی  |
| 02177700048 - 02188473251 - 02141757000                                                                                                    | نظيمات        |
|                                                                                                    | مديريت        |

با كليك روى دكمه تغيير وضعيت، مي توانيد اين امكان را فعال/غير فعال كنيد.

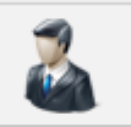

مديريت

مدیریت : این منو جهت مدیریت سامانه شما طراحی گردیده است. برای آشنایی با زیر منوهای آن، ادامه

آموزش را مطالعه فرمایید.

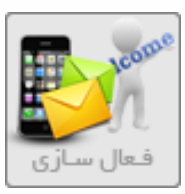

الف) فعال سازی : برای انتخاب و خرید سامانه، یکی از سرویس ها را انتخاب کنید و دکمه <mark>فعال سازی سرویس</mark> را کلیک کنید تا سرویس شما فعال سازی شود.

|                     | YES<br>NO           | <b>F</b>           | <b>M</b>                                     | 🧼 👔 💽 💕                                                                                                    | ارســال SMS        |
|---------------------|---------------------|--------------------|----------------------------------------------|----------------------------------------------------------------------------------------------------|--------------------|
| ر فیلیت نامه ها     | بررسی گیرنده        | مديريت استادقواتين | ه شمارهای ویژه                               | مال سازی ال تعدید سرویس ال ارتـقا، سیستم ال سفر ش شمار                                                                                                    | یامک انبوه 🌔 🕹     |
|                     |                     |                    | شما آرزو منديم ـ                             | انتخاب سرویس<br>۱۶ عضویت شما را گرامی داشته و تجربه موفقیت خوبی را برای ن                                                                                                    | 뒗 ارسال زماندار    |
|                     |                     |                    |                                              | <ul> <li>برای فعال سازی مراحل زیرا را انجام بفر مایید :</li> <li>۱ - یکی از سامانه زیر را انتخاب نمایید.</li> <li>۲ - یحی از سامانه زیر را انتخاب نمایید.</li> </ul>            | 술 صندوق پیام ها    |
|                     |                     | .د.                | ِت آنلاین فعال می گرد<br>بناد ار سال نمایید. | <ul> <li>۲- پرد، که شهر به سورت منین.</li> <li>۶- سامانه شما به همراه یک شماره اختمامی هدیه به مور</li> <li>۶- پشت و روی کارت ملی و فرم قرار داد را از منو مدیریت اس</li> </ul> | 🛞 مشتریان          |
| بارس بلاس (+)       | استاندارد           | وب سرویس API       | سادہ                                         | امکانات                                                                                                    | 🛟 امکانات          |
| ✓                   | ✓                   | ✓                  | <ul> <li>✓</li> </ul>                        | ارسال تکی                                                                                                    |                    |
| ✓                   | ✓                   | ✓                  | <ul> <li>✓</li> </ul>                        | ارسال گروهی                                                                                                    |                    |
| ✓                   | <ul><li>✓</li></ul> | A                  | <b>A</b>                                     | ارساك هوشمند                                                                                                    | م وب سرویس         |
| ✓                   | ✓                   | A                  | A                                            | ارسال رنجى                                                                                                    |                    |
| ✓                   | ✓                   | ✓                  | A                                            | هوشمند به مخاطبين                                                                                                    |                    |
| ✓                   | ✓                   | ✓                  | ×                                            | يبامك اتبوه يستى                                                                                                    | (PN) w.ew.         |
| ✓                   | ✓                   | A                  | A                                            | ارسال انبوه صنفى                                                                                                    |                    |
| <ul><li>✓</li></ul> | ✓                   | ✓                  | ×                                            | انبوه شهرک همراه اول                                                                                                    |                    |
| ✓                   | ✓                   | A                  | A                                            | کد پستی پیشرفته                                                                                                    |                    |
| ✓                   | ×                   | ✓                  | A                                            | اتبوه سنى و جنسى                                                                                                    | الت بشتيبا تي      |
| ✓                   | A                   | A                  | A                                            | كارت وبزبت الكترونيك                                                                                                    |                    |
| ✓                   | ✓                   | ✓                  | ×                                            | Gizmo                                                                                                    |                    |
| ✓                   |                     | A                  | A                                            | نظرسنجى و مسابقه                                                                                                    | 😓 امور مالـې       |
| ✓                   | ×                   | ✓                  | ×                                            | پیامک دست نویس                                                                                                    | - <del>2</del> - 2 |
| ✓                   | A                   | A                  | A                                            | ایمیل خودکار کاتالوگ                                                                                                    |                    |
| ✓                   | ✓                   | ✓                  | A                                            | انتقال پیامک به موبایل                                                                                                    |                    |
| ✓                   | ✓                   | ✓                  | A                                            | انتقال پیامک به ایمیل                                                                                                    |                    |
| ✓                   | ×                   | A                  | A                                            | منشنى پاسخگو خودکار                                                                                                    |                    |
| ✓                   | ✓                   | A                  | A                                            | نظر سنجی تحت وب                                                                                                    |                    |
| ✓                   | ×                   | ✓                  | A                                            | Http Service                                                                                                    | مديريت             |
| ✓                   | ✓                   | ✓                  | A                                            | وب سرویس ( Web Service )                                                                                                    |                    |
| ✓                   | ×                   | ×                  | A                                            | اتصال پیامک به سایت                                                                                                    |                    |
| ✓                   | ×                   | ×                  | <ul> <li>✓</li> </ul>                        | تبت نام انلاین کاربر                                                                                                    |                    |
| ✓                   | ×                   | ×                  | ×                                            | مازول های وب App                                                                                                    |                    |
| ✓                   | ×                   | ×                  | ×                                            | امضاف ديجيتال                                                                                                    |                    |
| ✓                   | A                   | <b>A</b>           | A                                            | دوربين مدار بسبته                                                                                                    |                    |
| ×                   | <b>V</b>            | <b>V</b>           | ~                                            | فيلم هاى آموزشني                                                                                                    |                    |
| ×                   | ×                   | ×                  | Å                                            | صدای مشتری                                                                                                    |                    |
| ×                   | ×                   | ×                  | ~                                            | بروزرسانی سیستم                                                                                                    |                    |
| ✓                   | ×                   | ✓                  | ×                                            | پشتیبانی آنلاین                                                                                                    |                    |

| ×                     | <ul> <li>✓</li> </ul> | ×        | ✓        | منابع آموزشني                    |
|-----------------------|-----------------------|----------|----------|----------------------------------|
| ×                     | <ul> <li>✓</li> </ul> | ×        | ✓        | تنظيمات سفارشنى                  |
| <ul> <li>✓</li> </ul> | ✓                     | <        | ✓        | تنظيم شماره                      |
| <ul> <li>✓</li> </ul> | <b>A</b>              | A        | <b>A</b> | MultiSwitch                      |
| <ul> <li>✓</li> </ul> | <b>A</b>              | A        | <b>A</b> | پیامک سفید - ارسال به بلک لیست   |
| <ul> <li>✓</li> </ul> | <b>A</b>              | <b>A</b> | <b>A</b> | Export                           |
| <ul> <li>✓</li> </ul> | <b>A</b>              | <b>A</b> | <b>A</b> | باشگاه مشتریان                   |
| $\checkmark$          | ✓                     | ✓        | ✓        | همگام سازی با گوشای اندروید      |
| ✓                     | ✓                     | ✓        | ✓        | خبر تامه پیامکی                  |
| $\checkmark$          | ✓                     | ✓        | ✓        | ورود مخاطبین از فایل             |
| ✓                     | ✓                     | ✓        | ✓        | گروه بندی مخاطبین                |
| $\checkmark$          | ✓                     | ✓        | ✓        | مشتریان ( دفترچه تلفن )          |
| <ul> <li>✓</li> </ul> | ✓                     | ✓        | ✓        | مديريت پوشـه ها                  |
| <ul> <li>✓</li> </ul> | ✓                     | ✓        | ✓        | پوشه بندی پیامک ها               |
| ✓                     | ✓                     | ✓        | ✓        | گنجينه پيامک                     |
| ×                     | ✓                     | ×        | ✓        | پیام های ارسالی ( Outbox )       |
| <b>~</b>              | ✓                     | ×        | ✓        | پیام های دریافتی ( inbox )       |
| ×                     | ✓                     | ×        | V        | پیام های حذف شده ( RecybcleBin ) |
| <b>~</b>              | <b>Ý</b>              |          | A        | ارساك از موبایل                  |
| ×                     | A                     | A        |          | مسدود ساز شماره                  |
| <b>_</b>              | ✓                     | A        | <b>A</b> | مناسبت هوشمند                    |
| <b>V</b>              | ✓                     | A        | A        | برنامه مناسبت ها                 |
| <b></b>               | ✓                     |          | ✓        | تلاوت قران                       |
| <b></b>               | ✓                     | <b>A</b> | A        | سیستم کد خوان                    |
| <b></b>               | <b>~</b>              | <b></b>  | ✓        | نمایش تعرفه ها                   |
| ×                     | <b>V</b>              |          | <b>V</b> | شارژ انلاین حساب                 |
| ×                     | <b>V</b>              |          |          | کارت شارژ                        |
| ×                     | <b>V</b>              | <b>*</b> |          | اعلام خافش اعتبار                |
|                       | <b>V</b>              | ×        | ×        | تراختش های مانی                  |
|                       | ▼ V                   |          |          | ارسان پیافک رفاندار              |
|                       |                       |          | ×        | ارسان رورانه پیامت               |
|                       |                       |          |          | ارسان مفتدی پیامت                |
|                       |                       |          |          | ارتبان ماهانه پیامت              |
|                       |                       | ×        |          | المالي مالي مع العالم            |
| -                     | A                     | A        |          | الالمان دوره به پیاد             |
|                       | -                     |          | <b>*</b> | برامه رسمار                      |
| -                     |                       |          |          | مثود داره مرتبع                  |
|                       |                       | -        |          | يريس بورت گيرنده                 |
|                       |                       |          |          | خرد شماره جدید                   |
|                       | ~                     |          | ~        | فعال سازی و شروع                 |
| 84                    | 76                    | 65       | 46       | تعداد برنامه ها                  |
| (33)                  |                       |          |          |                                  |
| 122                   | 110                   | 90       | 61       | مجموع فابليت ها                  |
| 500,000               | 200,000               | 50,000   | 20,000   | ظرفیت ارسال پیامک در روز         |
| 160,000               | 109,000               | 49,000   | 25,000   | قیمت اصلی ( تومان )              |
| % 20                  | % 15                  | % 10     | % 5      | درصد تخفيف                       |
| 10,667                | 7,721                 | 3,675    | 1,979    | قیمت ماهانه ( تومان )            |
| 128,000               | 92,650                | 44,100   | 23,750   | قیمت یک سال ( تومان )            |
| خريد                  | خريد                  | خريد     | خريد     | انتخاب :                         |
|                       |                       |          |          |                                  |

در ستون امکانات ، امکانات هر یک از سرویس های موجود در پنل مشخص و قابل مقایسه میباشد در ضمن با استفاده از گزینه خرید می توانید سرویس مورد نظر را برای پنل پیامکی خود فعال نمایید.

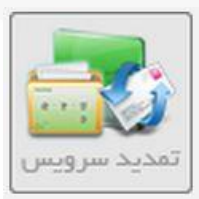

#### ب) تمدید سرویس: از طریق این بخش شما می توانید دوره اعتبار سرویس خود را به صورت خودکار تمدید نمایید.

|                   |                                                                                                    |                                                                                                    |                                                                                                    |                                                                                                    | ارســال                                   |
|-------------------|----------------------------------------------------------------------------------------------------|----------------------------------------------------------------------------------------------------|----------------------------------------------------------------------------------------------------|----------------------------------------------------------------------------------------------------|-------------------------------------------|
|                   |                                                                                                    |                                                                                                    |                                                                                                    |                                                                                                    | پیامک انبوہ 🔍                             |
|                   |                                                                                                    |                                                                                                    | ہ های فعا <mark>ل</mark>                                                                                                    | مديريت شماره                                                                                               |                                           |
| حذف               | أبونمات تمديد                                                                                                    | فيمت خط                                                                                                    | شماره                                                                                                    | رديف                                                                                                    | ارسال زماندار                             |
| حذف               | 0 تومان                                                                                                    | 0 تومان                                                                                                    | 10001398                                                                                                    | 1                                                                                                    |                                           |
| حذف               | 12,600 تومان                                                                                                    | 36,000 تومان                                                                                                    | 10003080000000                                                                                                    | 2                                                                                                    | 🔨 صندوق پیام ھا                           |
| حذف               | 0 تومان                                                                                                    | 0 تومان                                                                                                    | 1000000010001393                                                                                                    | 3                                                                                                    |                                           |
| <u>حذف</u>        | 0 تومان                                                                                                    | 0 تومان                                                                                                    | 5000290                                                                                                    | 4                                                                                                    |                                           |
| حنف               | 21,000 تومان                                                                                                    | 60,000 تومان                                                                                                    | 5000265924                                                                                                    | 5                                                                                                    |                                           |
| ه باشد .<br>هید ، | یید .<br>پید .<br>دید نمایید که 6 ماه از سرویس شما گذشت<br>متم خود را به سیستم های جامع تر ارتقا، د<br>متم خود را به سیستم های جامع تر ارتقا، د<br><b>7.467 تومان</b><br><b>12 ماه</b><br>89,600 تومان | سرویس خود به مىورت خودكار را تمدید ن<br>: سال از اكنون سرویس خود را تمدید نما<br>ىل فراهم نمى باشد ، زمانى مى توانيد تم<br>زم را ندارد مى توانيد از بخش ارتقا، سيس<br>:<br>:<br>:<br>شال جارى تعداد ماه هاى تمديد :<br>جمع هزينه تمديد سرويس: | این بخش شما می توانید دوره اعتبار ،<br>شته باشید ، شما نمی توانید برای چند<br>حاضر امکان تمدید برای بیش از یک س<br>در صورتی که سرویس شما امکانات لاا<br>بیس کتونی شما به شرح زیر می باشد<br>علی شما : پا <b>رس پالس (۱</b><br>: در حال تواید د<br>در ان واحد : 20000 | ار طريق<br>جوجه دا<br>جوجه در حال<br>جوجه !:<br>مشخصات سرو<br>دام سرويس فه<br>وضعيت توليد :<br>ظرفيت ارسال | امکانات<br>۱۹۹۰ وب سرویس<br>۱۹۹۰ سرویس ها |
|                   | برداخت و نمدید                                                                                                    | ان                                                                                                    | روزانه : 500000<br>یای فعال در نرم افزار : 4<br>یه سرویس شما : <b>224,000 توم</b>                                                                                                    | ظرفیت ارسال<br>تعداد شماره ه<br>ارزش خرید اوا                                                              | امور مالـی<br>می تنظیمات                  |
|                   |                                                                                                    |                                                                                                    |                                                                                                    |                                                                                                    | 👗 مدیـریـت                                |

با انتخاب دکمه تمدید سرویس پنل به مدت یک سال برای شما تمدید می گردد.

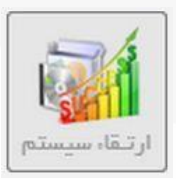

#### **پ) ارتقاء سیستم: از طریق این بخش می توانید پنل خود را به مدل های بالاتر ارتقا دهید و از امکانات بیشتری**

استفاده کنید.

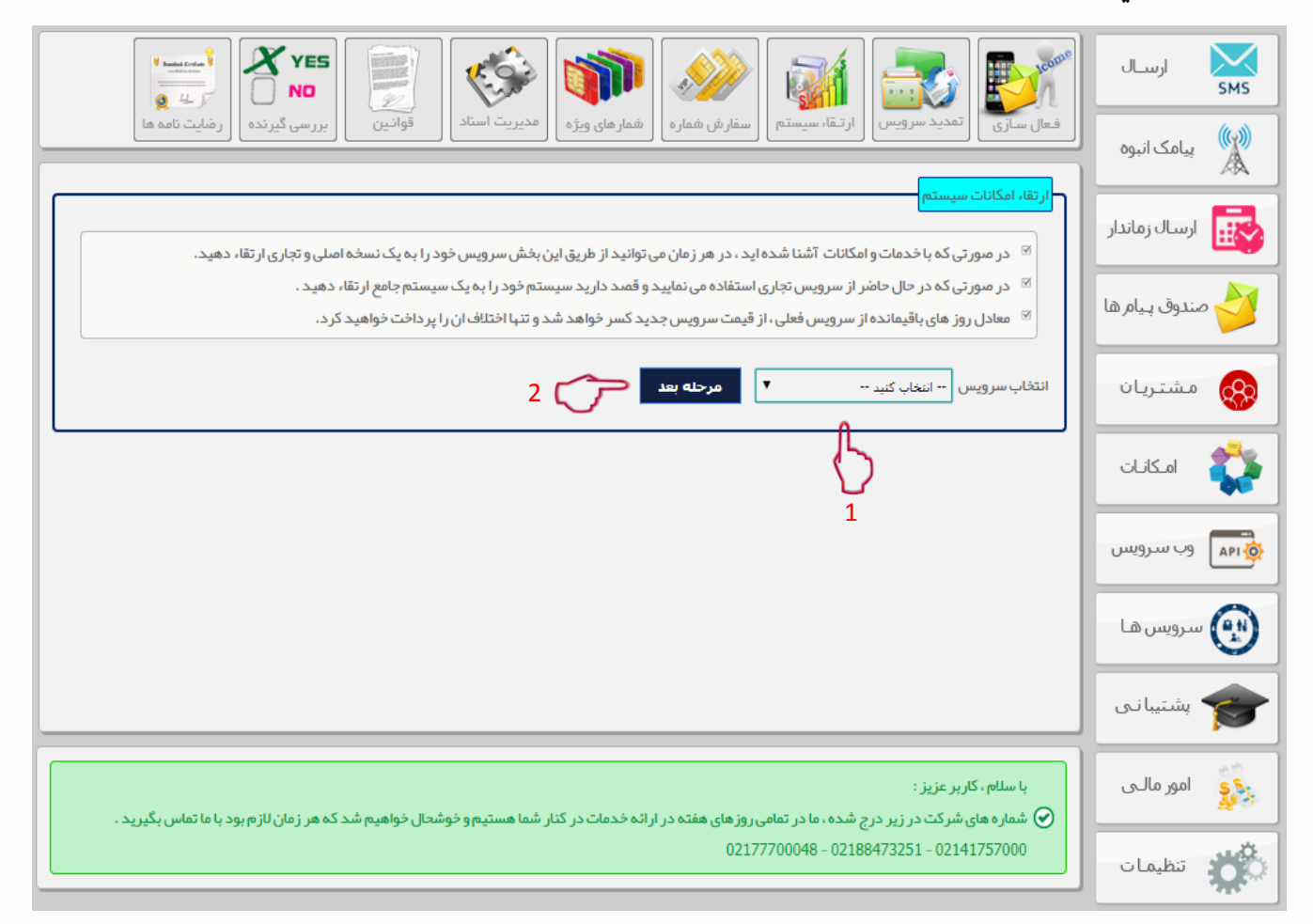

- ۱. ابتدا از این قسمت نوع سرویسی که قصد ارتقا به آن را دارید انتخاب نمایید.
- ۲. سپس با انتخاب دکمه مرحله بعد مشخصات و هزینه پنل به شما نشان داده می شود.

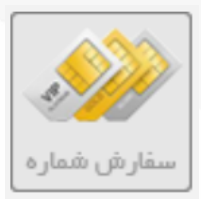

ت) سفارش شماره: برای خرید یک خط سفارشی از این قسمت، مشخصات شماره مورد نظرتان را درج کنید تا پس از استعلام، خط برای شما خریداری و فعالسازی گردد.

|                             | 5 📄 🌾                                                            | 🍿 🔗 🛛                                                                                                    | M 📑                                                                                        | <b>Repare</b>                          | ارســال         |
|-----------------------------|------------------------------------------------------------------|----------------------------------------------------------------------------------------------------|--------------------------------------------------------------------------------------------|----------------------------------------|-----------------|
| سی گیرندہ ارضایت نامہ ہا    | مديريت استادقوانين                                               | سقارش شماره الممارهاي ويژه                                                                                                | تمدید سرویس                                                                                | فعال سازی                              | پیامک انبوہ     |
| حذف                         | أبونمان تمديد                                                    | فيمت خط                                                                                                    | <mark>های فعال</mark><br>شم <b>اره</b>                                                     | <mark>مدیریت شماره</mark><br>ردیف      | ارسال زماندار   |
| حفف<br>حفف<br>حفف<br>حفف    | 0 تومان<br>0 تومان<br>0 تومان<br>3,500,000 تومان                 | 0 تومان<br>0 تومان<br>0 تومان<br>10,000,000 تومان                                                                         | 10001398<br>02100021000<br>5000290<br>021000405060                                         | 1<br>2<br>3<br>4                       | 衬 صندوق پیام ها |
| حف                          | 3,500,000 تومان                                                  | 10,000,000 تومان                                                                                                    | 5000286916<br>امک جدید                                                                     | 5<br>خرید شمار ہ پیا                   | هشتریان 🛞       |
|                             | قابلت از سال و دریافت را دار امی باشد .                          | فتصاصی می باشد.<br>به صورت انحصاری به خریدار تعلق داشته و                                                                 | ن برای استعلام و خرید شماره ا<br>فاده از شمار ه بیامک اختصامی                              | ⊠ این بخش<br>∞ حق استا                 | 💱 امکانات       |
| يد . مانند : 10009122451000 | ر ، مویایل یا شمارہ دفتر خود را قرار می دھ                       | ، مریر سفارشی<br>ی و غیر سفارشی<br>یه ارقام آن را شما انتخاب می کنید ، مثلا شما                                           | ئتصاصی دو نوع است : سفاشر<br>شفار شی ، شماره ای است که کل                                  | ∞ شماره ۱۰<br>∞ شماره ۱                | وب سرویس        |
| مى نمايد.                   | و اپر اتور به صورت رندم شماره ای را تعیین<br>ن را پرداخت نمایید. | ه شما تعداد رقم های ان را انتخاب می کنید ر<br>.د می توانید ،ز طریق گزینه پر داخت هزینه ار<br>، در سیسته شما فعال .م شمد . | یر سفارشی ، شماره ای است ک<br>نی که شماره استعلامی آزاد باش<br>داخت ، شماه ه شما ثبت شده د | ∞ شماره غ<br>∞ در میور:<br>∞ بیبر از ب | 😨 سرویس ها      |
| ر نخواهد شد .               | هد شد و هزینه ای بابت استعلام از شما کس<br>شد.                   | ند ، در بخش وضعیت نتیجه ان مشخص خواه<br>لی 24 ساعت پس از استعلام مشخص خواهد                                               | ر<br>نی که شماره استعلامی آزاد نبان<br>ستعلام در روز های کاری طی 12                        | ∞ در مورز<br>∞ نتیجه ا                 | 🞓 بشتیبانی      |
|                             | 4                                                                | 1 مماره:                                                                                                    | انتخاب کنید                                                                                | ییش شمارہ :                            | د کې امور مالـې |
|                             | , ~~~                                                            | توشیحات: 🔻                                                                                                    | <ul> <li> انتخاب کنید</li> <li>انتخاب کنید</li> </ul>                                      | 2نوع شماره:<br>تعداد ارقام شم          | کی تنظیمات      |
|                             |                                                                  | ß                                                                                                    | 0                                                                                          | قيمت:                                  | مديريت          |
|                             |                                                                  | 5                                                                                                    | 🕒 استعلام و ثبت                                                                            | <del>ک</del> ہ                         |                 |

- ۱. ابتدا پیش شماره خط درخواستی خود را انتخاب کنید. مثال ۱۰۰۰
  - ۲. نوع شماره خود را در این قسمت انتخاب نمایید.
- ۲/۱. سفارشی : شماره ای که خودتان ارقام آن را انتخاب می کنید.
- ۲/۲. غیر سفارشی : شماره ای که ارقام آن را سیستم به صورت تصادفی ایجاد می کند.
  - ۳. تعداد ارقام مورد نظرتان را انتخاب نمایید.
  - ۴. شماره درخواستی خود را در این قسمت درج کنید.
  - در صورت نیاز، توضیحات خود را در این قسمت وارد کنید.
- ۶. با کلیک روی گزینه "استعلام و ثبت" خط شما استعلام شده و در حداقل زمان برایتان فعال می شود.

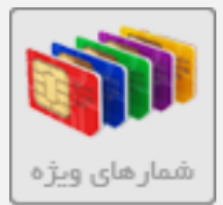

#### ث) شماره های ویژه: برای ارسال اسناد جهت فعالسازی سامانه خود از این بخش استفاده کنید.

|                                                                      | 📄 🍪 📦 🖉                                                                                                    | 🄌 👔 📑                                                                                                    | <b>Konne</b>                                         | ارســال       |
|----------------------------------------------------------------------|----------------------------------------------------------------------------------------------------|----------------------------------------------------------------------------------------------------|------------------------------------------------------|---------------|
| بررسی گیرنده ارضایت نامه ها                                          | ماره فمارهای ویژه مدیریت استاد قوانتین                                                                                                    | تمديد سرويس الرتـقا، سيستم السفارش ش                                                                                                    | فعال سازی                                            | پیامک انبوہ 🦚 |
| نیمت خرید این خطوط به طور شگفت انگیزی کم                             | ا بسیار کمتر از قیمت خرید انبا از طریق استعلام است. ( ق                                                                                     | <mark>نبادی</mark><br>بای پیشنبادی شماره هایی هستند که قیمت آنب                                                                              | <mark>شماره های پیش</mark><br>آ <sup>ی</sup> شماره ه | ارسال زماندار |
| باشد                                                                 | دی سایر کاربر ان حذف می شود.<br>داشته باشید و بنا ، شما می تماند 10 خط و با بیشتر داشته                                                     | ی که خریداری می شود بلافاصله از لیست پیشنها<br>وانید بر ای هر بخش را کار تا تیک شمار ه بیامک و                                               | است )<br>⊠ شماره او<br>© شمام                        | مندوق بیام ها |
| <br>د انحمیاری بر ای چندین سال می باشد.                              | ، به صورت انحصاری در اختیار شمامی باشد. که قابل تمدید<br>، به صورت انحصاری در اختیار شمامی باشد.<br>.رپنل شما فعال و قابل استفاده می باشند. | و ایت برای مرابطی بر حرین ایت مسرد پاکستان<br>ای که از این بخش خریداری می شود برای یک سال<br>ره ها پس از خرید به مبور ت آنلاین ، همان لحظه د | ∞ شماره ای<br>∞ این شمار                             | مشتریان       |
|                                                                      | شامل تخفیف می باشد.<br>رو های بیشتر                                                                                                    | مدید این خطوط در سال بعد ، همانند سایر خطوط<br>حستجه شما                                                                                     | 🗵 هزينه ت                                            | 💱 امکانات     |
| خريد شماره                                                           | قيمت بيشنهادى                                                                                                    | شماره                                                                                                    | رديف                                                 | وب سرویس      |
| خرید این شماره<br>خرید این شماره<br>خرید این شماره<br>خرید این شماره | 10,000 تومان<br>10,000 تومان<br>10,000 تومان<br>10,000 تومان                                                                                | 021000900044<br>021000800040<br>021000800050<br>021000700010                                                                                 | 1<br>2<br>3<br>4                                     | سرویس ها      |
| خرید این شماره<br>خرید این شماره<br>خرید این شماره<br>خرید این شماره | 10,000 تومان<br>10,000 تومان<br>10,000 تومان<br>10,000 تومان                                                                                | 021000400050<br>021000300700<br>021000700080<br>021000800060                                                                                 | 5<br>6<br>7<br>8                                     | پشتیبانی      |
| <u>خرید این شماره</u><br><u>خرید این شماره</u>                       | 10,000 تومان<br>10,000 تومان                                                                                                    | 021000200099<br>021000200080                                                                                                    | 9 10                                                 | ي امور مالـى  |
| م شد که هر زمان لاز م بود با ما تماس بگیرید .                        | بته در از انه خدمات در کنار شما هستیم و خوشحال خواهید                                                                                       | بر عزیز :<br>شرکت در زیر درج شده ، ما در تمامی روزهای هن                                                                                     | با سلام ، کار 🖌 شماره های                            | ن تظیمات      |
|                                                                      |                                                                                                    |                                                                                                    |                                                      |               |

- برای جستجوی شماره مورد نظر از این گزینه استفاده می شود.
- ۲. با استفاده از این گزینه لیست شماره های موجود در جدول بروز می شود.

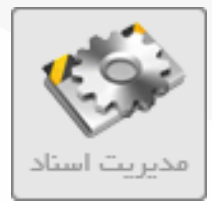

ث) مدیریت اسناد: برای ارسال اسناد جهت فعال سازی سامانه خود از این بخش استفاده کنید.

|                                                                                                    | لرسال SMS                          |
|----------------------------------------------------------------------------------------------------|------------------------------------|
| سفارش شماره في مديريت استاد في شمارهاي ويژه بررسي گيرنده قوانيين رضايت نامه ما                                                                                                    | پیامک انبوه                        |
| لازم : تمىوير رنگى كارت ملى و پشت كارت ملى مى باشد .                                                                                                    | مداری<br>مدارک                     |
| تی که از این روش اقدام نمایید می توانید ، به صورت انلاین وضعیت تایید مدارک خود را مشاهده می کنید .<br>ن توجه داشته باشید ، اسناد شما باید با پسوند pngو یا pgژباشند.                                                                                                    | در مور<br>مندوق بیام ها 🛛 🖉 ممچنیر |
| ی جدید                                                                                                    | <b>ئبت مدار</b>                    |
| نوع         تاریخ ئیت         وضعیت         تاریخ تایید         جزئیات         جزئیات           پشت کارت ملی         ۰۵:۰۰:۳۲:۰۲:۰۷:۰۱ تایید شد         ۱۳۹۷/۶/۱۰۰۰۹۱         تایید شد         ۱۳۹۷/۶/۱۰۰۰۹۱           روی کارت ملی         ۱۳۹۷/۶/۱۰۰۰۹۱:۰۰:۱۳ تایید شد         تایید شد         ۱۳۹۷/۶/۱۰۰۰۹۱         ۱۰۰۰۰۰۰۰۰۰۰۰۰۰۰۰۰۰۰۰۰۰۰۰۰۰۰۰۰۰۰۰۰۰۰۰۰ | ردینی<br>1<br>2<br>ردینی           |
|                                                                                                    | وب سرویس                           |
|                                                                                                    | 🕥 سرویس ها                         |
|                                                                                                    | 🞓 پشتیبانی                         |
| اربر عزیز :<br>)، شرکت در زیر درج شده ، ما در تمامی روز های هفته در ارائه خدمات در کنار شما هستیم و خوشحال خواهیم شد که هر ز مان لازم بود با ما تماس بگیرید .                                                                                                    | یا سلام، ۲                         |
| 02177700048 - 02188473251 - 02141                                                                                                    | 1757000 تنظيمات                    |
|                                                                                                    | هديريت                             |

برای این منظور ابتدا روی دکمه ارسال مدارک جدید کلیک کنید. بعد از آن صفحه جدید برایتان باز می گردد.

|                                                                                                    | د<br>طلسال م         |
|----------------------------------------------------------------------------------------------------|----------------------|
|                                                                                                    |                      |
| وجه داشته باشید ، حجم و یا اندازه هر فایل بایستی کمتر از 1) 1MB مگا بایت ) باشد .<br>محمد ماشد می اندازه هر فایل بایستی کمتر از 1) 1MB مگا بایت ) باشد .   | e a                  |
| در صورتی ده حجم تصویر شما زیاد است می توانید از هریق ترم افراز Pincusori Unice Picture Manager حجم آنها را دم کنید.<br>ترمت تصویر شما حتما pg[یا pgp باشد. | ه د                  |
| ری: انتخاب کنید 🔻 1 🧹 انتخاب کنید ۲<br>خاب شده: No file chosen Choose File                                                                                 | نوع مدر<br>فایل انتخ |
| ییش نمایش 🔁 3                                                                                                    |                      |
| محل نمایش تصویر                                                                                                    |                      |

- ابتدا نوع مدرک خود (شناسنامه، کارت ملی و …) را انتخاب کنید.
- ۲. فایل مورد نظرتان را که همان عکس اسکن شده مدارکتان است با زدن دکمه Browse آپلود کنید.
  - ۳. با کلیک روی پیش نمایش مدرک شناسایی شما در کادر پایین نمایش داده می شود.
    - ✓ در صورت نمایش دکمه ارسال را انتخاب کنید تا مدارک شما ارسال گردد.

| (monthing)                          |
|-------------------------------------|
| ENCLOSURE<br>ENCLOSURE<br>ENCLOSURE |
| W.                                  |
| قوانين                              |

#### ج) قوانین : در این قسمت قوانین و مقررات استفاده از سامانه به طور کامل نوشته شده است.

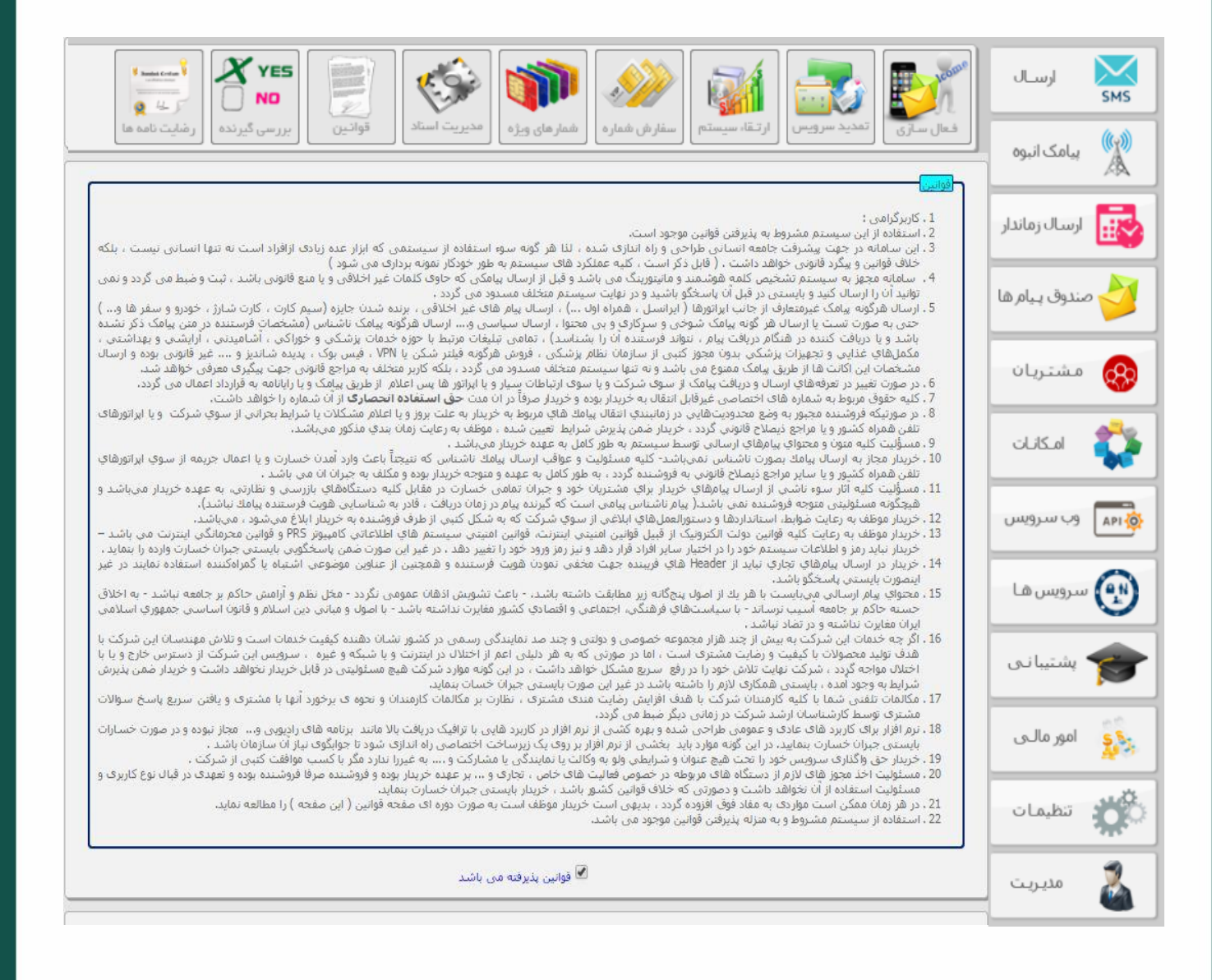

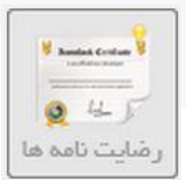

#### چ) رضایت نامه ها: در این قسمت می توانید گواهی رضایتمندی کاربران پارس گرین را مشاهده نمایید.

با گزینه ارسال تقدیر نامه می توانید تصویر تقدیر نامه را برای شرکت ارسال نمایید.

|                                               |                                                | سال تقدير نامه                                                       | ارە  |
|-----------------------------------------------|------------------------------------------------|----------------------------------------------------------------------|------|
| گواهی رضایت                                   | تاريخ ارسال                                    | مشخصات                                                               | رديف |
| نمایش گواهم رضایت                             | 1895/17/19-19:49:+8                            | مربو صدائم ، سولا ( نمايندگو ، بيمه البرز كر5045 )                   | 1    |
| نمایش گواهم رضایت                             | ) 198/1/t-) A:tV:) A                           | سیدنورونعلم ، امیرفخان ( ایمافایا . )                                | 2    |
| نمایش گواهه . رضایت                           | 1790/9/7+-10:+1:7+                             | علم . شریفات ( هیئت انصار الثقلین )                                  | 3    |
| نمایش گواهی رضایت                             | 1890/2/27-12:22:19                             | وحيد رضانی فرد ( کانون فرهنگی مسجد )                                 | 4    |
| نمایش گواهی رضایت                             | ۱۳۹۵/۲/۲۶-۱۰:۰۰:۲۳                             | شيرين شادمان ( نمايندگې بيمه کوټر )                                  | 5    |
| نمایش گواهی رضایت                             | )٣٩۴/)٢/٣-١٨:٠٠:۵)                             | مصطفی رحیمی ( دفترخدمات ارتباطی پیکان )                              | 6    |
| نمایش گواهی رضایت                             | 1894/1+/11-+1:+1:85                            | بهنام محمدلو ( صالحين شهدای رهال )                                   | 7    |
| <u>نمایش گواهی رضایت</u>                      | 1894/1+/1+-++:8V:01                            | حميدرضا ميرزايي ازندرياني                                            | 8    |
| <u>نمایش گواهی رضایت</u>                      | ۱۳۹۴/۹/۳۰-۱۵:۲۰:۳۰                             | غلامرضا کشمیری ( دبستان شهید امامی )                                 | 9    |
| <u>نمایش گواهی رضایت</u>                      | 1۳94/V/۲9-1۳:۲۴:۴۴                             | عزيز اله باصری ( کافی نت )                                           | 10   |
| <u>نمایش گواهی رضایت</u>                      | )۳۹۴/V/۲۴-1۸:۵۴:۳۳                             | على رضا حاجي حسيني                                                   | 11   |
| <u>نمایش گواهی رضایت</u>                      | ) ٣٩ <del>٢</del> /V/۲+-19:٣+:۲+               | عزیز اله باصری ( کافی نت ) _                                         | 12   |
| <u>نمایش گواهی رضایت</u>                      | 1۳۹۴/V/1۶-++:1V:۳۹                             | محمود زند کریمی ( راهکارهای ارزش آفرین )                             | 13   |
| <u>نمایش گواهی رضایت</u>                      | 1٣٩ <del>٢</del> /۶/١٢-١٢:۴ <del>٢</del> :۴۴   | محمد رضا کرامتی فر ( برنامه نویس )                                   | 14   |
| <u>نمایش گواهی رضایت</u>                      | 1۳9f/0/1-15:f0:1V                              | شهاب الدين فتحي                                                      | 15   |
| <u>نمایش گواهی رضایت</u>                      | ۱۳۹۴/۴/۴-۱۲:۵۵:۳۷                              | وحید افشار اردکانی ( دفترپیشخوان۲2251227 )                           | 16   |
| <u>نمایش گواهی رضایت</u>                      | ) ٣٩ <del>٢</del> /٣/٢٧-) ᠮ:۵۵:۵٣              | هادی عبداللهی ( دهیاری درب آسیاٍب )                                  | 17   |
| <u>نمایش گواهی رضایت</u>                      | )٣٩ <del>۴</del> /٣/٢٧-)٣:٢٢:٢٢                | یونس کرامتی ( شرکت بهاران سوز اذر )                                  | 18   |
| <u>نمایش گواهی رضایت</u>                      | ۱۳۹۴/۳/۲۷-۱۱:۱۹:۵۶                             | مجيد سايبان                                                          | 19   |
| <u>نمایش گواهی رضایت</u>                      | )٣٩ <del>٢</del> /٣/٢٧-)):)٩:٣٩                | بهروز غزالی چهارستون ( دفتر ICTروستای سیلاب )                        | 20   |
| <u>نمایش گواهی رضایت</u>                      | ) ٣٩۴/٣/٢٧-) +: ٣+: ۴)                         | مجنبی خسروتاج ( شخصی )                                               | 21   |
| <u>نمایش گواهی رضایت</u>                      | )٣٩ <del>۴</del> /٣/٢٧-)+:٢٨:+٣                | محمد افشار مقدم ( جمعیت حلال احمر خاف )                              | 22   |
| <u>نمایش گواهی رضایت</u>                      | 1894/8/24-10:00:29                             | مجيد عابدين ( صندوق قرض الحسنه مسجد موسى بن جعفر )                   | 23   |
| <u>نمایش گواهی رضایت</u>                      | 1894/8/24-10:01:++                             | مهدی قدرتی ( نمایندگی بیمه پاسارگاد کد2123 )                         | 24   |
| <u>نمایش گواهی رضایت</u>                      | ነ۳۹۴/۳/۲۴-ነ۵:ተ۶:۵۸                             | فرزاد ایزدی ( بیمه نوین )                                            | 25   |
| <u>نمایش گواهی رضایت</u>                      | )٣٩ <del>٢</del> /٣/٣۴-ነ۵:۴۳:۱۱                | خدایار وفاداری ( دفتر پیشخوان دولت 72161596 )                        | 26   |
| <u>نمایش گواهی رضایت</u>                      | <u> </u>                                       | مجيد عابدين ( صندوق قرض الحسنه مسجد موسبي بن جعفر )                  | 27   |
| <u>نمایش گواهی رضایت</u>                      | ۱۳۹۴/۳/۲۳-۱۵:۱۰:۲۸                             | حسین اخوندی رنجبر ( ندارد )                                          | 28   |
| <u>نمایش گواهی رضایت</u>                      | ۱۳۹۴/۳/۲۱-۱۰:۳۷:۰۵                             | مریم میر محمودی ( دفتر پیشخوان دولت )                                | 29   |
| <u>نمایش گواهی رضایت</u>                      | )۳۹۴/۳/۲)-+۹:+۸:۳+                             | فرزاد ایزدی ( بیمه نوین )                                            | 30   |
| <u>نمایش گواهی رضایت</u>                      | <u> </u>                                       | محمد محمدی                                                           | 31   |
| <u>نمایش گواهی رضایت</u>                      | )۳۹۴/۳/۲۱-۰۸:۳۰:۰۰                             | رضا عبدالهی پور ( مدرسان شریف زرند )                                 | 32   |
| <u>نمایش گواهی رضایت</u>                      | )٣٩ <del>۴</del> /٣/٢)-+Λ:٢۵:)٣                | مصطفی هزاردستان (یزد تور)                                            | 33   |
| <u>نمایش گواهی رضایت</u>                      | 1894/8/11-+4:4:4:4:4                           | امیر جهانی زاده                                                      | 34   |
| <u>نمایش گواهی رضایت</u>                      | 1894/8/7+-15:50:50                             | عليرضا نكوبي                                                         | 35   |
| <u>نمایش گواهی رضایت</u>                      | ١٣٩۴/٣/٢+-١۶:١٨:۴+                             | على عبدالملكى                                                        | 36   |
| <u>نمایش گواهی رضایت</u>                      | 1894/8/7-15:18:00                              | مریم صدائی سِولا ( نمایندگی بیمه البرز کد5045 )                      | 37   |
| <u>نمایش گواهی رضایت</u>                      | 1894/7/7+-15:+9:4V                             | نعمت اله اربایی فر ( اربایی فر، بیمه البرز )                         | 38   |
| <u>نمایش گواهی رضایت</u>                      | 1894/8/15+15:+1:19                             | رامین نادری درشوری ( پیشرو کنترل راوند )                             | 39   |
| <u>نمایش گواهی رضایت</u>                      | 1194/17/14-14:19:4+                            | سيدمحمد حيدري ( موسسة صندوق قرضٍ الحسنة وليعصر عج طبس )              | 40   |
| <u>نمایش گواهی رضایت</u>                      | 1194/17/1++9:17:14                             | نصیر عباسی مهرابادی                                                  | 41   |
| <u>نمایش گواهی رضایت</u>                      | 1194/1/10-10:+V:40                             | مصطفی معصومشاهی ( جواهرک سجاد )                                      | 42   |
| <u>نمایش گواهی رضایت</u>                      | 1Γ9۴/Γ/1V-1٣:ΔΥ:۴۶                             | امین مرادک میاوقی ( گرافیک پردیس )                                   | 43   |
| <u>نمایش کواهی رضایت</u>                      | 1794/7/18-10:41:08                             | اردلان فرزین ( داده پرداز صبا کلستان )                               | 44   |
| <u>نمایش کواهی رضایت</u>                      | 1147/1/18-10:+0:47                             | رسول بافرک ( نمایندکی بیمه البرز کد461 )                             | 45   |
| نمایش کواهی رضایت                             | 1147/1/19-1+17179                              | محمد حسن مستقیم نایینی ( فراسنج )                                    | 46   |
| <u>نمایش کواهی رضایت</u>                      | 1145/1/15-1+11/1+1                             | علیرضا مالدی                                                         | 4/   |
| نمایش کواهی رضایت                             | 1141/1/19-1+:1+:14                             | جمشید رحیمی ایرا ( فروشکاه اولین )                                   | 48   |
| <u>نمایش کواهی رضایت</u>                      | 1147/1/15-1+1+1:10                             | هاشم رحمانیان ( بسیج )                                               | 49   |
| تمایش کواهی رضایت                             | 1147/1/12-+41001+0                             | هومن حسین زاده ( پرییا پردازش پارت )<br>این مکان ( این مگانیا سر م)  | 50   |
| <u>نمایش کواهی رضایت</u>                      | 1191/1/12-19(01)+1                             | امین زخیان ( اموزشنداه پارسنه )<br>اندار در آنده گارد از در آنده ا   | 51   |
| <u>یمایش دواهی رضایت</u><br>دیاره گیاه بدارد. | 11-11/1/10-1*:11:1*<br>\Y@\$/\$(\\\_\%.\$U.\$% | محمود انصارک ( اموزسنداه پیام سادمت )<br>۱۰ اه بر محماک ۱۰ ( زیاری ) | 52   |
| ىمايىت ، خەلقە ، رصاب                         |                                                | شالفين تعواجيس لايداد ا                                              | 1 22 |

#### پرسش و پاسخ های متداول:

- . سرویس پیامک چیست ؟ یک نرم افزار آنلاین است که از طریق آن می توانید پیام های خود را به مخاطبین مورد نظرتان ارسال نمایید.
- ۲. آیا سخت افزار خاصی نیاز دارم ؟
   خیر، این سامانه فقط از طریق مرورگر اینترنت (Mozila FireFox و یا Google Chrome) و اینترنت در
   دسترس بوده و نیاز به دستگاه دیگری جهت ارسال پیامک نمی باشد.
- ۳. هزینه راه اندازی سرویس چقدر است ؟ هزینه راه اندازی به موارد زیر بستگی دارد : امکاناتی که شما نیاز دارید – تعداد ارقام شماره پیامک درخواستی و نوع شماره ای که به شما اختصاص داده می شود.
  - ۴. آیا سرویس ها هزینه ماهانه دارند ؟ خیر، هزینه ماهانه ای ندارند اما مبلغ آبونمان که درصدی از مبلغ خرید است ، سالانه جهت تمدید از شما اخذ می شود.
- ۵. هزینه ارسال پیامک ها به چه صورت پرداخت می شود ؟ از طریق درگاه پر اخت انلاین متصل به شبکه شتاب ، کارت و یا شماره حساب شرکت می توانید حساب خود را به هر میزان شارژ نمایید وپس از شارژ با ارسال هر پیامک هزینه آن از شما کسر می گردد.
- ۶. آیا شارژ خریداری شده تاریخ اعتبار دارد ؟ خیر، هیچ محدودیت زمانی ندارد و شما می توانید تا پایان زمان استفاده از سیستم از شمارژ خود استفاده نمایید و در صورت تمدید شارژ باقمانده مجدد به سیستم اعمال می شو د.
  - ۷. تعرفه شارژ پیامک چقدر است ؟ بسته به نوع اپراتور و مبلغ خرید شما می تواند متغییر باشد . برای دیدن جزئیات از طریق منوی امور مالی داخل نرم افزار اقدام نمایید .
- بیامک های من از چه شماره ای ارسال می شود ؟
   پیام های شما از شماره ای که پس از ثبت نام سیستم استعدام و ثبت نموده اید ودر شبکه سراسری تلفن همراه فعال شده ، ارسال و یا دریافت می شود.
   معمولا شرکت یک شماره ۸ رقمی به صورت هدیه برای شما فعال می نماید .

- <sup>۹</sup>. آیا می توانید به شماره های سایر اپراتورها نظیر ایرانسل نیز پیامک ارسال کرد ؟ بله، می توانید به شماره های همراه اول (دایمی و اعتباری) و تمام شماره های ایرانسل یا تالیا ، رایتل و... پیام کوتاه ارسال و دریافت نمایید.
  - ۱۰. آیا امکان ارسال پیام کوتاه به صورت انبوه وجود دارد ؟
     بله، این امکان از امکانات جانبی نرم افزار است.
  - ۱۱. شماره اختصاصی چیست ؟ شماره ای با پیش شماره ۱۰۰۰ و یا ۵۰۰۰ و یا ۲۱۰ و ... است که در اختیار مشترک قرار می گیرد و می توانید علاوه بر ارسال دریافت پیام نیز داشته باشید.
  - ۱۲. آیا کارکرد با سامانه ساده است یا راهنمایی وجود دارد ؟ بله، سیستم به زبان فارسی است و کارکردن با آن آسان می باشد. علاوه بر آن، کتاب راهنما برای آموزش وجود دارد. همچنین فیلمهای آموزشی سامانه به صورت کامل و جامع روی وب سایت جهت دانلود موجود می باشد. و نیز می توانید از طریق تماس با شرکت سوالات خود را مطرح سازید.
    - ۱۳ . آیا آموزش بازاریابی هم در این زمینه هست ؟ بله، چند کتاب بازاریابی به دست مهندسین شرکت نوشته شده است که حاصل چند سال تجربه می باشد .
  - ۱۴. آیا محدودیتی در ایجاد گروه های مخاطبین و تعداد افراد مخاطب دفتر تلفن وجود دارد ؟ خیر، هیچ گونه محدودیتی در این زمینه وجود ندارد. ولی پیشنهاد می شود در هر گروه بیشتر از ۲۰۰۰ مخاطب قرار ندهید.
- ۱۵. دریافت پیامک چیست ؟ پیام هایی که شما در قالب تبلیغاتی، اطلاع رسانی به مشتریان، نظرسنجی و مسابقه ارسال کرده اید و مخاطبینتان سوالات یا پیامهایی در جواب برایتان ارسال می کنند در سیستم شما ذخیره شده و برای شما قابل مشاهده می باشد.
  - ۱۶. آیا دریافت پیام کوتاه هزینه دارد ؟ خیر، هیچ هزینه ای ندارد.

#### نوشته شده در شرکت پارس گرین

نسخه ۲۰۱۹ نرم افزار

www.ParsGreen.com

پیروز باشید

پيروز باشيد

www.ParsGreen.com

13199707010